المملكة العربية السعودية

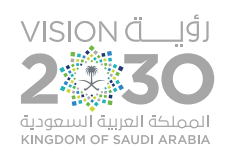

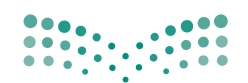

مرابع التعليم Ministry of Education

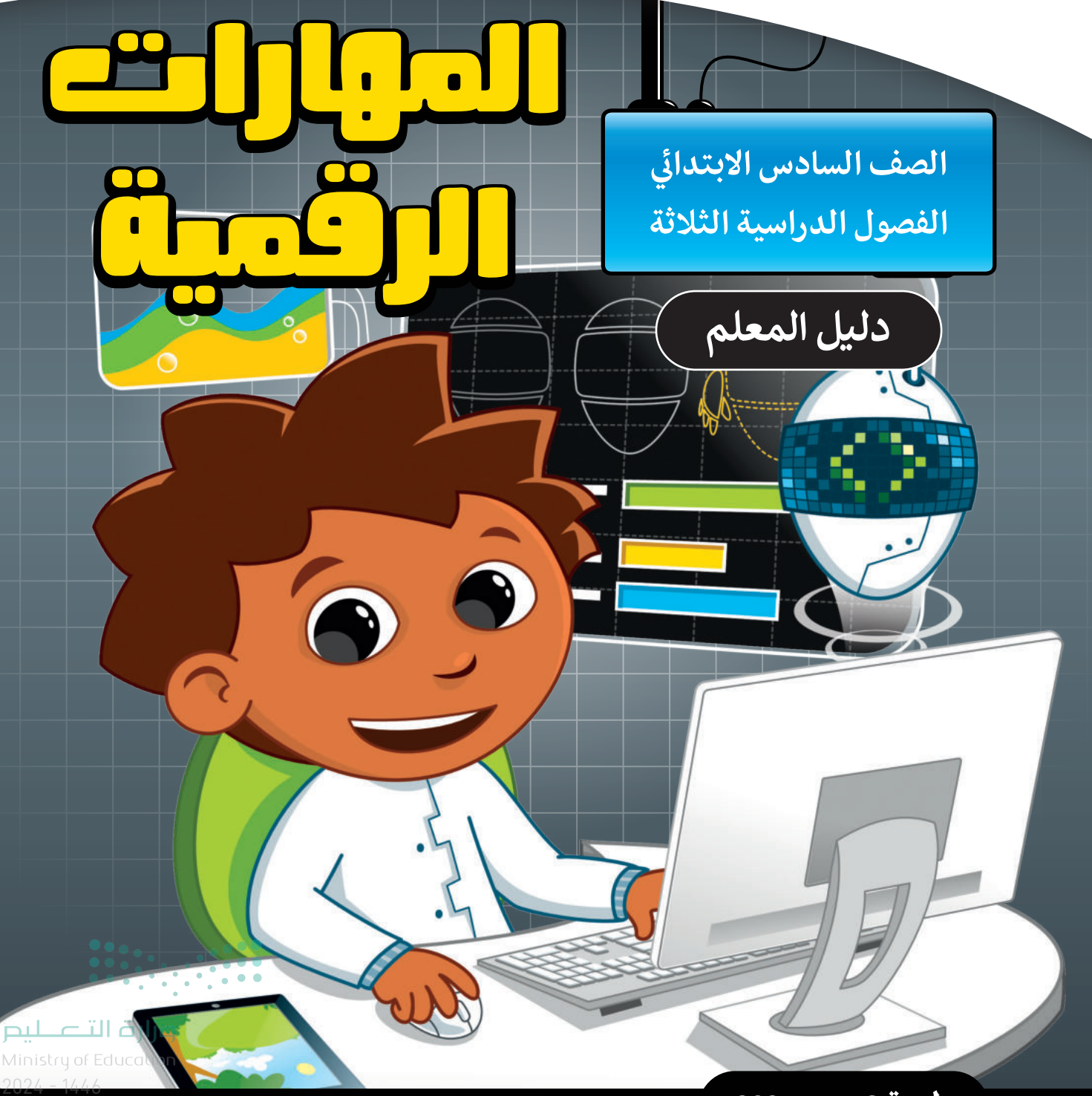

طبعة 1446 - 2024

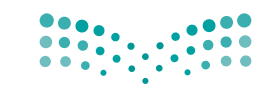

رف التعليم Ministry of Education

المملكة العربية السعودية

قـررت وزارة الـتعليـم تـدريـس هـذا الـكتاب وطبعه على نفقتها

# المهارات الرقمية

الصف السادس الابتدائي

#### دليل المعلم

الفصول الدراسية الثلاثة

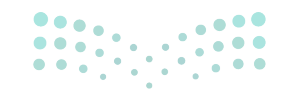

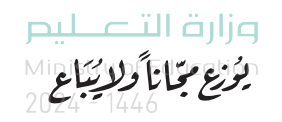

طبعة 1446 - 2024

www.moe.gov.sa

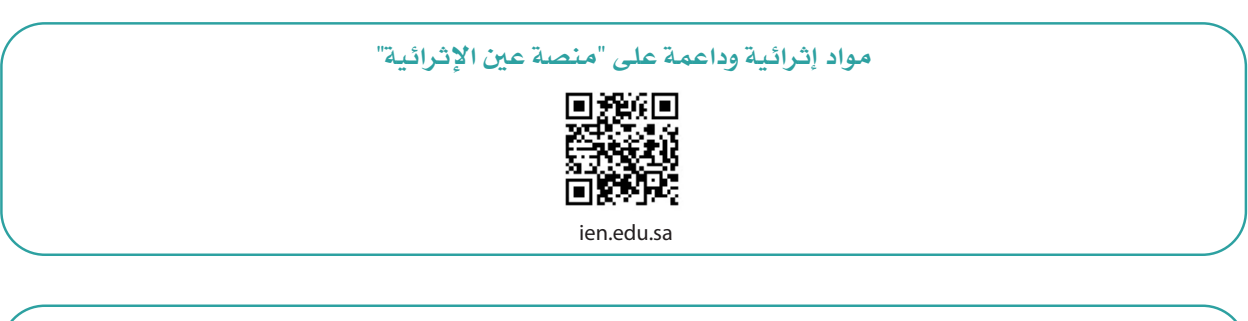

أعزاءنا المعلمين والمعلمات، والطلاب والطالبات، وأولياء الأمور، وكل مهتم بالتربية والتعليم: يسعدنا تواصلكم؛ لتطوير الكتاب المدرسي، ومقترحاتكم محل اهتمامنا.

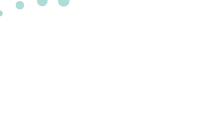

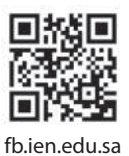

**مزارة التعليم** Ministry of Education

•••

الناشر: شركة تطوير للخدمات التعليمية

تم النشر بموجب اتفاقية خاصة بين شركة Binary Logic SA وشركة تطوير للخدمات التعليمية. (عقد رقم 2021/0010) للاستخدام في المملكة العربية السعودية

حقوق النشر © Binary Logic SA 2024

جميع الحقوق محفوظة. لا يجوز نسخ أي جزء من هذا المنشور أو تخزينه في أنظمة استرجاع البيانات أو نقله بأي شكل أو بأي وسيلة إلكترونية أو ميكانيكية أو بالنسخ الضوئي أو التسجيل أو غير ذلك دون إذن كتابي من الناشرين.

يُرجى ملاحظة ما يلي: يحتوي هذا الكتاب على روابط إلى مواقع إلكترونية لا تُدار من قبل شركة Binary Logic. ورغم أنَّ شركة Binary Logic تبذل قصارى جهدها لضمان دقة هذه الروابط وحداثتها وملاءمتها، إلا أنها لا تتحمل المسؤولية عن محتوى أي مواقع إلكترونية خارجية.

إشعار بالعلامات التجارية: أسماء المنتجات أو الشركات المذكورة هنا قد تكون علامات تجارية أو علامات تجارية فعلامات تجارية أو علامات تجارية مسجًلة وتُستخدم فقط بغرض التعريف والتوضيح وليس هناك أي نية لانتهاك الحقوق. تنفي شركة Skype و Binary Logic و BowerPoint و Microsoft و اعتاد وليس هناك أي نية لانتهاك الحقوق. تنفي شركة و Windows Live و PowerPoint و PowerPoint و OneNote و OneNote و PowerPoint و Wisual Studio Code و Windows Live و Windows و OneNote و OneNote و Skype و Susual Studio Code و OneNote و OneNote و OneNote و Skype و Susual Studio Code و Skype و OneNote و OneNote و Skype و OneNote و OneNote و OneNote و OneNote و OneNote و OneNote و OneNote و OneNote و OneNote و OneNote و OneNote و OneNote و OneNote و OneNote و OneNote و OneNote و OneNote و OneNote و OneNote و OneNote و OneNote و Gmail و Google و Skype و Google Corporation و Skype و Susual Studio Code و Skype و SourePoint و OneNote و Gmail و Google Drive و OneNote و OneNote و OneNote و OneNote و OneNote و PowerPoint و Skype و PowerPoint و OneNote و Skype و Skype (Skype Skype (Skype Skype) و Skype (Skype Skype) و Skype (Skype Skype) و Skype (Skype Skype) و Skype (Skype Skype) و Skype (Skype Skype) و Skype (Skype) و Skype (Skype) و Skype (Skype) و Skype (Skype) و Skype (Skype) و Skype (Skype) و Skype (Skype) و Skype (Skype) و Skype (Skype) و Skype (Skype) و Skype (Skype) و Skype (Skype) و Skype (Skype) و Skype (Skype) (Skype) (Skype) (Skype) (Skype) (Skype) (Skype) (Skype) (Skype) (Skype) (Skype) (Skype) (Skype) (Skype) (Skype) (Skype) (Skype) (Skype) (Skype) (Skype) (Skype) (Skype) (Skype) (Skype) (Skype) (Skype) (Skype) (Skype) (Skype) (Skype) (Skype) (Skype) (Skyp

micro: bit وشعار micro: bit هما علامتان تجاريتان لمؤسسة Micro: bit التعليمية. Open Roberta هي علامة تجارية مسجلة لـ Fraunhofer IAIS. تُعد VEX و VEX Robotics علامتين تجاريتين أو علامتي خدمة لشركة .Innovation First, Inc

ولا ترعى الشركات أو المنظمات المذكورة أعلاه هذا الكتاب أو تصرح به أو تصادق عليه.

حاول الناشر جاهدا تتبع ملاك الحقوق الفكرية كافة، وإذا كان قد سقط اسم أيٍّ منهم سهوًا فسيكون من دواعي سرور الناشر اتخاذ التدابير اللازمة في أقرب فرصة.

#### binarylogic

كتاب المهارات الرقمية هو كتاب معد لتعليم المهارات الرقمية للصف السادس الابتدائي في العام الدراسي 1446 هـ، ويتوافق الكتاب مع المعاييروالأطر الدولية والسياق المحلي، سيزود الطلبة بالمعرفة والمهارات الرَّقميَّة اللازمة في القرن الحادي والعشرين. يتضمن الكتاب أنشطة نظرية وعملية مختلفة تقدم بأساليب مبتكرة لإثراء التجربة التعليمية وموضوعات متنوعة وحديثة مثل: مهارات التواصل والعمل الجماعي، حل المشكلات واتخاذ القرار، المواطنة الرَّقميَّة والمسؤولية الشخصية والاجتماعية، أمن المعلومات، التفكير الحاسوبي، البرمجة والتحكم بالروبوتات.

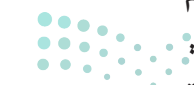

ملاحتا قارم Ministry of Education 2024 - 1446

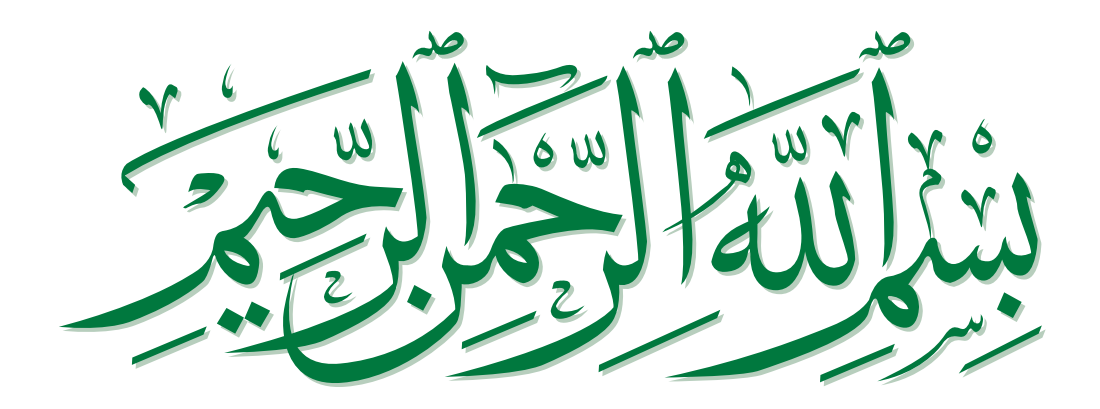

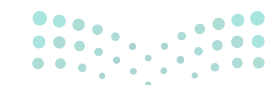

#### فهرس الفصول الدراسية

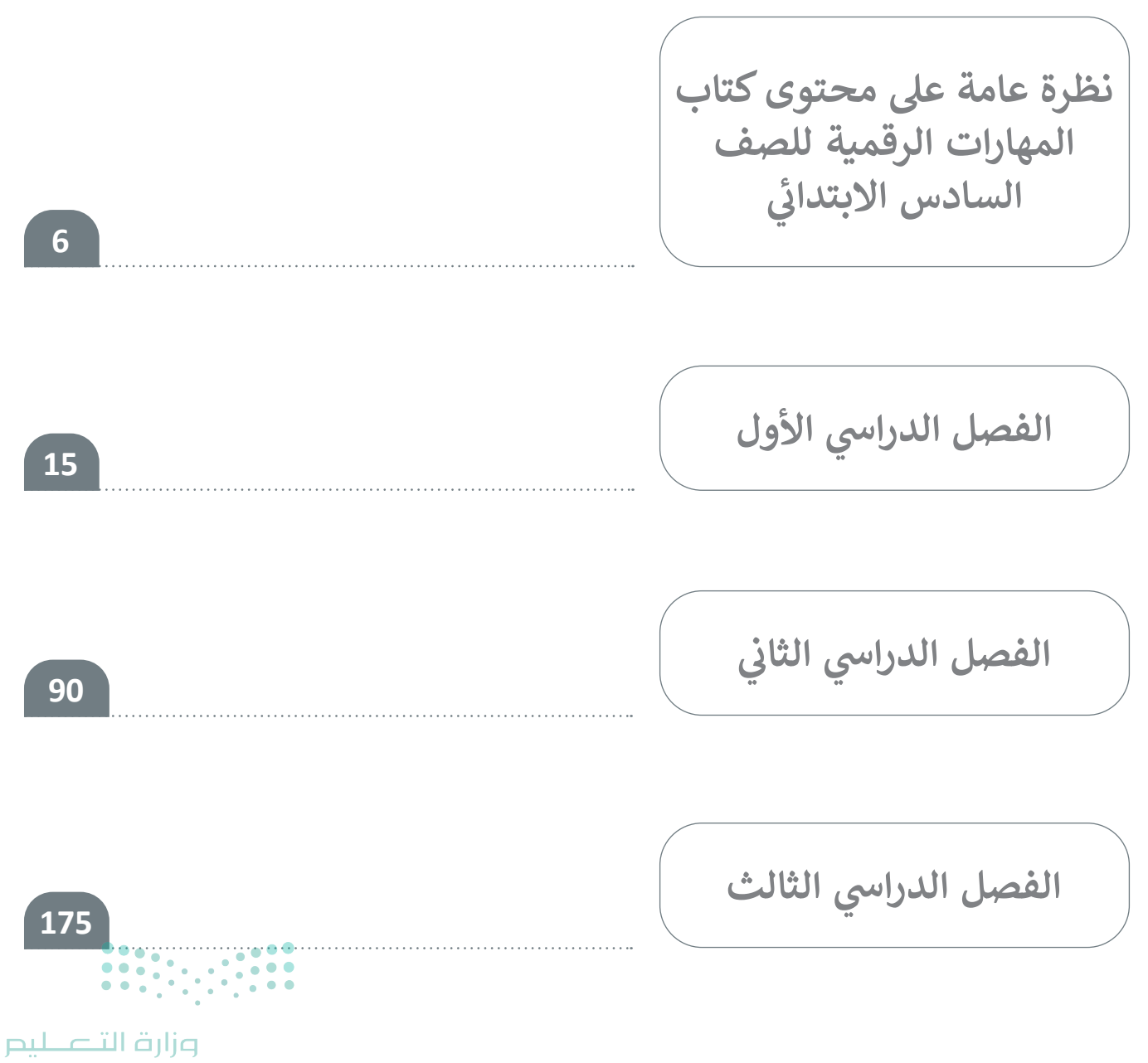

# نظرة عامة على محتوى كتاب المهارات الرقمية للصف السادس الابتدائي

## الموضوعات ومخرجات التعلُّم الخاصة بالفصول الدراسية

في الفصل الدراسي الأول في الوحدة الأولى يتعرّف الطلبة على **النمذجة ثلاثية الأبعاد (Som Modeling)** ويفهمون ماهية النمذجة ثلاثية الأبعاد، والاختلافات بين الأشكال ثنائية الأبعاد والأشكال ثلاثية الأبعاد. باستخدام أداة النمذجة ثلاثية الأبعاد، يمكنهم إضافة وإزالة الأشكال في التصميم وفي مساحة العمل، وكيفية تدوير أو تغيير مقياس الشكل. كما يتعلمون تطبيق تعديلات بسيطة على هذه الأشكال مثل تكرارها أو إخفائها أو تجميعها. علاوة على ذلك، يستخدمون الأشكال ثلاثية الأبعاد لإنشاء نماذج جديدة، ومعالجتها في مساحة العمل، وتغيير النسيج، واللون، والشفافية. في الوحدة الثانية يوسّع الطلبة معرفتهم في برنامج مايكروسوفت إكسل (MS Excel) لتعلم كيفية إجراء العمليات الحسابية باستخدام خلايا متعددة، وباستخدام الأقواس والنسب المئوية. وينشئون المخططات البيانية لتمثيل البيانات بشكل أفضل في جدول البيانات، وكيف يمكنهم إدراج مخطط، والتعرّف على أجزاء مختلفة منه، وتعديل الهوامش وتوجيه المنطقة المطبوعة من جدول البيانات. في الوحدة الثالثة يستمر المخططات البيانية لتمثيل البيانات بشكل أفضل في جدول البيانات، وكيف يمكنهم إدراج مخطط، والتعرّف على أجزاء مختلفة منه، وتعديل الهوامش وتوجيه المنطقة المطبوعة من جدول البيانات. في الوحدة الثالثة يستمر أجزاء مختلفة منه، وتعديل الهوامش وتوجيه المنطقة المطبوعة من جدول البيانات. في الوحدة الثالثة يستمر أجزاء منه الميان جديدة في سكراتش (Scratch)، وفهم كيفية استخدام أنواع مختلفة من الحلقات فيها وإجراء العمليات الحسابية مود

في الفصل الدراسي الثاني في الوحدة الأولى يتعرّف الطلبة على تصميم صفحة إلكترونية باستخدام أداة عبر شبكة الإنترنت. يتعلمون ما الصفحة الإلكترونية والموقع الإلكتروني، وكيف يمكنهم إنشاء موقع إلكتروني بسيط، وكيفية إضافة صفحات ومحتوى فيه. يتعلمون أيضًا تطبيق تعديلات بسيطة على موقع إلكتروني وتغيير خلفيته وخطه واضافة الصور وتنظيم المحتوى والصفحات بشكل عام. أخيرًا، يتعلمون كيف يمكنهم نشر موقعهم الإلكتروني الأول عبر الإنترنت. في الوحدة الثانية يتعرّف الطلبة على مفهوم قواعد البيانات، ومعرفة ماهية البيانات والمعلومات. يستخدمون برنامج مايكروسوفت إكسل كأداة بسيطة لبدء التجربة مع إضافة البيانات وتنظيمها وتطبيق الفرز ويتعلمون كيفية العمل مع إحداثيات x وy في نظام الإحداثيات وكيفية استخدامها لتحريك الكائنات حول النظام وليتعلمون كيفية العمل مع إحداثيات x وy في نظام الإحداثيات وكيفية استخدامها لتحريك الكائنات حول النظام الأساسي. ينشئون مخططات ثنائية الأبعاد باستخدام اللبنات الأساسية في سكراتش، ويتعلمون كيفية الخرائي الأساسي. ينشئون مخططات ثنائية الأبعاد باستخدام اللبنات الأساسية في سكراتش، ويتعلمون كيفية الخرائي النظام الرساسي المتحركة وينشئون لعلم معالي المنطقية: و (ANC)، أو (OR)، ليس (NOT). أخيرًا، يستفيدون من تقنيات الرسوم المتحركة وينشئون لعبة تفاعلية.

في الفصل الثالث في الوحدة الأولى يتعلم الطلبة كيفية إنشاء واستخدام الجداول في مايكروسوفت وورد (Microsoft Word) لتنظيم المعلومات بشكل أفضل. يتعلمون أيضًا طرقًا لتعديل الجداول، وتطبيق أنماط مختلفة، وإضافة الصفوف والأعمدة أو إزالتها، وتعديل الارتباط واتجاه النص وحجم الجدول. علاوة على ذلك، الم يتعلمون إضافة رأس وتذييل وأعمدة وفواصل صفحات إلى مستند لتحسين النتيجة النهائية. في الوحدة الثانية يتعرّف الطلبة على كيفية تصميمها وتعلم مراحل تصميم اللعبة. يستخدمون برنامج تصميم لعبة لإنشاء لعبة بسيطة وتعديل عناصر مختلفة من التضاريس وإضافة وظائف لشخصيات اللعبة. في الوحدة الثالثة يوسع الطلبة معارفهم في مجال الروبوتات باستخدام منصة محاكاة عبر الإنترنت، يتعلمون كيفية استخدام المستشعرات في الروبوتات وكيفية التحكم في الروبوت باستخدام المستشعر الخاص به. علاوة على ذلك، يستكشفون طرق الاختبار والاستنتاج، ويتعلمون كيفية استخدام المُعامِلات المنطقية لإنشاء قرارات مركبة.

# عدد الساعات الدراسية لكل درس للصف السادس الابتدائي (الفصل الدراسي الأول)

| عدد الحصص الدراسية          | الوحدة الأولى: التصميم ثلاثي الأبعاد          |
|-----------------------------|-----------------------------------------------|
| 3                           | الدرس الأول: مقدمة إلى النمذجة ثلاثية الأبعاد |
| 3                           | الدرس الثاني: معالجة الأشكال ثلاثية الأبعاد   |
| 2                           | مشروع الوحدة                                  |
| 8                           | إجمالي عدد حصص الوحدة الأولى                  |
|                             | الوحدة الثانية: جداول البيانات                |
| 2                           | الدرس الأول: تنفيذ العمليات الحسابية          |
| 2                           | الدرس الثاني: المخططات البيانية               |
| 1                           | مشروع الوحدة                                  |
| 5                           | إجمالي عدد حصص الوحدة الثانية                 |
|                             | الوحدة الثالثة: البرمجة باستخدام سكراتش       |
| 2                           | الدرس الأول: التكرار في سكراتش                |
| 2                           | الدرس الثاني: برمجة العمليات الحسابية         |
| 2                           | الدرس الثالث: اتخاذ القرارات                  |
| 2                           | مشروع الوحدة                                  |
| 8                           | إجمالي عدد حصص الوحدة الثالثة                 |
| 1                           | اختبر نفسك                                    |
| ارت]<br>Education <b>22</b> | إجمالي عدد حصص جميع الوحدات                   |

2024 - 1446

| الثاني)                | عدد الساعات الدراسية لكل درس<br>للصف السادس الابتدائي (الفصل الدراسي الثاني) |  |  |
|------------------------|------------------------------------------------------------------------------|--|--|
| عدد الحصص الدراسية     | الوحدة الأولى: تصميم المواقع الإلكترونية                                     |  |  |
| 2                      | الدرس الأول: تصميم صفحة إلكترونية                                            |  |  |
| 2                      | الدرس الثاني: إضافة الصفحات                                                  |  |  |
| 2                      | الدرس الثالث: نشر الموقع الإلكتروني                                          |  |  |
| 2                      | مشروع الوحدة                                                                 |  |  |
| 8                      | إجمالي عدد حصص الوحدة الأولى                                                 |  |  |
|                        | الوحدة الثانية: قواعد البيانات                                               |  |  |
| 1                      | الدرس الأول: مقدمة عن قواعد البيانات                                         |  |  |
| 2                      | الدرس الثاني: إنشاء قاعدة بيانات                                             |  |  |
| 2                      | الدرس الثالث: الفرز والتصفية                                                 |  |  |
| 1                      | مشروع الوحدة                                                                 |  |  |
| 6                      | إجمالي عدد حصص الوحدة الثانية                                                |  |  |
|                        | الوحدة الثالثة: البرمجة باستخدام سكراتش                                      |  |  |
| 2                      | الدرس الأول: الإحداثيات في سكراتش                                            |  |  |
| 2                      | الدرس الثاني: القرارات المركبة في سكراتش                                     |  |  |
| 2                      | الدرس الثالث: الألعاب في سكراتش                                              |  |  |
| 1                      | مشروع الوحدة                                                                 |  |  |
| 7                      | إجمالي عدد حصص الوحدة الثالثة                                                |  |  |
| 1 وزارة التــــ        | اختبر نفسك                                                                   |  |  |
| of Education <b>22</b> | إجمالي عدد حصص جميع الوحدات                                                  |  |  |

### عدد الساعات الدراسية لكل درس للصف السادس الابتدائي (الفصل الدراسي الثالث)

| عدد الحصص الدراسية | الوحدة الأولى: التصميم المتقدم للمستندات    |
|--------------------|---------------------------------------------|
| 2                  | الدرس الأول: إنشاء الجداول وتنسيقها         |
| 2                  | الدرس الثاني: تحرير الجداول                 |
| 2                  | الدرس الثالث: التنسيق المتقدم               |
| 2                  | مشروع الوحدة                                |
| 8                  | إجمالي عدد حصص الوحدة الأولى                |
|                    | الوحدة الثانية: تصميم ألعاب جهاز الحاسب     |
| 2                  | الدرس الأول: تخطيط وتصميم ألعاب جهاز الحاسب |
| 2                  | الدرس الثاني: برمجة ألعاب جهاز الحاسب       |
| 2                  | مشروع الوحدة                                |
| 6                  | إجمالي عدد حصص الوحدة الثانية               |
|                    | الوحدة الثالثة: المستشعرات في علم الروبوت   |
| 1                  | الدرس الأول: مستشعرات الروبوت               |
| 2                  | الدرس الثاني: اتخاذ القرارات                |
| 2                  | الدرس الثالث: إنشاء الخرائط                 |
| 2                  | مشروع الوحدة                                |
| 7                  | إجمالي عدد حصص الوحدة الثالثة               |
|                    | اختبر نفسك                                  |
| 22 وزارة ا         | إجمالي عدد حصص جميع الوحدات                 |

مزارق لتعليم Ministry of Education 2024 - 1446

•

الأدوات

**الفصل الدراسي الأول** > أوتوديسك تينكركاد (Autodesk Tinkercad) > مايكروسوفت إكسل (Microsoft Excel)

> منصة سكراتش من معهد ماساتشوستس للتقنية (MIT Scratch)

#### **الفصل الدراسي الثاني** > أداة مواقع جوجل (Google Sites)

> مایکروسوفت اِکسل (Microsoft Excel)

> منصة سكراتش من معهد ماساتشوستس للتقنية (MIT Scratch)

#### الفصل الدراسي الثالث

> مایکروسوفت وورد (Microsoft Word)

#### Kodu Game Lab <

> أوبن روبيرتا لاب (Open Roberta Lab)

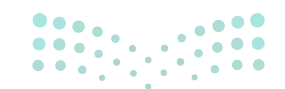

**میلـدتا قرازم** Ministry of Education 2024 - 1446

#### الإستراتيجيات التعليمية

هناك العديد من الإستراتيجيات التعليمية التي يمكن استخدامها أثناء الدرس، وقد صُمّم كتاب الطالب بهذه الطريقة لمساعدتك في تطبيق بعض هذه الإستراتيجيات في الأجزاء النظرية والعملية من الدرس. يمكنك أن ترى في القسم الآتي بعض أمثلة الإستراتيجيات التعليمية التي تستطيع استخدامها.

#### التعليم المباشر (المحاضرة)

أمثلة

يُعدُّ التعليم المباشر في هذه المرحلة العمرية الأكثر فاعلية وكفاءة عند تدريس فكرة أو مهارة.

تعد إستراتيجية التعليم المباشر ضرورية الاستخدام ليتعلم الطلبة كيفية إنشاء كائنات ثلاثية الأبعاد واستخدامها أو تعديلها لإنشاء نمذجة ثلاثية الأبعاد محددة.

الصف السادس | الفصل الدراسي الأول | كتاب الطالب | صفحة 25

يمكن أيضًا استخدام إستراتيجية التعليم المباشر لمساعدة الطلبة على إنشاء قاعدة بياناتهم الأولى ومعرفة كيفية إدراج البيانات وتحريرها فيها.

الصف السادس | الفصل الدراسي الثاني | كتاب الطالب | صفحة 196

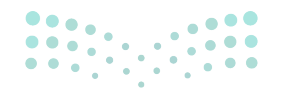

وزارة التعـليم

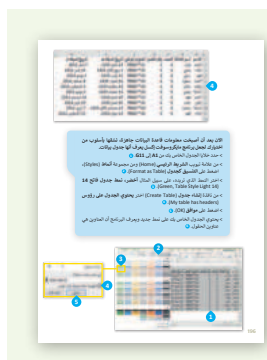

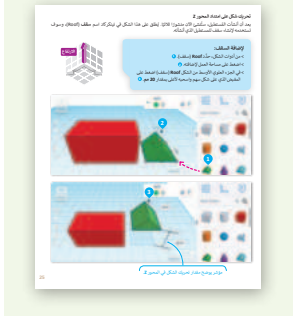

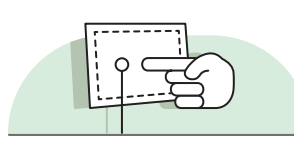

# التعلُّم القائم على حل المشكلات

تعتمد إستراتيجية حل المشكلات على تقديم عدة حلول مختلفة لمشكلة واحدة، والهدف ليس الحصول على إجابة واحدة صحيحة كما هو الحال مع الاستكشاف الموجه، وإنما ليحصل الطلبة على أكبر عدد ممكن من الحلول المختلفة للتحدى المطروح أمامهم.

> يمكن استخدام إستراتيجية التعلُّم القائم على حلّ المشكلات عندما يتعلم الطلبة كيفية نقل الروبوت إلى مسار معين وأيضًا عند إنشاء خريطة الخلفية التي يتحرك فيها الروبوت في بيئة أوبن روبيرتا لاب.

الصف السادس | الفصل الدراسي الثالث | كتاب الطالب | صفحة 376

إستراتيجية المناقشة والحوار

تتيح إستراتيجية التدريس المبنية على إدارة المناقشات فرصةً لتحفيز التفكير الناقد، وتعدّ الأسئلة المتكررة (سواء من المعلم أو من الطلبة) وسيلة لقياس التعلُّم والاستكشاف العميق للمفاهيم الأساسية الخاصة بالمنهج.

يمكن استخدام إستراتيجية المناقشة والحوار أثناء شرح خطوات تصميم

الصف السادس | الفصل الدراسي الثالث | كتاب الطالب | صفحة 305

| عــليح   | - ï |     | رت | ljg |
|----------|-----|-----|----|-----|
| Ministry |     | Edu |    |     |

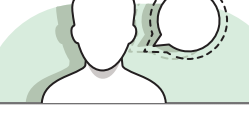

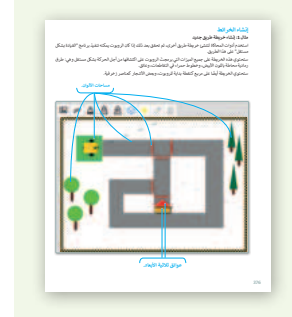

Ŷ

e,

83

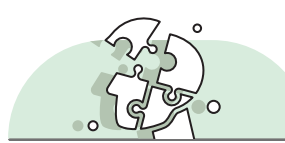

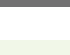

أمثلة

اللعبة للطلبة.

الاستقصاء أو الاستكشاف

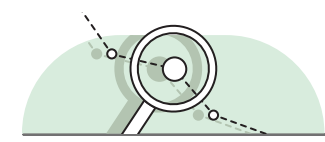

تتيح هذه الإستراتيجية للطلبة بناء المعرفة بمفردهم من خلال المرور بعمليات مختلفة أو تجارب أو إجراء التحقق والاستبعاد.

أمثلة

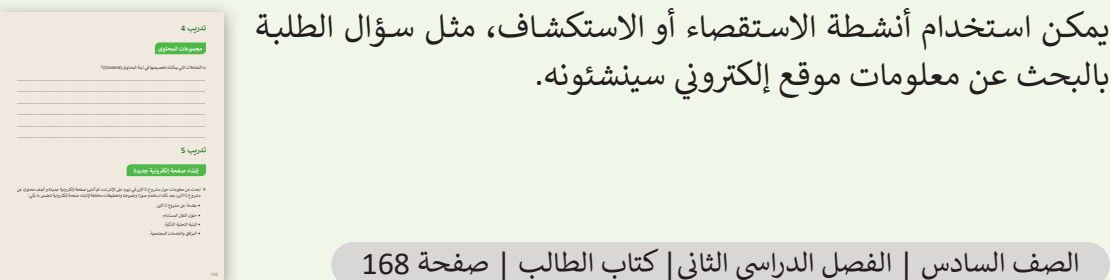

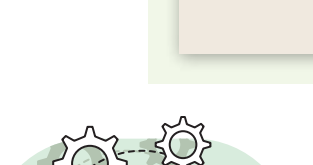

التعلُّم القائم على المشروع

يمكن تنفيذ الأنشطة القائمة على المشروعات بصورة مُستقلة أو في إطار تعاوني، ويكون دور المُعلِّم هو تقديم التوجيه والإرشاد للطلبة من أجل إكمال مشروعاتهم بنجاح، واكتساب فهم عميق للمفاهيم الأساسية.

أمثلة

يمكنك استخدام المشروعات في نهاية كل وحدة للتأكد من الفهم الجيد للطلبة، وتطبيق المهارات التي تعلموها في كل وحدة، على سبيل المثال ممارسة مهارات التصميم الخاصة بهم في سكراتش لمشروع لعبة.

الصف السادس | الفصل الدراسي الأول | كتاب الطالب | صفحة 124

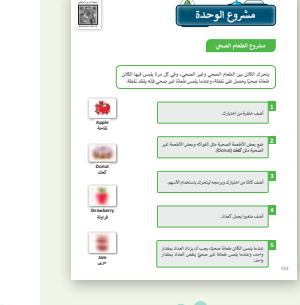

#### وزارة التعطيص

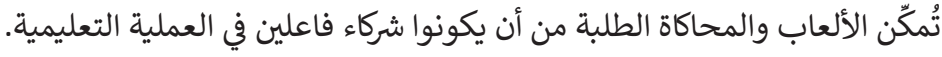

#### أمثلة

يمكن للطلبة تعلُّم كيفية تصميم لعبة بسيطة في مختبر لعبة كودو، وذلك من خلال مشاريع الدروس والأنشطة التي يمكن أن يقدمها المُعلِّم كألعاب باستخدام هذه الإستراتيجية.

الصف السادس | الفصل الدراسي الثالث | كتاب الطالب | صفحة 311

## التعلم التعاوني

يُعدُّ التعلُّم التعاوني إستراتيجية تعليمية فعالة تُنفذ من خلال فرق عمل صغيرة، يتكون كل منها من طلبة من مستويات متفاوته في القدرات، ويتمُّ من خلال العملية التربوية تعريضهم لمجموعة متنوعة من الأنشطة التعليمية لتحسين استيعابهم لمفهوم ما وممارسة مهاراتهم.

#### أمثلة

يمكن للطلبة العمل في مجموعات والتعاون لتحقيق أهداف محددة في بعض التدريبات، على سبيل المثال تعلُّم الخطوات الأولى لجمع البيانات وتنظيمها لقاعدة بيانات بسيطة.

الصف السادس | الفصل الدراسي الثاني | كتاب الطالب | صفحة 188

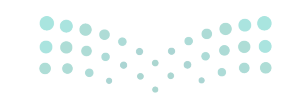

**مرابع التعليم** Ministry of Education

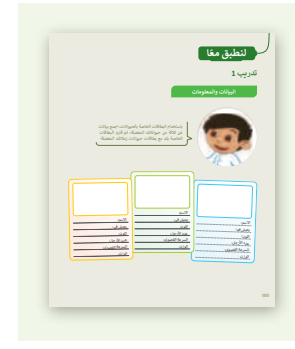

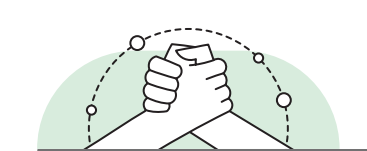

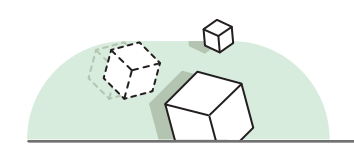

الفصل الدراسي الأول

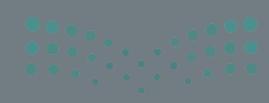

#### الفهرس

| 31 | نقاط مهمَّة                                 | 19 | الوحدة الأولى: التصميم ثلاثي الأبعاد        |
|----|---------------------------------------------|----|---------------------------------------------|
| 31 | التمهيد                                     | 19 | وصف الوحدة                                  |
| 32 | خطوات تنفيذ الدرس                           | 19 | نواتج التعلُّم                              |
| 37 | مشروع الوحدة                                | 20 | المصادر والملفات والأدوات والأجهزة المطلوبة |
| 38 | حل التدريبات                                | 21 | الوحدة الأولى/ الدرس الأول                  |
| 41 | الوحدة الثانية: جداول البيانات              | 21 | مقدمة إلى النمذجة ثلاثية الأبعاد            |
| 41 | وصف الوحدة                                  | 21 | وصف الدرس                                   |
| 41 | نواتج التعلُّم                              | 21 | نواتج التعلُّم                              |
| 42 | المصادر والملفات والأدوات والأجهزة المطلوبة | 22 | نقاط مهمَّة                                 |
| 43 | الوحدة الثانية/ الدرس الأول                 | 22 | التمهيد                                     |
| 43 | تنفيذ العمليات الحسابية                     | 23 | خطوات تنفيذ الدرس                           |
| 43 | وصف الدرس                                   | 26 | حل التدريبات                                |
| 43 | نواتج التعلُّم                              | 30 | الوحدة الأولى/ الدرس الثاني                 |
| 43 | نقاط مهمَّة                                 | 30 | معالجة الأشكال ثلاثية الأبعاد               |
| 44 | التمهيد                                     | 30 | وصف الدرس                                   |
| 45 | خطوات تنفيذ الدرس                           | 30 | نواتج التعلُّم                              |
|    |                                             |    |                                             |

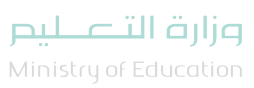

| نقاط مهمَّة                  | 49   | حل التدريبات                                |
|------------------------------|------|---------------------------------------------|
| التمهيد                      | 54   | الوحدة الثانية/ الدرس الثاني                |
| خطوات تنفيذ الدرس            | 54   | المخططات البيانية                           |
| حل التدريبات                 | 54   | وصف الدرس                                   |
| الوحدة الثالثة/ الدرس الثاني | 54   | نواتج التعلُّم                              |
| برمجة العمليات الحسابية      | 55   | نقاط مهمة                                   |
| وصف الدرس                    | 55   | التمهيد                                     |
| نواتج التعلُّم               | 56   | خطوات تنفيذ الدرس                           |
| نقاط مهمَّة                  | 59   | مشروع الوحدة                                |
| التمهيد                      | 61   | حل التدريبات                                |
| خطوات تنفيذ الدرس            | 62 ( | الوحدة الثالثة: البرمجة باستخدام سكراتش     |
| حل التدريبات                 | 62   | وصف الوحدة                                  |
| الوحدة الثالثة/ الدرس الثالث | 62   | نواتج التعلُّم                              |
| اتخاذ القرارات               | 63   | المصادر والملفات والأدوات والأجهزة المطلوبة |
| وصف الدرس                    | 64   | الوحدة الثالثة/ الدرس الأول                 |
| نواتج التعلُّم               | 64   | التكرار في سكراتش                           |
| نقاط مهمَّة                  | 64   | وصف الدرس                                   |
| التمعيد                      | 64   | نواتح التعلُّم                              |
|                              |      |                                             |

• • . • • • •

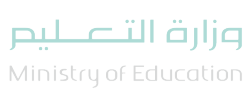

| 78 | خطوات تنفيذ الدرس                  |
|----|------------------------------------|
| 80 | مشروع الوحدة                       |
| 81 | حل التدريبات                       |
| 84 | الإجابة على أسئلة قسم "اختبر نفسك" |
| 84 | السؤال الأول                       |
| 85 | السؤال الثاني                      |
| 86 | السؤال الثالث                      |
| 87 | السؤال الرابع                      |
| 88 | السؤال الخامس                      |
| 89 | السؤال السادس                      |

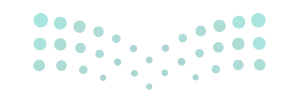

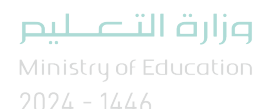

الوحدة الأولى التصميم ثلاثي الأبعاد

وصف الوحدة 🗐

عزيزي المعلم

سيتعلم الطلبة في هذه الوحدة على ماهية **النمذجة ثنائية الأبعاد (2D Modeling) والنمذجة ثلاثية الأبعاد** (3D Modeling)، وأوجه الاختلاف بين الأشكال ثنائية الأبعاد والأشكال ثلاثية الأبعاد، وتصميم أشكال ثلاثية الأبعاد باستخدام برنامج **تينكركاد (Tinkercad)** وتحريرها.

نواتج التعلُّم (

> تمييز الأشكال ثنائية الأبعاد عن الأشكال ثلاثية الأبعاد.

> إضافة شكل إلى مساحة العمل.

> تغيير مقياس الأشكال ثلاثية الأبعاد.

> تحريك الأشكال في مساحة العمل.

> تدوير الأشكال.

> محاذاة الشكل على مساحة العمل.

> تغيير لون الأشكال.

> دمج الأجسام الصلبة والأجسام المُفرغة.

> دمج أكثر من شكلين معًا.

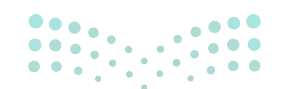

وزارة التعطيم

| الدروس                |                                               |  |
|-----------------------|-----------------------------------------------|--|
| عدد الحصص<br>الدراسية | الوحدة الأولى: التصميم ثلاثي الأبعاد          |  |
| 3                     | الدرس الأول: مقدمة إلى النمذجة ثلاثية الأبعاد |  |
| 3                     | الدرس الثاني: معالجة الأشكال ثلاثية الأبعاد   |  |
| 2                     | مشروع الوحدة                                  |  |
| 8                     | إجمالي عدد الحصص الدراسية                     |  |

#### المصادر والملفات والأدوات والأجهزة المطلوبة

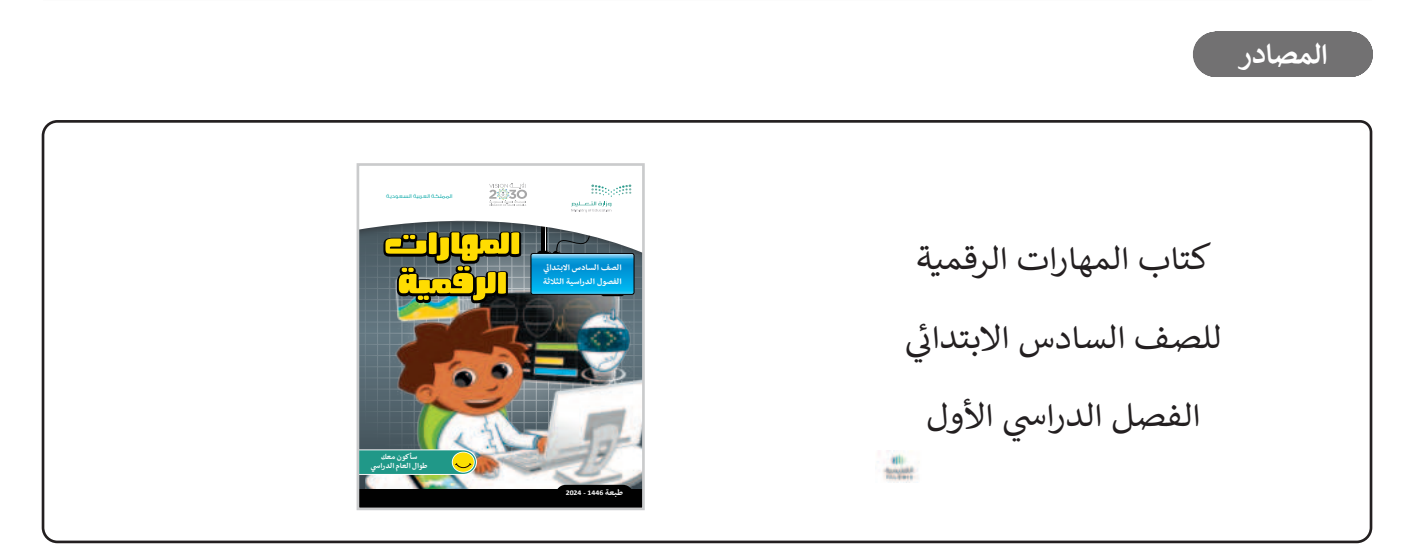

#### الملفات الرقمية

يمكنك الوصول للحلول أو الملفات النهائية للتدريبات التي يمكن استخدامها على منصة عين الإثرائية، وهي:

G6.S1.U1.L1\_Links.docx <

G6.S1.U1.L2\_Links.docx <

G6.S1.U1\_Project\_Link.docx <

الأدوات والأجهزة

20

> برنامج تینکرکاد (Tinkercad)

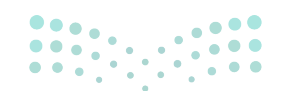

#### وزارة التعطيص

# الوحدة الأولى/ الدرس الأول

# مقدمة إلى النمذجة ثلاثية الأبعاد

#### وصف الدرس

الهدف العام من هذا الدرس هو فهم ماهيَّة **النمذجة ثنائية الأبعاد (2D Modeling)** وتطبيقاتها، وتمييز الاختلافات بين الأشكال ثنائية الأبعاد والأشكال ثلاثية الأبعاد، وكذلك كيفية تحويل الأشكال ثنائية الأبعاد إلى أشكال ثلاثية الأبعاد نظريًا، بالإضافة إلى إنشاء حساب في برنامج **تينكركاد (Tinkercad)** والتعرف عليه باستخدام برنامج تينكركاد وأدواته، وإضافة الأشكال في البرنامج وتحريرها لإنشاء تصميم ثلاثي الأبعاد.

# نواتج التعلُّم

> معرفة ماهية النمذجة ثنائية الابعاد (2D Modeling).
 > معرفة النمذجة ثلاثية الأبعاد (3D Modeling).
 > معرفة تطبيقات النمذجة ثلاثية الأبعاد.
 > التمييز بين الشكل ثنائي الأبعاد والشكل ثلاثي الأبعاد.
 > معرفة كيفية التحويل من الأشكال ثنائية الأبعاد إلى الأشكال ثلاثية الأبعاد.
 > إنشاء حساب في برنامج تينكركاد (Tinkercad).
 > إنشاء تصميم ثلاثي الأبعاد باستخدام برنامج تينكركاد.
 > معرفة مساحة العمل وأدوات برنامج تينكركاد.

#### > إضافة الأشكال والتعامل معها في برنامج تينكر كاد.

# الدرس الأول

| عدد الحصد<br>الدراسية | الوحدة الأولى: التصميم ثلاثي الأبعاد          |
|-----------------------|-----------------------------------------------|
| 3                     | الدرس الأول: مقدمة إلى النمذجة ثلاثية الأبعاد |
|                       |                                               |

#### وزارة التعطيم

Ministry of Educatio 2024 - 1446

OPY DRAFT COPY DRAFT COPY DRAFT COPY DRAFT COPY DRAFT COPY DRAFT COPY DRAFT COPY DRAFT COPY

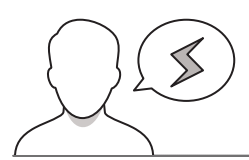

#### نقاط مهمَّة

- > قد يصعب على بعض الطلبة فهم الفرق بين الشكل ثنائي الأبعاد والشكل ثلاثي الأبعاد بصورة مجرّدة، اشرح لهم الفرق بالأمثلة المحسوسة بعرضها لهم على الشاشة الحاسب.
- > قد يحاول بعض الطلبة التحكم بالأشكال وتعديلها قبل استخدام الأداة المخصصة للتحكم، بيّن لهم ضرورة اختيار الأداة من شريط الأدوات ثم التحكم بالشكل.
- > عند إدخال شكل قد يجد الطلبة صعوبة في تغيير ارتفاعه في مساحة العمل، على سبيل المثال عند محاولة وضع السقف فوق المكعب. كما هو موضح في كتاب الطالب، حثّ الطلبة على استخدام المقبض ذي الشكل السهمي في منتصف الشكل لتغيير الموضع في الارتفاع.

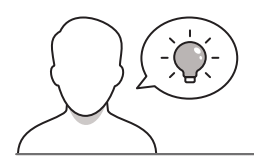

#### التمهيد

عزيزي المعلم، إليك بعض الاقتراحات التي يمكن أن تساعدك في تحضير الدرس والإعداد له، إضافة إلى بعض النصائح الخاصة بتنفيذ المهارات المطلوبة في الدرس:

> يمكنك الوصول للحلول أو الملفات النهائية للتدريبات التي يمكن استخدامها على منصة عين الإثرائية، وهي:

G6.S1.U1.L1\_Links.docx •

> اجذِب اهتمام الطلبة من خلال طرح الأسئلة الآتية:

- ما الفرق بين الشكل ثنائي الأبعاد، والشكل ثلاثي الأبعاد؟
- هل هناك ألعاب إلكترونية ثنائية الأبعاد وألعاب ثلاثية الأبعاد؟ أذكرها؟
- ما برامج الرسم التي تعرفونها، وهل هي ثنائية الأبعاد أم ثلاثية الأبعاد؟

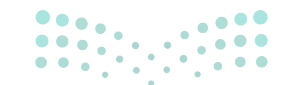

<mark>میلـدتا ا قرازم</mark> Ministry of Education 2024 - 1446

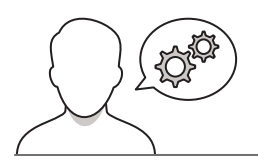

#### خطوات تنفيذ الدرس

- > في البداية اشرح للطلبة مفهوم النمذجة ثنائية الأبعاد وكذلك مفهوم النمذجة ثلاثية الأبعاد.
- > ناقشهم حول أشكال النمذجة ثلاثية الأبعاد التي يرونها في
  الحياة اليومية واعرض لهم بعض الأمثلة، ثم اطلب منهم
  أمثلة إضافية.
- > وضّح لهم استخدامات النمذجة ثلاثية الأبعاد واهتمام المصممين بها لمحاكاة الواقع.
- > انتقل بعدها لتوضيح أبعاد الشكل ثلاثي الأبعاد، واعرض لهم نموذجًا يوضح الأبعاد الثلاثة لهذا النموذج (X-Y-Z).
- > ارسم مربعًا على ورقة، ووضح لهم أن هذا المربع يمثل شكلًا
  ثنائي الأبعاد (X-Y)، ثم اطو الورقة واصنع منها مربعًا؛ ليتحول
  الشكل إلى ثلاثي الأبعاد (X-Y-Z).
- > وجّه الطلبة لحل التدريب الثاني؛ للتحقق من فهمهم للفرق
  بين الأشكال ثنائية الأبعاد وثلاثية الأبعاد.

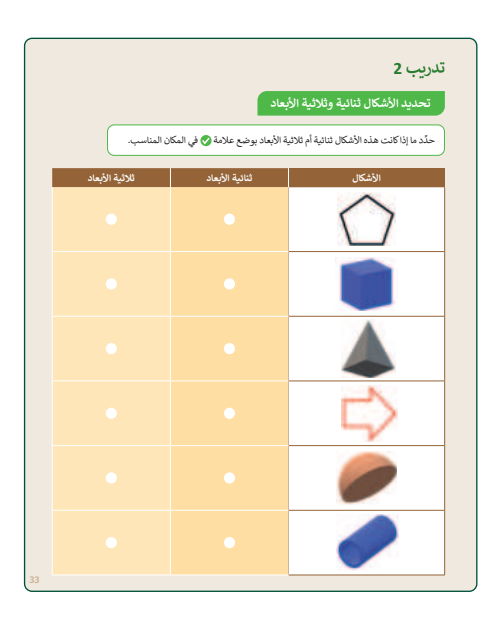

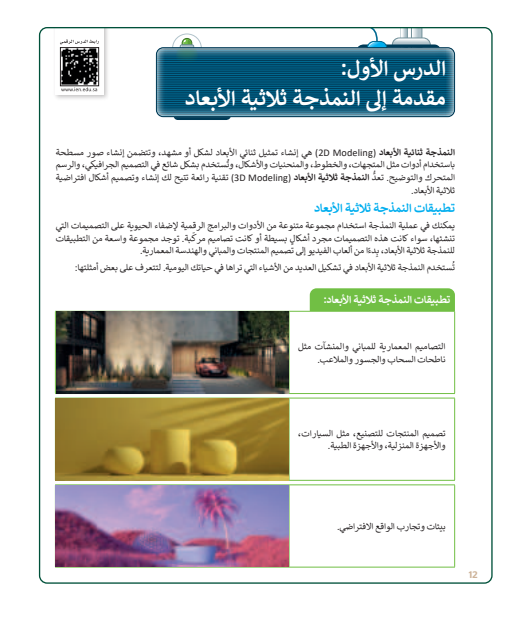

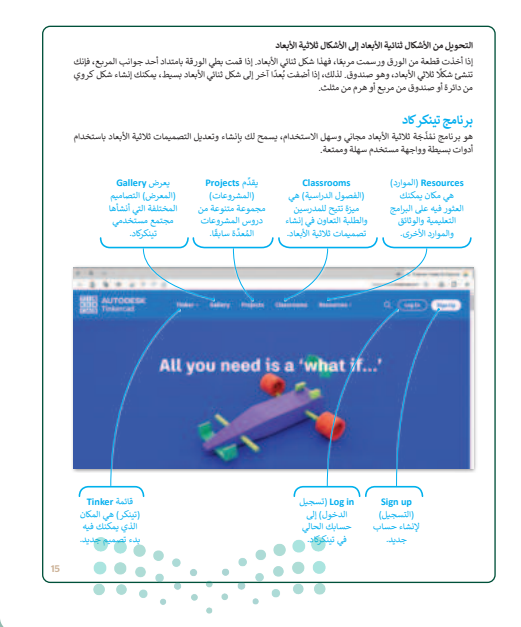

وزارة التعطيم

Ministry of Education 2024 - 1446

23

- > انتقل بعد ذلك لبرنامج تينكركاد، وبيّن لهم استخدام البرنامج في إنشاء وتعديل التصميمات ثلاثية الأبعاد.
- > اعرض للطلبة واجهة المستخدم في البرنامج، وبيّن لهم إمكانية استخدام حساب جوجل أو أبل أو مايكروسوفت فيه، ويمكنهم استخدام حساب منصة مدرستي لتسجيل الدخول.
  - > اشرح خطوات التسجيل في البرنامج، حتى الوصول للواجهة الرئيسة.
- > انتقل بعدها لمساحة العمل، وبيّن لهم أنها أساس التصميم، وهي الشبكة الزرقاء التي يمكن التحكم فيها وضبط حجمها واتجاهها.
- > اعرض لهم الأدوات المختلفة في مساحة العمل: أدوات تحرير النموذج وأدوات التحرير. وبيّن لهم أن التصميم يبدأ من أشكال أساسية بسيطة، ويتدرج في التعقيد.

| لتاني نظرة على الأدوك اتن ستستمدمها في تيتكر كاد:<br>أدوات تحرير الثموذج                | <mark>الشاء تصميم ثلاثي الأيعاد</mark><br>تماً تصميمات تلائية الأبياد بيناية المشل الرقمي للأشكال ثلاثية الأبعاد، وتتكوّن هذه التصميمات من أشكال أساسية<br>بيكن تمدنها ودسوبالاسة مصيمات أكثر تعليلًا. |
|-----------------------------------------------------------------------------------------|----------------------------------------------------------------------------------------------------|
| تعرض أداة تبديل الملاحظات المرئية أو تُحفي الملاحظات المرتبطة بالأشياء.                 | سُتستخدم تُبِنكركاد في هذا الدرس لمعرفة كيفية إنشاء الأشكال ثلاثية الأبعاد.                                                                                                    |
| تىكتك أناة إظهار الكل عرض جميع الأشكال في تصميمك والتي قد تكون مخفية أو مجمّعة مقا      | (يَنشاء تصميم للاتي الأَبعاد:<br>> اختر Besigns (النسبيات). ©                                                                                                    |
| تترج لك أناة التجميع (Group)، تجميع شكلين أو أكثر مقا لمعالجتها كشكل واحد.              | > اشخط على Create + (+جديد)، O لم حذر 3D Design (تسميم ثلاثي الأيماد). O                                                                                                    |
| تسمح النه أناة فاذًا التجميع فصل مجموعة من الأشكال إلى أشكال مستغلة.                    |                                                                                                    |
| تساعدك أناة المحاذة على محاذة الأشكال مع بعضها أو في مساحة العمل.                       | Your designs                                                                                                    |
| تعرض أداة المرآة إنشاء صورة معكوسة للشكل أو لتصميمك.                                    |                                                                                                    |
| أدوات التحرير                                                                           |                                                                                                    |
| تمكنك أناة النسخ من إلىقاء نسخة من الشكل المُحدّد ووضعه في مكان آخر في تصميمك.          | 0 mm                                                                                                    |
| تسمح الك أداة اللميق إشافة شكل ثم نسخه في تصميدك.                                       | ε · · · · · · · · · · · · · · · · · · ·                                                                                                    |
| تعرض أداة المصاعفة والتكرار إلشاء أستخ متعددة من الشكل المحدد بنعط معتن.                |                                                                                                    |
| تتيح لك أداة الحذف إز الة الشكل المحدّد من تصميمك.                                      |                                                                                                    |
| 📥 🔸 توفر أدوات الترابع والإعادة الترابع عن التغييرات التي أجريّت على تصميمك أو إعادتها. |                                                                                                    |
| 20                                                                                      |                                                                                                    |
|                                                                                         |                                                                                                    |

> اشرح للطلبة كيفية التحكم في طريقة العرض، وتفعيل خيارات تخطيط
 الشبكة، وكذلك كيفية تغيير اسم المشروع.
 > ثم وجِّههم لينتقلوا لإضافة أشكال في مساحة العمل (Workplane)،
 وإضافة مربع، والبدء في معالجتها عن طريق تغيير أبعادها، باستخدام
 مقابض ذي الشكل لتقليصها وتدويرها وإمالتها.

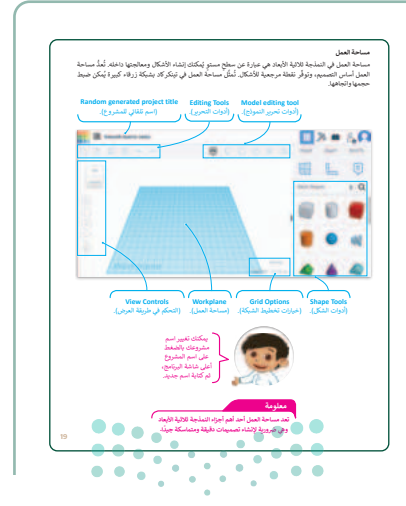

- > اطلب من الطلبة اتباع خطوات كتاب الطالب وأضف شكلًا آخر ليمثل سقف المستطيل، وحرّك الشكل على امتداد المحور Z، ثم انسخ الشكل ليمثل سقف المنزل. ذكّرهم بالضغط أولًا في المقبض ذي الشكل السهمي في منتصف الشكل ثم اسحب الشكل وأفلته لتغيير موضعه في المحور Z.
- > وجه الطلبة لحل التدريب الأول؛ للتحقق من فهمهم لميزات التصميم ثنائي وثلاثي الأبعاد، وتطبيقها في برنامج تنكركاد.
- > ثم من أدوات الشكل (Shape tools)، يتعين على الطلبة سحب الأسطوانة ليمثل المدخنة لهذا المنزل، وعدّل أبعادها وحرّكها لتكون بين الأسطح. ثم ضاعف الأسطوانة، لتمثّل مدخنة أخرى للمنزل.
- > اطلب من الطلبة استخدام مقبض الأسهم المزدوجة لتدوير الأشكال،
  وابدأ بالتحكم بالمنزل بتدوير السقف والتحكم فيه، وناقش الطلبة
  حول نتائج التطبيق.
- > وجّه الطلبة لحل التدريب الثالث والرابع؛ للتحقق من قدرتهم على استخدام برنامج تينكركاد والتحكم في الأشكال ثلاثية الأبعاد.
- > كلّف الطلبة بتنفيذ التدريب الخامس كواجب منزلي لإكسابهم مهارة دمج الأشكال.

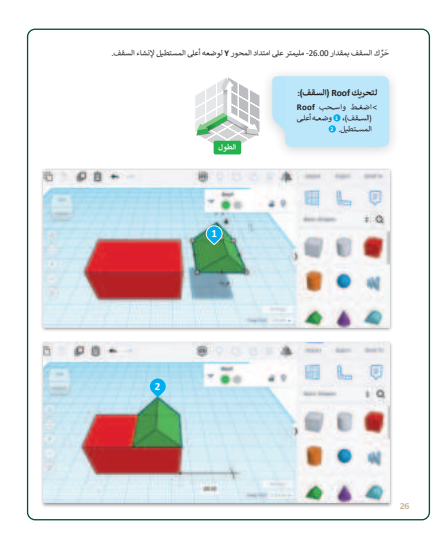

| لنطبق معًا                                                                                                    |       |     |
|----------------------------------------------------------------------------------------------------|-------|-----|
| ريب 1                                                                                                    |       |     |
| ميزات التصميم ثنائي الأبعاد والتصميم ثلاثي الأبعاد                                                                     |       |     |
| حدَّد الجملة الصحيحة والجملة الخطأ فيما يلي:                                                                           | صحيحة | خطأ |
| يستخدم برنامج تينكركاد للتصميم ثنائي الأبعاد.                                                                          |       |     |
| يساعدك الحدُّ البر ثقالي الذي يظهر حول شكل ما عند الضغط عليه على معاينة مكان إضافة<br>الشكل عند الضغط على مساحة العمل. |       |     |
| تُستخدم أداة المرآة في تيتكركاد لإنشاء صورة معكوسة للشكل.                                                              |       |     |
| يسمح تجميع الأشكال في تبنكر كاد بمعالجتها كوحدة واحدة.                                                                 |       |     |
| أداة استواء الكل (fit all in view) في نينكركاد تضبط عرض مساحة العمل تلقاتيًا لتظهر جميع<br>الأشكال داخل منطقة العرض.   |       |     |
| تُحرَف زاوية الشكل ثلاثي الأبعاد برأس الشكل.                                                                           |       |     |
| تسمح لك أداة النسخ والمضاعفة (Duplicate and Repeat) في تيتكر كاد بإنشاء نُسَخ متعددة<br>من الشكل بسرعة.                |       |     |

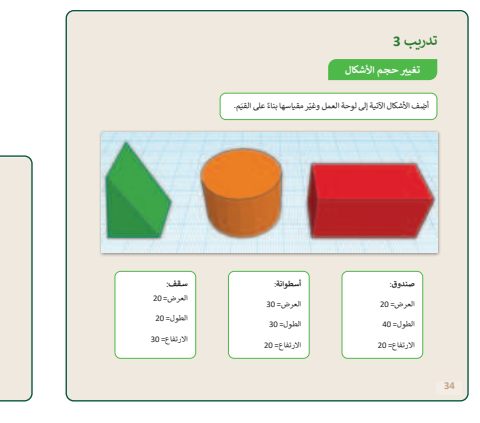

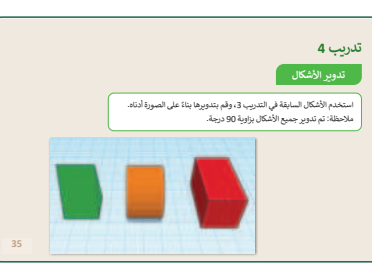

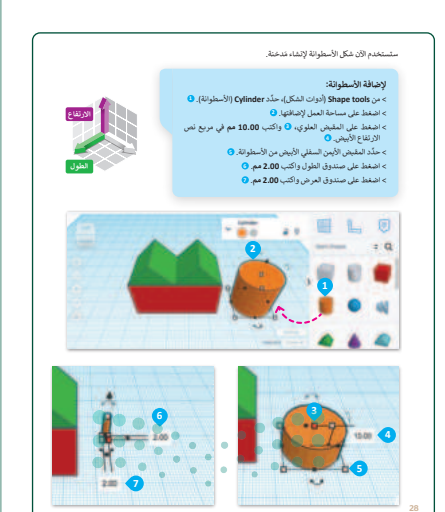

وزارة التعطياح

حل التدريبات

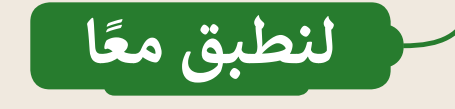

# تدريب 1

# ميزات التصميم ثنائي الأبعاد والتصميم ثلاثي الأبعاد

| خطأ       | صحيحة                     | حدِّد الجملة الصحيحة والجملة الخطأ فيما يلي:                                                                                                    |
|-----------|---------------------------|----------------------------------------------------------------------------------------------------|
| <b>S</b>  |                           | 1. يستخدم برنامج تينكركاد للتصميم ثنائي الأبعاد.                                                                                                    |
|           | <b></b>                   | 2. يساعدك الحدُّ البرتقالي الذي يظهر حول شكل ما عند الضغط عليه على معاينة مكان إضافة<br>الشكل عند الضغط على مساحة العمل.                                                                                                    |
|           | <b>S</b>                  | 3. تُستخدم أداة المرآة في تينكركاد لإنشاء صورة معكوسة للشكل.                                                                                                    |
|           | <b>Ø</b>                  | 4. يسمح تجميع الأشكال في تينكر كاد بمعالجتها كوحدة واحدة.                                                                                                    |
|           | <                         | 5. أداة احتواء الكل (Fit all in view) في تينكركاد تضبط عرض مساحة العمل تلقائيًا لتظهر جميع<br>الأشكال داخل منطقة العرض.                                                                                                    |
| <         |                           | 6. تُعرَف زاوية الشكل ثلاثي الأبعاد برأس الشكل.                                                                                                    |
|           | <b></b>                   | 7. تسمح لك أداة النسخ والمضاعفة (Duplicate and Repeat) في تينكركاد بإنشاء نُسَخ متعددة<br>من الشكل بسرعة.                                                                                                    |
| ءزارت الت | ا ثنائية<br>"رأس<br>: هذه | تلمين يرجى ملاحظة أن العبارة رقم 6 غير صحيحة وتشير إلى الأشكال<br>الأبعاد، وليس ثلاثية الأبعاد. بالنسبة للأشكال ثلاثية الأبعاد، يكون<br>الشكل" هو المكان الذي تلتقي فيه الحواف الثلاثة. ستتم إضافة<br>المعلومات في الإصدار القادم من كتاب الطالب. |
|           | n                         |                                                                                                    |

ليم

## تدريب 2

#### تحديد الأشكال ثنائية وثلاثية الأبعاد

حدِّد ما إذا كانت هذه الأشكال ثنائية أم ثلاثية الأبعاد بوضع علامة 📎 في المكان المناسب.

| ثلاثية الأبعاد        | ثنائية الأبعاد | الأشكال    |
|-----------------------|----------------|------------|
| •                     | <              | $\bigcirc$ |
| ⊘                     |                |            |
|                       |                |            |
|                       | <              |            |
| ⊘                     |                |            |
| وزارة التعطيم         |                |            |
| Ministry of Education |                |            |
| 2024551446            |                |            |

27

FT COPY DRAFT COPY DRAFT COPY DRAFT COPY DRAFT COPY DRAFT COPY DRAFT COPY DRAFT COPY DRAFT COPY

## تدريب 3

28

تغيير حجم الأشكال

أضِف الأشكال الآتية إلى لوحة العمل وغيّر مقياسها بناءً على القيَم.

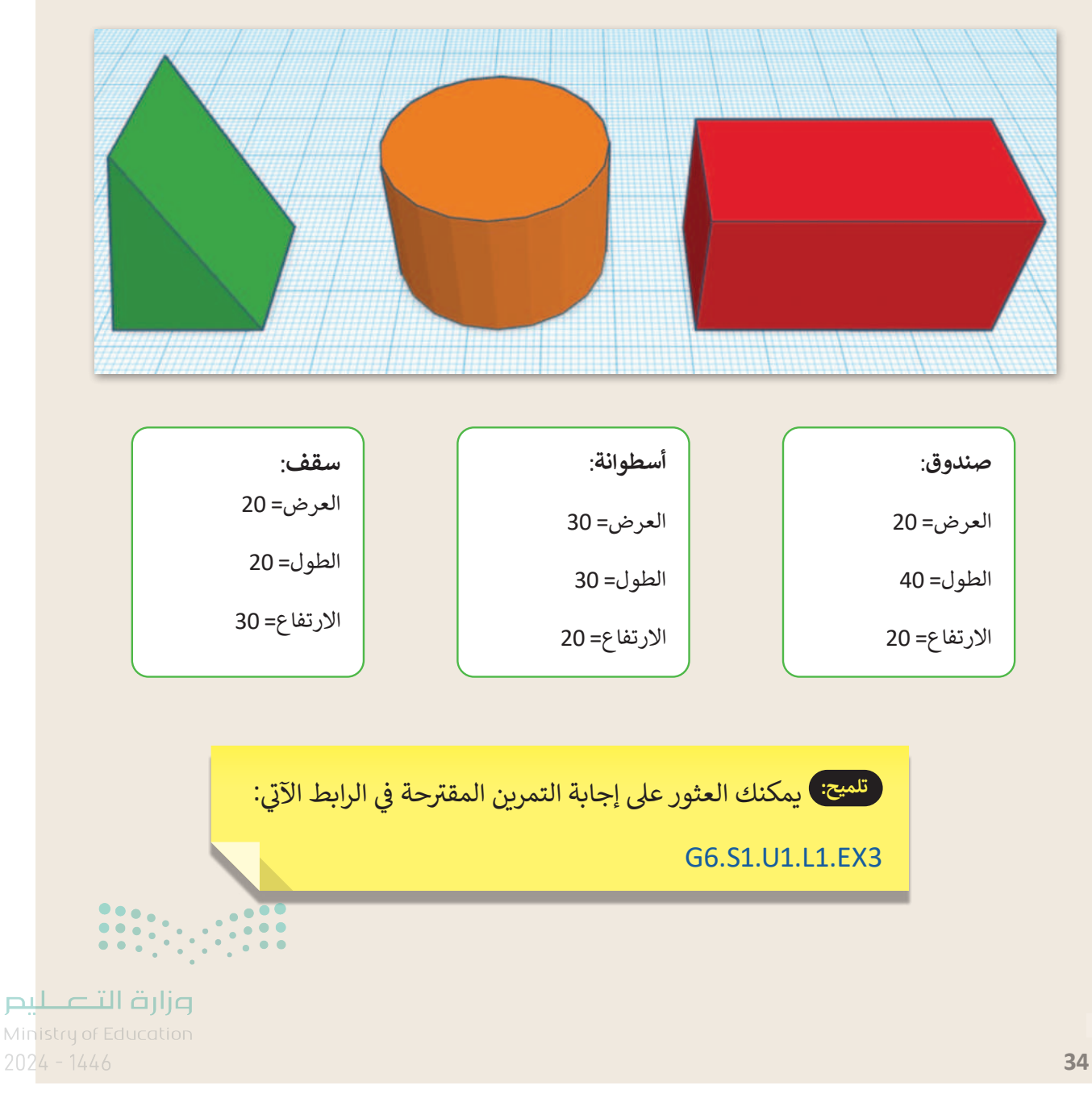

تدريب 4

تدوير الأشكال

استخدم الأشكال السابقة في التدريب 3، وقم بتدويرها بناءً على الصورة أدناه. ملاحظة: تم تدوير جميع الأشكال بزاوية 90 درجة.

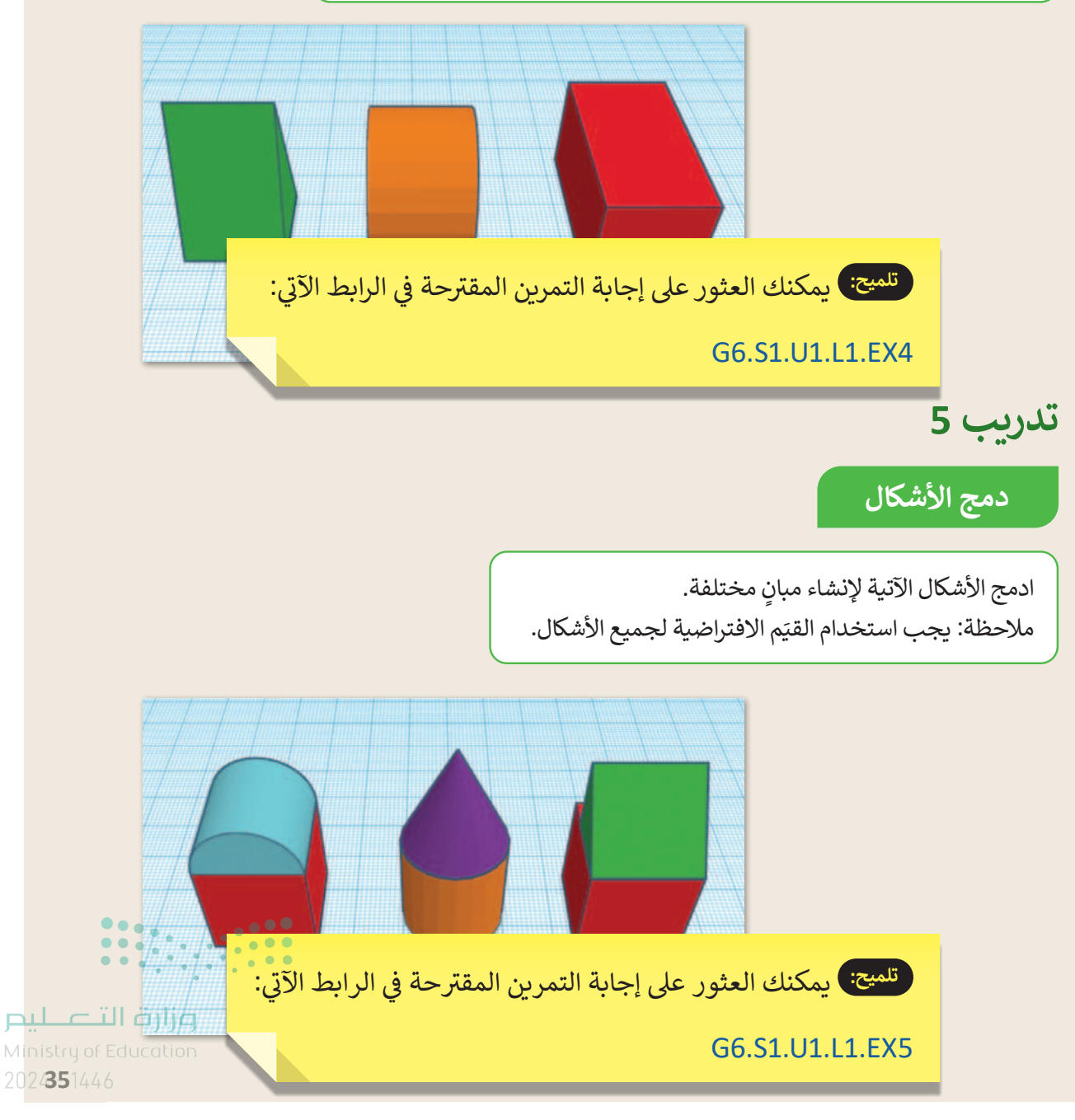

29

# الوحدة الأولى/ الدرس الثاني

# معالجة الأشكال ثلاثية الأبعاد

#### وصف الدرس

الهدف العام من الدرس أن يعزز الطلبة مهارات استخدام برنامج تينكركاد (Tinkercad)، فينشئون أشكالًا لها استخدامات واقعية مثل: حامل المستلزمات المكتبية.

نواتج التعلَّم

30

- > تصميم حامل المستلزمات المكتبية باستخدام برنامج تينكركاد.
  > التمييز بين الأشكال الصلبة والمفرغة.
  > محاذاة الأشكال في مساحة العمل.
  > تغيير طريقة عرض الأشكال ثلاثية الأبعاد.
  - > تنسيق الأشكال والتعامل معها في برنامج تينكركاد.

| الدرس الثاني          |                                             |  |
|-----------------------|---------------------------------------------|--|
| عدد الحصص<br>الدراسية | الوحدة الأولى: التصميم ثلاثي الأبعاد        |  |
| 3                     | الدرس الثاني: معالجة الأشكال ثلاثية الأبعاد |  |
| 2                     | مشروع الوحدة                                |  |

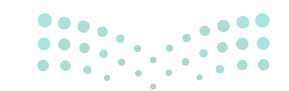

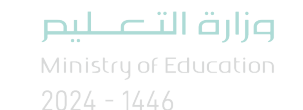

#### نقاط مهمَّة

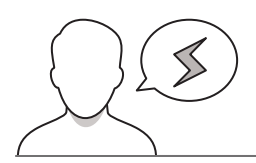

- > قد يجد بعض الطلبة صعوبة في استخدام أداة **فيوكيوب (**ViewCube)، طبّق لهم استخدام زر الفأرة الأيمن لتدوير عرض الكاميرا، وزر عجلة التمرير للتنقل في مساحة العمل.
- > قد يحاول بعض الطلبة استخدام أداة النسخ والمضاعفة لأحد الأشكال قبل تحديد الشكل، بيّن لهم ضرورة تحديد الشكل المراد تكراره قبل استخدام الأداة.
- > قد يتأخر بعض الطلبة في تطبيق مهارات إنشاء الأشكال ثلاثية الأبعاد والتحكم بها، لذا من المهم مراعاة الفروق الفردية والتفاوت في مهارات الطلاقة الحاسوبية.

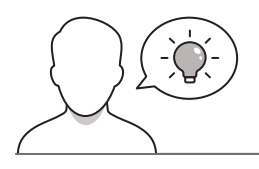

التمهيد

عزيزي المعلم، إليك بعض الاقتراحات التي يمكن أن تساعدك في تحضير الدرس والإعداد له، إضافة إلى بعض النصائح الخاصة بتنفيذ المهارات المطلوبة في الدرس:

> يمكنك الوصول للحلول أو الملفات النهائية للتدريبات التي يمكن استخدامها على منصة عين الإثرائية، وهي:

G6.S1.U1.L2\_Links.docx •

> اجذب اهتمام الطلبة من خلال طرح الأسئلة الآتية:

- هل يمكن نسخ الأشكال في برنامج تينكركاد؟ ما الطريقة؟
- هل يمكن دمج الأشكال في برنامج تينكركاد؟ ما الأداة المستخدمة لذلك؟
  - ما الفرق بين الشكل الصلب، والشكل المفرّغ؟

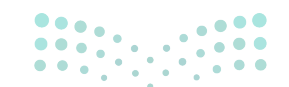

وزارة التعطيص

#### خطوات تنفيذ الدرس

32

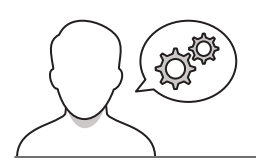

- > ناقش الطلبة حول الفرق بين الأشكال ثنائية الأبعاد والأشكال ثلاثية الأبعاد، لتعميق فهم ما تعلموه في الدرس الماضي.
- > وضّح لهم أن برنامج تينكركاد يتيح إنشاء أشكال أساسية يمكن
  الإفادة منها في الحياة اليومية مثل: حامل المستلزمات
  المكتبية.
- > ناقشهم في شكل حامل المستلزمات المكتبية، ومكوناته
  الأساسية، وإمكانية تصميم الحامل باستخدام تينكركاد.
- > بعد ذلك، افتح برنامج تينكركاد، واعرض الأشكال الأساسية المكوّنة لحامل المستلزمات المكتبية: الأسطوانتين، الصندوق، السقف.
- > ابدأ بإنشاء قاعدة حامل المستلزمات المكتبية، وذلك بإضافة
  (الأسطوانة) من أدوات الشكل. ثم أضف أبعادها، وذلك بتغيير
  الطول، والعرض، والارتفاع.

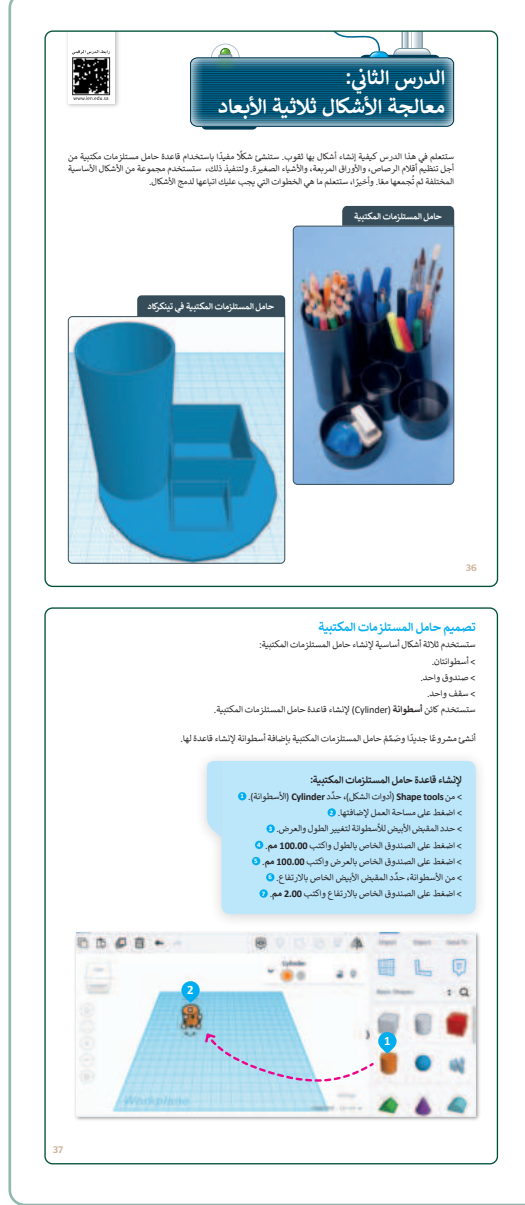

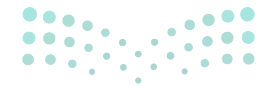

#### وزارة التعطيص

- > بعد تصميم القاعدة، انتقل لتصميم حامل الأقلام، وأضف
  (الأسطوانة) مرة أخرى، ثم أضف أبعاد الأسطوانة، وذلك
  بتعديل الطول، والعرض، والارتفاع.
- > انتقل بعدها إلى توضيح الأشكال الصلبة، والأشكال المفرغة،
  واستخدم أمثلة محسوسة في غرفة الصف لتوضيح الفرق،
  فمثلًا: الكوب يُعَد شكلًا مفرغًا، بينما صندوق مغلق أو حجر
  يُعَد شكلًا صلبًا.
- > بيّن للطلبة استخدامات الأشكال الصلبة، والأشكال المفرغة في برامج النمذجة ثلاثية الأبعاد، وتوظيفها في الرسومات المختلفة.
- > اعرض لهم نوع الشكل الصلب (Solid)، والشكل المُفرغ
  (Hole)، وكيفية تحديده من برنامج تينكركاد.، ثم أنشئ
  صندوقًا باستخدام الأشكال الصلبة، وصندوقًا آخر مجوفًا.
- > وجّه الطلبة لحل التدريبين الخامس والسادس؛ للتحقق من قدرتهم على دمج الأشكال الصلبة والمفرغة.

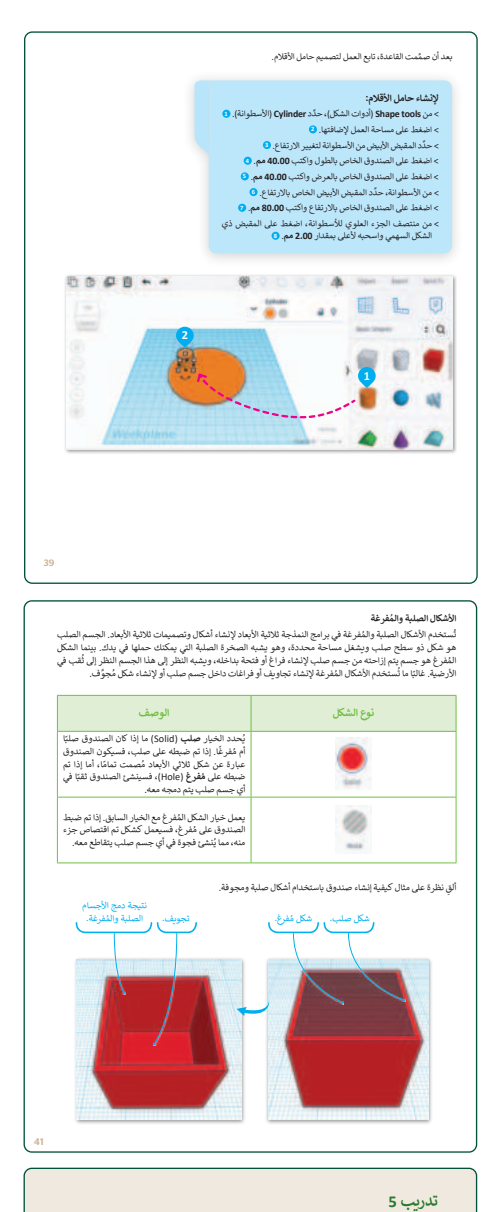

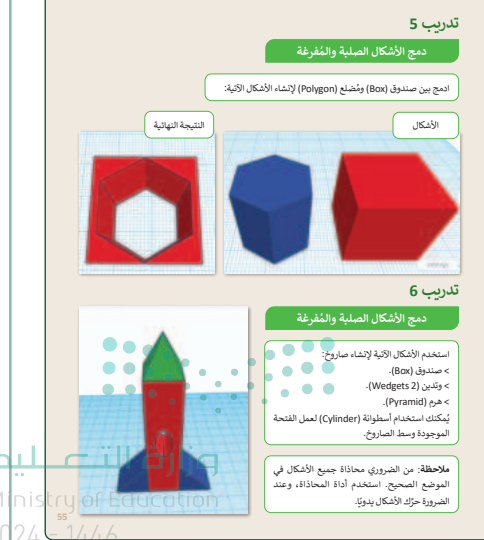

33

- > انتقل بعدها لأسطوانة حامل الأقلام، وعدّلها لتكون مجوّفة،
  ثم كرّر الأسطوانة من خيار (مضاعفة وتكرار) في أدوات التحرير.
- > اشرح للطلبة المقصود بمحاذاة الأشكال في مساحة العمل، وبيّن أهميتها في ترتيب الأشكال، واعرض خيارات المحاذاة المتنوعة: الرأسية والأفقية، اليمين واليسار والوسط، الأعلى والأسفل أو المركز.
- > طبّق بعدها أداة المحاذاة على الأسطوانة المفرغة، لتكون في
  وسط الأسطوانة الصلبة، والتي تمثل قاعدة حامل الأقلام.
- > بيّن لهم إمكانية محاذاة الأشكال يدويًّا بالضغط عليها وسحبها ووضعها في المكان المرغوب.

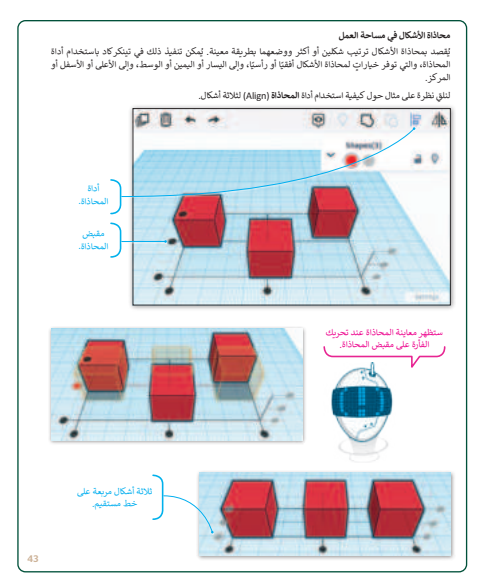

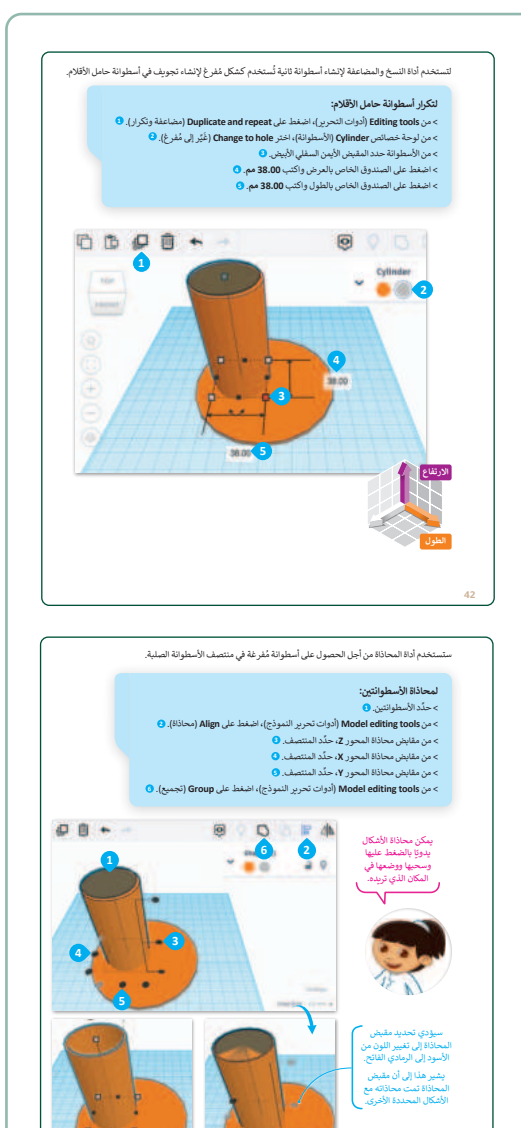

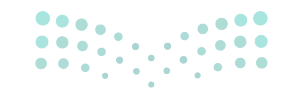

#### وزارة التعطيص

- > انتقل بعدها لتغيير طريقة عرض الشكل ثلاثي الأبعاد، وذلك باستخدام أداة فيوكوب (ViewCube)، والتي تتيح تدوير عرض الكاميرا ومشاهدة التصميم من زوايا مختلفة، وذلك بالضغط والسحب من جانبي الشكل.
- > وضح للطلبة إمكانية استخدام زر الفأرة الأيمن لتدوير عرض
  الكاميرا وزر عجلة التمرير للتنقل في مساحة العمل.
- > أضف بعد ذلك صندوقًا لإنشاء الحامل الثاني والخاص بأوراق
  المكتب، وطبّق نفس الخطوات المتبعة مع الأسطوانة لإنشاء
  التجويف.
- > وجّه الطلبة لحل التدريب الأول؛ للتحقق من فهمهم لأدوات تينكركاد للنمذجة ثلاثية الأبعاد.

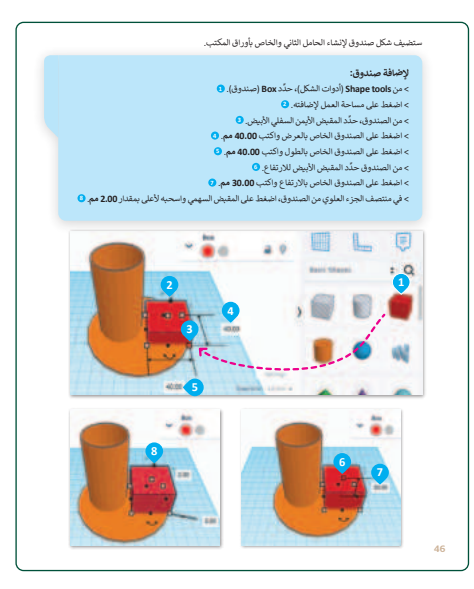

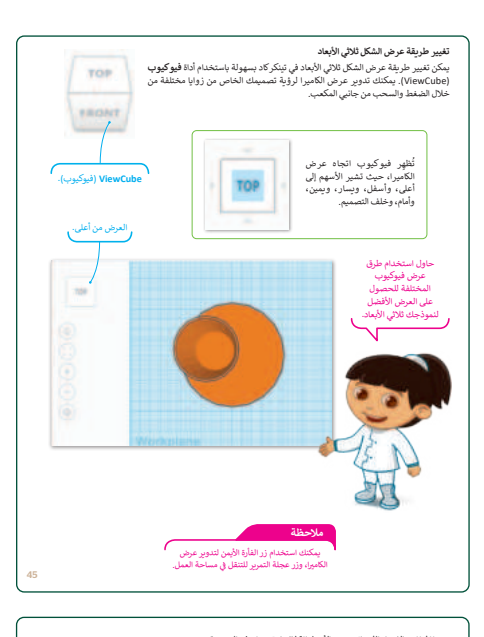

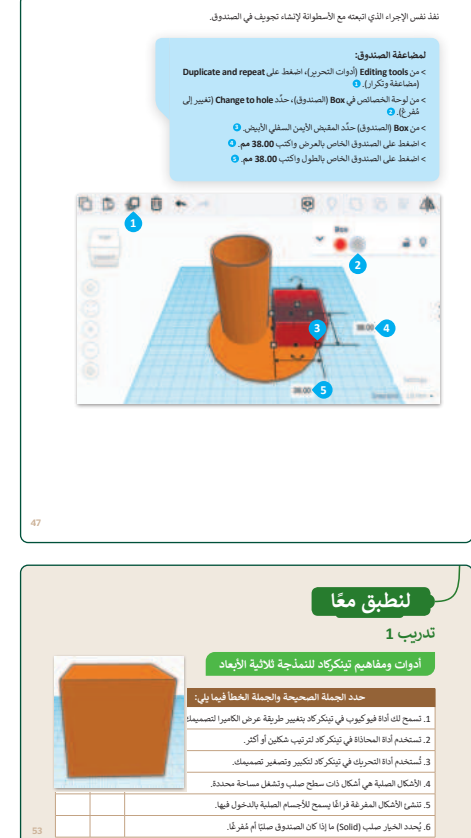

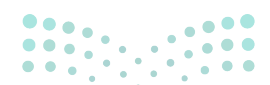

#### وزارة التعطيم
- > بعد ذلك حدّد الصندوقين، ثم نفذ المحاذاة من أدوات تحرير
   النموذج، وبعد ضبط المحاذاة استخدم خاصية التجميع.
- > انتقل بعدها لتصميم الحامل الثالث والخاص بأكواب المشروبات،
   وذلك باستخدام خاصية وتد (Wedge) من أدوات الشكل، حدًد
   وتدًا ثم اضبط أبعاده.
- > بعدها طبق استدارة الوتد 180 درجة، ثم ضاعفه من خلال أدوات التحرير، ثم فرّغ الوتد من لوحة الخصائص، واضغط على تجميع مع الأشكال الأخرى المصممة.
- > أيضًا، حرّك الأشكال الثلاثة لتناسب قاعدة حامل المستلزمات
   المكتبية، ثم غيّر لونها ليكون الحامل بلون واحد.
- > وأخيرًا، بيّن لهم إمكانية دمج الأشكال باستخدام أداة التجميع (Group).
- > وجّه الطلبة لتطبيق التدريب الثاني؛ للتحقق من قدرتهم على إنشاء شكل ثلاثي الأبعاد وتغيير لونه.
- > بعدها اطلب منهم تطبيق التدريبين الثالث والرابع؛ لتعزيز مهاراتهم في تغيير الألوان ومحاذاة الأشكال.

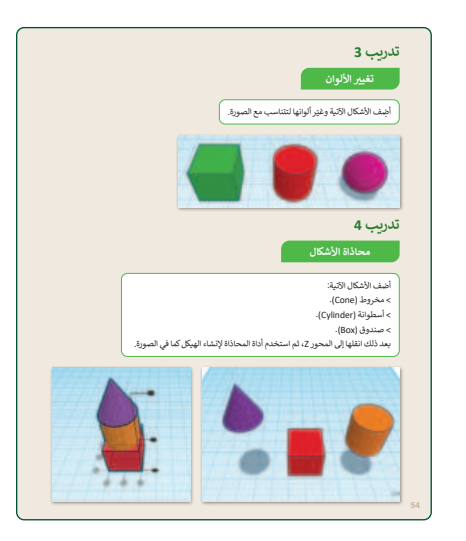

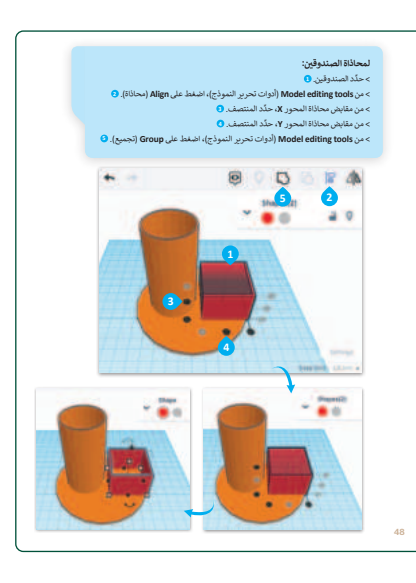

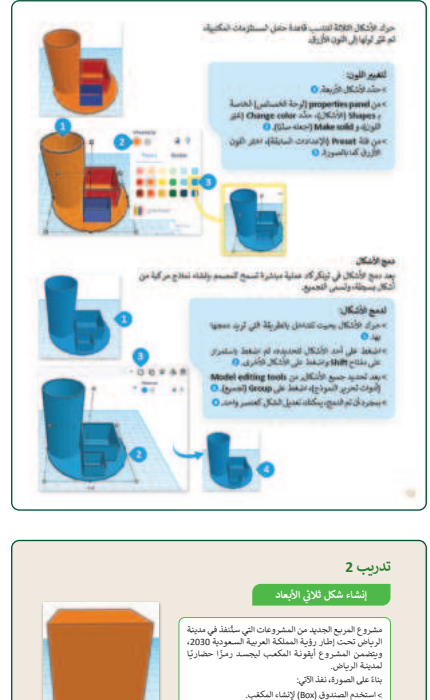

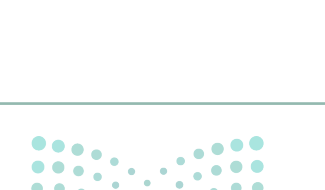

غيَّر اللون ليناسب لون المكعَّب في الصورة.

يمكنك معرفة المزيد من المعلومات عن مشروع المربع بالدخول على الرابط: urabba.com

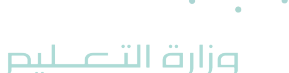

## مشروع الوحدة

- > قسّم الطلبة لمجموعات متكافئة، وشجعهم على التعاون في تنفيذ المشروع.
- > ناقش مع الطلبة حول مركز المملكة وهندسته المعمارية الفريدة.
   <u>https://kingdomcentre.com.sa</u>
   للعثور على مزيد من المعلومات حول هذا الموضوع.
- > اطلب منهم اتباع تعليمات كتاب الطالب وتجربة الأشكال
   المقترحة حتى الوصول إلى النتيجة المرغوبة.
- > ضع معايير مناسبة لتقييم أعمال الطلبة في المشروع، وتأكد من فهمهم لمتطلبات المشروع.
- > يمكنك الاسترشاد بمعايير تقييم المشاريع الواردة في الدليل
   العام.
- > قيّمهم وَفْقَ معايير التقييم، وقدّم لهم التغذية الراجعة للوصول
   لأفضل نتيجة.
- > أخيرًا، حدد موعد تسليم المشروع ومناقشة أعمال المجموعات.

تلميح: يمكنك العثور على حل المشروع في ملف باسم

G6.S1.U1\_Project\_Link.docx

- > في نهاية الوحدة، ألْقِ الضوء على أهداف الوحدة الرئيسة مرة أخرى، واختبر مدى فهمهم للمصطلحات التي تعلموها منها.
- > وفي الختام، يمكنك تذكير الطلبة بمصطلحات الوحدة المهمة
   التي وردت في فهرس المصطلحات.

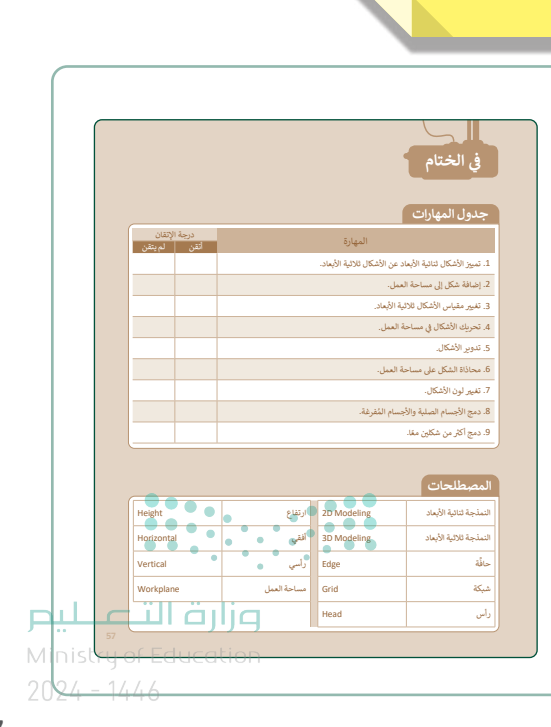

مشروع الوحدة

نشئ نموذجًا ثلاثي الأبعاد لمركز المملكة يتضمن ميزات التصميم المعماري الفريدة من خلال إنشاء فتحة مكافئة في الجزء العلوي

استخدم أشكالا مثل الأسطوانة لإنشاء جسم مركز المملكة

عَيَّر القياسات من أجل الحصول على نموذج دقيق وواقعي قد الإمكان.

استخدم الأدوات الصلبة والمُفرغة لإتشاء تفاصيل مركز المملكة.

4 انتقل إلى الرابط الآتي: https://kingdomcentre.com.sa لمعرفة المزيد عن مشروع مركز المملكة.

لنطبق معًا

#### تدريب 1

#### أدوات ومفاهيم تينكركاد للنمذجة ثلاثية الأبعاد

| خطأ | صحيحة | حدد الجملة الصحيحة والجملة الخطأ فيما يلي:                             |
|-----|-------|------------------------------------------------------------------------|
|     |       | 1. تسمح لك أداة فيوكيوب في تينكركاد بتغيير طريقة عرض الكاميرا لتصميمك. |
|     |       | 2. تستخدم أداة المحاذاة في تينكر كاد لترتيب شكلين أو أكثر.             |
|     |       | 3. تُستخدم أداة التحريك في تينكركاد لتكبير وتصغير تصميمك.              |
|     |       | 4. الأشكال الصلبة هي أشكال ذات سطح صلب وتشغل مساحة محددة.              |
|     |       | 5. تنشئ الأشكال المفرغة فراغًا يسمح للأجسام الصلبة بالدخول فيها.       |
|     |       | 6. يُحدد الخيار صلب (Solid) ما إذا كان الصندوق صلبًا أم مُفرغًا.       |

## تدريب 2

#### إنشاء شكل ثلاثى الأبعاد

مشروع المربع الجديد من المشروعات التي ستُنفذ في مدينة الرياض تحت إطار رؤية المملكة العربية السعودية 2030، ويتضمن المشروع أيقونة المكعب ليجسد رمزًا حضاريًا لمدينة الرياض.

تلميح: يمكنك العثور على إجابة التمرين المقترحة في الرابط الآتي:

#### G6.S1.U1.L2.EX2

يمكنك معرفة المزيد من المعلومات عن مشروع المربع بالدخول على الرابط: https://newmurabba.com. التراحي الس

Ministry of Education 2024 - 1446

**7...** 

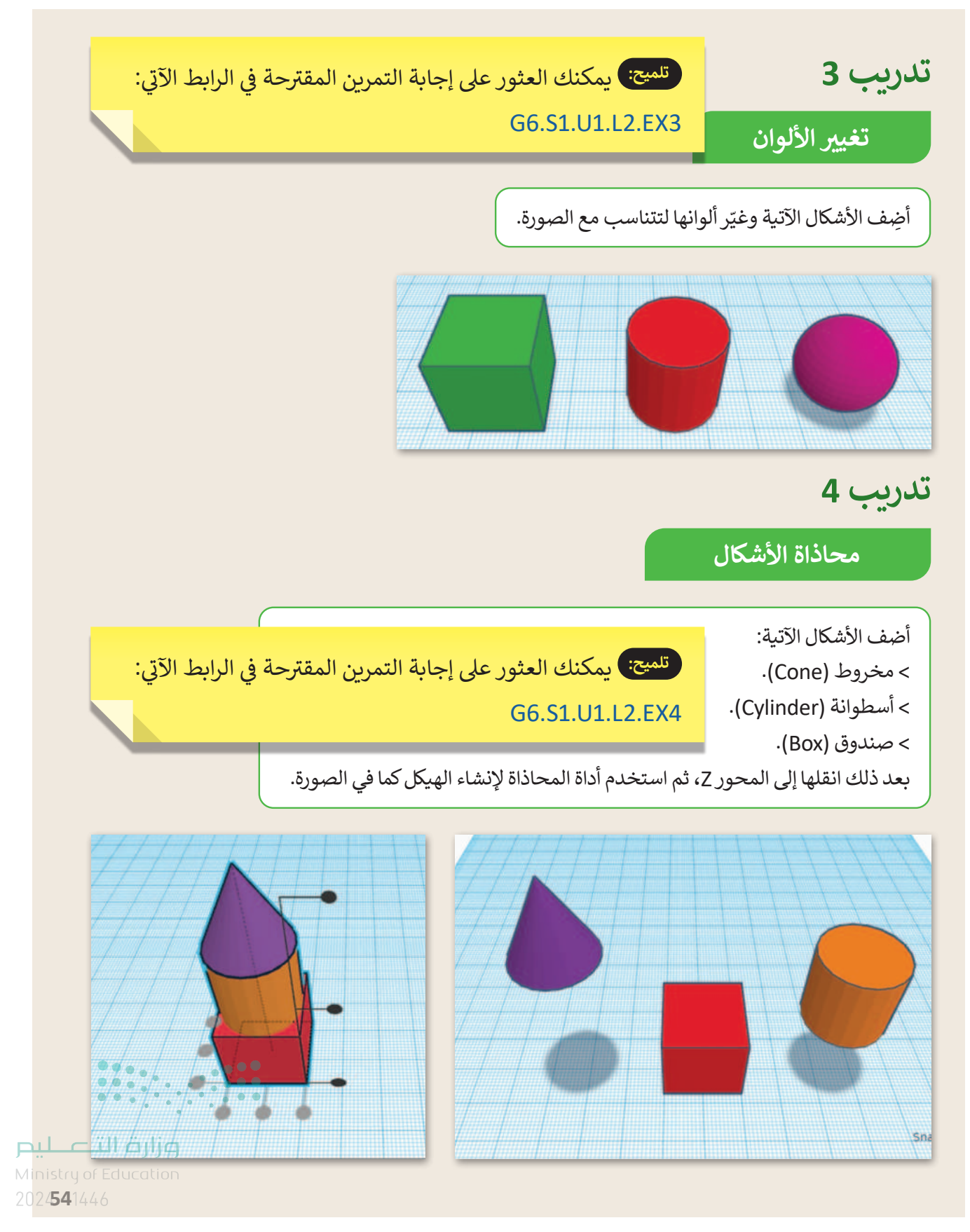

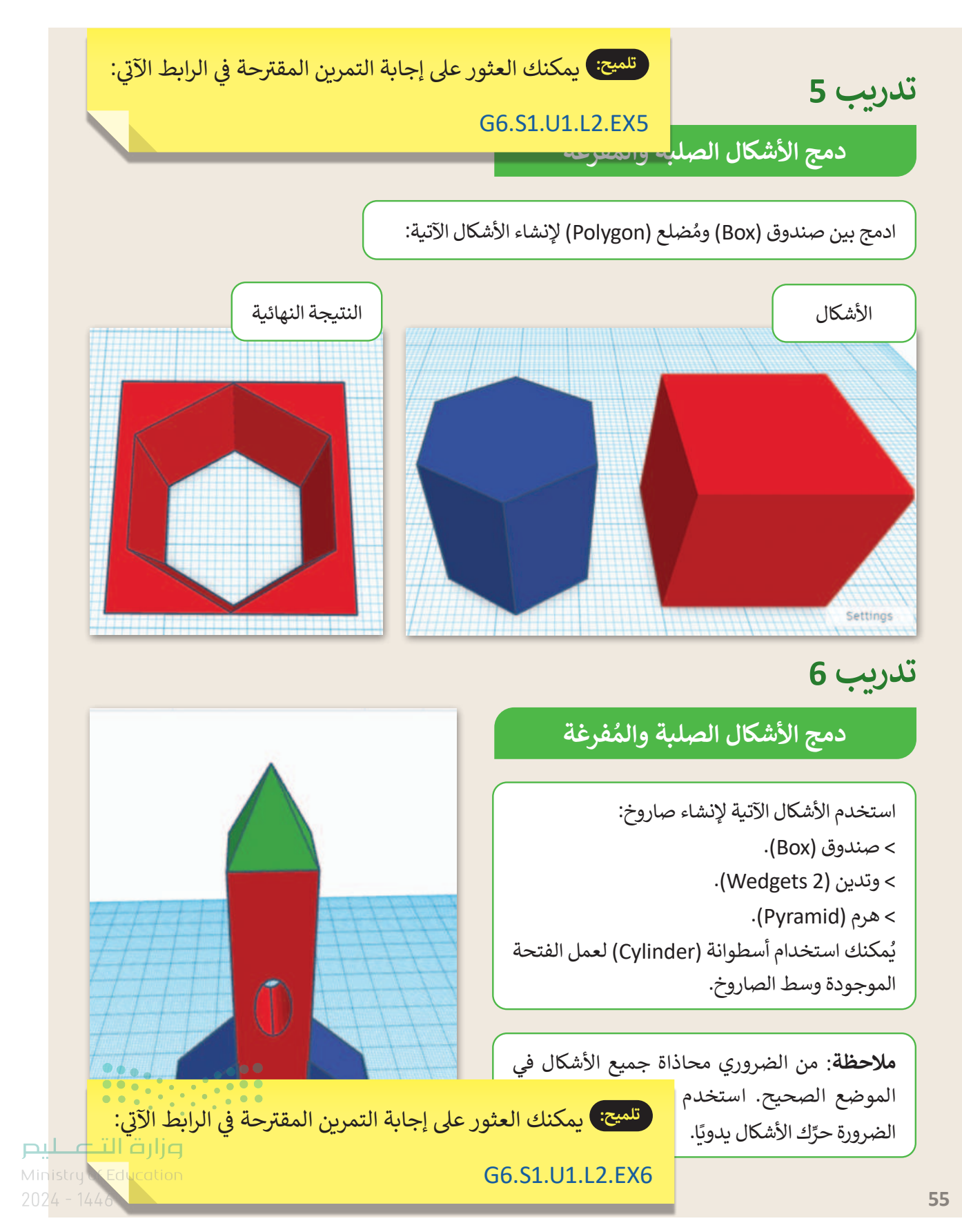

DRAFT COPY DRAFT COPY DRAFT COPY DRAFT COPY DRAFT COPY DRAFT COPY DRAFT COPY DRAFT COPY DRAFT (

40 D A E

# الوحدة الثانية جداول البيانات

وصف الوحدة (🗏

عزيزي المعلم

الغرض العام من الوحدة أن يتعلم الطلبة أولوية العمليات الحسابية، وكيفية تنفيذ العمليات بالنِسب المئوية والأسس، بالإضافة لكيفية تمثيل البيانات باستخدام المخططات، وإدراج المخططات المختلفة، واستخداماتها، وأخيرًا تحضير ورقة عمل للطباعة ثم طباعتها.

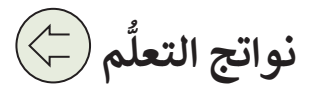

> تحديد أولويات تنفيذ العمليات الحسابية في المعادلات.

> إجراء عمليات حسابية في برنامج مايكروسوفت إكسل باستخدام الأسس.

> إجراء عمليات حسابية في برنامج مايكروسوفت إكسل باستخدام الأقواس.

> إجراء عمليات حسابية في برنامج مايكروسوفت إكسل باستخدام النسب المئوية.

> إدراج مُخطط وتسمية بياناته.

> تغيير اتجاه الصفحة.

> تجهيز ورقة العمل للطباعة.

|                                            | الدروس                               |
|--------------------------------------------|--------------------------------------|
| عدد الحصص<br>الدراسية                      | الوحدة الثانية: جداول البيانات       |
| 2                                          | الدرس الأول: تنفيذ العمليات الحسابية |
| 2                                          | الدرس الثاني: المخططات البيانية      |
| رزارة ال <b>1</b> عـليد                    | مشروع الوحدة                         |
| 7 inistry of Educatio<br>124 - 14 <b>5</b> | إجمالي عدد الحصص الدراسية            |

COPY DRAFT COPY DRAFT COPY DRAFT COPY DRAFT COPY DRAFT COPY DRAFT COPY DRAFT COPY DRAFT COPY

# المصادر والملفات والأدوات والأجهزة المطلوبة

|                                                                                                    | المصادر                                                                                                    |
|----------------------------------------------------------------------------------------------------|----------------------------------------------------------------------------------------------------|
| Kungkand Rapid Ration         1000000000000000000000000000000000000                                                                                                    |                                                                                                    |
| العراقي المالي المالي المالي المالي المالي المالي المالي المالي المالي المالي المالي المالي المالي المالي المال<br>المالي المراب المالي المالي المالي المالي المالي المالي المالي المالي المالي المالي المالي المالي المالي المالي                                                                                                    | كتاب المهارات الرقمية                                                                                                    |
|                                                                                                    | للصف السادس الابتدائي                                                                                                    |
|                                                                                                    | الفصل الدراسي الأول                                                                                                    |
| ر المرابع المرابع | No. Annual Annual |
|                                                                                                    | الملفات الرقمية                                                                                                    |
| ة عين الإثرائية، ويمكن للطلبة الوصول إلى المستندات التي                                                                                                    | يمكن للمعلم الوصول لهذه المستندات على منصا                                                                                                    |
| ي نم رفعه أيضا في منصه عين الإدرانية.<br>مسايد 4 12 12 20                                                                                                    | نطهر في كتاب الطالب، باستحدام الكتاب الرقمي الد                                                                                                    |
| G6.S1.U2.L2.A.xIsx <                                                                                                    | G6.S1.U2.L1.B.XISX <                                                                                                    |
| G6.S1.U2.L2.B.xlsx <                                                                                                    | G6.S1.U2.L1.C.xlsx <                                                                                                    |
| G6.S1.U2.L2.C.xlsx <                                                                                                    | G6.S1.2.1_Percentage.xlsx <                                                                                                    |
| G6.S1.2.2_Activities.xlsx <                                                                                                    | G6.S1.2.1_Shapes.xlsx <                                                                                                    |
| ت التي يمكن استخدامها على منصة عين الإثرائية، وهي:                                                                                                    | يمكنك الوصول للحلول أو الملفات النهائية للتدريباه                                                                                                    |
| G6.S1.2.1_Percentage_Final.xlsx <                                                                                                    | G6.S1.U2.L1.A_Final.xlsx <                                                                                                    |
| G6.S1.U2.L2.A_Final.xlsx <                                                                                                    | G6.S1.U2.L1.B_Final.xlsx <                                                                                                    |
| G6.S1.U2.L2.B_Final.xlsx <                                                                                                    | G6.S1.U2.L1.C_Final.xlsx <                                                                                                    |
|                                                                                                    | G6.S1.U2.L1.EX1.xlsx <                                                                                                    |
|                                                                                                    | الأدوات والأجهزة                                                                                                    |
| ••••                                                                                                    | > مایکروسوفت إکسل (Microsoft Excel)                                                                                                    |
| (Microsoft Excel for i                                                                                                    | > برنامج مايكروسوفت إكسل لنظام آي أو إس (OS                                                                                                    |
| Docs to Go for Google) (Docs to Go for Google                                                                                                    | > دوکس تو جو لنظام جوجل أندرويد (e Android                                                                                                    |
| 24 - 1446                                                                                                    | > ليبر أوفيس كالك (LibreOffice Calc)                                                                                                    |
| OPY DRAFT COPY DRAFT COPY DRAFT COPY DRAFT                                                                                                    | COPY DRAFT COPY DRAFT COPY DRAFT COPY                                                                                                    |

DRAFT C

# الوحدة الثانية/ الدرس الأول

# تنفيذ العمليات الحسابية

#### وصف الدرس

الهدف العام من الدرس أن يتعلم الطلبة أولوية العمليات الحسابية، وكيفية تنفيذ المعادلات في برنامج مايكروسوفت إكسل، وكذلك استخدام **الأقواس (**Parenthesis) في تغيير أولوية تنفيذ العمليات الحسابية، واستخدام **الأس (**Power)، **والنسبة المئوية (**Percentage).

# نواتج التعلُّم

- > تحديد أولويات تنفيذ العمليات الحسابية في المعادلات. > إجراء عمليات حسابية في برنامج مايكروسوفت إكسل باستخدام الأقواس. > إجراء عمليات حسابية في برنامج مايكروسوفت إكسل باستخدام الأسس.
- > إجراء عمليات حسابية في برنامج مايكروسوفت إكسل باستخدام النسب المئوية.

## الدرس الأول

| عدد الحصص<br>الدراسية | الوحدة الثانية: جداول البيانات       |
|-----------------------|--------------------------------------|
| 2                     | الدرس الأول: تنفيذ العمليات الحسابية |

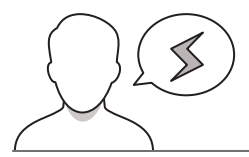

#### نقاط مهمَّة

- > قد يخطئ بعض الطلبة بالبدء بالعمليات الحسابية من اليمين لليسار في مايكروسوفت إكسل، وضّح لهم أن العمليات الحسابية في إكسل تبدأ من اليسار لليمين.
- > قد يواجه بعض الطلبة صعوبة في التعامل مع الرمز المخصص للأس في مايكروسوفت إكسل، بيّن لهم طريقة رفع الرقم إلى الأس، وموضع الأس في لوحة المفاتيح.
- > قد يكتب بعض الطلبة المعادلة دون وضع علامة (=) قبلها، وضّح لهم أن مايكروسوفت إكسل سيعتبر الأرقام حرارة عن نص، لذا من المهم إضافة علامة = قبل المعادلة.

التمهيد

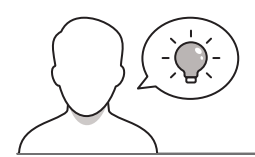

عزيزي المعلم، إليك بعض الاقتراحات التي يمكن أن تساعدك في تحضير الدرس، والإعداد له، إضافة إلى بعض النصائح الخاصة بتنفيذ المهارات المطلوبة في الدرس:

- > يمكن للطالب الوصول لمستندات هذا الدرس من خلال الكتاب الرقمي على منصة عين الإثرائية، وهي:
  - G6.S1.U2.L1.B.xlsx •
  - G6.S1.U2.L1.C.xlsx •
  - G6.S1.2.1\_Percentage.xlsx
    - G6.S1.2.1\_Shapes.xlsx •

> يمكنك الوصول للحلول أو الملفات النهائية للتدريبات التي يمكن استخدامها على منصة عين الإثرائية، وهي:

- G6.S1.U2.L1.A\_Final.xlsx •
- G6.S1.U2.L1.B\_Final.xlsx •
- G6.S1.U2.L1.C\_Final.xlsx
  - G6.S1.U2.L1.EX1.xlsx •
- G6.S1.2.1\_Percentage\_Final.xlsx •

يُمكن تقديم أهداف هذا الدرس من خلال إثارة دافعية الطلبة وجذب اهتمامهم لاستخدام مايكروسوفت إكسل. يُمكنك البدء بطرح بعض الأسئلة مثل:

- ما نتيجة العملية التالية: 5+3\*2 =؟ والعملية (5+3) \*2=؟
- لديك 20 كرة، ما العدد الذي يمثل 20 % من هذه الكرات؟
  - كيف يمكن دمج الخلايا وتوسيطها في إكسل؟

**وزارت التــــليم** Ministry of Education 2024 - 1446

## خطوات تنفيذ الدرس

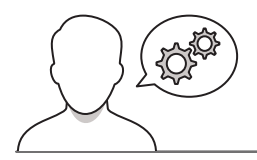

- > فـي البداية، ناقش الطلبة حول العمليات الرياضية الأساسية المترابطة، ثم بيّن لهم إمكانية تنفيذها في برنامج مايكروسوفت إكسل.
- > وضّح لهم رموز العمليات الحسابية المستخدمة في مايكروسوفت
   إكسل، وبيّن له مواضعها في لوحة المفاتيح.
- > انتقل بعد ذلك لأولوية تنفيذ العمليات الحسابية، ووضح لهم قواعد
   التنفيذ في جهاز الحاسب والتي تبدأ من اليسار لليمين وفق الترتيب:
   الأقواس الأسس الضرب والقسمة الجمع والطرح.

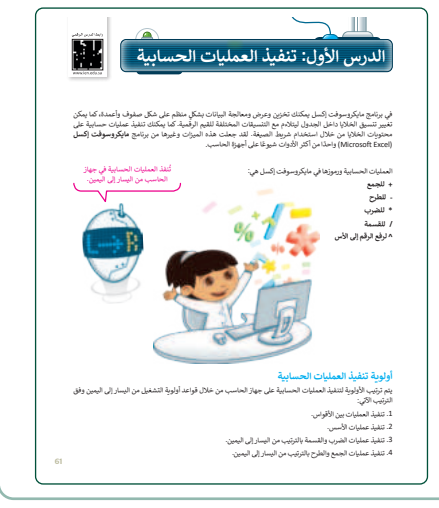

- > وضح للطلبة كيف يمكنهم استخدام مايكروسوفت إكسل لحل المعادلات الرياضية.
- > استخدم كتاب الطالب كدليل واطلب منهم اتباع الخطوات الموضحة هناك لحل معادلة رياضية بسيطة. أثناء تطبيق الخطوات، ذكرهم بالترتيب الصحيح للعمليات في المعادلة المحددة كما هو موضح في تلميح كتاب الطالب.
- > اطلب منهم حل التدريب الرابع؛ للتحقق من استيعابهم لأولوية
   العمليات الحسابية.

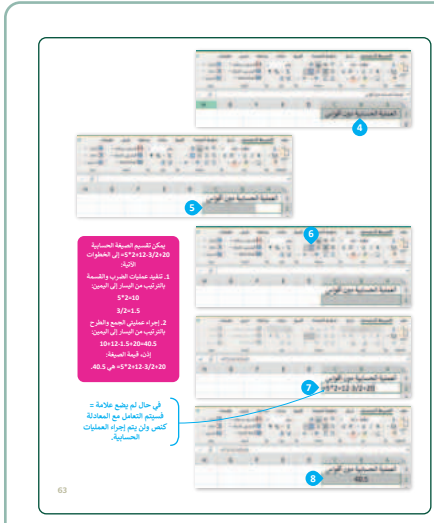

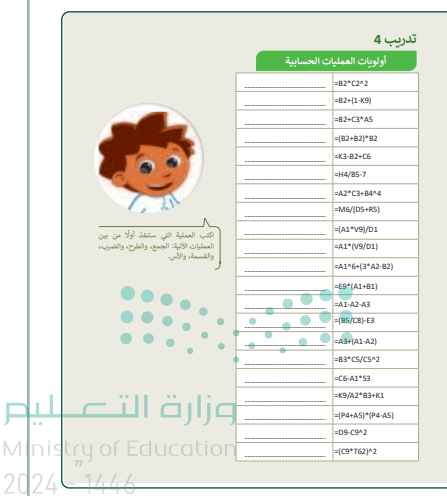

- > ذكّر الطلبة كيفية استخدام الأقواس لتغيير أولوية إجراء العمليات الحسابية. حثهم على استخدام خطوات كتاب الطالب، ومواصلة العمل على نفس المستند هذه المرة باستخدام الأقواس للعمليات الحسابية.
- > ناقش الطلبة حول الفرق بين النتيجتين، وكيف يمكن التعديل
   على الأقواس لتظهر نواتج مختلفة.
- > ذكّر الطلبة بأهمية إضافة علامة (=) قبل البدء بكتابة العملية
   الحسابية، حتى لا يعتبر البرنامجُ المعادلةَ عبارة عن نص.

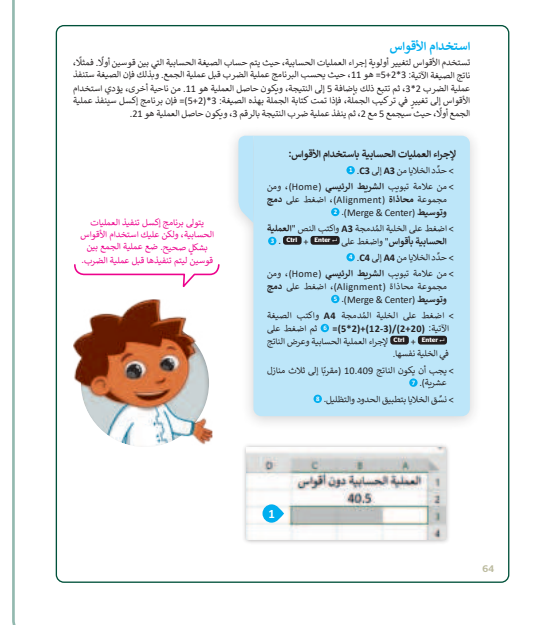

- > قسّم الطلبة إلى مجموعات متساوية، واطلب منهم متابعة
   المهمة الآتية من الدرس وفقًا لكتاب الطالب.
- > ذكّرهم بكتابة المعادلة في إكسل من اليسار إلى اليمين على
   الرغم من كتابة النص باللغة العربية من اليمين إلى اليسار.
- > وجِّههم للبدء بتصميم الجدول، وإضافة البيانات، ووضح لهم
   بعض المعادلات، مثل المعادلة التي تحسب السعر الإجمالي
   وهي: السعر الإجمالي= (سعر المنتج الخصم) × الكمية.
- > ذكّرهم بطريقة استخدام مقبض التعبئة التلقائية لنسخ الصيغة
   (+) والتي تختصر الوقت والجهد في كتابة المعادلات لكل
   صنف من أصناف الفاتورة.
- > وضّح لهم أن ميزة التعبئة التلقائية لا تنسخ الصيغة فحسب،
   ولكنها تنسخ تنسيق الخلية أيضًا.

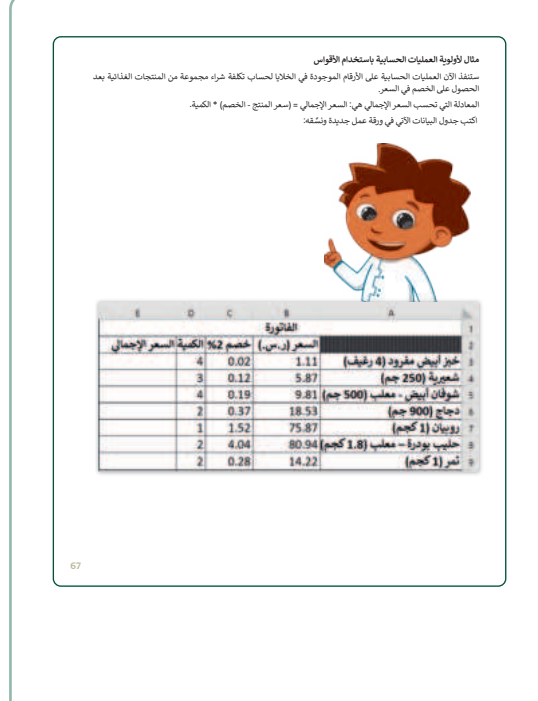

وزارة التعطيص

- > بعد انتهاء الطلبة، ناقشهم في مفهوم الأس، وكيفية حسابه،
   واعرض لهم بعض الأمثلة؛ للتحقق من فهمهم لمفهوم الأس.
   > اشرح لهم طريقة إجراء العملية الحسابية باستخدام الأس، وبيّن
- لهم الزر المخصص للأس من لوحة المفاتيح. بالضغط على زر 6 + 1 (Shift). ثم نفذ عملية حسابية باستخدام الأس.

| ير الأس لرقم ما عن عدد مرات استخدام الرقم في عما<br>ا ، عملية الضرب 2x2x تكتب 2×3 حيث 2 هـ . الأسا | ، كرقم صغير على اليمين وفوق الرقم الأساسي                                                                                                    |
|----------------------------------------------------------------------------------------------------|----------------------------------------------------------------------------------------------------|
| م قراءة هذه الصيغة على أنه 2 مرفوع إلى أس 3 أو 2 مرف                                               | ث.                                                                                                    |
| , الممكن أيضًا كتابة الصيغة 2 <sup>3</sup> أيضًا على أنها 3 ^ 2 وت                                 |                                                                                                    |
| سس المعروفة أيضًا باسم القوى (الأس)، لها أولوية أع                                                 | بالقسمة والجمع ويجب حسابها أولًا في الصب                                                                                                    |
| سابية.                                                                                             |                                                                                                    |
| مصول على رمز (^) الاس، اضغط على 24 + 2012.                                                         | DCBA                                                                                                    |
| اكتب الجدول الآلي ونشقه.                                                                           | الحساب من خلال الأس                                                                                                    |
|                                                                                                    |                                                                                                    |
|                                                                                                    |                                                                                                    |
|                                                                                                    | 2                                                                                                    |
|                                                                                                    | and the state of the state of t |
|                                                                                                    |                                                                                                    |
| > اضغط على (٢٢٣٣ + ٢٢٣) لإجراء العد<br>> يجب أن يكون الناتج 90.                                    | إهن الناتج في الخلية نفسها. <b>€</b>                                                                                                    |
| and success of generating in                                                                       |                                                                                                    |
|                                                                                                    |                                                                                                    |
|                                                                                                    | 14 1 1 1 A L                                                                                                    |
|                                                                                                    |                                                                                                    |
|                                                                                                    |                                                                                                    |
| العساب من خلال الأس                                                                                |                                                                                                    |
| العساب من خلال اللي                                                                                |                                                                                                    |
| العساب من خلال الأس                                                                                |                                                                                                    |
| الحساب من خلال الأمن<br>الحساب بالنسبة المتوية                                                     |                                                                                                    |

- > انتقل بعدها لاستخدام النسبة المئوية، وبين لهم أنها طريقة للتعبير عن رقم في صورة كسر من 100 ويشار لها غالبًا بالرمز %.
- > اشرح لهم طريقة إجراء العملية الحسابية باستخدام النسبة المئوية، وبيّن لهم الزر المخصص لها من لوحة المفاتيح. بالضغط على زر 5 + (Shift ). ثم نفذ عملية حسابية باستخدام النسبة المئوية.
- > وجه الطلبة لحل التدريب الأول؛ للتحقق من قدرتهم على تطبيق
   المعادلات والنسب المئوية في إكسل.

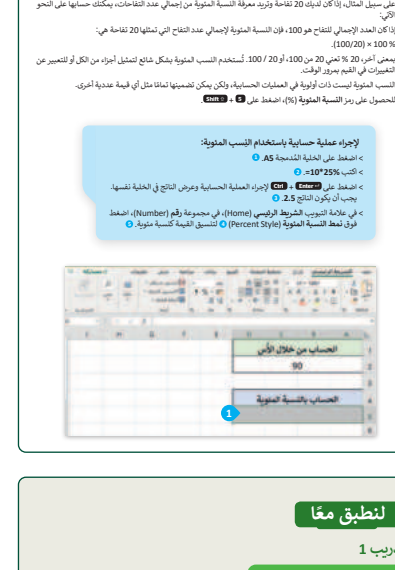

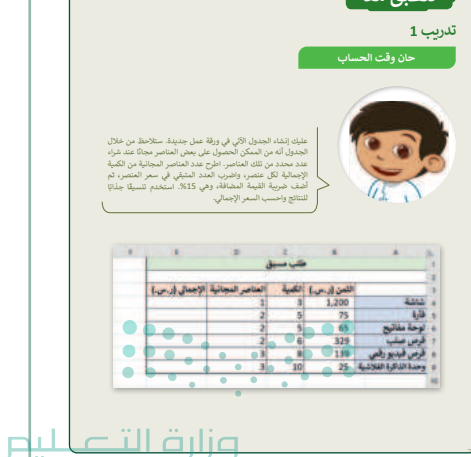

Ministry of Education

202.6 - 1.6.64

- > اطلب من الطلبة البدء بالتدريب الثاني وقياس أبعاد الأشكال
   الهندسية. وهذا التدريب يمهد للتدريب الثالث.
- > بعدها، اطلب من الطلبة حل التدريب الثالث، بنقل البيانات
   لجدول البيانات (Spreadsheet)، وتحقَّق من قدرتهم على
   إجراء العمليات الحسابية في إكسل.
- > قدّم الدعم والمساندة للطلبة عند الحاجة، وحفّزهم لتطبيق ما تعلّموه من مهارات في الدرس.
- > أخيرًا، وجه الطلبة لحل التدريب الخامس؛ للتحقق من قدرتهم على إجراء العمليات الحسابية واستخلاص النتائج.

|                                                                                                    | _                                                                                                    |             |
|----------------------------------------------------------------------------------------------------|----------------------------------------------------------------------------------------------------|-------------|
| اختبار المهارات الرقمية                                                                                                    |                                                                                                    |             |
| ن الوقت لإجراء بعض الحسابات واستخلاص اس                                                                                                    | ىتىتاجاتك.                                                                                                    |             |
| افتح الملف "G6.S1.2.1_Percentage.xlsx'                                                                                                    | الموجود في مجلد المستندات (Documents).                                                                                                    |             |
| هل بِمكنك إكمال درجات الطلبة من خلال حساء<br>ا                                                                                                    | ب إجمالي النقاط لكل طالب في الخلايا من F2 إلى F12                                                                                                    |             |
| هل طهر الرقم 20 في خليه ١٢٥                                                                                                    |                                                                                                    |             |
| • إذا كان الجواب لاء فاضغط على الخلية م، ة أ                                                                                                    | فرى وصحّح الصيفة التي كثبتنا                                                                                                    |             |
| <ul> <li>إذا كان الجواب نعم، فاستخدم ميزة التعبئة التا</li> </ul>                                                                                                    | لمائية لنسخ الصيغة إلى خلايا العمود الأخرى.                                                                                                    |             |
| بعد ذلك اضغط على الخلية G5 واكتب الصيغا                                                                                                    | ة الصحيحة لحساب متوسط درجات أحمد.                                                                                                    |             |
| اطبغط على المتقتعة + التقا.                                                                                                    |                                                                                                    |             |
| هل ظهر الرقم 6.7 في خلية 65؟                                                                                                    |                                                                                                    |             |
| The state of the state of the state of the                                                                                                    | فرع مصحح المريفة التركين ما                                                                                                    |             |
|                                                                                                    |                                                                                                    |             |
| <ul> <li>إذا كان الجواب نعم، فاستخدم ميزة التعبئة الد</li> </ul>                                                                                                    | لمَانية لنسخ الصيغة إلى خلايا العمود الأخرى.                                                                                                    |             |
| • إذا كان الجواب نعم، فاستخدم ميزة التعينة ال                                                                                                    | لمَانية لنسخ الصيفة إلى خَلايًا العمود الأخرى.<br>لن يتغير شيء.                                                                                                    |             |
| ورد انان الجواب و الانطعاط على العلية مردا<br>• إذا كان الجواب نعم، فاستخدم ميزة التعينة الا<br>إذا غيَّرت درجة طالب واحد ماذا سيحدث؟                                                                                                    | للفائية الندغ الصيفة إلى خلايا العمود الأخرى.<br>ان يتغير شيء<br>سيتغذر مجموع النقاط المقابلة والمتوسط ومتوسط<br>النسبة المتوية.                                                                                                    |             |
| ار این با بالارانی و معطوری در این این این این این این این این این این                                                                                                    | للذائية لنسخ الصيفة إلى غلايا المعود الأخرى.<br>لن ينغير شيء.<br>سينفرز مجمع الثقاط المقابلة والمتوسط ومتوسط<br>النسبة المتوية.<br>سينفيز إجمالي الثقاط المقابلة فقط لأن المتوسطات<br>البيت كان صالة.                                                                                                    |             |
| ار ان با بیوانی د محمد می میرو انبیه در .<br>• (ا) کان اجراب تم، قسیمم میرو انبیه از<br>انا غیرت درجة طالب واحد مانا سیحدت؟                                                                                                    | للذائية السبة المبية إلى علايا المعود الأخرى.<br>أن يتعبر غيم.<br>سبتقر مجموع القاط المقابلة والمتوسط ومتوسط<br>النسبة المتويا.<br>ميتعز إعمال القاط المقابلة فقط الن المتوسطات<br>ليس ذات صلة.                                                                                                    |             |
| ار را برای بول در مصف می استخدم میز التیبة از<br>• (ا کار الجوان نمبه الستخدم میز التیبة از<br>(با غیرت درجة طالب واحد مانا سیحدث؟<br>بعد ذلك الحلط على الخلیة HS واكتب السیفة                                                                                                    | للذتية السغ الصيفة إلى خلايا المعرو الأفرى.<br>أن يتغير شيء.<br>واليتقار بجموع النقاط المقابلة والمتوسط ومتوسط<br>السية المتوريعان القاط المقابلة قلط الن المتوسطات<br>اليست ذات صلة.<br>المحرجة الحساب متوسط درجات أحمد بالنسبة الملو                                                                                       | •<br>•<br>• |
| ر به دی موجوب د مسعد مین استخدم میز التعیق از<br>• (اناکن الدولی نمبر، استخدم میز التعیق [<br>(نا قبُرِن درجة طالب واحد مانا سیحدت؟<br>بعد ذلك التعلق على الحقية H5 واكتب السيغة<br>- الحملة على الحقية H5 واكتب السيغة - التقا                                                                                       | لتلاية السخ الصيفة إلى خلاية المعود الأخرى.<br>لن يتغير عميه،<br>السبق المناقب المقابلة والمتوسط ومتوسط<br>السبة المتوير.<br>سبينة راجعال القاط المقابلة فقط الا المتوسطات<br>الوسين ذات صلة.<br>الصحيحة المساب متوسط درجات أحمد بالسبة الملو                                                                                | •           |
| بر بالالكان المولى به مستعدمين ميزه ترمي ورد<br>• (الاكان المولى نبيه مستعدمين التعاية لا<br>الا عثوث درجة طالب واحد مانا سيحدث؟<br>بعد ذلك المقدة على الالتقال من المعاية 16 واكتب الصيغة<br>المعلة على الالتقال 4 (20)<br>المعلة على الرقم 7 (6.6 في خلية 1615)                                                     | للذية السع الميغة إلى علايًا المود الأغرى.<br>لن يتغير شيم.<br>مايتغير رجعال القائل المقابلة والدوسط ومتوسط<br>السية المتور.<br>الست ذات صفلة<br>المحيحة لحساب متوسط دريتات أحمد بالنسبة المؤو                                                                                                    | •<br>•<br>• |
| ب رای کان المولی نمبر استخدمی میزا تعیار در<br>• (ا کان المولی نمبر استخدمی میزا تعیار در<br>(با غیری درچة طالب واحد مانا سیحدت؟<br>بعد ذلك المعلم على الحقا واكنی السیفة<br>معل ظهر الرقم 36.7 % مع تلية 1115<br>• (با کان المولی ان فاحمط على الحقا مرة ا                                                           | للذية السغ الصيغة إلى علاية المدود الأغرى.<br>أن يتغير غيم.<br>السبة المنافر الفائلة المقابلة والمتوسط ومتوسط<br>السبة المنافر.<br>المست ذات سلة.<br>المحجة الحساب متوسط درعات أحمد بالنسبة المتو<br>مركو وصفح السيفة التي كمتيها.                                                                                           | •           |
| بر من بالمركز به مسعد مين و المعادم در<br>– والاكان المولى نمب فاستخدم ميزا الميات<br>إذا علي درجة طالب واحد مانا سيحدث؟<br>المند على (2000 + 100)<br>المند على (2000 + 100)<br>ما يقور الرقم (2010 ما من عليه 115)<br>– واكان المولى نماء فانصله على المجلية مرة ال<br>مرة الميات المولى نماء فانصله على المجلية مرة | لقائبة السغ الصيغة إلى خلايا العدود الأفرى.<br>ان يتغير غيم.<br>- منابقة محمولا الفاط العقابلة والمتوسط ومتوسط<br>- منابقة وحلما الفاط العقابلة فقط الأن المتوسطات<br>- السب ذلك صلة.<br>- المحمجة الحساب متوسط درجات أحمد بالنسبة المؤو<br>- مردى وصفح السبعة التي كتبتها.<br>- تقانية السغ السيدة إلى خلايا العبود الأخرى. | •           |

48

| 1  | <b>()</b>                                                                                                    | <b>سابية</b><br>رة لقياس أبعادها لم دوّن النتا                    | -<br>قياس أبعاد الأشكال الح<br>إشكال الهندسية، استخدم المسط                                                                                                    | مامك بعض الا                                                                                                    |
|----|----------------------------------------------------------------------------------------------------|-------------------------------------------------------------------|----------------------------------------------------------------------------------------------------|----------------------------------------------------------------------------------------------------|
|    |                                                                                                    |                                                                   | 7                                                                                                    |                                                                                                    |
|    | الارتفاع (cm)                                                                                                    | القاعدة (cm)                                                      | الأشكال                                                                                                    |                                                                                                    |
|    | 0.700                                                                                                    |                                                                   |                                                                                                    |                                                                                                    |
|    |                                                                                                    |                                                                   |                                                                                                    |                                                                                                    |
|    |                                                                                                    |                                                                   | متواري الاطبارع                                                                                                    |                                                                                                    |
|    |                                                                                                    | ••••••                                                            | مستطيل                                                                                                    |                                                                                                    |
|    |                                                                                                    |                                                                   |                                                                                                    |                                                                                                    |
| 75 |                                                                                                    |                                                                   |                                                                                                    |                                                                                                    |
| 75 |                                                                                                    |                                                                   | :                                                                                                    | دريب 3                                                                                                    |
| 75 | ø                                                                                                    | ود في مجلد<br>ام السطرة.<br>حذكل شكل.                             | ي <mark>انات إلى جدول بيانات</mark><br>لى جدول بيانات:<br>G6S1.21_Shapes.4<br>وى بايبات لن سيخانها باستخد<br>مق الصغ الناسية لحساب مسا                                                                                                    | <b>لريب 3</b><br>نقل الب<br>ع المك "xs<br>ستندات (sh<br>B مستندات<br>B مستراعمد ع<br>العمود D، أن                                                                                                    |
| 75 |                                                                                                    | ود في مجلد<br>ام السطرة.<br>حذكل شكل .<br>(cm) الافراغانغ (cm)    | الإنتاك <b>الى جدول بيانات</b><br>لى جول بيانات<br>(C65121, C5926) الموج<br>(C65121, C6526) الموج<br>(C6522) (C6526) (C6526)<br>(C6526) (C6526)<br>(C6526) (C6526)<br>(C6526) (C6526)<br>(C6526) (C6526)<br>(C6526) (C6526)<br>(C6526) (C6526)<br>(C6526) (C6526)<br>(C6526) (C6526)<br>(C6526) (C6526)<br>(C6526) (C6526)<br>(C6526) (C6526) (C6526)<br>(C6526) (C6526) (C6526)<br>(C6526) (C6526) (C6526)<br>(C6526) (C6526) (C6526)<br>(C6526) (C6526) (C6526) (C6526) (C6526)<br>(C6526) (C6526) (                                                                                                    | لريب 3<br>تقل الب<br>تقل بانتك ال<br>مستنات (عليف xx<br>مستنات (عليف<br>مليا الأعمد 8<br>ما المود 10، أن                                                                                                    |
| 75 |                                                                                                    | ود في مجلد<br>ام السطرة.<br>حذكن شكن.<br>(m) الأكونَقَاع (ma)     | ليانات إلى جدول بيانات<br>ني عدل بيانات<br>(1996) - 12 - 13 المور<br>(1997) - 1997<br>(1997) - 1997) - 1997<br>(1997) - 1997<br>(1997) - 1997<br>(19                                                                                                    | لىرىپ 3<br>تقل الب<br>عتلى بياتلك (<br>ملى الاعىدة<br>مالى الاعىدة<br>مالاعىدة<br>مالاعىدة<br>مالاعىدة<br>مالاعىدة<br>مالاعىدة<br>مالاعىدة<br>مالاعىدة<br>مالاي<br>مالاي<br>مالمالمالم<br>مالم                                                                                                    |
| 75 | ■<br>=2 <sup>2</sup> C2<br>=2 <sup>1</sup> C2                                                                                                    | ود في مجلد<br>ام السطرة.<br>ما كل شكل .<br>(ور المالغ (ma)        | ایانات این جدول بیانات<br>این مارز بیانات<br>(Consume<br>در این این این این مانوا بیانان<br>این این این این این این این این این<br>این این این این این این این این این این                                                                                                    | لريب 3<br>تقل الب<br>عندان بالانتدار<br>الموده، الموده، الموده، الموده، الموده، الموده، الموده، الموده، الموده، الموده، الموده، الموادي، مودا المودي،                                                                                                    |
| 75 | ■2*C2<br>=82*C2<br>=82*C2<br>=82*C2                                                                                                    | ود في مجلد<br>ام السطرة<br>مذكل شكل<br>(ما المحلولة)              | ایانات این جدول بیانات<br>این مدل بیان:<br>(Consume<br>وی اینون این سطان اینکه<br>(Consume<br>(Consume)<br>(Consume)<br>(Consu                                                                                                    | لريب 3<br>نقل البر<br>ع الملت عن<br>المعدة على الماركينية<br>المود عاراً<br>المود عاراً<br>المود عاراً<br>المود عاراً                                                                                                    |
| 75 | -82*C2<br>-82*C2<br>-82*C2<br>-82*C2<br>-82*C2/2<br>-82*C2/2                                                                                                    | ود في مجلد<br>ام السطرة.<br>حذكن شكل .<br>(رتقاع (ma)             | بالانات الى جدول بيانات<br>لى جذل بيان:<br>(Decume<br>C5112, Shapet<br>C512, Shapet<br>C512, Shapet<br>(Decume<br>C522, Shapet<br>(Shapet<br>Shapet<br>Shapet             | لريب 3<br>قل الر<br>عن المالية<br>الموده، المالية<br>الموده، المالية<br>الموده، المالية<br>الموده، المالية<br>الموده، المالية<br>الموده، المالية<br>المودة، الموالية<br>الموالية<br>الموالي الموالي<br>الموالية<br>الموالية<br>المواليم<br>المواليم<br>المواليم<br>المواليم<br>المواليم<br>المواليم<br>المواليم<br>المواليم<br>المواليم<br>المواليم<br>الموالمم<br>الموالمم الموالماليم<br>المواليم<br>المواليم<br>المواليم<br>المواليم<br>المواليم<br>المواليم<br>المواليم<br>المواليم<br>المواليم<br>المواليم<br>المواليم<br>المواليم<br>المواليم<br>المواليم<br>المواليم<br>المواليم<br>المواليم<br>المواليم<br>المواليم<br>المواليم<br>المواليم<br>المواليم<br>المواليم<br>المماليم<br>المواليم<br>المواليم<br>المماليم<br>المواليم<br>ممماليم<br>مم موالمم المماليم<br>مم ممم مم مماليم<br>مممالمم الممم مم الممم الممم مم ممم مم موممم |
| 75 | =82*C2<br>=82*C2/2<br>=82*C3/2<br>=12*C3/2<br>=12*C3/2<br>=12*C3/2                                                                                                    | ود في مجلد<br>مام السطرد<br>حاكل شكل.<br>(سال المحالية)           | انات الى جدول بيانات<br>ل مول بيان<br>(Doume<br>على المي المالي<br>المالي<br>المالمال<br>المالم<br>المالمالم<br>مالمالم<br>مالمالم<br>مالم<br>مالمالم<br>مالمالم<br>مالمالم<br>مالمالم<br>مالمالمالمالم<br>مالمالمالمالم<br>مالمالمالمالم<br>مالمالمالمالم<br>ممالمالمالم<br>مالممالم                                                                                                    | لرريب 3<br>نقل الب<br>عندان الانتدار<br>المود ما، أن الانتدار<br>المود ما، أن الانتدار<br>ما المود ما، أن الانتدار<br>ما المود ما، أن الانتدار<br>ما المود ما، أن الانتدار<br>ما المود ما، أن الانتدار<br>ما المود ما، أن الانتدار<br>ما المود ما، أن الانتدار<br>ما المود ما، أن الانتدار<br>ما المود ما، أن الانتدار<br>ما المود ما، أن الانتدار<br>ما المود ما، أن الانتدار<br>ما المود ما، أن الانتدار<br>ما المود ما، أن الانتدار<br>ما المود ما، أن المود ما، أن الانتدار<br>ما المود ما، أن الانتدار<br>ما المود ما، أن الانتدار<br>ما المود ما، أن الانتدار<br>ما المود ما، أن المود ما، أن المود ما، أن المود ما، أن المود ما، أن المود ما، أن المود ما، أن المود ما، أن المود ما المود ما، أن المود ما المود ما المود ما المود ما المود ما، أن المود ما المود ما المود ما المود ما المود ما المود ما المود ما المود ما المود ما المود ما المود ما، أن المود ما المود ما المود ما المود ما المود ما، أن المود ما المود ما المود ما المود ما المود ما المود ما المود ما المود ما المود ما المود ما المود ما المود ما المود ما المود ما المود ما المود ما المود ما مود ما المود ما المود ما مود ما المود ما المود ما مود ما ما المود ما المود ما ما مود ما المود ما مود ما مود مود مود ما مود ما مود ما مود مود ما مود مود ما مود ما مو                                                                                                    |
| 75 | =82°C2<br>=83°C1/2<br>=83°C1/2<br>=82°C2/2<br>=83°C3/2<br>=(2°C3)<br>=83°C3/2<br>=12°C3/2<br>=83°C3/2<br>=12°C3/2<br>=12°C3 | ود في مجلد<br>ام السطرة.<br>معكن شكل.<br>(سال المعلم (سال المعلم) | الثانات إلى جدول بيانات<br>ل موال بيانات<br>(Docume<br>د المعين المنافر المعين المنافر<br>المعالي<br>المعالي<br>المعالي<br>المعالي<br>المعالية 122<br>م في الملية 122                                                                                                    | لرريب 3<br>نقل البر<br>مند "عد<br>مند "عد<br>مند المالي<br>المود 0، اذ<br>المود 0، اذ<br>المود 0، اذ<br>المود 0، اذ<br>المود 0، اذ<br>المود 0، اذ<br>المود 0، اذ<br>الموالي<br>الموالي<br>الموالموالي<br>الموالي<br>موالي<br>موالي<br>موالي<br>موالي<br>موالي<br>موالي<br>موالي<br>موالي<br>موالي<br>موالموالم<br>م<br>م<br>م<br>م موالم<br>م موالم<br>م<br>م<br>م<br>م موالم<br>م<br>م موالم<br>م<br>م<br>م موالم<br>م<br>م<br>م ما<br>م<br>م<br>م<br>م موالم<br>م<br>م<br>م<br>م<br>م<br>م<br>م<br>م<br>م<br>م<br>م<br>م<br>م<br>م<br>م<br>م<br>م<br>م                                                                                                    |
| 75 | -B2*C2<br>-B3*C1/2<br>-B3*C1/2<br>-B2*C2/2<br>-B3*C3/2<br>-C2*C3/2<br>-C2*C3/2<br>-C3*C3/2<br>-C3*C | ود في مجلد<br>ام السطرة.<br>معكن شكل.<br>(المنابع (العالم)        | الثان إلى جدول بيانات<br>ب عدل بيان:<br>(الاستان)<br>(الاستان)<br>الماني<br>الماني<br>المان<br>الماني<br>المان<br>المان<br>المان<br>المان<br>المان<br>المان<br>الماني<br>الماني<br>الماني<br>الماني<br>الماني<br>الماني<br>الماني<br>الماني<br>الماني<br>الماني<br>الماني<br>المان<br>الماني<br>مان مان<br>مان<br>ممان المان<br>مم المان<br>الممم الما<br>مم مان<br>المم مان<br>الماني<br>م | لريب 3<br>نقل البر<br>و فنك "عد<br>ستناك (كانتا<br>المود 0، أن الأسدة<br>المود 0، أذا كتبت<br>2. ماذا كتبت                                                                                                    |
| 73 | =B2*C2<br>=B2*C2<br>=B2*C2/2<br>=B2*C2/2<br>=B2*C3/2<br>=B3*C3/2<br>=B3*C3<br>=B3*C3<br>=B3*C3<br>=B3*C3<br>=B3*C4<br>=B4*C4<br>=B4*C4/2                                                                                                    | ود في مجلد<br>ما السطرد.<br>مذكل مكل.<br>(20) الأكرانية (ma)      | انات الى جدل بيانات<br>لى جدل بيانات<br>الاستان<br>الاستان<br>المان الاما الاستان<br>الاسان<br>الما المات الماما<br>الما المان<br>المات الاسا                                                                                                    | لريب 3<br>تقل الب<br>على بانتدار<br>على من الاعدة 8<br>على من الاعدة<br>على من الاعدة<br>على الاعدة<br>على من الاعدة<br>على من الاعدة<br>على من الاعدة<br>على من الاعدة<br>على من المن الاعدة<br>على من الاعدة<br>على من الاعدة<br>على من الاعدة<br>على من الاعدة<br>على من الاعدة<br>على من الاعدة<br>على من الاعدة<br>على من الاعدة<br>على من المن المن المن المن المن المن المن ا                                                                                                    |

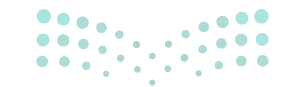

#### وزارة التعطيص

#### حل التدريبات

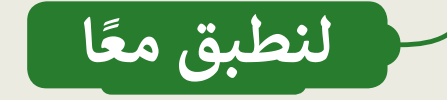

تدريب 1

حان وقت الحساب

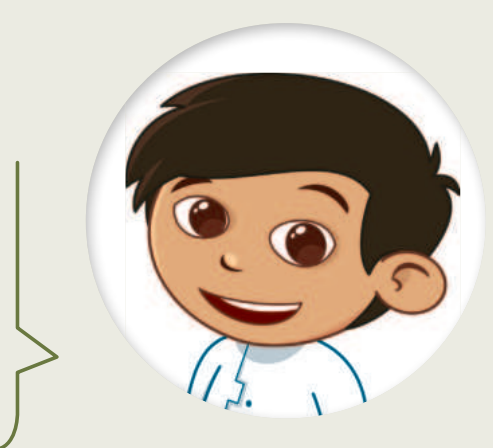

تلميح: لحل التمرين؛ على الطلبة كتابة عملية حسابية معقدة باستخدام جهاز العرض، مثل:

- طرح عدد العناصر المجانية من الكمية الإجمالية للعنصر، مثل: 1-3 = 2.
- ضرب العدد المتبقي من العناصر حسب سعر العنصر، مثل: 2 \* 1200 = 2400.
- حساب ضريبة القيمة المضافة من السعر الإجمالي، مثل: 2400 \* 0.15 = 360.
- إضافة ضريبة القيمة المضافة إلى السعر الإجمالي، مثل: 2400 + 360 = 2760.

عدد محدد من تلك العناصر. اطرح عدد العناصر المجانية من الكمية الإجمالية لكل عنصر، واضرب العدد المتبقي في سعر العنصر، ثم أضف ضريبة القيمة المضافة، وهي 15%. استخدم تنسيقًا جذابًا للنتائج واحسب السعر الإجمالي.

| F | E               | D                | С       | В            | A                     |    |
|---|-----------------|------------------|---------|--------------|-----------------------|----|
|   |                 | ق                | طلب مسب | ,            |                       | 1  |
|   |                 |                  |         |              |                       | 2  |
|   | الإجمالي (ر.س.) | العناصر المجانية | الكمية  | الثمن (ر.س.) |                       | 3  |
|   |                 | 1                | 3       | 1,200        | شاشة                  | 4  |
|   |                 | 2                | 5       | 75           | فأرة                  | 5  |
|   | 4               | 2                | 5       | 65           | لوحة مفاتيح           | 6  |
|   |                 | 2                | 6       | 329          | قرص صلب               | 7  |
|   |                 | 3                | 8       | 139          | قرص فيديو رقمي        | 8  |
|   |                 | 3                | 10      | 25           | وحدة الذاكرة الفلأشية | 9  |
|   |                 |                  |         |              |                       | 10 |

عليك الجدر

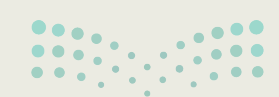

## وزارة التعـليم

Ministry of Education 2024**74**1446

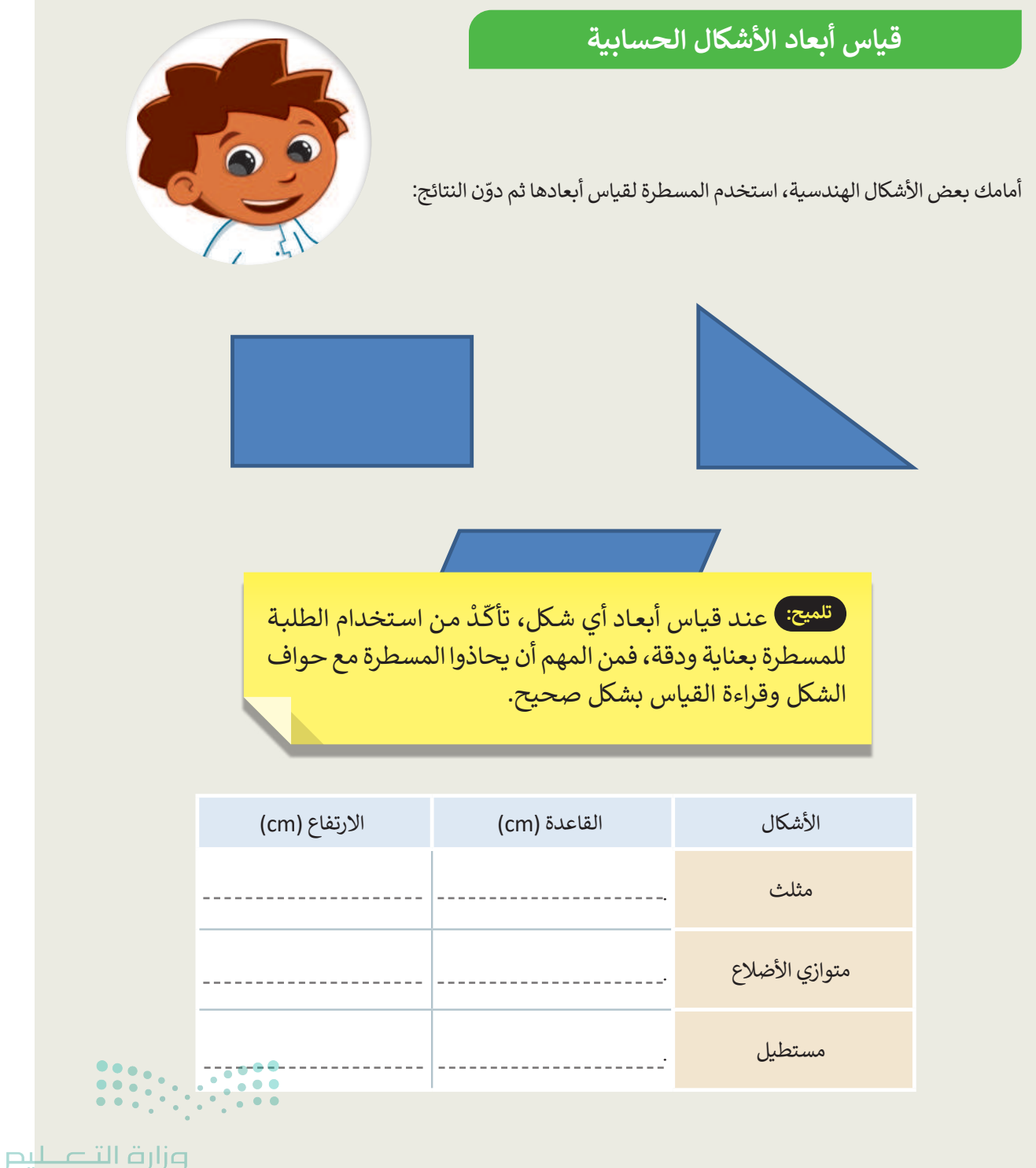

#### نقل البيانات إلى جدول بيانات

ستنقل بياناتك إلى جدول بيانات:

افتح الملف "G6.S1.2.1\_Shapes.xlsx" الموجود في مجلد المستندات (Documents).

أكمل الأعمدة B و C بالبيانات التي سجلتها باستخدام المسطرة.

في العمود D، أضف الصيغ المناسبة لحساب مساحة كل شكل.

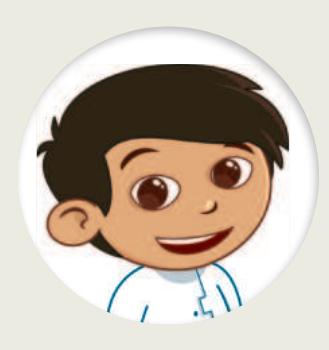

| D       | С             | В            | А              |   |
|---------|---------------|--------------|----------------|---|
| المساحة | الارتفاع (cm) | القاعدة (cm) | الأشكال        | 1 |
|         |               |              | مثلث           | 2 |
|         |               |              | متوازي الأضلاع | 3 |
|         |               |              | مستطيل         | 4 |

|                   |              | =B2*C2          |                            |
|-------------------|--------------|-----------------|----------------------------|
|                   | •            | =B1*C1/2        | 1. ماذا كتبت في الخلية D2؟ |
|                   | Ø            | =B2*C2/2        |                            |
|                   |              |                 |                            |
|                   |              | =B3*C3/2        |                            |
|                   |              | =(2*B3)+ (2*C3) | 2. ماذا كتبت في الخلية D3؟ |
|                   | <b>Ø</b>     | =B3*C3          |                            |
|                   |              |                 |                            |
|                   |              | =B4*C4          |                            |
|                   |              | =B4*C4/2        | 3. ماذا كتبت في الخلية D4؟ |
| عايم              | وزارة الت    | =B4*B4          |                            |
| Ministry o        | of Education | ·               |                            |
| 2024 <b>76</b> 14 | 46           |                 |                            |

. أولويات العمليات الحسابية

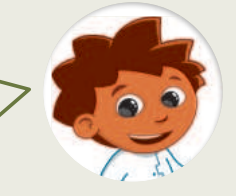

اكتب العملية التي ستنفذ أولًا من بين العمليات الآتية: الجمع، والطرح، والضرب، والقسمة، والأس.

| ارفع الخلية C2 إلى أس 2، ثم اضرب الناتج في الخلية B2.                                                               | =B2*C2^2         |
|----------------------------------------------------------------------------------------------------|------------------|
| اطرح الخلية K9 من 1، ثم اجمع النتيجة إلى الخلية B2.                                                                 | =B2+(1-K9)       |
| اضرب الخلية C3 والخلية A5، ثم اجمع النتيجة إلى الخلية B2.                                                           | =B2+C3*A5        |
| اجمع الخلية B2 والخلية B2، ثم اضرب الناتج في الخلية B2.                                                             | =(B2+B2)*B2      |
| اطرح الخلية B2 من الخلية K3، ثم اجمع النتيجة إلى الخلية C6.                                                         | =K3-B2+C6        |
| قسّم الخلية H4 على الخلية B5، ثم اطرح 7 من النتيجة.                                                                 | =H4/B5-7         |
| ارفع الخلية B4 إلى أس 4، ثم اضرب الخلية A2 والخلية C3. أخيرًا، اجمع النتائج.                                        | =A2*C3+B4^4      |
| اجمع الخلية R5 مع الخلية D5، ثم اقسم M6 على الناتج.                                                                 | =M6/(D5+R5)      |
| اضرب الخلية A1 في الخلية V9، ثم اقسم النتيجة على الخلية D1.                                                         | =(A1*V9)/D1      |
| اقسم الخلية V9 على الخلية D1، ثم اضرب النتيجة في الخلية A1.                                                         | =A1*(V9/D1)      |
| ارفع الخلية A1 إلى أس6 واستخرج النتيجة، ثم اضرب 3 في الخلية A2 واطرح B2 من الناتج، وأخيرًا اجمع النتيجتين.          | =A1^6+(3*A2-B2)  |
| نفِّذ عملية الجمع (A1 + B1)، ثم اضرب النتيجة بالخلية E9.                                                            | =E9*(A1+B1)      |
| اطرح الخلية A2 من الخلية A1، ثم اطرح الخلية A3 من النتيجة.                                                          | =A1-A2-A3        |
| اقسم الخلية B5 على الخلية C8، ثم اطرح الخلية E3 من الناتج.                                                          | =(B5/C8)-E3      |
| عملية الطرح (A2 - A1)، ثم اجمع النتيجة بالخلية A3.                                                                  | =A3+(A1-A2)      |
| ارفع الخلية C5 إلى أس 2، ثم عملية ضرب الخلية B3 مع الخلية الخلية C5، وأخيرًا، تقسيم نتيجة الضرب على نتيجة رفع الاس. | =B3*C5/C5^2      |
| اضرب الخلية A1 والخلية S3، ثم اطرح النتيجة من الخلية C6.                                                            | =C6-A1*S3        |
| اقسم الخلية K9 على الخلية A2، ثم اضرب الناتج في الخلية B3، وأخيرًا اجمع النتيجة مع الخلية K1.                       | =K9/A2*B3+K1     |
| اطرح الخلية A5 من الخلية P4، ثم اجمع الخلية P4 مع الخلية A5، وأخيرًا اضرب النتيجتين.                                | =(P4+A5)*(P4-A5) |
| ارفع الخلية C9 إلى أس 2، ثم اطرح النتيجة من الخلية D9.                                                              | =D9-C9^2         |
| اضرب الخلية C9 والخلية T62، ثم ارفع الناتج إلى أس 2.                                                                | =(C9*T62)^2      |
|                                                                                                    |                  |

Ministry of Education 2024 - 1446

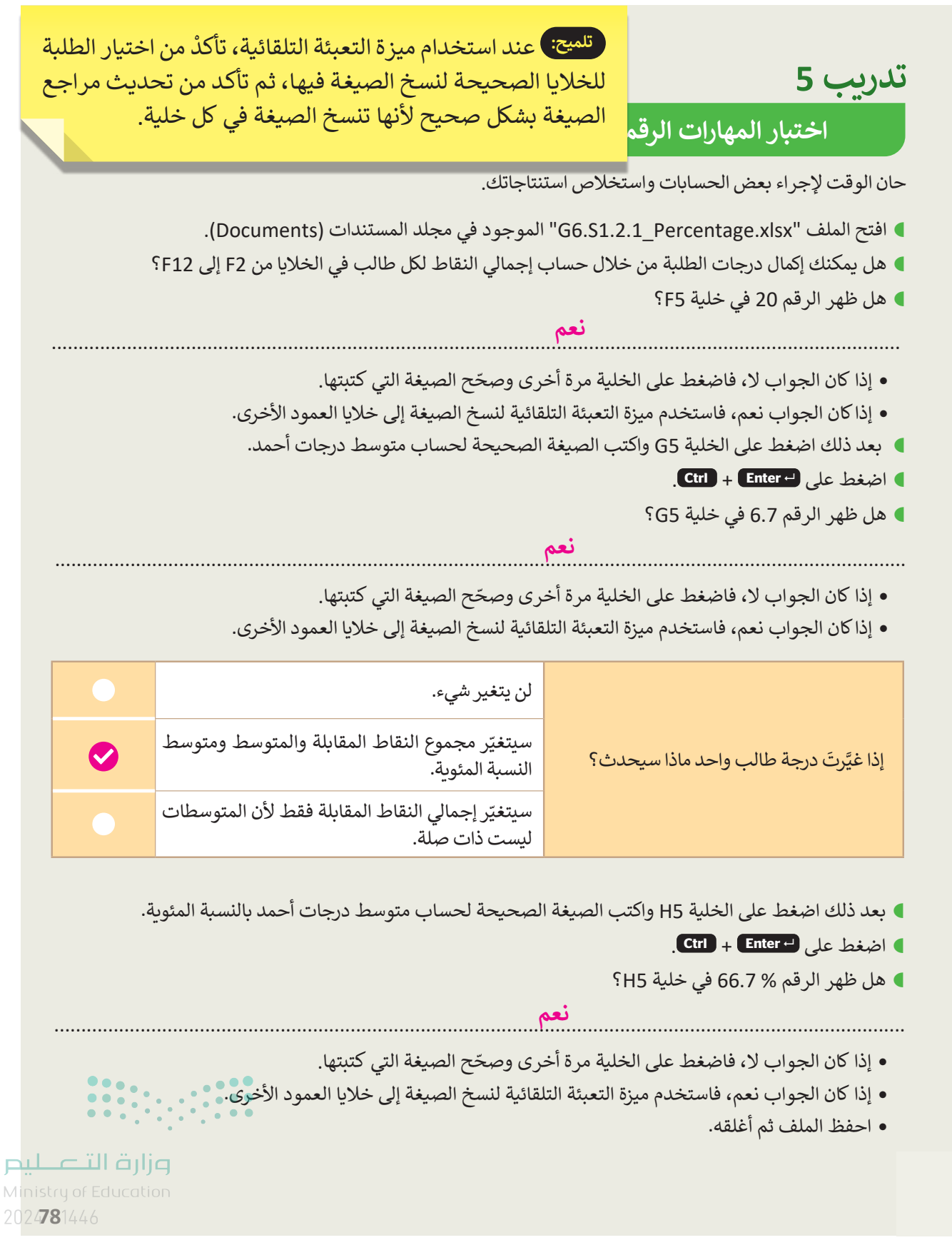

# الوحدة الثانية/ الدرس الثاني

# المخططات البيانية

## وصف الدرس

الهدف العام من الدرس أن يعرف الطلبة ماهية المخططات البيانية وأنواعها المختلفة: المخطط العمودي، والمخطط الدائري، والمخطط الخطي، والمخطط **الدائري المجوف (Doughnut)**، وكذلك كيفية إدراج مخطط عمودي وإدراج مخطط دائري مجوف، بالإضافة إلى تسميات البيانات، وتغيير اتجاه الصفحة وأخيرا، طباعة أوراق العمل.

# نواتج التعلُّم

> معرفة ماهية المخططات البيانية.
 > التمييز بين أنواع المخططات البيانية المختلفة.
 > إدراج المخطط العمودي، والمخطط الدائري المجوّف.
 > إضافة تسميات البيانات للمخططات.
 > إضافة تسميات البيانات للمخططات.
 > معرفة ماهية الهوامش (Margins).
 > ضبط الهوامش في ورقة العمل.
 > طباعة أجزاء محددة من البيانات.

|                       | الدرس الثاني                    |  |
|-----------------------|---------------------------------|--|
| عدد الحصص<br>الدراسية | الوحدة الثانية: جداول البيانات  |  |
| 2                     | الدرس الثاني: المخططات البيانية |  |
| 1                     | مشروع الوحدة                    |  |
|                       |                                 |  |

#### وزارة التعليص

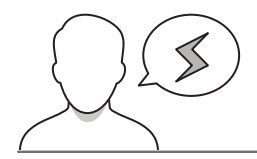

- > قد يواجه بعض الطلبة صعوبات أثناء محاولة إضافة تسميات إلى مخطط. اشرح لهم الحاجة إلى تحديد المخطط المراد تعديله أولاً، ثم طبّق الخطوات الموضحة في كتاب الطالب.
- > قد يحاول بعض الطلبة إضافة المخطط بصورة مباشرة، وضّح لهم أهمية تحديد البيانات قبل اختيار نوع المخطط الذي سيمثل هذه البيانات، وذلك بتحديد جدول كامل، أو جزء منه.
- > قد يجد بعض الطلبة صعوبة في طباعة أجزاء معينة من أوراق العمل. أرشدهم إلى كيفية استخدام الهوامش وإعدادات الطباعة، كما هو مقترح في كتاب الطالب لطباعة أجزاء محددة من جدول البيانات.

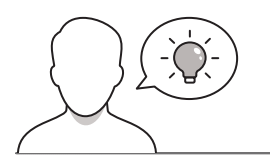

التمهيد

عزيزي المعلم، إليك بعض الاقتراحات التي يمكن أن تساعدك في تحضير الدرس، والإعداد له، إضافة إلى بعض النصائح الخاصة بتنفيذ المهارات المطلوبة في الدرس:

> يمكن للطالب الوصول لمستندات هذا الدرس من خلال الكتاب الرقمي على منصة عين الإثرائية، وهي:

- G6.S1.U2.L2.A.xlsx •
- G6.S1.U2.L2.B.xlsx •
- G6.S1.U2.L2.C.xlsx •
- G6.S1.2.2\_Activities.xlsx •
- > يمكنك الوصول للحلول أو الملفات النهائية للتدريبات التي يمكن استخدامها على منصة عين الإثرائية، وهي:
  - G6.S1.U2.L2.A\_Final.xlsx •
  - G6.S1.U2.L2.B\_Final.xlsx •
- > يُمكن تحقيق أهداف هذا الدرس من خلال إثارة دافعية الطلبة وجذب اهتمامهم لاستخدام مايكروسوفت إكسل، ولتحقيق ذلك يمكنك البدء بطرح بعض الأسئلة مثل:
  - لماذا تُستخدم المخططات البيانية؟
  - ما آخر مخطط بياني شاهدته؟ وهل كان مفهومًا وواضحًا بالنسبة لك؟
    - ما المجالات التي يمكن استخدام الرسوم البيانية فيها؟

Ministry of Education 2024 - 1446

وزارة التعطيص

#### خطوات تنفيذ الدرس

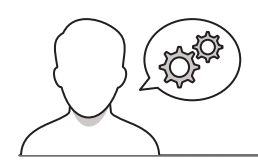

- > في البداية، اعرض للطلبة جدولًا مليئًا بالأرقام، ثم اعرض لهم ذات الجدول ممثلًا برسوم بيانية، وناقشهم في كيفية استخلاص الأرقام بين الجدولين، وسرعة فهمها.
- > بيّن لهم مفهوم المخططات البيانية، وكيف تساعد في تحليل
   المعلومات المعقدة وتسهيل فهمها.
- > انتقل إلى أنواع المخططات البيانية، ووضح لهم أن اختيار المخطط
   المراد استخدامه يعتمد على نوع البيانات المقدمة، والرسالة التي
   يجب نقلها.
- > وضح لهم المخطط العمودي وهو تمثيل تخطيطي للبيانات يستخدم أشرطة عمودية لإظهار المقارنات بين الفئات، ثم اعرض لهم مثالًا على ذلك.

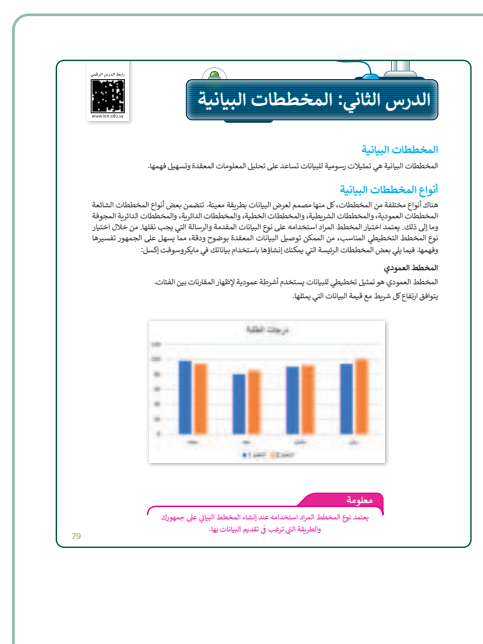

- > انتقل بعد ذلك إلى المخطط الدائري، وبيّن للطلبة استخدامه
   الشائع في النسب المئوية أو نسب الفئات المختلفة في مجموعة
   من البيانات. واعرض لهم صورة للمخطط.
- > وضح لهم المخطط الخطي (Line Chart) الذي يعرض المعلومات كسلسلة من نقاط البيانات المتصلة بواسطة مقاطع الخط المستخدم المستقيم، واستخدامه الشائع لإظهار الاتجاهات بمرور الوقت.
- > وضح لهم المخطط الدائري المجوف الذي يتميز بوجود فجوة في الوسط، ويُستخدم في تقارير المبيعات والإيرادات المحققة.
   > اعرض لهم صورًا لهذه المخططات.
- > انتقل بعد ذلك إلى برنامج مايكروسوفت إكسل، وأدرج مخططًا عموديًّا من علامة التبويب (إدراج) ثم مجموعة المخططات. واعرض لهم الأنواع المختلفة للمخطط العمودي.

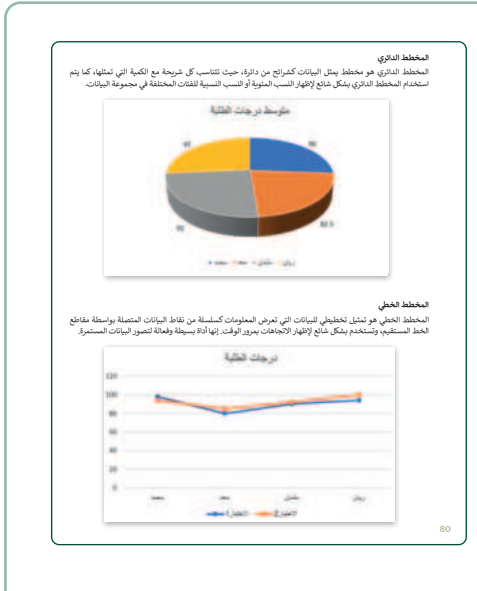

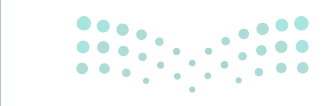

وزارة التعكيم

- > انتقل بعدها لإدراج المخطط الدائري المجوف، وناقش الطلبة
   حول السمات المتنوّعة للمخطط الدائري المجوّف، واستخداماته
   المختلفة.
- > اشرح لهم كيفية إضافة المخطط الدائري المجوّف من مجموعة المخططات، واعرض لهم كيفية التحكم في أبعاده، بتصغير حجمه أو تكبيره للوصول للحجم المناسب.
- > وجِّه الطلبة لحل التدريب الأوّل؛ للتحقق من قدرتهم على إنشاء المخططات البيانية.
- > قدّم الدعم والمساندة للطلبة عند الحاجة، وحفّزهم لتطبيق ما تعلّموه عند إدخال البيانات، وتمثيلها في المخطط.

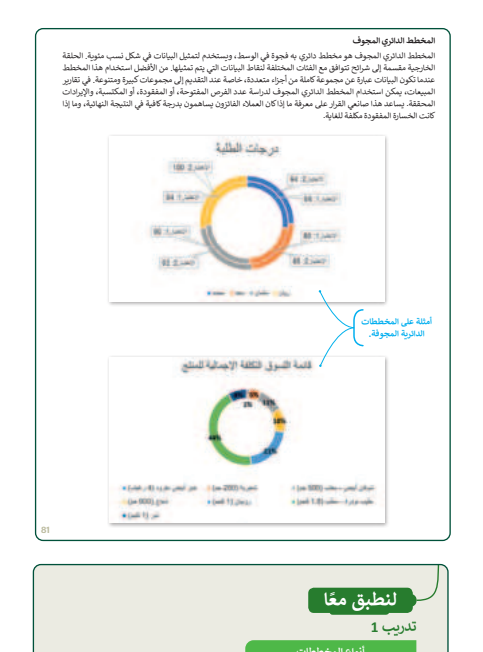

- > بعد ذلك بيّن للطلبة إمكانية تسمية البيانات في المخطط الدائري
   المجوف، وذلك لتوضيح البيانات وسهولة فهمها.
- > باستخدام خطوات كتاب الطالب، وجّه الطلبة حول كيفية إضافة تسميات البيانات إلى المخطط. بعد ذلك، ناقش الطلبة كيف أدت تسميات البيانات إلى تحسين المخطط. جعلت التسميات المدمجة مع المخططات البيانية للمخطط المعلومات أكثر سهولة في الفهم. اسأل الطلبة كيف يمكن أن يكون ذلك مفيدًا عند إنشاء العروض التقديمية أو المشاريع المدرسية والواجبات التي تتطلب استخدام المخططات.

| لایم.<br>لایم الاعلام المیتران<br>2- مرابط تریی اسم الفلط (Ant Design) اسما الی الی مربوع<br>الفلط (Ant Design) اسما علی الوالا عمر<br>2- اسط علی (میتران الفلط (Ant Design) اسما علی الوالا عمر<br>2- اسط علی (Ant Design) اسما علی (Ant Design) اسما علی (Ant Design) اسما علی (Ant Design) اسما علی (Ant Design) اسما علی (Ant Design) اسما علی (Ant Design) (Ant Design) (Ant |   | ميات البيانات<br>د ان نساعد الغافة تسمات السائلات في المخطط البالدي المحدف في حمل سائلاك (كد وضرحًا وافادة وسميلة                                                                                                    |
|----------------------------------------------------------------------------------------------------|---|----------------------------------------------------------------------------------------------------|
| لإيطلة تسياب البيتان:<br>* من ذلك وتسلط المنتية ال<br>المنظلة المسيرة المناقبة المنتية المن المن المن المن المن المن المن المن                                                                                                    |   | لفهم                                                                                                    |
| باسط به ميان ميان.<br>- اسط به ميان المطلقة الديسية O - باسط به ميان المطلقة الديسية O - باسط به ميانية المحلية المحلية O - باسط بي العالمة عامراً.<br>- المطلق المحلية المحلية المحلية المحلية المحلية المحلية المحلية المحلية المحلية المحلية المحلية المحلية المحلي<br>- معلم الموالية (1960) - محلية المحلية المحلية المحلية المحلية المحلية المحلية المحلية المحلية المحلية المحلية ا<br>- معلم المحلية المحلية المحلي<br>- محلية المحلية المحلية المحلية المحلية المحلية المحلية المحلية المحلية المحلية المحلية المحلية المحلية المحلية<br>- محلية المحلية المحلية المحلية المحلية المحلية المحلية المحلية المحلية المحلية المحلية المحلية المحلية المحلية المحليية المحلية المحلية المحلي                   |   |                                                                                                    |
| به نی نامذ این است. اشتمار است.<br>> بی نامذ این است. اشتمار است.<br>المفطر است.<br>• است. این است.<br>• است. این است.<br>• است. این است.<br>• است. این است.<br>• است. این است.<br>• است. این است.                                                                                                    |   | لإضافة تسميات البيانات:                                                                                                    |
|                                                                                                    |   | > اضغط على المحطط لتحليده. •<br>حمد علامة تحمد الأغطاط (chart Docine)، في حمد عة                                                                                                    |
|                                                                                                    |   | حاص مرتبع بيويني المعاصم (Chart Leyout)، في عبلونه<br>تخطيطات المخطط (Chart Leyout)، اضبط على إضافة عنصر<br>المُخطط (Add Chart Element). ©                                                                                                    |
|                                                                                                    |   | > اضغط على تسميات البيانات (Data Labels). 😉                                                                                                    |
|                                                                                                    |   | > اضغط على إظهار (Show). 📀                                                                                                    |
|                                                                                                    |   | > ستظهر تسميات البيانات. 😏                                                                                                    |
|                                                                                                    |   |                                                                                                    |
|                                                                                                    | 5 |                                                                                                    |
| A sector of the sector of the               |   | randrosaria political politica dalla dall |

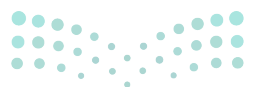

#### وزارة التعطيم

- > بعد الانتهاء وضح للطلبة أنه عندما يكون عدد الأعمدة كبيرًا، فمن
   الأفضل تعيين اتجاه الصفحة ليكون أفقيًّا، بحيث يكون العرض أكبر
   من الطول لتظهر جميع البيانات.
- > اشرح لهم طريقة تغيير اتجاه الصفحة، وذلك من علامة التبويب
   (تخطيط الصفحة) ومن مجموعة (إعدادات الصفحة) اضغط على
   الاتجاه، واختر الاتجاه الأفقي، ثم من علامة التبويب (تخطيط الصفحة)، ثم (إعداد الصفحة)، ثم (الهوامش).

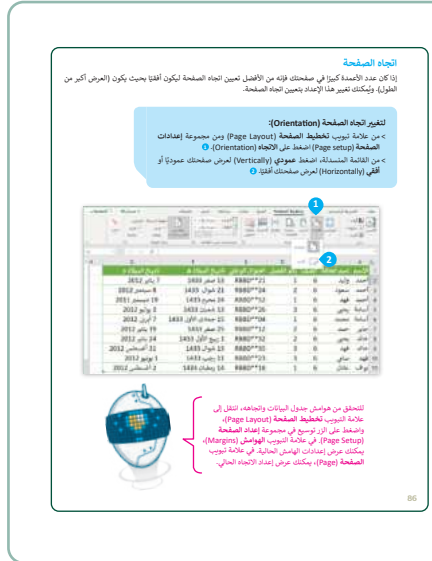

- > انتقل بعد ذلك لتوضيح كيفية ضبط الهوامش تمهيدًا لطباعة ورقة
   العمل.
   > ناقش الطلبة حول ما يعرفونه عن الهوامش، ثم بيّن لهم أنها المساحة
  - > نافش الطلبة حول ما يعرفونه عن الهوامش، ثم بيّن لهم أنها المساحة البيضاء الفارغة حول المنطقة المطبوعة من الصفحة، ويمكن ضبطها لتتسع الصفحة لمزيد من البيانات.
  - > اشرح لهم كيفية ضبط الهوامش، بالدخول على (إعدادات الصفحة)
     ثم (الهوامش)، وضبطها.
  - > بيّن بعدها كيفية طباعة جدول البيانات، وآلية طباعة بيانات محددة في حال وجود جدول بيانات كبير.
  - > اشرح لهم إعدادات الطباعة، والتي توفر مزيدًا من الخيارات للطباعة،
     وتعيين جودة الطباعة، ومعاينة ورقة العمل قبل الطباعة.
  - > وجِّه الطلبة لحل التدريب الثاني؛ للتحقق من قدرتهم على إنشاء وتحليل المخططات البيانية، وطباعتها.

58

| طباعة أوراق عملك<br>من الطبيع إن تمثل إلى طباعة أوراق عملك. لعمل ذلك، يتوجب عليك أولًا معرفة كيفية ضبط إعدادات الصفحة للتمكن<br>- مناطقة المراسية معدقة ال                                                                                                    |
|----------------------------------------------------------------------------------------------------|
| من مياجه الجزء ممينارد من ورجه العمن.                                                                                                    |
| الهواستي (Margins)<br>الهوامش هي المساحة البيضاء الفارغة حول المنطقة المطبوعة من صفحتك، يمكنك ضبط الهوامش يحيث تتسع الصفحة<br>المزيد من البيانك.                                                                                                    |
| المبد الولمين (Margin).<br>> برا عادة الموركين المبدقة المبلغة (Super Lippe) وي معمولة العادات المبلغة المبلغة (<br>منذ المراكب المبلغة (Super Lippe) من معمولة العادات المبلغة المبلغة (<br>من المراكب المبلغة (Super Lippe) من المبلغة المبلغة (Super Lippe) من المبلغة (Super Lippe) من المبلغة المبلغة (<br>> برا المبلغ (مبلغة المبلغة (Super Lippe) من المبلغة المبلغة (Super Lippe) من المبلغة (Super Lippe) من المبلغة من المبلغة (Super Lippe) من المبلغة (Super Lippe) من المبلغة (S             |
|                                                                                                    |
|                                                                                                    |
| کردیپ 2<br>الاریپ الاستخبال<br>الاری منطق موجه استخبار الاری این می الما المال<br>این ماهد استخبار الاری این می الما المال<br>این مواد می الاری الاری الاری الاری<br>الاری مواد می الاری الاری الاری الاری<br>الاری مواد می الاری الاری الاری الاری الاری<br>الاری مواد می الاری الاری الاری الاری الاری الاری الاری<br>الاری مواد می الاری الاری الاری الاری الاری الاری الاری<br>الاری مواد می الاری الاری الاری الاری الاری الاری الاری الاری الاری<br>الاری مواد می الاری الاری ا |
| > الذير متطالبتا في ريقا المراكب المتجار بمعل يعان من روقة المرا لأسلية والدير مطلقا ميان في<br>عن روقة المدر مراقبان عند فرقا محفظ الذي معلماً في بعال البيات بيتك قطن والدرج سيه الفيزان فيذا<br>القوم المطلق.                                                                                                    |
| <ul> <li>احفظ ورقة عمل (كسل الغاصة بك مع كل من المخطفات وتحليلات.</li> <li>اطبط ورقة العمل.</li> <li>90</li> </ul>                                                                                                    |
|                                                                                                    |

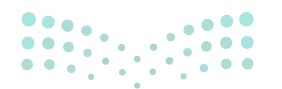

وزارة التعطيص

> في نهاية الوحدة، وضِّح للطلبة بأن هناك برامج أخرى تُستخدم
 كبدائل للبرنامج الذي تم التعرف عليه في الوحدة، استعرضها
 وناقشها معهم.

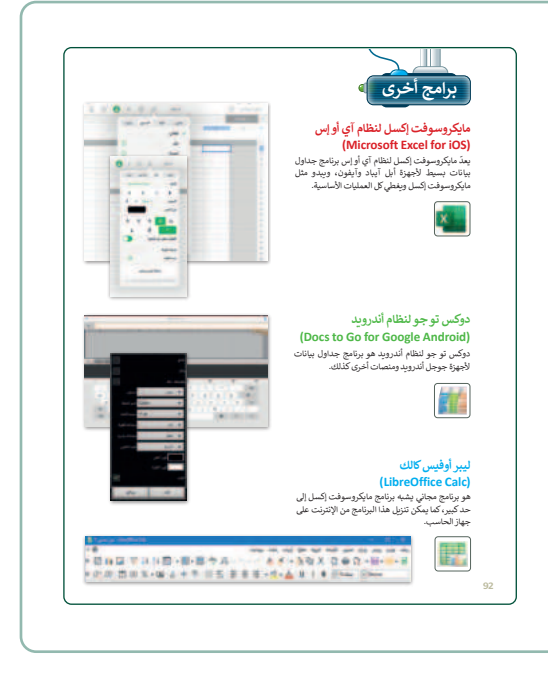

## مشروع الوحدة

- > وجِّه الطلبة لاختيار موضوع يهتمون به من المواضيع المقترحة
   في المشروع، كما يمكنهم البحث للتأكد من توفر معلومات
   كافية لإكمال المشروع.
- > عند تقديم أعمالهم يجب أن يكون الشرح واضحًا وموجزًا،
   كذلك يجب عليهم استخدام المخططات ودعم النتائج التي
   توصلوا إليها والرجوع إلى مصادرهم.
- > ضع معايير مناسبة لتقييم أعمال الطلبة في المشروع، وتأكد من فهمهم لمتطلبات المشروع.
- > يمكنك الاسترشاد بمعايير تقييم المشاريع الواردة في الدليل
   العام.
- > قيّمهم وَفْقَ معايير التقييم، وقدّم لهم التغذية الراجعة للوصول
   لأفضل نتيجة.
- > أخيرًا، حدد موعد تسليم المشروع ومناقشة أعمال المجموعات.

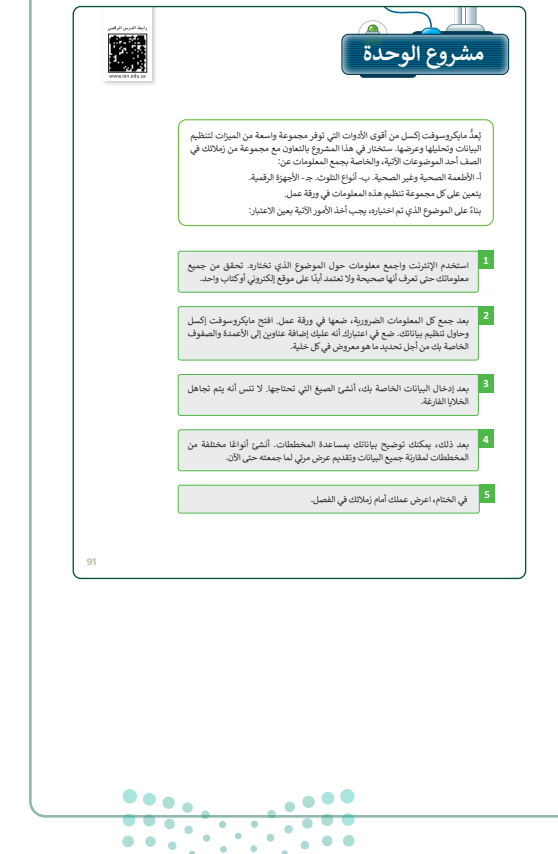

#### وزارة التعطيص

- > في نهاية الوحدة، ألْقِ الضوء على أهداف الوحدة الرئيسة مرة أخرى، واختبر مدى فهمهم للمصطلحات التي تعلموها منها.
- > وفي الختام، يمكنك تذكير الطلبة بمصطلحات الوحدة المهمة
   التي وردت في فهرس المصطلحات.

| في الختام                                                                                  |                                                |                                         |          |                                              |
|--------------------------------------------------------------------------------------------|------------------------------------------------|-----------------------------------------|----------|----------------------------------------------|
| جدول المهارات                                                                              |                                                |                                         |          |                                              |
|                                                                                            | المهارة                                        |                                         | درجة الإ | لإتقان                                       |
| : تحديد أولوبات تتفيذ العم                                                                 | بات الحسانية في المعادلات                      |                                         | العن     | لم يتعن                                      |
|                                                                                            | وت مسبو اي سموري.                              | All at says                             |          |                                              |
| . اجراء مشيك حسابية في                                                                     | ېرىسچ سېدروسوست رىسى پ                         | متعدي القدار                            |          |                                              |
| إجراء عمليات حسابية في                                                                     | برنامج مايدروسوقت إتسل با                      | متحدام الاقواس.                         |          |                                              |
| <ul> <li>اجراء عمليات حسابية في</li> </ul>                                                 | برنامج مايكروسوفت إكسل با                      | ستخدام النسب المثوية.                   |          |                                              |
| <ol> <li>إدراج مُخطط وتسمية بيانا</li> </ol>                                               | يە.                                            |                                         |          |                                              |
| ا. تغيير اتجاه الصفحة.                                                                     |                                                |                                         |          |                                              |
|                                                                                            |                                                |                                         |          |                                              |
| . تجهيز ورفه العمل للطياعا                                                                 |                                                |                                         |          |                                              |
| . تجهيز ورقه العمل للطباعا<br>المصطلحات<br>سابي                                            | Calculation                                    | أقواس                                   | sis      | Parenthes                                    |
| . تجهيز ورقه العمل للطباعا<br>المصطلحات<br>سابي                                            | Calculation                                    | اقواس<br>د قدوم د                       | sis      | Parenthes                                    |
| . تجهيز ورقه العمل للطباعا<br>المصطلحات<br>نسابي<br>خطط                                    | Calculation<br>Chart                           | أقواس<br>نسبة مثوية                     | sis      | Parenthes                                    |
| . تجهيز ورقه العمل للطباعا<br>المصطلحات<br>سابي<br>خطط<br>الزي مجوف                        | Calculation<br>Chart<br>Doughnut               | أقواس<br>اسبة مثوية<br>فخطط دائري       | sis      | Parenthes<br>Percentag<br>Pie Chart          |
| . تجهيز ورقه العمل للطياعات<br>الم <b>صطلحات</b><br>سابي<br>منطق<br>الري مجوف<br>متعلط خطي | Calculation<br>Chart<br>Doughnut<br>Line Chart | أقواس<br>نسبة مثوبة<br>فخطط دائري<br>أس | sis      | Parenthes<br>Percentag<br>Pie Chart<br>Power |

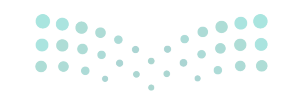

# وزارة التعليم

2024 - 1446

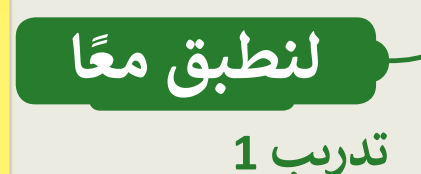

تلميح: اطلب من الطلبة إنشاء جدول الدرجات أولًا. يمكنهم وضع أي درجات يرغبون فيها ما دامت القيم مختلفة. يمكن أن يكون المخطط الصحيح الذي يجب استخدامه هو المخططات العمودية أو الخطية. من ناحية أخرى، لن تكون المخططات الدائرية والدائرية المجوفة اختيارات صحيحة لأنها لن تمثل البيانات بشكل جيد.

أنواع المخططا<mark>ب</mark>

أنشئ جدولًا يوضح درجات خمسة طلبة للفصل الدراسي الأول من العام الدراسي. ثم أنشئ مخطَّطًا بدرجات الطلبة خلال الفصل الدراسي. اختر النوع الصحيح من الرسم التخطيطي.

تدريب 2

إنشاء المخططات

أدرج مخططًا يوضح استخدام الإنترنت في جميع أنحاء العالم.

يوجد في مجلد المستندات (Documents) ملف "G6.S1.2.2\_Activities.xlsx".

- واجع الجدول وسجل ملاحظات عن
- حدد الأنشطة ذات التكرار الأعلى وا
- أنشئ ورقة عمل جديدة وانسخ بيا و "التنظيف" و "أخرى" من ورقة ال
- أنشئ مخطَّطًا في ورقة العمل الجد يمثل البيانات بشكل أفضل، واشر ح
- أنشئ مخططًا ثانيًا في ورقة العمل ا نفس ورقة العمل. مرة أخرى، اختر ن النوع من المخطط.
- 🗨 حلّل كلا المخططين واكتب ملخصًا

تلميج: عند مراجعة الجدول، يجب على الطلبة الانتباه إلى عدد التكرارات والنسب المئوية المقابلة لكل نشاط. سيساعدهم ذلك على تحديد الأنشطة ذات الترددات الأعلى والأدنى. المخطط المناسب للمخطط الأول سيكون المخططات الدائرية والمخططات الدائرية المجوفة حيث يمكن مقارنة النسب المئوية بطريقة أكثر وضوحًا. بالنسبة إلى المخطط الثاني، يمكن للطلبة اختيار نوع مختلف من المخططات، على سبيل المثال أعمدة ثنائية الأبعاد لنفس البيانات. في السؤال الأخير، يجب عليهم مقارنة المخططين اللذين أنشأوهما، ومقارنة كيفية تقديم البيانات في كلا المخططين، وتحديد أفضل نوع من المخططات لتمثيل البيانات المحددة.

عند مقارنة المخطط الدائري المجوف مع المخطط العمودي لنفس البيانات فإن المخطط الدائري المجوف يمثل المعلومات بشكل أفضل، مما يبرز الأنشطة ذات الترددات الأعلى. أيضًا عند إضافة تسميات البيانات تظهر بالنسب المئوية في المخططات الدائرية، وهو أفضل مقارنة بالأرقام فقط في مخططات الأعمدة.

● احفظ ورقة عمل إكسل الخاصة بك مع كل من المخططات وتحليلك.

اطبع ورقة العمل.

**مزارت التحليم** Ministry of Education 2024**90**1446

الوحدة الثالثة البرمجة باستخدام سكراتش

وصف الوحدة ( 🖃

عزيزي المعلم

62

الغرض العام من الوحدة أن يُجري الطلبةُ العملياتِ الحسابية باستخدام اللبنات، وينشئون لعبة بسيطة من خلال الدمج بين اللبنات المختلفة، حيث يتضمن إنشاء اللعبة تنفيذ مجموعة من المفاهيم البرمجية.

نواتج التعلُّم ݼ

- > استخدام لبنة **كرّر حتى** لتكرار مقطع برمجي.
- > تصنيف أنواع المتغيرات وكيفية استخدامها لتخزين المعلومات.
- > إنشاء مقطع برمجي لإجراء العمليات الحسابية باستخدام الأرقام والمتغيرات.

> إنشاء مقاطع برمجية يتم فيها استخدام لبنات اتخاذ القرارات إذا ( ) وإلا.

| الدروس                  |                                         |  |  |  |
|-------------------------|-----------------------------------------|--|--|--|
| عدد الحصص<br>الدراسية   | الوحدة الثالثة: البرمجة باستخدام سكراتش |  |  |  |
| 2                       | الدرس الأول: التكرار في سكراتش          |  |  |  |
| 2                       | الدرس الثاني: برمجة العمليات الحسابية   |  |  |  |
| 2                       | الدرس الثالث: اتخاذ القرارات            |  |  |  |
| 2                       | مشروع الوحدة                            |  |  |  |
| میلادی<br>مزارة التعطید | إجمالي عدد الحصص الدراسية               |  |  |  |

2024 - 1446

## المصادر والملفات والأدوات والأجهزة المطلوبة

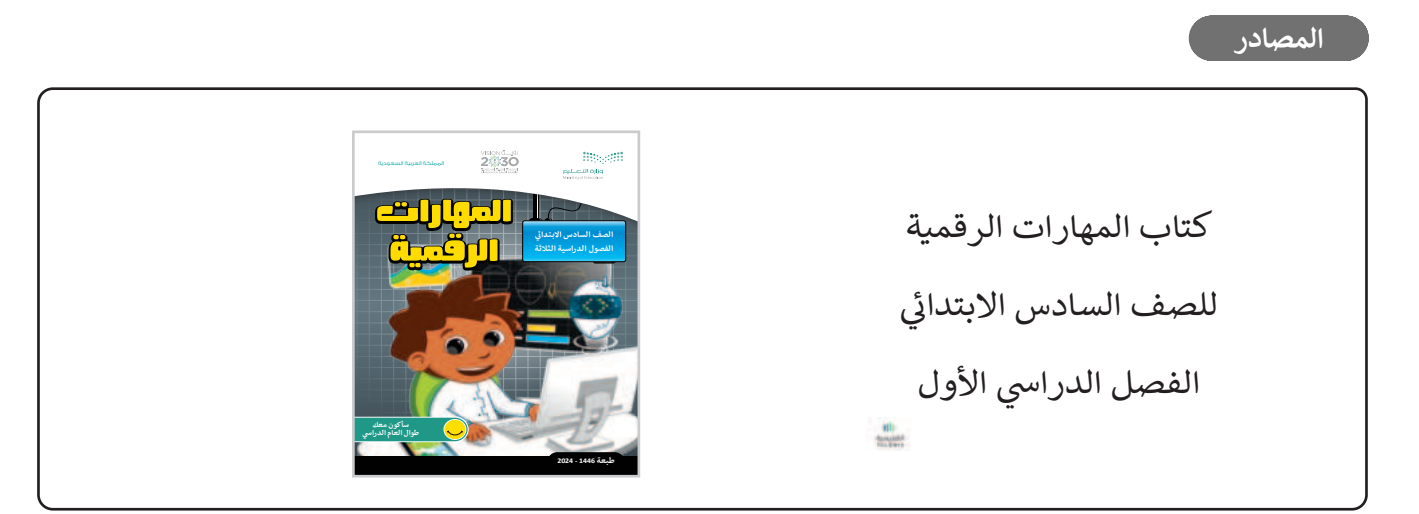

الملفات الرقمية

يمكنك الوصول للحلول أو الملفات النهائية للتدريبات التي يمكن استخدامها على منصة عين الإثرائية، وهي:

> مجلد G6.S1.U3.L1

> مجلد G6.S1.U3.L2

> مجلد G6.S1.U3.L3

> solution > solution > solut

الأدوات والأجهزة

> منصة سكراتش من معهد ماساتشوستس للتقنية (MIT Scratch)

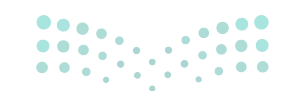

وزارة التعطيم

Ministry of Educatio 2024 - 1446

FT COPY DRAFT COPY DRAFT COPY DRAFT COPY DRAFT COPY DRAFT COPY DRAFT COPY DRAFT COPY DRAFT COPY

# الوحدة الثالثة/ الدرس الأول

التكرار في سكراتش

## وصف الدرس

الهدف العام من الدرس أن يميز الطلبة بين لبنات **التكرار (L**oop) المتنوعة في سكراتش، وأن يشرحوا طريقة عمل المقطع البرمجي، ويستخدموا لبنة **كرر حتى (Repeat Until) في لع**بة المتاهة.

نواتج التعلُّم

> تمييز لبنات التكرار المتنوّعة في سكراتش.
 > التعرف على لبنة كرر حتى.
 > إنشاء مقطع برمجي باستخدام لبنة كرّر حتى.
 > معرفة طريقة عمل المقطع البرمجي.
 > استخدام لبنة كرر حتى في لعبة المتاهة.

| الدرس الأول           |                                         |  |  |  |
|-----------------------|-----------------------------------------|--|--|--|
| عدد الحصص<br>الدراسية | الوحدة الثالثة: البرمجة باستخدام سكراتش |  |  |  |
| 2                     | الدرس الأول: التكرار في سكراتش          |  |  |  |

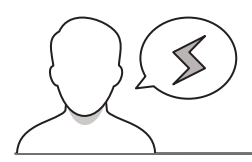

#### نقاط مهمَّة

- > قد يضيف بعض الطلبة عدة كائنات ويتداخل عليهم إنشاء المقطع البرمجي لكل كائن، وضّح لهم أن الخطوة الأولى هي الضغط على الكائن وتحديده، ثم البدء بإنشاء المقطع البرمجي الخاص بالكائن.
- > قد يجد بعض الطلبة صعوبة في إضافة لبنات الاستشعار داخل لبنات التحكم، بيّن لهم بالتطبيق العملي خطوات إضافتها، وتأكدْ من فهمهم لها.

#### وزارة التعطيم

#### التمهيد

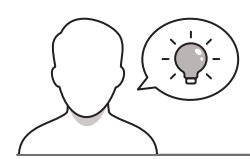

عزيزي المعلم، إليك بعض الاقتراحات التي يمكن أن تساعدك في تحضير الدرس، والإعداد له، إضافة إلى بعض النصائح الخاصة بتنفيذ المهارات المطلوبة في الدرس:

يمكنك الوصول للحلول أو الملفات النهائية للتدريبات التي يمكن استخدامها على منصة عين الإثرائية، وهي:

- مجلد G6.S1.U3.L1
- > اجذِب اهتمام الطلبة من خلال طرح الأسئلة الآتية:
- ما أنواع حلقات التكرار في سكراتش والتي تعلمتَها سابقًا؟
  - ما فائدة لبنات التكرار في سكراتش؟
  - ما الفرق بین لبنة کرر ()، ولبنة کرر باستمرار؟

## خطوات تنفيذ الدرس

- > في البداية، ناقش الطلبة حول اللبنات التي تعلموها سابقًا في سكراتش والواردة بكتاب الطالب في قسم (هل تذكر).
- > وضّح للطلبة بعدها لبنات التكرار في سكراتش، واستخداماتها
   المختلفة. وناقشهم حول الفرق بين الحلقات: كرّر (Repeat)،
   وكرّر باستمرار (Repeat Forever)، وكرّر حتى (Repeat Until).
- > ناقش الطلبة حول ما يمكن تطبيقه مع لبنة كرر حتى، وهي إحدى لبنات الحكم (Control)، والتي تسمح بتكرار الإجراءات حتى استيفاء شرط معين، ووضّح لهم استخدامها حين لا يكون معروفًا عدد التكرارات.

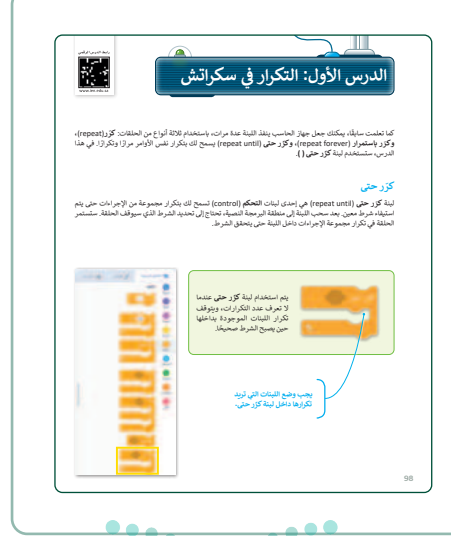

#### وزارة التعطيم

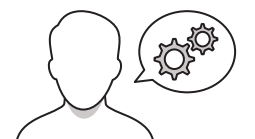

- أنشئ بعدها مقطعًا برمجيًّا باستخدام لبنة كرر حتى، والذي يجعل القطة تتحرك 10 خطوات في كل تكرار حتى تصل للحافة، وعندما تصل تتوقف وتظهر رسالة "هذه هي الحافة".
- > وجّه الطلبة لحل التدريبين الأول والثاني؛ للتحقق من إنشاء مقطع برمجي يتم فيه إيقاف حركة الكائن باستخدام لوحة المفاتيح.
- > انتقل بعدها لإنشاء مقطع برمجي يتحقق من إدخال اسم المستخدم لكلمة المرور الصحيحة، وتظهر رسالة عند إدخالها بشكل صحيح "لقد قمت بتسجيل الدخول"، وعندما تكون خطأ تظهر رسالة "كلمة مرور خاطئة حاول مرة أخرى".
- > اشرح لهم مخطط الانسياب وناقشهم حول طريقة عمل المقطع البرمجي.
- > وجِّه الطلبة لحل التدريب الثالث؛ للتحقق من قدرتهم على تحريك الكائن بشكل متكرر حتى يتم إيقاف حركة الكائن باستخدام لوحة المفاتيح.

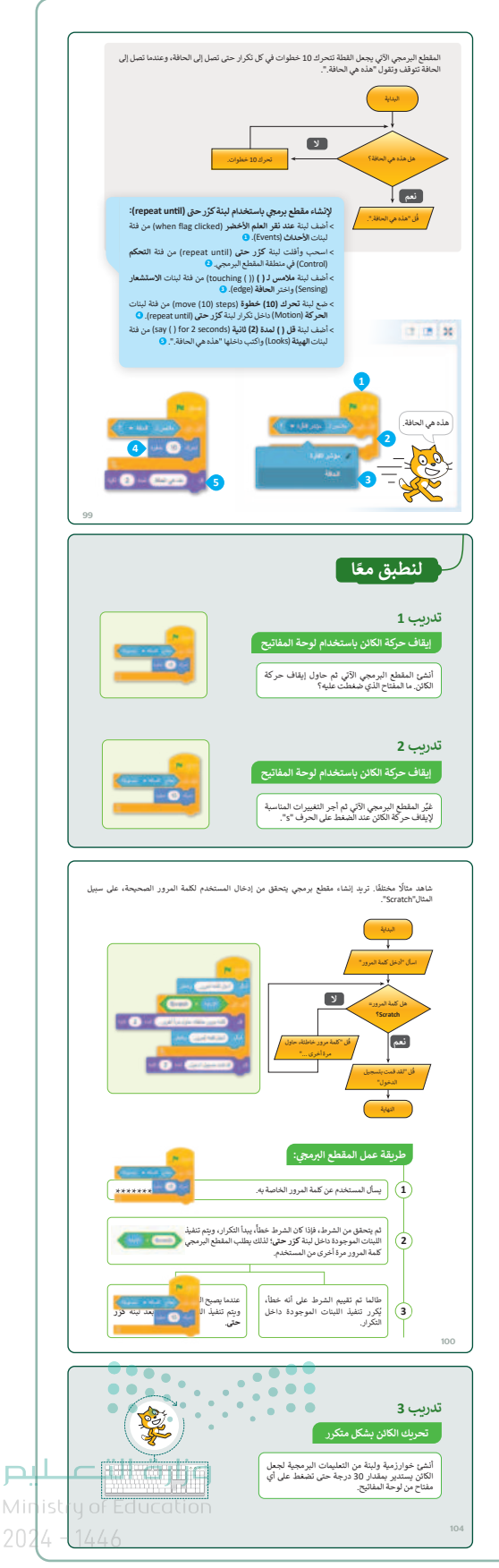

- > بعد الانتهاء ابدأ بتوظيف لبنة كرر حتى في لعبة المتاهة، بدءًا
   بإنشاء خلفية المتاهة، واسأل الطلبة عن كيفية تغيير خلفية
   المتاهة.
- > اسأل الطلبة بعدها عن كيفية تغيير الكائن، وإضافة كائنات أخرى، ثم أضف الكائنات: الدجاجة (Hen)، وعاء (Bowl)، بيضة (Egg)، وضعها في الأماكن الصحيحة.
- > ساعد الطلبة على البدء بكتابة المقطع البرمجي، وذلك باستخدام
   لبنة كرّر حتى ولبنة ملامس ل() (() (() touching) مع اختيار
   الكائن Bowl كشرط.
- > ناقش مع الطلبة ووضح لهم كيفية تحرُّك الدجاجة داخل
   المتاهة، والتي ستكون من خلال لوحة مفاتيح الأسهم.
- > وضّح لهم طريقة إضافة آلية لتجنب الحوائط، فعند ملامسة الدجاجة للحائط فإنها ستتحرك 5 خطوات للخلف، وذلك باستخدام لبنة ملامس اللون () (() (() touching color).
- > في النهاية، اطلب من الطلبة حل التدريب الرابع للتحقق من قدرتهم على إنشاء خوارزميات وكتابة مقاطع برمجية باستخدام لبنات التكرار، والتدريب الخامس لتأكيد قدرتهم على إنشاء منصة.

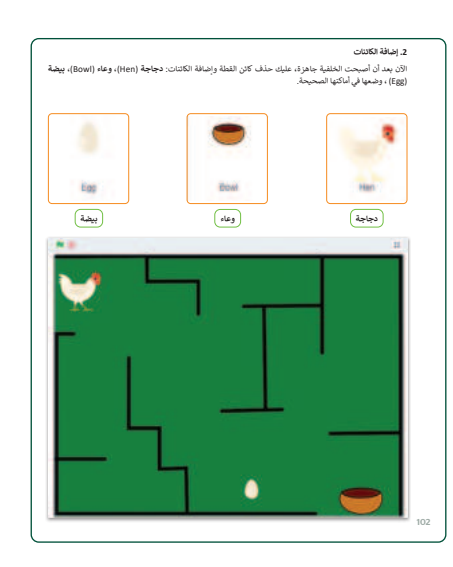

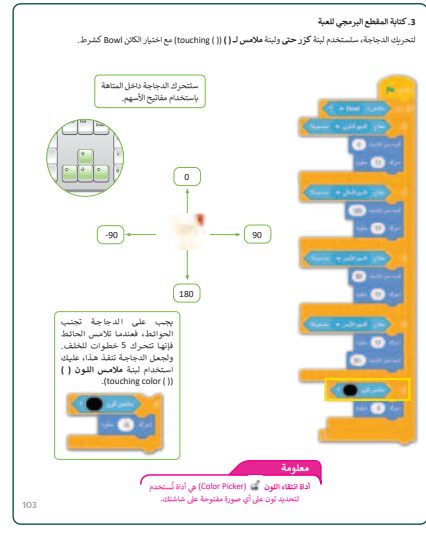

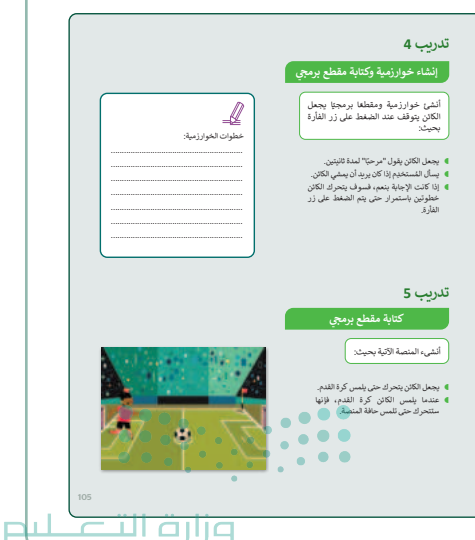

Ministry of Education 2024 - 1446

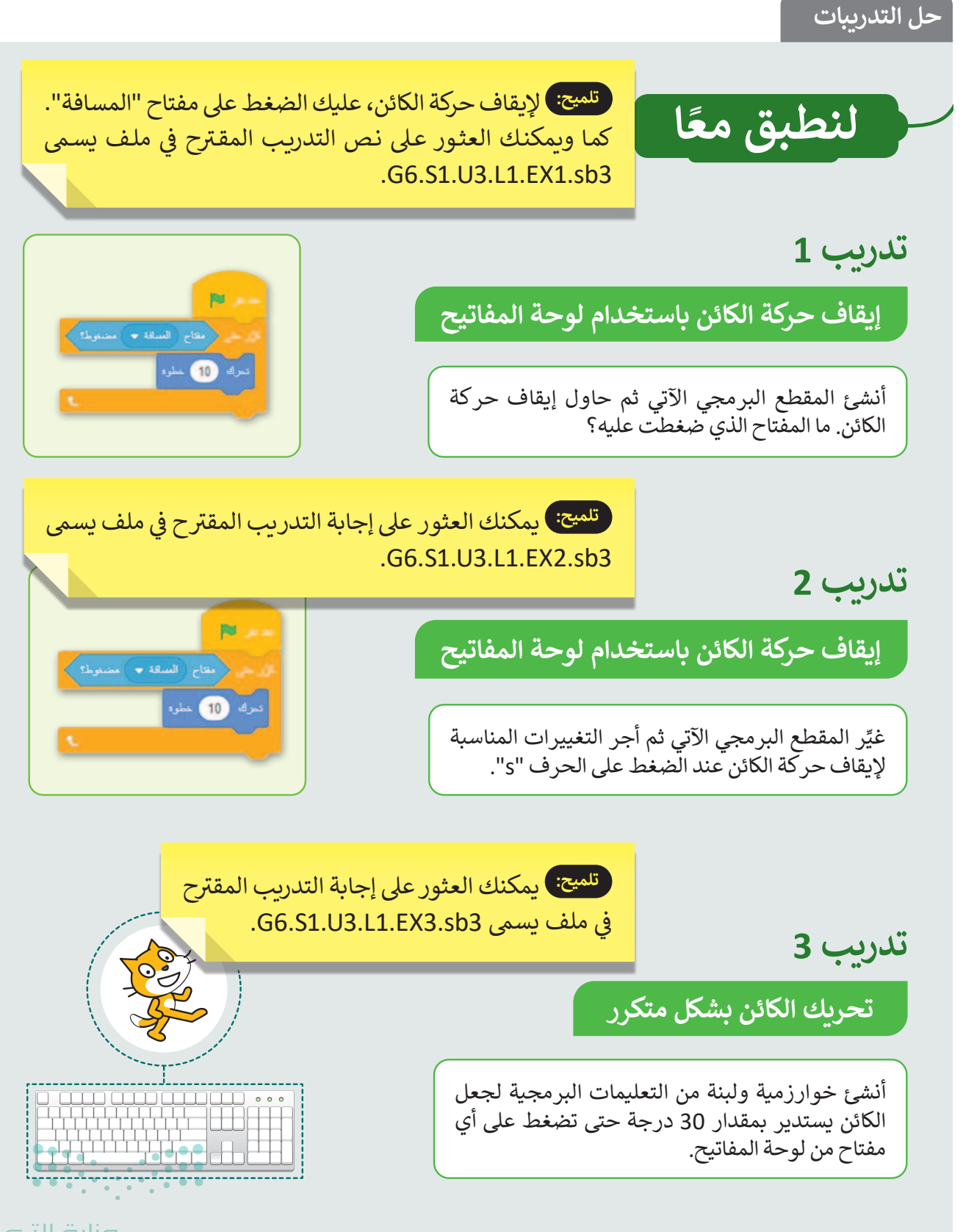

#### إنشاء خوارزمية وكتابة مقطع برمجي

أنشئ خوارزمية ومقطعًا برمجيًا يجعل الكائن يتوقف عند الضغط على زر الفأرة بحيث:

- عجعل الكائن يقول "مرحبًا" لمدة ثانيتين.
- يسأل المُستخدِم إذا كان يريد أن يمشي الكائن.
- إذا كانت الإجابة بنعم، فسوف يتحرك الكائن خطوتين باستمرار حتى يتم الضغط على زر الفأرة.

تلميح: يمكنك العثور على إجابة التدريب المقترح في ملف يسمى G6.S1.U3.L1.EX4.sb3.

# تدريب 5

كتابة مقطع برمجي

أنشىء المنصة الآتية بحيث:

- یجعل الکائن یتحرك حتى يلمس كرة القدم.
- عندما يلمس الكائن كرة القدم، فإنها ستتحرك حتى تلمس حافة المنصة.

تلميح: يمكنك العثور على إجابة التدريب المقترح في ملف يسمى .G6.S1.U3.L1.EX5.sb3

خطوات الخوارزمية:

1. البداية.

2. سيقول الكائن "مرحبًا" لمدة ثانيتين.

3. سيسألك الكائن "هل تريدني أن أتحرك؟"

- وسوف تُخزن الإجابة.
- 4. إذا كانت الإجابة "نعم"، سيتحرك الكائن خطوتين.
- 5. سيتحرك الكائن بشكل متكرر حتىتضغط الفأرة فوق الكائن.

6. أما إذاكانت الإجابة أي شيء أخر غير كلمة "نعم" فسيظل الكائن كما هو ولن يتحرك.

7. النهاية.

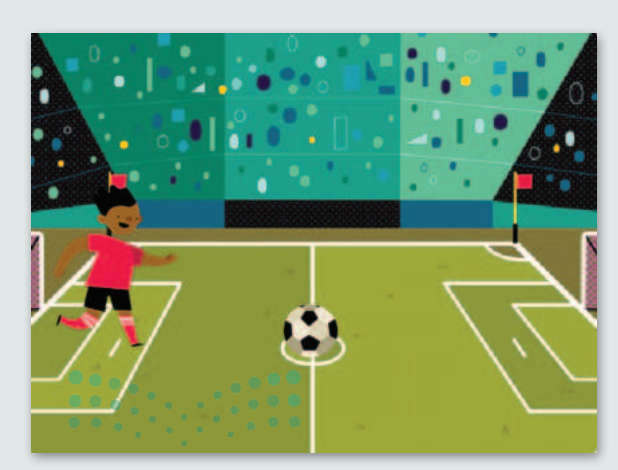

وزارق التـعـلي<mark>م</mark> Ministry of Education 202**105**446

# الوحدة الثالثة/ الدرس الثاني

# برمجة العمليات الحسابية

## وصف الدرس

الهدف العام من الدرس تطبيق الطلبة للعمليات الحسابية المختلفة باستخدام سكراتش (مثل: الجمع، والطرح، والضرب، والقسمة)، ومعرفة **المُعامِلات** (Operators) في البرمجة، واستخدام **المتغيرات** (Variables) لإجراء العمليات الحسابية.

# نواتج التعلُّم

> معرفة ماهية المُعامِلات في البرمجة.
 > تطبيق العمليات الحسابية المختلفة باستخدام سكراتش.
 > معرفة شروط تسمية المتغيرات في سكراتش.
 > إنشاء المتغير وتهيئته وتعديله.
 > تطبيق العمليات الحسابية بالمتغيرات.
 > استخدام المتغير كعداد.
 > استخدام لبنة غيّر (change).

| الدرس الثاني          |                                       |  |  |  |
|-----------------------|---------------------------------------|--|--|--|
| عدد الحصص<br>الدراسية | الوحدة الثالثة: البرمجة في سكراتش     |  |  |  |
| 2                     | الدرس الثاني: برمجة العمليات الحسابية |  |  |  |

#### وزارة التعليم Ministry of Education

2024 - 1446

#### نقاط مهمَّة

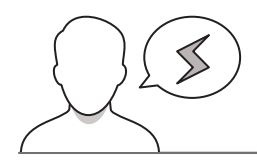

- > قد يضيف بعض الطلبة مجموعة كائنات، ويعرّفون متغيّرات في أحد الكائنات ويحاولون استخدام المتغير في كائن آخر، بيّن لهم أن المتغيرات في سكراتش تنتمي إلى الكائن الذي تم إنشاؤها فيه، فلكل كائن متغيراته الخاصة.
- > قد يخلط بعض الطلبة بين لبنة أكبر من () ولبنة أصغر من ()، وضّح لهم الفرق بينهما بالتطبيق العملي، وكيفية مقارنة القيمتين.
- > قد يسمّي بعض الطلبة المتغيرات بأسماء عشوائية، وضّح لهم ضرورة أن يمثل اسم المتغير محتواه، وذلك لفهم ما يمثله داخل البرنامج.

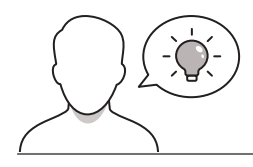

#### التمهيد

عزيزي المعلم، إليك بعض الاقتراحات التي يمكن أن تساعدك في تحضير الدرس، والإعداد له، إضافة إلى بعض النصائح الخاصة بتنفيذ المهارات المطلوبة في الدرس:

يمكنك الوصول للحلول أو الملفات النهائية للتدريبات التي يمكن استخدامها على منصة عين الإثرائية، وهي:

• مجلد G6.S1.U3.L2

> اجذِب اهتمام الطلبة من خلال طرح الأسئلة الآتية:

- ما المقصود بالعمليات المنطقية ؟ ومم تتكون ؟
- ما ناتج هذه العملية: 2/4 وما الفرق بينها وبين العملية 2 ÷ 4؟

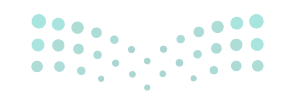

وزارة التعطيص
#### خطوات تنفيذ الدرس

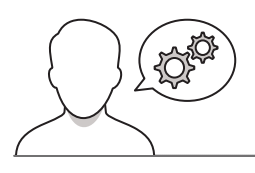

- > في البداية، ناقش الطلبة حول العمليات المنطقية (<، >، =)، واعرض لهم موضعها في سكراتش.
- > وضّح لهم استخدام المُعامِلات في البرمجة لإجراء الحسابات،
   وبيّن لهم أن المعامل هو رمز يمثل إجراءً محددًا، فعلامة الجمع
   (+) هي المعامل الذي يمثل الجمع.
- > وضّح لهم أن المُعامِلات التي تُستخدم لإجراء العمليات الحسابية هي
   المُعامِلات الرياضية (Mathematical Operators). ثم اعرض
   لهم فئة لبنات العمليات، وناقشهم في إحدى لبنات هذه الفئة.
- > اعرض لهم الرموز المستخدمة في البرمجة لتمثيل العمليات
   الحسابية، واطلب منهم مقارنتها مع الرموز المستخدمة في
   الرياضيات.
- > انتقل بعدها لتطبيق عملية الجمع في سكراتش، بإضافة لبنة
   الجمع (addition)، والأرقام المطلوب جمعها. وإظهار النتيجة
   من خلال لبنة قل (Say).
- > وجِّه الطلبة لحل التدريب الأول؛ للتحقق من قدرتهم على إجراء العمليات الحسابية في سكراتش.
- > اطلب منهم حل التدريب الثاني؛ للتحقق من فهمهم لمعاملات المقارنة.

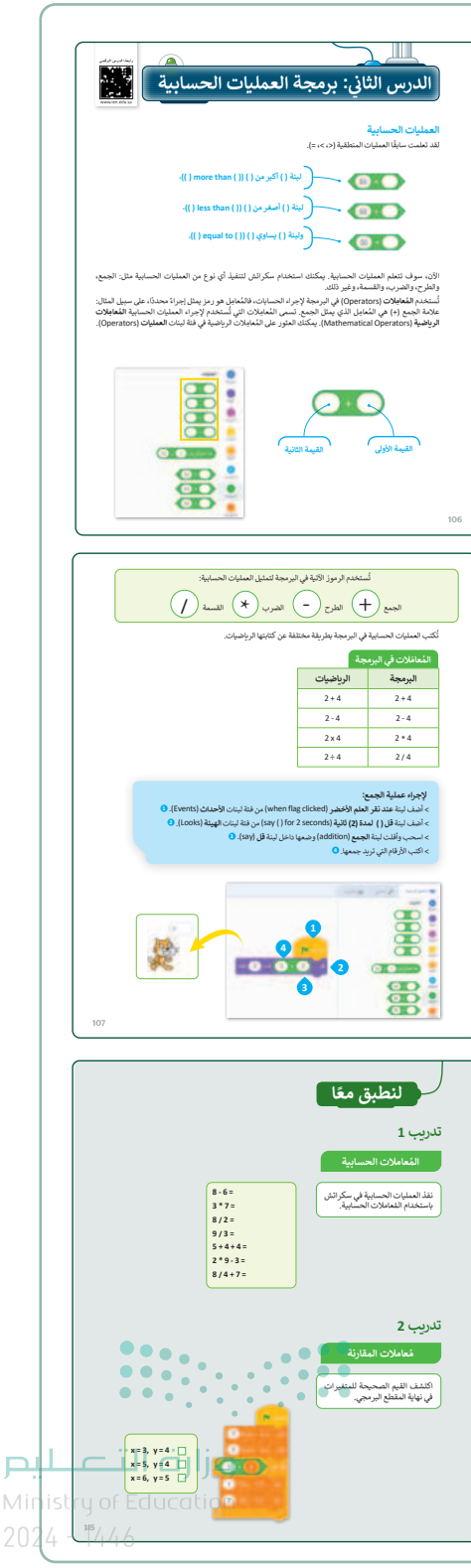

- > وضّح لهم مكونات المتغيرات في سكراتش، وهي: الاسم، والقيمة. وبيّن لهم أن لكل متغير اسمًا فريدًا وقيمة.
- > اعرض لهم فئة المتغيرات في سكراتش، ووضّح لهم أن سكراتش
   يحوي متغيرًا معدًّا سابقًا، يسمى متغيري (My variable)، وهو متغير
   جاهز للاستخدام.
- > اشرح لهم أن المتغيرات في سكراتش تنتمي إلى الكائن الذي تم إنشاؤها فيه، فلكل كائن متغيراته الخاصة.
- > وضّح لهم أمثلة المتغيرات: المتغيرات الرقمية (Numeric Variables)،
   والمتغيرات النصية (String Variables)، وناقشهم في الفرق بينهما.

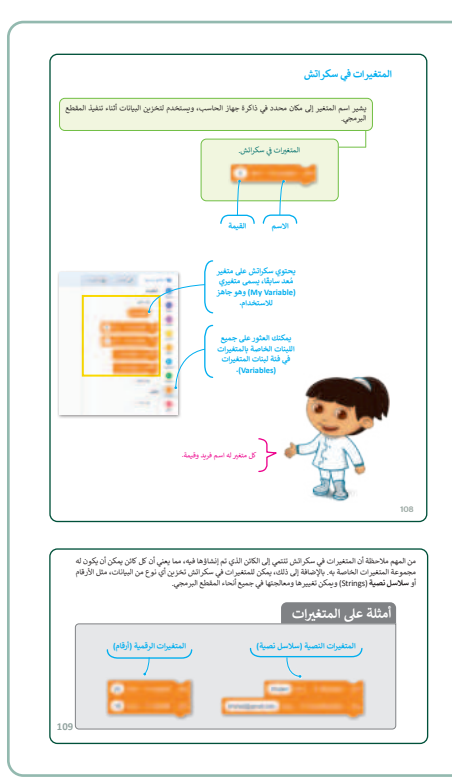

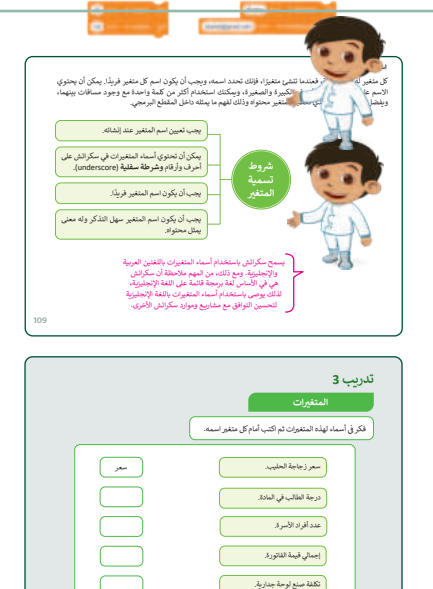

> اشرح للطلبة شروط لشروط تسمية المتغيرات، وناقش الطلبة حول هذه الشروط، واعرض أمثلة لأسماء متغيرات، واطلب منهم تحديد صحّة هذه التسميات من خطئها.

- > وجه الطلبة لحل التدريب الثالث؛ للتحقق من فهمهم لشروط تسمية المتغيرات.
- > بيّن لهم أن سكراتش يقبل المتغيرات باللغتين العربية والإنجليزية، ونظرًا لأن سكراتش قائم على اللغة الإنجليزية فيفضل استخدام أسماء متغيرات باللغة الإنجليزية.
- > انتقل بعدها للتطبيق العملي على المتغيرات، وابدأ بإنشاء متغير، ويمكن استكمال مثال الدرس السابق، بإنشاء متغير يحسب عدد البيض الذي تجمعه الدجاجة.
- > بعد إنشاء المتغير، انتقل لتهيئة المتغير ووضّح لهم إمكانية ضبط
   المتغير على أي رقم في البداية.
- > وضّح للطلبة إمكانية تعديل اسم المتغير أو حذفه، واشرح لهم الخطوات العملية لذلك.

وزارة التعليام

Ministry of Education 2024 - 1446

- > ثم انتقل بعدها إلى إجراء العمليات الحسابية بموضوع المتغيرات، ووجّه الطلبة لإنشاء مقطعًا برمجيًّا يطلب من المستخدم إدخال رقمين وتخزين كل رقم في متغير، ويحفظ نتيجة عملية الجمع في متغير مختلف، وتظهر النتيجة من خلال الكائن.
- > وضّح للطلبة بعدها كيفية استخدام المتغيّر كعداد، بحيث تتغير قيمته كل مرة، ففي مثال الدجاجة يمكن استخدام العداد بحيث يتم الحصول على نقطة كلّما لمست الدجاجة البيضة.
- > اطلب من الطلبة بتنفيذ المقطع البرمجي الذي يوضّح استخدام المتغير كعداد، وبيّن لهم سبب استخدام لبنة اظهر (show) ولبنة اختف (hide) من لبنات الهيئة.
- > وضّح لهم استخدام لبنة غيّر (change)، والتي ستغير قيمة
   المتغير المحدد إلى قيمة معينة، واستخدم اللبنة في الزيادة
   بمقدار 1 في كل مرة تلمس فيها الدجاجة البيضة.
- > أخيرًا، وجِّه الطلبة لحل التدريب الرابع؛ للتحقق من قدرتهم على إجراء المعاملات والمتغيرات في سكراتش.

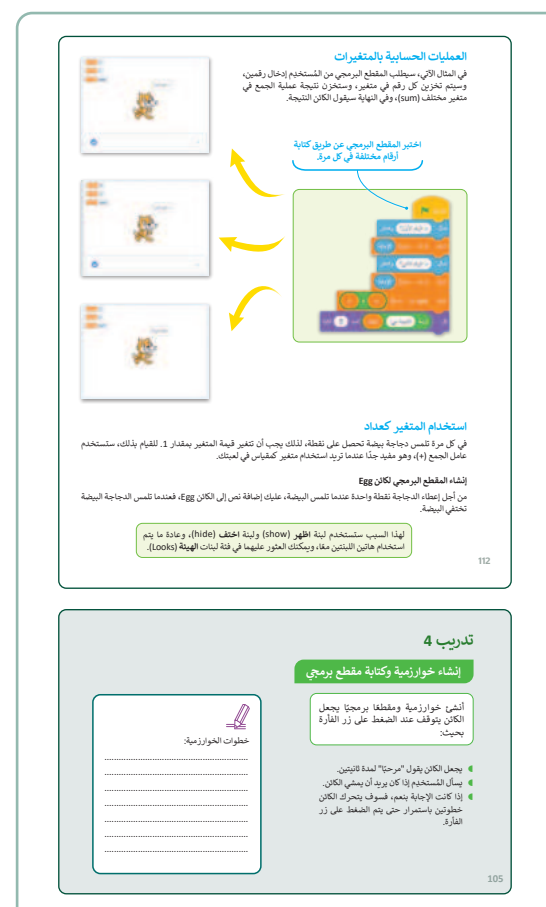

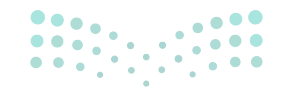

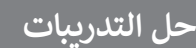

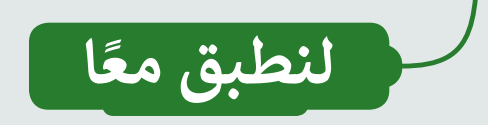

#### تدريب 1

المعاملات الحسابية

نفذ العمليات الحسابية في سكراتش باستخدام المُعاملات الحسابية.

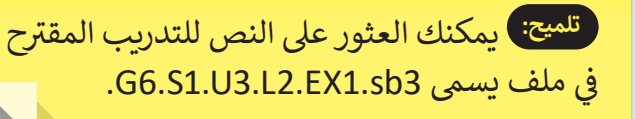

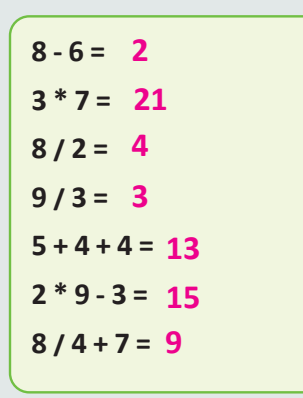

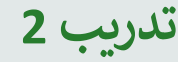

معاملات المقارنة

اكتشف القيم الصحيحة للمتغيرات في نهاية المقطع البرمجي.

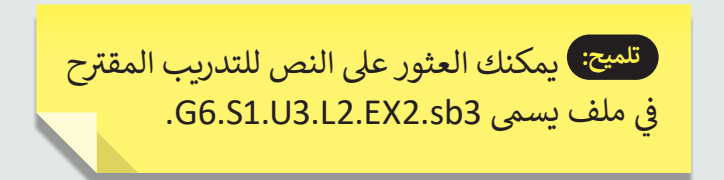

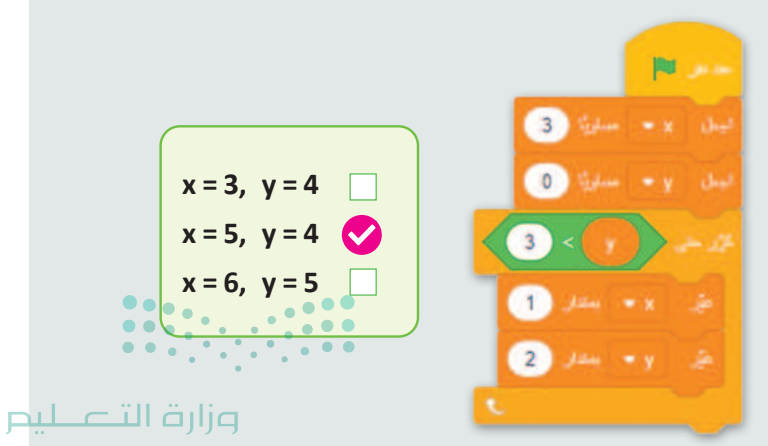

Ministry of Education 202**115**446

### تدريب 3

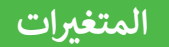

فكر في أسماء لهذه المتغيرات ثم اكتب أمام كل متغير اسمه.

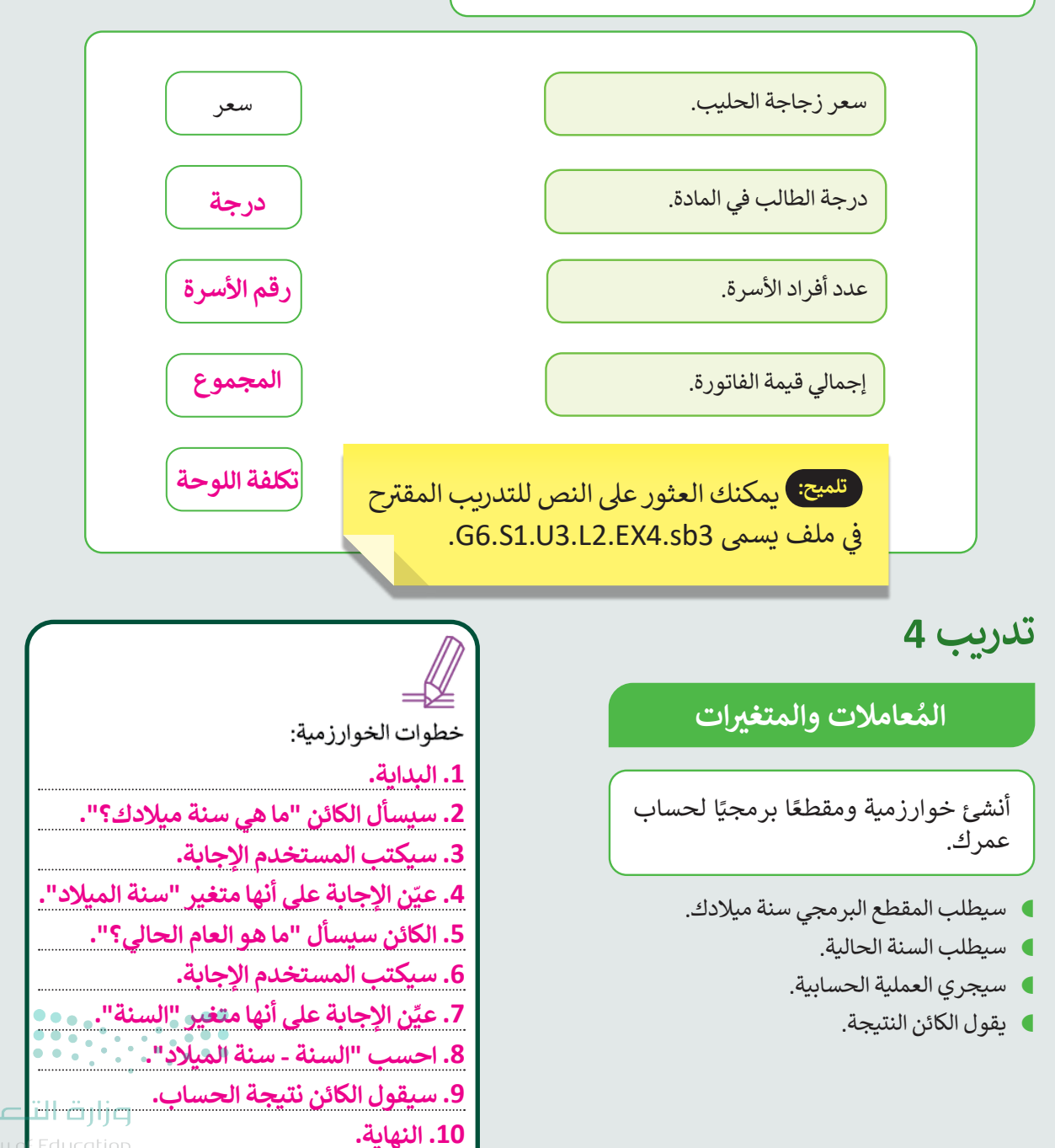

Ministry of Education.

## الوحدة الثالثة/ الدرس الثالث

## اتخاذ القرارات

#### وصف الدرس

الهدف العام من الدرس تطبيق الطلبة لمفهوم اتخاذ القرار في جهاز الحاسب من خلال لبنة **إذا () وإلا،** باستخدام مقطع برمجي لاتخاذ قرار.

## نواتج التعلُّم

- > المقارنة بين لبنة إذا ولبنة إذا () وإلا
  - > فهم استخدامات لبنة إذا () وإلا.
- > إنشاء مقطع برمجي لاتخاذ قرار باستخدام لبنة إذا () وإلا في صنع القرار.

| الدرس الثالث          |                                   |  |  |  |
|-----------------------|-----------------------------------|--|--|--|
| عدد الحصص<br>الدراسية | الوحدة الثالثة: البرمجة في سكراتش |  |  |  |
| 2                     | الدرس الثالث: اتخاذ القرارات      |  |  |  |
| 2                     | مشروع الوحدة                      |  |  |  |

#### نقاط مهمَّة

- > قد يخلط بعض الطلبة بين موضع اللبنات المنفذة عند تحقق الشرط، واللبنات المنفذة عند عدم تحققه، بيّن لهم مواضعها بالتطبيق العملي.
- > قد يجد بعض الطلبة صعوبةً في إضافة لبنة داخل لبنة أخرى (مثل: إضافة لبنة الإجابة داخل إحدى لبنات العمليات الحسابية، وكلتا اللبنتين داخل لبنة التحكم)، اعرض لهم طريقة إضافة اللبنات ومواضع إسقاطها.
- > قد يضيف بعض الطلبة تكرارًا يتوقف عند تحقق شرط معين (مثل: الضغط على زر M، وبعد تشغيل البرنامج لا يتوقف التكرار؛ لأن لوحة المفاتيح على اللغة العربية)، اطلب منهم تحويل اللغة إلى الإنجليزية الكي يتحقق الشرط.

2024 - 1446

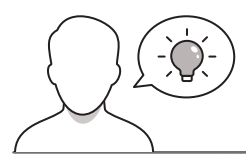

التمهيد

عزيزي المعلم، إليك بعض الاقتراحات التي يمكن أن تساعدك في تحضير الدرس، والإعداد له، إضافة إلى بعض النصائح الخاصة بتنفيذ المهارات المطلوبة في الدرس:

> يمكنك الوصول للحلول أو الملفات النهائية للتدريبات التي يمكن استخدامها على منصة عين الإثرائية، وهي:

• مجلد G6.S1.U3.L3

> اجذِب اهتمام الطلبة من خلال طرح الأسئلة الآتية:

- ما آخِر قرار اتخذتَه، وهل كان فيه أكثر من خيار لصنع القرار؟
- أعط للطلبة مثالًا: افترض أنك تريد دعوة بعض الأصدقاء إلى منزلك. أولًا تطلب من والديك الإذن بتاريخ محدد. إذا وافقوا، فستدعوا أصدقاءك في الموعد المتفق عليه. إذا لم يكن الأمر كذلك فسوف تبحث عن تاريخ آخر محتمل. من المثال السابق، حدد الشرط، وماذا سيحدث عند تحقق الشرط، وعند عدم تحققه.

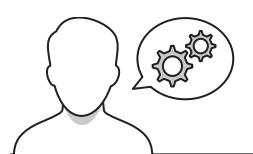

#### خطوات تنفيذ الدرس

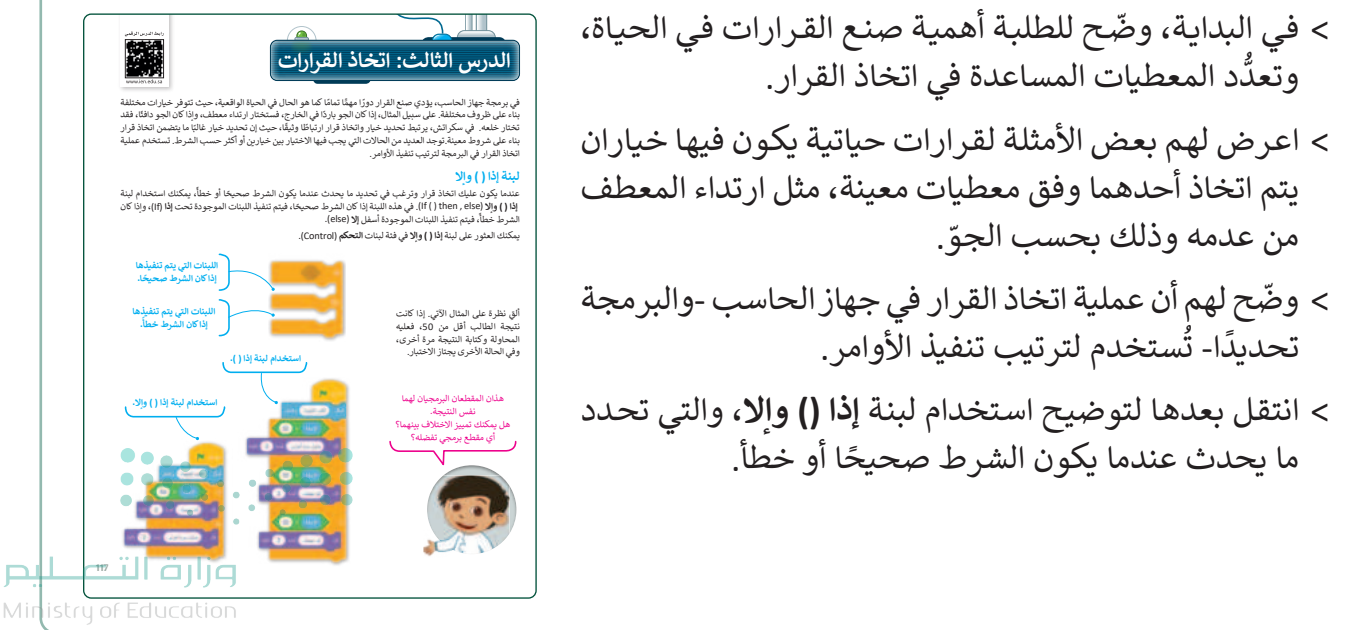

2024 - 1446

- > ناقشهم حول الاختلاف بينهما، وسبب النتيجة الواحدة لهما. ثم اسألهم
   عن تفضيلهم لأي منهما.
- > استمر في مطالبة الطلبة بإنشاء مقطع برمجي لاتخاذ قرار، بحيث يظهر سؤال من الكائن "هل تريدني ألتفت يمينًا أو يسارًا"، وينفذ ما يكتبه المستخدم بلوحة المفاتيح بناء على هذا الشرط.
- > وجّه الطلبة لحل التدريب الأول؛ للتحقق من قدرتهم على كتابة مقطع
   برمجي يتضمن المتغيرات والشروط.

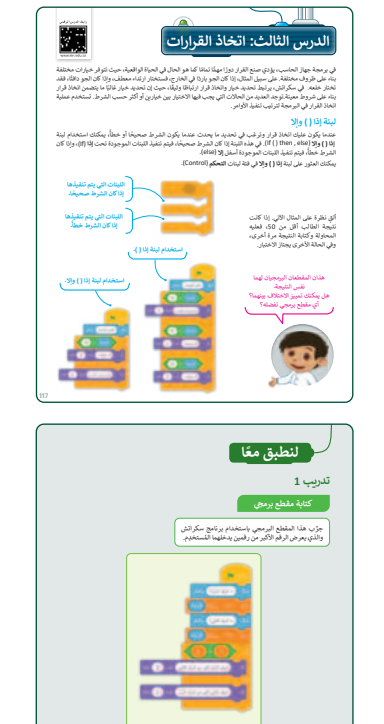

- > استكمل بعدها المقاطع البرمجية للدجاجة والبيضة، والتي تعلَّم الطلبة من خلالها مفاهيم الدروس السابقة.
- > أرشد الطلبة إلى كيفية إضافة لبنة التحكم الجديدة، والتي تُظهر رسالة
   "أحسنت" عند جمع الدجاجة كل البيض ولمس الوعاء، أو تظهر رسالة
   "حاول مرة أخرى".
- > أظهر للطلبة المخطط الانسيابي لهذا المقطع البرمجي، وناقشهم في تسلسل الخطوات، وتحقق من فهمهم لها.
- > اطلب من الطلبة حل التدريب الثاني؛ للتحقق من فهمهم للبرمجة لإجراء
   العمليات الحسابية، وتخزينها في المتغيرات وطباعة النتيجة.
- > بعدها وجّه الطلبة لحل التدريب الثالث؛ للتحقق من قدرتهم على إنشاء مقطع برمجي يتضمن القرار.

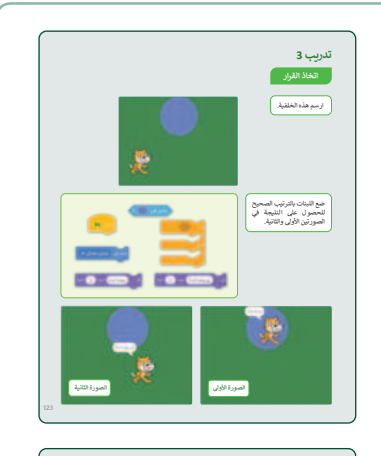

x- 🗆 y- 🗆

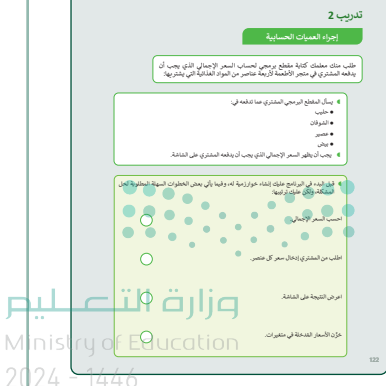

### مشروع الوحدة

- > ناقش مع الطلبة حول الطعام الصحي وغير الصحي، وكيفية تأثير تناول الأطعمة غير الصحية على أجسامنا. اطلب منهم التفكير في بعض الأطعمة الصحية وغير الصحية التي يعرفونها.
- > اطلب منهم تحديد ما إذا كانوا يريدون إنشاء خلفية جديدة أو الاختيار من المكتبة (library). اشرح للطلبة أن الخلفية يجب أن تكون شيئًا بسيطًا حتى يتمكنوا من رؤية الأشياء التي سيستخدمونها بوضوح.
- > عند اختيار الكائنات، ذكر الطلبة أن هذه الكائنات يجب أن
   تكون مشابهة لتلك الموجودة في السيناريو.
- > اقترح عليهم أولًا اختيار الكائن الرسومي الذي سينتقل على
   المنصة لإنشاء برنامجه، ثم ذكرهم بكيفية عمل العداد وأنه
   يمكنهم تسميته بطرق مختلفة مثل "النتيجة".
- > وفقًا للمعرفة التي حصلوا عليها في هذه الوحدة، اطلب منهم إكمال المقطع البرمجي للكائنات. ثم اشرح لهم أنه يمكنهم تكرار كل كائن رسومي لتوفير الوقت.
- > أخيرًا، اطلب منهم تشغيل البرنامج ولعب اللعبة التي قاموا بإنشائها.

مشروع الوحدة

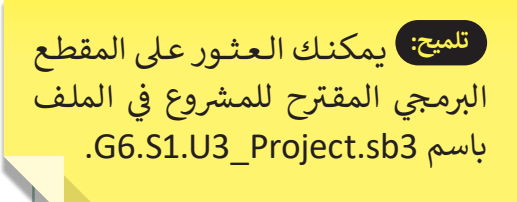

- > في نهاية الوحدة، ألْقِ الضوء على أهداف الوحدة الرئيسة مرة أخرى، واختبر مدى فهمهم للمصطلحات التي تعلموها منها.
- > وفي الختام، يمكنك تذكير الطلبة بمصطلحات الوحدة المهمة
   التي وردت في فهرس المصطلحات.

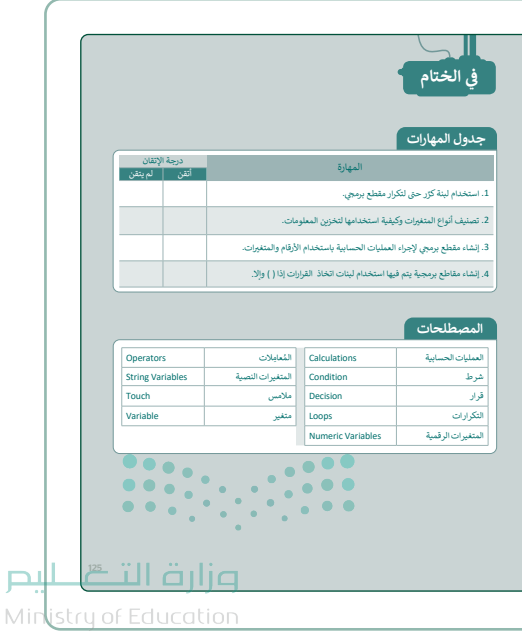

2024 - 1446

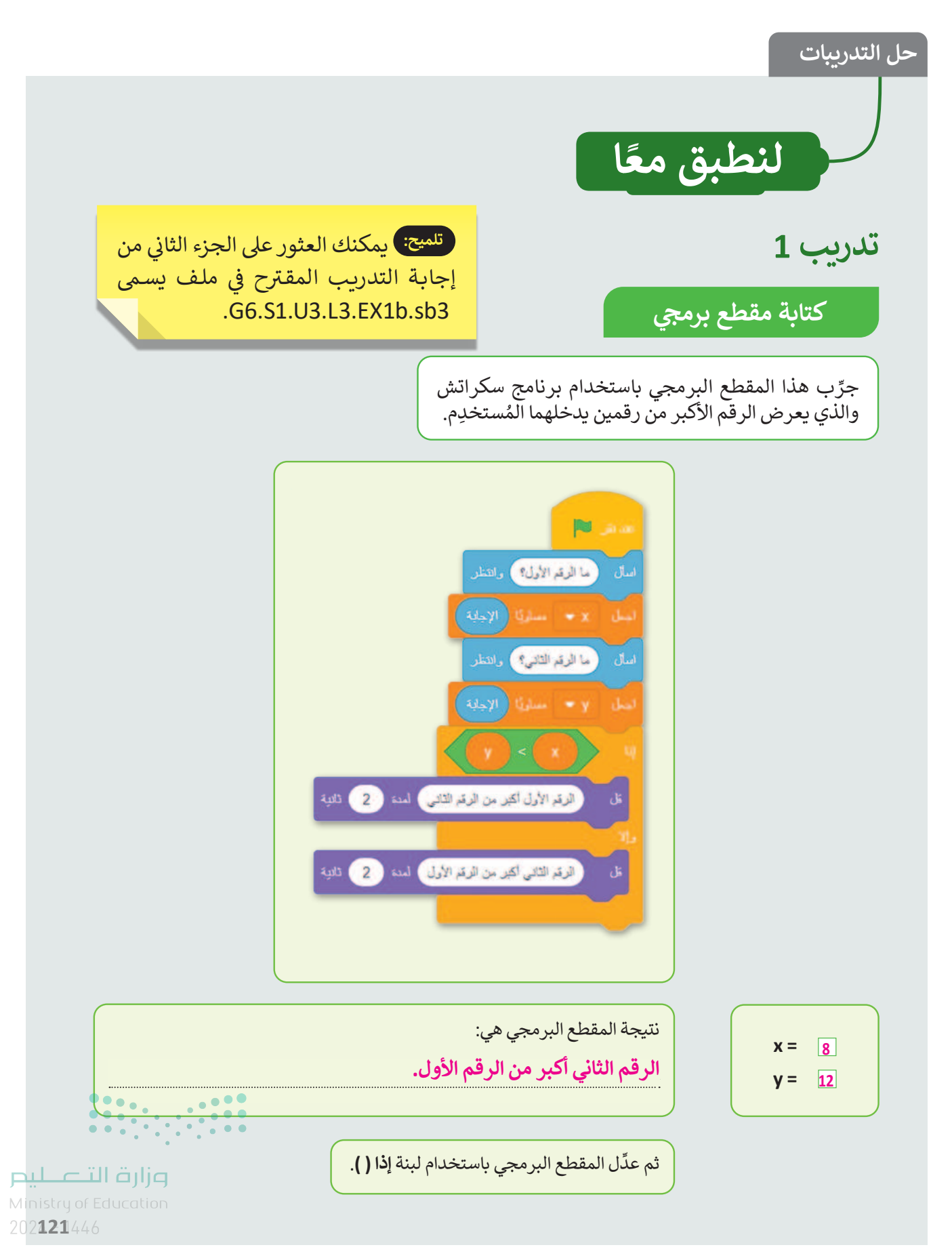

COPY DRAFT COPY DRAFT COPY DRAFT COPY DRAFT COPY DRAFT COPY DRAFT COPY DRAFT COPY DRAFT COPY

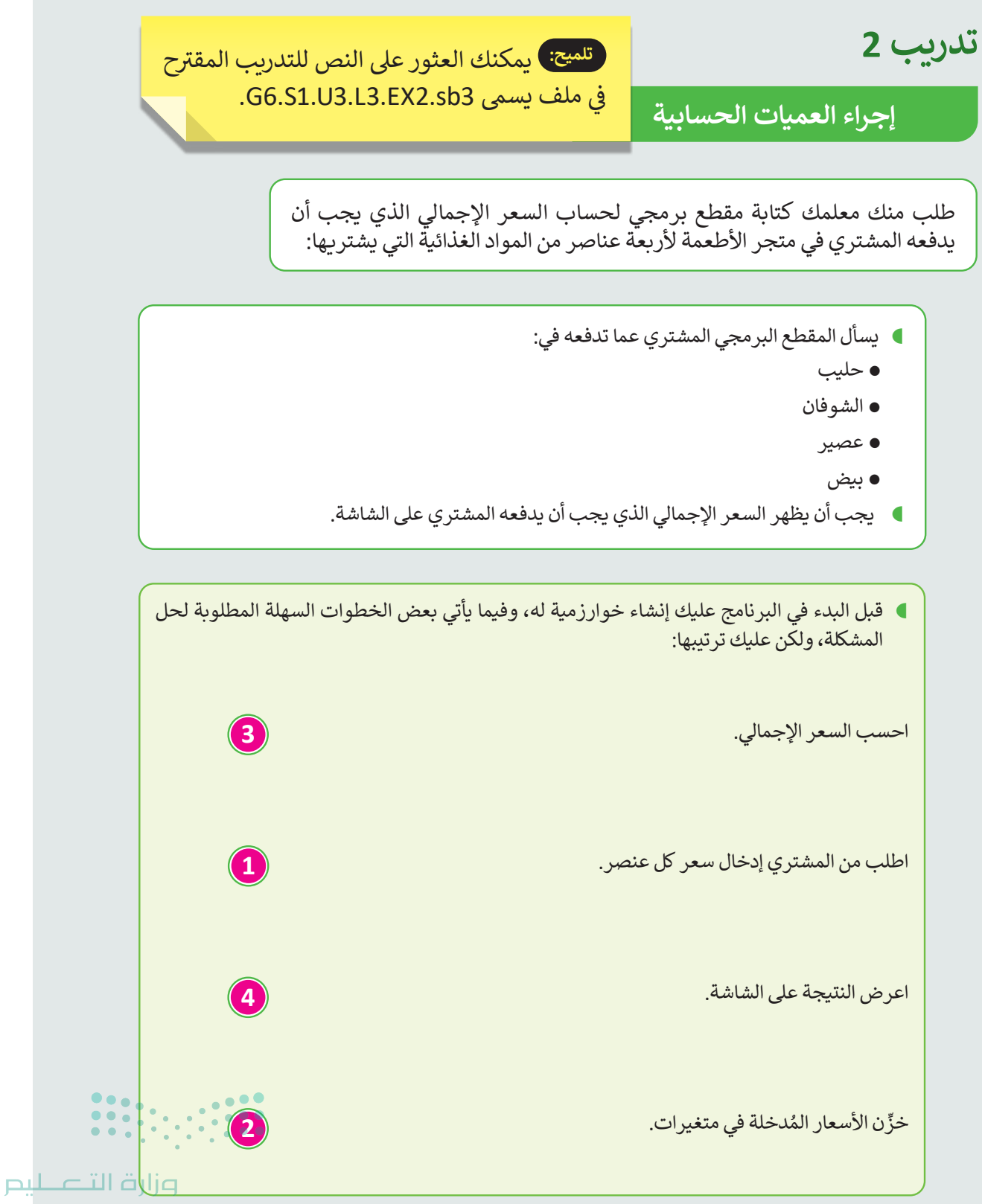

Ministry of Education 2024 - 1446

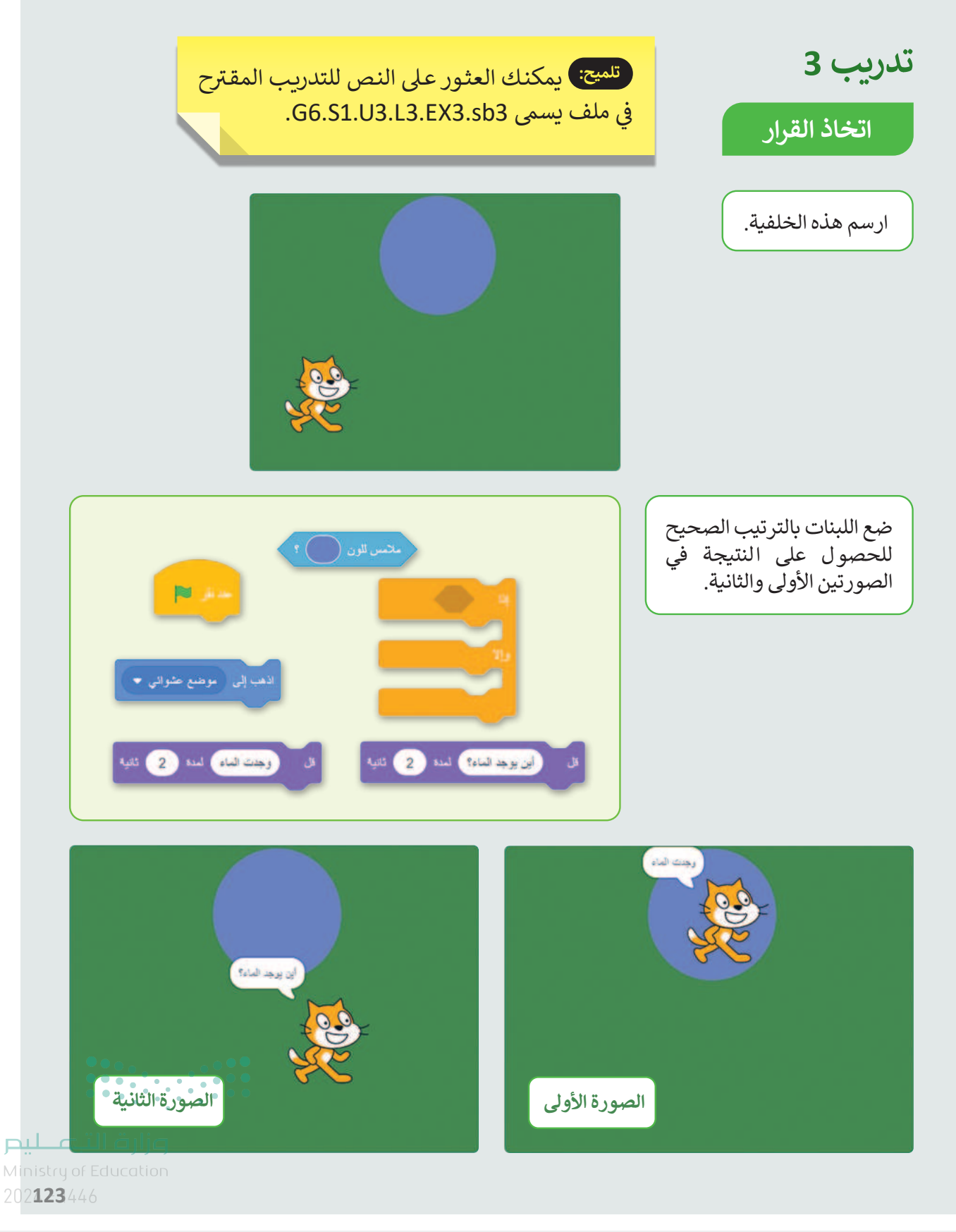

## السؤال الأول

| خطأ | صحيحة    | حدد الجملة الصحيحة والجملة الخطأ فيما يلي:                                                                       |
|-----|----------|----------------------------------------------------------------------------------------------------|
|     | <b>I</b> | 1. تتضمن النمذجة ثنائية الأبعاد إنشاء صور مسطحة باستخدام الخطوط والمنحنيات<br>والأشكال.                          |
|     |          | 2. المحاور الثلاثة للفضاء ثلاثي الأبعاد هي المحاور X و Y و Z.                                                    |
|     | <b></b>  | 3. يُمثل المكعب في نظام إحداثيات ثلاثي الأبعاد على ثلاثة محاور هي الطول والعرض<br>والارتفاع.                     |
| 0   |          | 4. تينكركاد هو برنامج نمذجة ثنائية الأبعاد.                                                                      |
|     |          | 5. يمكنك إنشاء حساب في برنامج تينكركاد باستخدام بريدك الإلكتروني أو تسجيل الدخول<br>باستخدام حساب جوجل الخاص بك. |
|     | <b>I</b> | 6. تتيح لك أداة المرآة في برنامج تينكركاد إنشاء صورة معكوسة للشكل ثلاثي الأبعاد.                                 |
|     | 0        | 7. الأشكال الصلبة هي الأشكال التي لها سطح صلب وتشغل مساحة محددة.                                                 |
|     |          | 8. تسمح لك أداة فكّ التجميع فصل مجموعة من الأشكال إلى أشكال مستقلة.                                              |
|     |          | 9. تتيح لك أداة اللصق إضافة شكل منسوخ في تصميمك.                                                                 |
|     |          | 10. عليك القيام بمحاذاة الأشكال يدويًا في برنامج تينكركاد.                                                       |
|     |          | 11. تتيح لك أداة فيوكيوب في برنامج تينكركاد تغيير لون الشكل ثلاثي الأبعاد.                                       |
|     |          |                                                                                                    |

<mark>مزارف التــــــليــر</mark> Ministry of Education 2024 - 1446

## السؤال الثاني

| عابة الصحيحة.                        | اختر الإج                                                                       |
|--------------------------------------|---------------------------------------------------------------------------------|
| إنشاء أشكال افتراضية ثلاثية الأبعاد. |                                                                                 |
| إنشاء صور مسطحة.                     |                                                                                 |
| تصميم المباني والهندسة المعمارية.    | <ol> <li>د ما استخدام التمدجة تنادية الربعاد؛</li> </ol>                        |
| إنشاء الأشكال من الحياة اليومية.     |                                                                                 |
| أداة المرآة.                         |                                                                                 |
| أداة المحاذاة.                       | 2. ما الأداة التي تسمح لك بتجميع شكلين<br>أم أكثر ممًا للتعامل معمم كشكل ملحد ف |
| أداة التجميع.                        | برنامج تينكركاد؟                                                                |
| أداة الحذف.                          |                                                                                 |
| إنشاء شكل صلب ثلاثي الأبعاد.         |                                                                                 |
| إنشاء فراغ في أي جسم صلب.            | 3. ما الهدف من استخدام خيار الشكل المفرغ                                        |
| تحريك الأشكال في مساحة العمل.        | في برنامج تينكركاد؟                                                             |
| تغيير لون الشكل ثلاثي الأبعاد.       |                                                                                 |
|                                      |                                                                                 |

وزارق التعطيم Ministry of Education 202**127**446

### السؤال الثالث

86

| خطأ        | صحيحة    | حدد الجملة الصحيحة والجملة الخطأ فيما يلي:                                                                      |
|------------|----------|----------------------------------------------------------------------------------------------------|
|            | <b>I</b> | 1. يسمح مايكروسوفت إكسل للمستخدمين بتخزين البيانات في الخلايا وإجراء العمليات<br>الحسابية باستخدام شريط الصيغة. |
| <b>S</b>   |          | 2. في مايكروسوفت إكسل، لا يمكن تغيير تنسيق الخلايا لاستيعاب التنسيقات المختلفة<br>للقيم الرقمية.                |
|            | 0        | 3. يستخدم الرمز "+" لجمع القيم في مايكروسوفت إكسل.                                                              |
| 0          |          | 4. يستخدم الرمز "*" لطرح القيم في مايكروسوفت إكسل.                                                              |
|            | <b>Ø</b> | 5. يتم ترتيب أولوية إجراء العمليات الحسابية في مايكروسوفت إكسل وفقًا لترتيب قواعد<br>العمليات.                  |
|            | <b>O</b> | 6. في ترتيب العمليات، يتم تنفيذ عمليات الضرب والقسمة قبل عمليات الجمع والطرح.                                   |
| <b>Ø</b>   |          | 7. يتم تنفيذ العمليات بين الأقواس بعد إجراء عمليات الضرب والقسمة في مايكروسوفت<br>إكسل.                         |
|            | 0        | 8. إذا حذفت الرمز "=" في صيغة في مايكروسوفت إكسل، فسيتم التعامل مع المعادلة كنص<br>ولن يتم إجراء الحسابات.      |
|            | <b>Ø</b> | 9. تستخدم الأقواس لتغيير ترتيب العمليات الحسابية في مايكروسوفت إكسل.                                            |
| <b>⊘</b>   |          | 10. في الصيغة 5+(3*2)=، سيقوم مايكروسوفت إكسل أولًا بتنفيذ عملية الجمع.                                         |
| ••••       |          | 11. نتيجة الصيغة 3*(2+5)= هي 21 عند حسابها في مايكروسوفت إكسل.                                                  |
| عزارة التـ |          | 12. في مايكروسوفت إكسل، لا تنسخ ميزة التعبئة التلقائية المعادلة فحسب، بل تنسخ أيضًا<br>تنسيق الخلية.            |

ليحر

### السؤال الرابع

| خطأ      | صحيحة | حدد الجملة الصحيحة والجملة الخطأ فيما يلي:                                                                                                    |
|----------|-------|----------------------------------------------------------------------------------------------------|
|          | 0     | 1. في العمليات الحسابية في مايكروسوفت إكسل، يكون للأسس أو القوى أولوية أعلى من<br>الضرب والقسمة والجمع ويجب حسابها أولًا.                              |
| 0        |       | 2. ليس من المهم اتباع ترتيب العمليات في مايكروسوفت إكسل، ولا تؤثر الأقواس على<br>الترتيب الذي يتم تنفيذ العمليات الحسابية به.                          |
|          |       | 3. النسبة المئوية هي طريقة للتعبير عن رقم في صورة كسر من 100.                                                                                          |
|          |       | 4. غالبًا ما يستخدم الرمز "٪" للإشارة إلى النسبة المئوية.                                                                                              |
|          | 0     | 5. تُستخدم النسب المئوية بشكل شائع لتمثيل أجزاء من الكل أو للتعبير عن التغييرات في<br>القيم بمرور الوقت.                                               |
| 0        |       | 6. لكتابة رمز النسبة المئوية (٪) في مايكروسوفت إكسل، تحتاج إلى الضغط على<br>[7 + 17 Shift].                                                            |
|          | 0     | 7. عند كتابة معادلة في إكسل، يجب عليك كتابتها من اليسار إلى اليمين على الرغم من كتابة<br>النص العربي من اليمين إلى اليسار.                             |
|          | 0     | 8. المخططات البيانية عبارة عن تمثيلات رسومية للبيانات التي تساعد في تحليل المعلومات<br>المعقدة وتسهيل فهمها.                                           |
|          | 0     | 9. يمكن أن تساعد إضافة تسميات البيانات في المخطط الدائري المجوف في جعل بياناتك<br>أكثر وضوحًا وإفادة وسهولة في الفهم.                                  |
| <b>⊘</b> |       | 10. إذا كان عدد الأعمدة كبيرًا في صفحتك فإنه من الأفضل تعيين اتجاه الصفحة ليكون<br>عموديًا (الارتفاع أكبر من العرض).                                   |
| •••      |       | 11. عند طباعة مستند في إكسل، من المهم مراجعة إعدادات الطباعة للتأكد من تحديد<br>اتجاه الصفحة الصحيح والهوامش والإعدادات الأخرى لتحقيق النتائج المرجوة. |

وزارة التعطيم 202**129**446

### السؤال الخامس

| خطأ        | صحيحة    | حدد الجملة الصحيحة والجملة الخطأ فيما يلي:                                                                                                    |
|------------|----------|----------------------------------------------------------------------------------------------------|
|            | <b>I</b> | 1. تسمح لك لبنة كرّر حتى ( ) (( ) repeat until) بتكرار مجموعة من الإجراءات حتى يتم<br>استيفاء شرط معين.                                                                                    |
| <b>I</b>   |          | 2. ستكرر لبنة كرّر حتى ( ) (( ) repeat until) المقطع البرمجي بداخلها لعدد محدد من<br>المرات.                                                                                               |
|            | <b></b>  | 3. يمكن تداخل لبنة كرّر حتى ( ) (( ) repeat until) داخل لبنة كرّر حتى (repeat until)<br>أخرى.                                                                                              |
|            | <b>I</b> | 4. تسمى المُعامِلات المستخدمة لإجراء العمليات الحسابية بالمُعامِلات الرياضية<br>(Mathematical Operators).                                                                                  |
|            | 0        | 5. المتغير في سكراتش يمكن أن يحتوي على قيمة واحدة.                                                                                                    |
|            | <b>I</b> | 6. يمكن استخدام لبنة إذا ( ) وإلا (if ( ) then, else)، لإنشاء هيكل لاتخاذ القرار في<br>سكراتش.                                                                                             |
|            | <b>⊘</b> | 7. المتغيرات في سكراتش تستخدم لتخزين ومعالجة البيانات.                                                                                                    |
| <b>I</b>   |          | 8. بمجرد إنشاء متغير في سكراتش، لا يمكنك تغيير قيمته.                                                                                                    |
|            | <b>⊘</b> | 9. في سكراتش يمكن استخدام مُعامل التشغيل "+" لربط سلسلتين نصيتين.                                                                                                    |
|            |          | 10. سكراتش يسمح لك فقط بإنشاء متغيرات رقمية.                                                                                                    |
| متاا قرازه |          | 11. لبنة إذا ( ) وإلا (then , else ( ) If ) إذا كان الشرط صحيحًا، فسيتم تنفيذ اللبنات<br>الموجودة أسفل إذا (if)، وإذا كان الشرط خطأ، فسيتم تنفيذ اللبنات الموجودة أدنى<br>لبنة الا (else). |

الإجابة على أسئلة قسم "اختبر نفسك" السؤال السادس اقرأ المقطع البرمجي الآتي بعناية واستنادًا إلى عُمْر سعد، اكتشف عُمْر خالد. عُمْر خالد = -<del>4</del>-عُمْر *سعد* = 5 1 **N** ..... كان غُمَر خالد ضعف غُمُر سعد قبِّل ثلاث سنوات. 3 المدة اخبردى كم عُمَّر سعد لمحرفة عُمَّر خاله. ) لمده 3 عُمْر خالد = <u>14</u> عُمْر سعد = 10 2 كم تُمش سعد؟ ) وانتظر 3 × 2 عُمْر خالد = <u>26</u> عُمْر سعد = 16 3 وزارة التعطيص 202131446

COPY DRAFT COPY DRAFT COPY DRAFT COPY DRAFT COPY DRAFT COPY DRAFT COPY DRAFT COPY

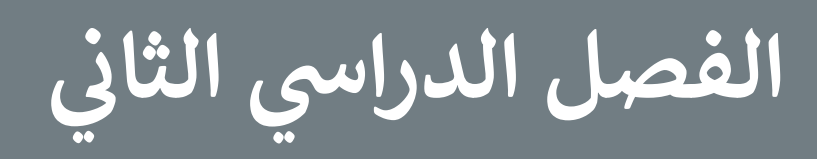

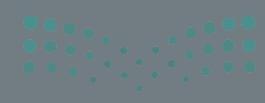

Ministry of Education 2024 - 1446

#### الفهرس

| 94  | الوحدة الأولى: تصميم المواقع الإلكترونية                                                                                                    |
|-----|----------------------------------------------------------------------------------------------------|
| 94  | وصف الوحدة                                                                                                    |
| 94  | نواتج التعلُّم                                                                                                    |
| 95  | المصادر والملفات والأدوات والأجهزة المطلوبة                                                                                                    |
| 96  | الوحدة الأولى/ الدرس الأول                                                                                                    |
| 96  | تصميم صفحة إلكترونية                                                                                                    |
| 96  | وصف الدرس                                                                                                    |
| 96  | نواتج التعلُّم                                                                                                    |
| 97  | نقاط مهمَّة                                                                                                    |
| 97  | التمهيد                                                                                                    |
| 98  | خطوات تنفيذ الدرس                                                                                                    |
| 101 | حل التدريبات                                                                                                    |
| 104 | الوحدة الأولى/ الدرس الثاني                                                                                                    |
| 104 | إضافة الصفحات                                                                                                    |
| 104 | وصف الدرس                                                                                                    |
| 104 | نواتج التعلُّم                                                                                                    |
| 105 | نقاط مهمَّة                                                                                                    |
| 105 | التمهيد                                                                                                    |
| 106 | خطوات تنفيذ الدرس                                                                                                    |
|     | 94         94         94         95         96         96         96         97         97         97         97         97         97         101         104         104         104         105         105 |

Ministry of Education

<u>116</u>

<u>116</u>

FT COPY DRAFT COPY DRAFT COPY DRAFT COPY DRAFT COPY DRAFT COPY DRAFT COPY DRAFT COPY

| 145 | الوحدة الثالثة: البرمجة باستخدام سكراتش     | 119 | التمهيد                      |
|-----|---------------------------------------------|-----|------------------------------|
| 145 | وصف الوحدة                                  | 120 | خطوات تنفيذ الدرس            |
| 145 | نواتج التعلُّم                              | 122 | حل التدريبات                 |
| 146 | المصادر والملفات والأدوات والأجهزة المطلوبة | 128 | الوحدة الثانية/ الدرس الثاني |
| 147 | الوحدة الثالثة/ الدرس الأول                 | 128 | إنشاء قاعدة بيانات           |
| 147 | الإحداثيات في سكراتش                        | 128 | وصف الدرس                    |
| 147 | وصف الدرس                                   | 128 | نواتج التعلُّم               |
| 147 | نواتج التعلُّم                              | 128 | نقاط مهمَّة                  |
| 147 | نقاط مهمَّة                                 | 129 | التمهيد                      |
| 148 | التمهيد                                     | 130 | خطوات تنفيذ الدرس            |
| 149 | خطوات تنفيذ الدرس                           | 132 | حل التدريبات                 |
| 152 | حل التدريبات                                | 136 | الوحدة الثانية/ الدرس الثالث |
| 156 | الوحدة الثالثة/ الدرس الثاني                | 136 | الفرز والتصفية               |
| 156 |                                             | 136 | وصف الدرس                    |
| 156 | وصف الدرس                                   | 136 | نواتج التعلُّم               |
| 156 | نواتج التعلُّم                              | 136 | نقاط مهمَّة                  |
| 156 | نقاط مهمَّة                                 | 137 | التمهيد                      |
| 157 | التمهيد                                     | 138 | خطوات تنفيذ الدرس            |
| 157 | خطوات تنفيذ الدرس                           | 140 | مشروع الوحدة                 |
| 159 | حل التدريبات                                | 141 | حل التدريبات                 |

#### وزارة التعطيم

Ministry of Education 2024 - 1446

| 162 | الوحدة الثالثة/ الدرس الثالث       |
|-----|------------------------------------|
| 162 | الألعاب في السكراتش                |
| 162 | وصف الدرس                          |
| 162 | نواتج التعلُّم                     |
| 163 | نقاط مهمَّة                        |
| 163 | التمهيد                            |
| 164 | خطوات تنفيذ الدرس                  |
| 166 | مشروع الوحدة                       |
| 167 | حل التدريبات                       |
| 169 | الإجابة على أسئلة قسم "اختبر نفسك" |
| 169 | السؤال الأول                       |
| 170 | السؤال الثاني                      |
| 171 | السؤال الثالث                      |
| 172 | السؤال الرابع                      |
| 173 | السؤال الخامس                      |
| 174 | السؤال السادس                      |

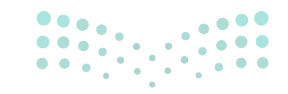

#### وزارة التعطيم

93 FT COPY DRAFT COPY DRAFT COPY DRAFT COPY DRAFT COPY DRAFT COPY DRAFT COPY DRAFT COPY

الوحدة الأولى تصميم المواقع الإلكترونية

وصف الوحدة 🗐

عزيزي المعلم

الغرض العام من الوحدة أن يتعرف الطلبة على العلاقة بين الشبكة الإلكترونية، والموقع الإلكتروني والصفحة الإلكترونية. وإنشاء موقع إلكتروني، وتسميته، واختيار مظهره، وإضافة عناصر إلى صفحاته، وإضافة صفحات فرعية له، وتغيير تنسيق النص في صفحاته، وتغيير تصميمه، وتذييله بأيقونات وسائل التواصل الاجتماعي، بالإضافة إلى نشر الموقع على شبكة الإنترنت ومشاركته مع الآخرين.

نواتج التعلُّم

- > توضيح العلاقة بين الشبكة العنكبوتية والموقع الإلكتروني والصفحة الإلكترونية.
  - > إنشاء موقع إلكتروني وتسميته.
  - > اختيار مظهر للموقع الإلكتروني.
  - > إضافة عناصر إلى صفحات الموقع الإلكتروني.
  - > إنشاء صفحات جديدة على الموقع الإلكتروني.
    - > تغيير تنسيق النص في الصفحات الإلكترونية.
      - > تغيير تصميم الموقع الإلكتروني.

94

> إضافة أيقونات وسائل التواصل الاجتماعي إلى الموقع الإلكتروني.

> نشر الموقع على شبكة الإنترنت ومشاركته مع الآخرين.

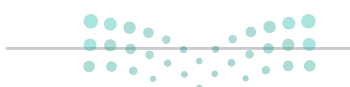

#### وزارة التعـليم

Ministry of Educatio 2024 - 1446

|                       | الدروس                                   |  |  |  |  |
|-----------------------|------------------------------------------|--|--|--|--|
| عدد الحصص<br>الدراسية | الوحدة الأولى: تصميم المواقع الإلكترونية |  |  |  |  |
| 2                     | الدرس الأول: تصميم صفحة إلكترونية        |  |  |  |  |
| 2                     | الدرس الثاني: إضافة الصفحات              |  |  |  |  |
| 2                     | الدرس الثالث: نشر الموقع الإلكتروني      |  |  |  |  |
| 2                     | مشروع الوحدة                             |  |  |  |  |
| 8                     | إجمالي عدد الحصص الدراسية                |  |  |  |  |

المصادر والملفات والأدوات والأجهزة المطلوبة

المصادر

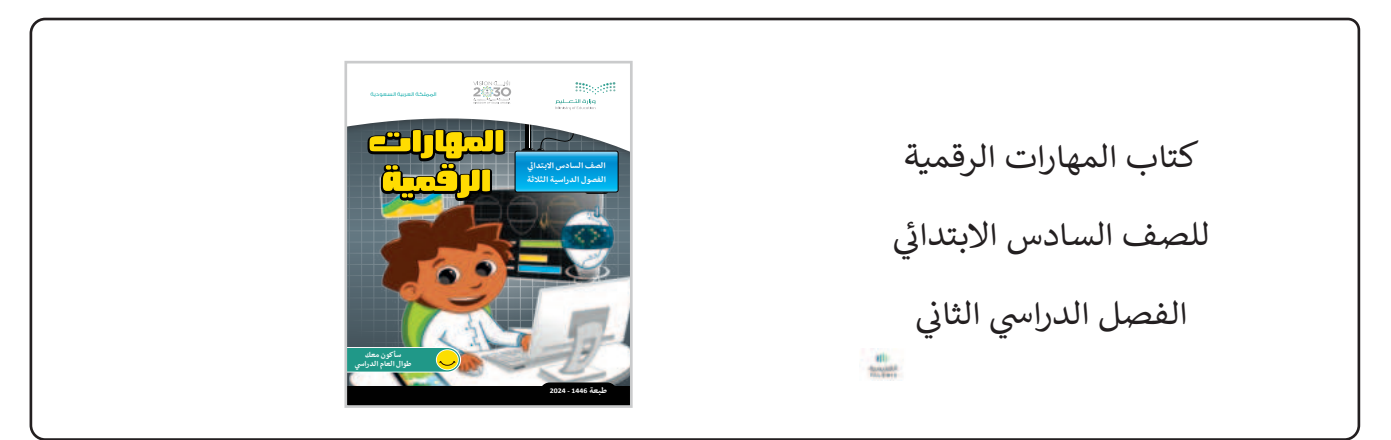

الملفات الرقمية

يمكن للمعلم الوصول لهذه المستندات على منصة عين الإثرائية، ويمكن للطلبة الوصول إلى المستندات التي تظهر في كتاب الطالب باستخدام الكتاب الرقمي الذي تم رفعه أيضًا في منصة عين الإثرائية.

> مجلد G6.S2.U1.L2

X.png <

يمكنك الوصول للحلول أو الملفات النهائية للتدريبات التي يمكن استخدامها على منصة عين الإثرائية، وهي:

G6.S2.U1\_Website\_Link.docx <

#### الأدوات والأجهزة

> أداة مواقع جوجل (Google Sites)

#### وزارة التعطيم

Ministry of Educatio 20<u>24 - 1446</u>

الوحدة الأولى/ الدرس الأول

## تصميم صفحة إلكترونية

### وصف الدرس

الهدف العام من الدرس هو التمييز بين الشبكة الإلكترونية، والموقع الإلكتروني، والصفحة الإلكترونية. بالإضافة إلى إنشاء موقع على شبكة الإنترنت باستخدام **أداة مواقع جوجل (Google Sites)،** والتعامل مع النصوص بداخله، وإضافة الصور له، وتنسيقها.

## نواتج التعلُّم

- > التمييز بين الشبكة الإلكترونية والموقع الإلكتروني والصفحة الإلكترونية.
  - > إنشاء موقع على شبكة الإنترنت باستخدام أداة مواقع جوجل.
    - > تنسيق النصوص في الموقع الإلكتروني.
      - > إضافة الصور للموقع، وتنسيقها.

| الدرس الأول           |                                          |  |  |
|-----------------------|------------------------------------------|--|--|
| عدد الحصص<br>الدراسية | الوحدة الأولى: تصميم المواقع الإلكترونية |  |  |
| 2                     | الدرس الأول: تصميم صفحة إلكترونية        |  |  |

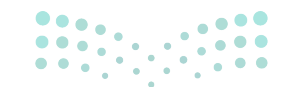

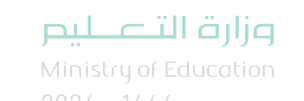

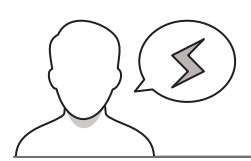

#### نقاط مهمَّة

- > قد يظن بعض الطلبة أن تصميم مواقع على شبكة الإنترنت لا زال يتطلب معرفةً بلغات برمجة صفحات الإنترنت، وضّح لهم أن بإمكانهم الآن تصميم المواقع من خلال أدوات متنوعة، كأداة مواقع جوجل، وغيرها.
- > قد يظن بعض الطلبة إمكانية تفعيل أداة مواقع جوجل من خلال حسابه في شركات أخرى، وضّح لهم ضرورة وجود حساب جوجل لاستخدام أداته لإنشاء المواقع.
- > قد يخفى على بعض الطلبة أهمية استخدام الصور المصرّح باستخدامها بموجب حقوق المشاع الإبداعي، وضّح لهم أهمية ذلك، ومخاطر مخالفته.

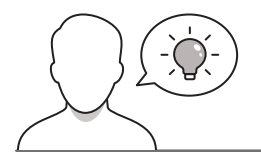

#### التمهيد

عزيزي المعلم، إليك بعض الاقتراحات التي يمكن أن تساعدك في تحضير الدرس والإعداد له، إضافة إلى بعض النصائح الخاصة بتنفيذ المهارات المطلوبة في الدرس:

> اجذِب اهتمام الطلبة من خلال طرح الأسئلة الآتية:

- ما الفرق بين الشبكة الإلكترونية، والمواقع الإلكترونية؟
- لماذا تلجأ الجهات والشركات والأفراد لتصميم مواقع خاصة بهم على الإنترنت؟
  - ما الأدوات التي يمكن أن نصمم مواقعنا من خلالها؟

> قبل البَدْء بالدرس، تأكد من اتصال الأجهزة بالإنترنت بشكل صحيح؛ ومن وجود متصفحات الإنترنت على الأجهزة؛ حتى لا يواجه الطلبة مشكلات أثناء إنشاء مواقعهم الإلكترونية.

میلید تا قاریم Ministry of Education

خطوات تنفيذ الدرس

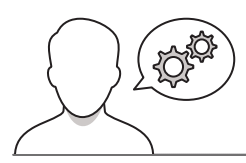

- > في البداية، ناقش الطلبة حول مفهوم الشبكة الإلكترونية، والمواقع الإلكترونية، والصفحات الإلكترونية، ويمكنك الاستعانة بالمثال من كتاب الطالب لتوضيح العلاقة بين المفاهيم الثلاثة أعلاه.
- > يمكنك الآن توجيه الطلبة لحل التدريب الثاني؛ للتحقق من تمييز الطلبة بين الموقع الإلكتروني، والصفحة الإلكترونية.
- > وضّح للطلبة المقصود بالصفحة الرئيسة (Home Page) من خلال استعراضها أمامهم، وبيّن مفهوم ودور الارتباطات التشعبية (Hyperlinks) بها.
- > وجِّه الطلبة لحل التدريب الثالث؛ للتأكد من فهمهم لأهمية الصفحة الرئيسة في مواقع على شبكة الإنترنت.
- > انتقل الآن لشرح مزايا أداة مواقع جوجل لإنشاء موقع على شبكة الإنترنت، ووضّح لهم أنها مجانية، ولا تتطلب معرفةً سابقة بلغات البرمجة.
- > بعد ذلك، وضّح لهم أهمية تخطيط الموقع، وتصميم رسم تخطيطي لشكل الموقع على الورق، وأشر إلى أهمية اتسامه بالبساطة قدر الإمكان.

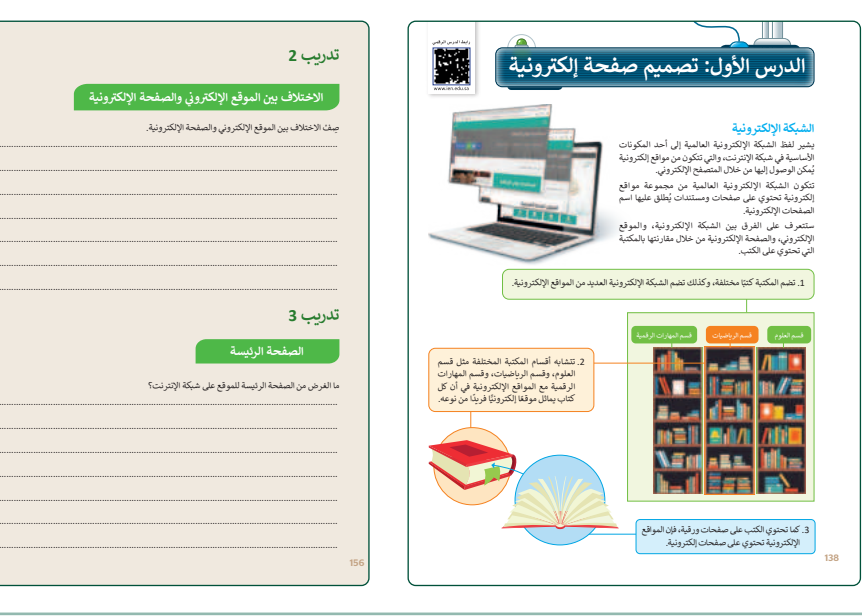

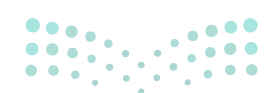

#### وزارة التعطيص

Ministry of Education 2024 - 1446

- > اشرح للطلبة كيفية تسجيل الدخول لحساب جوجل، ثم
   فتح أداة مواقع جوجل.
- > وضِّحْ لهم كيفية تسمية الموقع، وأشر إلى أهمية اختيار عنوان
   مناسب وجذّاب، مع محاولة تقصيره قدر الإمكان.
- > استمر في شرح إنشاء الموقع، ووضّح لهم كيفية اختيار مظهر الموقع، وبيّن ما يحتويه المظهر من ألوانٍ وخطوط.

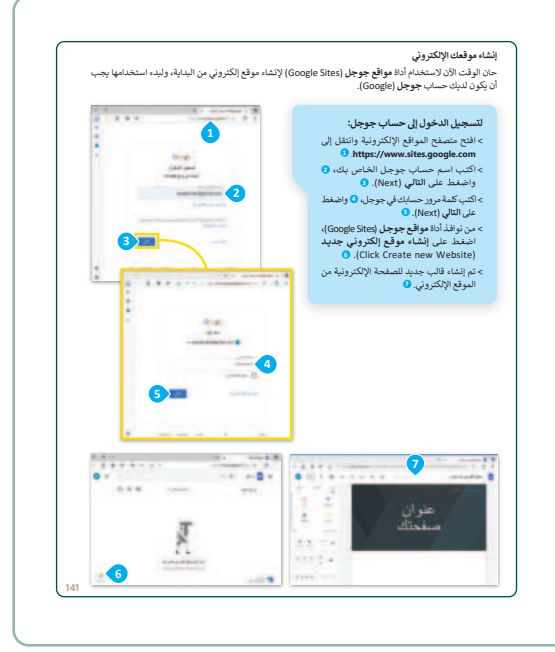

- > اشرح للطلبة كيفية التعامل مع النصوص، واستبدال العناوين
   والفقرات الموجودة سابقًا، وتنسيق النصوص بشكل جذّاب.
- > انتقل إلى شرح إضافة النصوص من خلال مربع النص،
   ومحاذاة النص بداخله، وتغيير موقعه داخل الصفحة.
- > ثم بيّن لهم مفهوم نمط الخط، وأهميته، واشرح لهم كيفية
   تغيير نمط الخط، واختيار نوع، وحجم، ولون الخط.

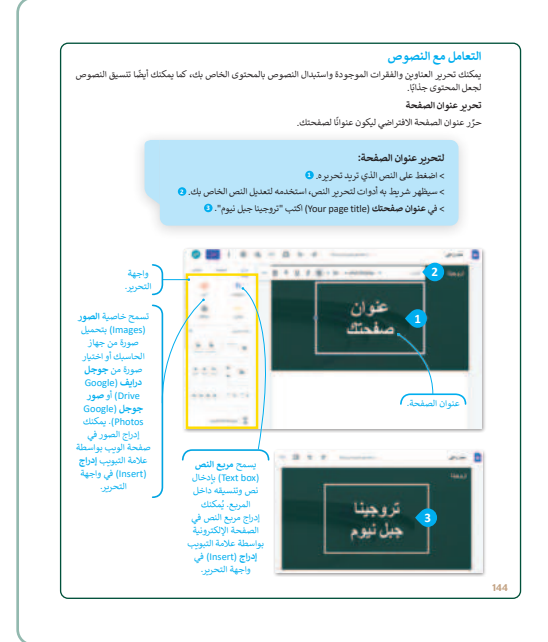

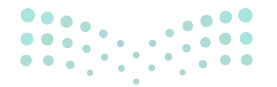

#### وزارة التعطيص

Ministry of Educatio 2024 - 1446

- > بيِّن للطلبة كيفية تغيير خلفية (Background) الموقع،
   واستبدالها بصورة (Image) من الجهاز، أو باستخدام محرك
   بحث جوجل.
- > أشر إلى أهمية استخدام الصور المصرح باستخدامها فقط بموجب حقوق المشاع الإبداعي.
- > استمر في شرح الدرس، ووضِّحْ للطلبة كيفية إضافة عناوين
   الفقرات، وأشر لأهميتها في تقسيم النص إلى أقسام؛ لتسهيل
   قراءته، والتنقل خلاله.
  - > وضّح لهم كيفية دمج مربع النص مع مربع نص آخر.
- > انتقل بعد ذلك لإضافة الصور للموقع الإلكتروني، وبيّن لهم الطرق المختلفة لإضافة الصور للموقع، وبيّن لهم كيفية تغيير حجمها.
- > وجِّه الطلبة لحل التدريبين الرابع والخامس؛ للتأكد من قدرة
   الطلبة على إنشاء صفحة الإلكترونية، ومعرفتهم بأنواع
   المحتوى الذي يمكن إضافته بداخلها.
- > في ختام الدرس، كلف الطلبة بتنفيذ التدريب الأول كواجب منزلي للتحقق من قدرتهم على تطبيق المهارات الواردة في الدرس.

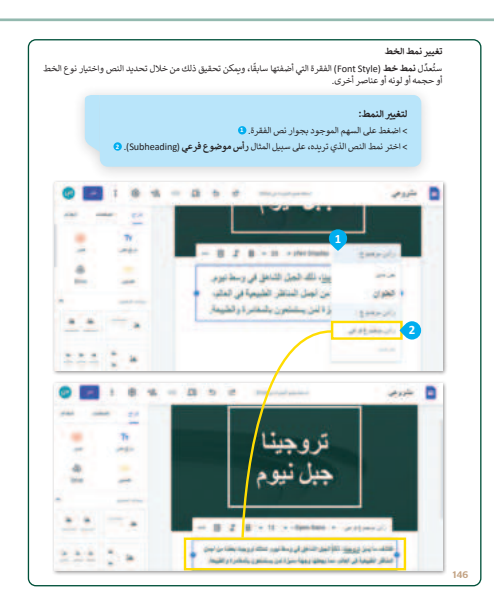

|          | تدريب 4                                                                                                    |   |
|----------|----------------------------------------------------------------------------------------------------|---|
|          | عناصر الصفحة الإلكترونية                                                                                          |   |
|          | اكتب أسماء ثلاثة أنواع مختلفة من المحتوى الذي يمكن تشمينه في التسفحة الإلكترونية.                                 |   |
|          |                                                                                                    |   |
|          |                                                                                                    |   |
|          |                                                                                                    |   |
|          |                                                                                                    |   |
|          |                                                                                                    |   |
|          | تدريب 5                                                                                                    |   |
|          | إنشاء صفحة إلكترونية                                                                                              |   |
|          | النفئ صفحة الكترونية للترويج لحدث أو مهرجان في مدينتك باستخدام العناصر الآنية:                                    |   |
|          | • مربع النص.<br>• الصور:                                                                                          |   |
|          | ) أضف صورة للخلفية، وغير نمط وشكل النصوص، وغير حجم الصور وموضعها.                                                 |   |
|          |                                                                                                    |   |
|          |                                                                                                    |   |
|          | 157                                                                                                    |   |
|          |                                                                                                    | - |
|          | لنطبق معًا                                                                                                    | J |
|          | تدريب 1                                                                                                    |   |
|          | تصميم المواقع الإلكترونية                                                                                         |   |
|          | حدُد الجملة الصحيحة والجملة الخطأ فيما يلي: صحيحة خطأ                                                             |   |
|          | <ol> <li>تكون الشبكة الإلكترونية من مجموعة مواقع يحتوي كلَّ منها على صفحة إلكترونية واحدة أو<br/>أكتر.</li> </ol> |   |
|          | <ol> <li>الصفحة الإلكترونية هي صفحة على شبكة الإنترنت يقتصر محتواها على النصوص.</li> </ol>                        |   |
|          | <ol> <li>الصفحة الرئيسة هي الصفحة الأولى والأكثر أهمية في الموقع الإلكتروني.</li> </ol>                           |   |
|          | 4. تصف لغة HTML كل ما تريد عرضه على الصفحة الإلكترونية.                                                           |   |
|          | <ol> <li>تتبح لك أداة مواقع جوجل عبر الإنترنت إنشاء مواقع إلكترونية بدون أي خبرة بلغة HTML.</li> </ol>            |   |
|          | 6. تتبح لك علامة التبويب إدراج وإضافة الصور إلى صفحاتك فقط.                                                       |   |
|          | 7. يسمح لك مربع النص بإدخال نص وتنسيقه داقل مربع                                                                  |   |
|          | 8. لا ينكنك تحرير الصور في المواقع الإلكترونية الخاصة بك.                                                         |   |
|          | 9. يمكنك استخدام رمز سهولة القراءة لتغميق لون خلفية الصورة.                                                       |   |
| و البحر  | 10. تليح لك اليفونة المرساة وضع صورة في أماكن مختلفة على الصفحة.                                                  |   |
| Ministry | of Education                                                                                                    |   |
| 2024 - 1 | 446                                                                                                    |   |

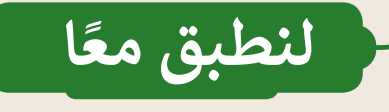

تدريب 1

تصميم المواقع الإلكترونية

| خطأ                   | صحيحة                | حدِّد الجملة الصحيحة والجملة الخطأ فيما يلي:                                                     |
|-----------------------|----------------------|--------------------------------------------------------------------------------------------------|
|                       | <b>Ø</b>             | 1. تتكون الشبكة الإلكترونية من مجموعة مواقع يحتوي كلٌّ منها على صفحة إلكترونية واحدة أو<br>أكثر. |
| <b>Ø</b>              |                      | 2. الصفحة الإلكترونية هي صفحة على شبكة الإنترنت يقتصر محتواها على النصوص.                        |
|                       |                      | 3. الصفحة الرئيسة هي الصفحة الأولى والأكثر أهمية في الموقع الإلكتروني.                           |
|                       |                      | 4. تصف لغة HTML كل ما تريد عرضه على الصفحة الإلكترونية.                                          |
|                       | <b>S</b>             | 5. تتيح لك أداة مواقع جوجل عبر الإنترنت إنشاء مواقع إلكترونية بدون أي خبرة بلغة HTML.            |
| 0                     |                      | 6. تتيح لك علامة التبويب إدراج وإضافة الصور إلى صفحاتك فقط.                                      |
|                       |                      | 7. يسمح لك مربع النص بإدخال نص وتنسيقه داخل مربع.                                                |
| <b>S</b>              |                      | 8. لا يمكنك تحرير الصور في المواقع الإلكترونية الخاصة بك.                                        |
| 0                     |                      | 9. يمكنك استخدام رمز سهولة القراءة لتغميق لون خلفية الصورة.                                      |
|                       |                      | 10. تتيح لك أيقونة المرساة وضع صورة في أماكن مختلفة على الصفحة.                                  |
| ت التے<br>ry of Educe | <b>Jijg</b><br>ation |                                                                                                  |

202**155**446

لير

### تدريب 2

### الاختلاف بين الموقع الإلكتروني والصفحة الإلكترونية

صِفْ الاختلاف بين الموقع الإلكتروني والصفحة الإلكترونية.

الموقع الإلكتروني عبارة عن مجموعة من الصفحات الإلكترونية المترابطة، في حين أن الصفحة الإلكترونية صفحة واحدة على شبكة الإنترنت تتضمن مكوناتٍ مختلفة، مثل: النصوص، والصور، ومقاطع الفيديو، والروابط بين الصفحات الإلكترونية الأخرى. **تدريب 3** الصفحة الرئيسة

ما الغرض من الصفحة الرئيسة للموقع على شبكة الإنترنت؟

| الغرض من الصفحة الرئيسة للموقع على شبكة الإنترنت هو أن تكون بمثابة نقطة الدخول الرئيسة إلى |
|--------------------------------------------------------------------------------------------|
| الموقع                                                                                     |
| الإلكتروني، حيث تُقدِّم نظرةً عامة حول محتوى الموقع، كما تقدم روابط تشعبية لصفحات أخرى على |
| الموقع.                                                                                    |
|                                                                                            |
| وزارف النے<br>y of Education                                                               |

تدربب 4

#### عناصر الصفحة الإلكترونية

اكتب أسماء ثلاثة أنواع مختلفة من المحتوى الذي يمكن تضمينه في الصفحة الإلكترونية.

النص: صفحات إلكترونية يمكن أن تحتوي على محتوى مكتوب، مثل: الفقرات، والعناوين، والقوائم. الصور: صفحات إلكترونية يمكن أن تتضمن صورًا تساعد في توضيح المحتوى المكتوب أو دعمه، مثل: الصور الفوتوغرافية، أو الرسومات، أو الشعارات. الوسائط المتعددة: صفحات إلكترونية يمكن أن تحتوي على عناصر وسائط متعددة، مثل: مقاطع الفيديو، ومقاطع الصوت، والرسوم المتحركة التي توفر معلومات إضافية أو تعزز تجربة المستخدم على الصفحة.

.....

### تدريب 5

#### إنشاء صفحة إلكترونية

- أنشئ صفحة إلكترونية للترويج لحدث أو مهرجان في مدينتك باستخدام العناصر الآتية:
  - مربع النص.
    - الصور.
  - أضف صورة للخلفية، وغيّر نمط وشكل النصوص، وغيّر حجم الصور وموضعها.

تلميح: شجع الطلبة على استخدام إبداعهم وخيالهم لتصميم صفحة إلكترونية جذابة بصريًّا تروِّج بفعالية للحدث أو المهرجان الذي يختارونه. وشجعهم على تجربة عناصر تصميم مختلفة، مثل: صور الخلفية، وأنماط الخطوط، وأحجام الصور، والمواضع؛ لإبراز الصفحة الإلكترونية الخاصة بهم. بالإضافة إلى ذلك، قدّم تعليمات واضحة حول كيفية إضافة العناصر المطلوبة ومعالجتها، مثل: مربعات النص، والصور في مواقع جوجل. 202**157**446

## الوحدة الأولى/ الدرس الثاني

## إضافة الصفحات

#### وصف الدرس

الهدف العام من الدرس التعرف على كيفية إضافة صفحات متعددة للموقع الإلكتروني، وأهميتها، و**تخطيط الصفحة (**Page layout)، وتنظيمها، وإضافة **الارتباطات التشعبية (**Hyperlinks) لها.

نواتج التعلُّم

- > معرفة أهمية تعدد الصفحات في الموقع الإلكتروني.
  - > إنشاء صفحات إلكترونية.
  - > تخطيط الصفحات الإلكترونية.
  - > تنظيم الصفحات الإلكترونية في الموقع.
- > إضافة الارتباطات التشعبية لصفحات الموقع الإلكتروني.

|                       | الدرس الثاني                             |
|-----------------------|------------------------------------------|
| عدد الحصص<br>الدراسية | الوحدة الأولى: تصميم المواقع الإلكترونية |
| 2                     | الدرس الثاني: إضافة الصفحات              |

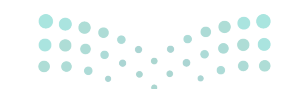

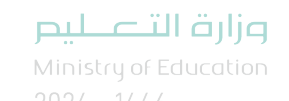

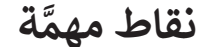

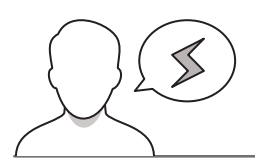

- > عند إنشاء صفحة في الموقع، قد يُشكل على بعض الطلبة وجود مربعات النص تلقائيًّا، وضّح لهم أنها تُدرَج تلقائيًا مع الصفحة كمقترح فقط، وأنه يمكن حذفها عند عدم الحاجة إليها.
- > قد يصعب على بعض الطلبة تخطيط صفحاتهم الإلكترونية، أخبر الطلبة أنه يمكنهم الاستعانة بالمخططات الموجودة سابقًا، والتعديل عليها عند الحاجة.
- > قد لا يُدرك بعض الطلبة سبب عدم تمكنِّه من حذف **الصفحة الرئيسة (Home Page)،** وضّح لهم أنه لا يمكن حذف الصفحة التي عُيّنت صفحةً رئيسة للموقع إلا بعد اختيار صفحة أخرى لتصبح الصفحة الرئيسة، ومن ثم حذف الأولى.

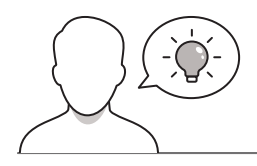

#### التمهيد

عزيزي المعلم، إليك بعض الاقتراحات التي يمكن أن تساعدك في تحضير الدرس والإعداد له، إضافة إلى بعض النصائح الخاصة بتنفيذ المهارات المطلوبة في الدرس:

- > يمكن للطالب الوصول لمستندات هذا الدرس من خلال الكتاب الرقمي على منصة عين الإثرائية، وهي:
  - مجلد G6.S2.U1.L2
  - > اجذب اهتمام الطلبة من خلال طرح الأسئلة الآتية:
  - هل تحتوي المواقع التي زرتموها على صفحة واحدة، أم صفحات متعددة؟ لماذا؟
  - ما العناصر التي يمكن إضافتها لصفحتنا في الموقع الإلكتروني (كما درسنا في الدرس السابق)؟
    - ما الارتباطات التشعبية؟ وما فائدة استخدامها في المواقع الإلكترونية؟
- > قبل البَدْء بالدرس، تأكد من تمكُّن كافة الطلبة من إنشاء صفحة الموقع الإلكتروني، وإضافة العناصر، وتعديل كافة الخصائص التي شُرحت في الدرس الماضي؛ لاستكمال بقية التطبيقات في هذا الدرس.

#### وزارة التعطيم

Ministry of Education 2024 - 1446

#### خطوات تنفيذ الدرس

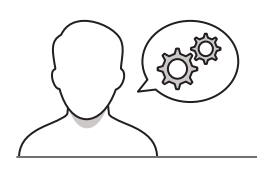

- > في البداية، ناقش الطلبة في أهمية تعدد الصفحات في الموقع الإلكتروني، ثم وضّح لهم دورها في تنظيم الموقع، ومرونته، وتحسين تجربة المستخدم.
- > وجِّه الطلبة لحل التدريب الأول؛ للتأكد من معرفتهم بأهمية
   تعدد الصفحات في الموقع الإلكتروني.
- > بعد ذلك، اشرح لهم كيفية إضافة صفحات متعددة للموقع
   الإلكتروني، والتبديل بينها.
- > اطلب من الطلبة حل التدريب الثالث؛ للتحقق من معرفتهم
   بخطوات إنشاء الصفحات الإلكترونية.
- > ذكّر الطلبة بكيفية إضافة عنصر (Element)، ثم اشرح لهم
   كيفية حذفه، أو حذف المربعات الموجودة تلقائيًّا عند إنشاء
   الصفحة.
- > بعد تخطيط الصفحة بشكل مناسب، اشرح للطلبة كيفية
   إضافة صور ونصوص (Texts) متعددة تتلاءم مع تخطيط
   الصفحة.
- أشِرْ إلى إمكانية استخدام المخططات الموجودة سابقًا؛ لتقليل
   الوقت والجهد عند تخطيط الموقع.
- > وجِّه الطلبة لحل التدريبين الثاني والرابع؛ للتحقق من فهمهم للغرض من استخدام المخططات، ومعرفة أنواعها، والمعاملات التي يمكن تخصيصها في لبنة المحتوى.

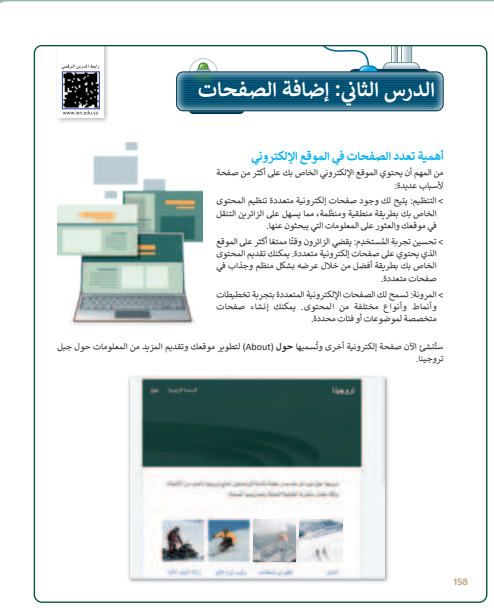

| لتدريب ٢<br>المفاد الإكثرونية المتعدة<br>الالالد تسم مق الارز منعند المنامنة<br>تحريب ٦<br>من المفاد الارز منعاد المحرونية، وامر من اعلا لاوا با منطقة من المعطقة من<br>من المفاد الارز منعاد المحرونية، وامر من اعلا لاوا با منطقة من المعطقة من<br>من المفاد الارز منعاد المحرونية، وامر من اعلا لاوا با منطقة من المعطقة من<br>المنابع الارز المعاد المحرونية<br>المواد المعاد المحرونية<br>المواد المعاد المحرونية<br>المواد المعاد المحرونية<br>المحروبية<br>المحروبية<br>المحروبية                                                                                                    |     | لتطبق معا                                                                                    |
|----------------------------------------------------------------------------------------------------|-----|----------------------------------------------------------------------------------------------|
| المفحات الإنكيزونية المتعدة<br>الولد تسبب بولغ ايكتروني متعد الملحات:<br>تربوب 2<br>من المخطات عند تسبب المواغ الأكثرية، واعرض المثلا الواغ مختلف من المحطات.<br>من المحطوات الراكبرونية<br>المحلوات الراكبرونية<br>المعلوات الراكبرونية<br>المعلوات الراكبرونية<br>المعلوات المحلوات المحلوات الكثرية،<br>المعلوات الراكبرونية<br>المعلوات الراكبرونية<br>المعلوات المحلوات المحلولة المحلولة المحلوات المحلولة المحلولة ا                                                                                                    |     | تدريب 1                                                                                      |
| ما نواند تصميم مولغ (تشريل متعدد المعلمات)<br>تدريب 2<br>مرتب للرض من الشخطنات عند تصميم المواقع الانكترينية، واعرض استقاد النواع مختلفة من الشخطنات.<br>مرتب 13<br>تدريب 3<br>( المعلوات الرائية الصحيح الثناء مسلحا الكترينية.<br>( المعلوات الرائية وليه<br>( المعلوات الرائية وليه<br>( المعلوات الرائية ( المعارف الرائية وليه<br>) ( المعلوات الرائية وليه<br>) ( المعلوات المعلوات الرائية وليه<br>) ( المعلوات الرائية ولية المعلوات الرائية وليه<br>) ( المعلوات الرائية وليه<br>) ( المعلوات الرائية ولية وليه<br>) ( المعلوات الرائية وليه<br>) ( المعلوات الرائية ولية المعلوات الرائية ولية المعلوات الرائية ولية<br>) ( المعلوات الرائية ولية المعلوات الرائية ولية المعلوات المعلوات المعلوات الرائية ولية<br>) ( المعلوات الرائية ولية المعلوات المعلوات الرائية ولية<br>) ( المعلوات المعلوات المعلوات الرائية ولية<br>) ( المعلوات المعلوات المعلوات المعلوات المعلوات الرائية ولية<br>) ( المعلوات المعلوات ال                                                                                                    |     | الصفحات الإلكترونية المتعددة                                                                 |
| تدريب 2<br>مئ المرض المتعلقات عد تصمير المواقع الانكترينية، واعرض استة النواع معتقة من المتعلقات.<br>مئ المرض من المتعلقات عد تصمير المواقع الانكترينية، واعرض استة النواع معتقة من المتعلقات.<br>من المعلوات بالرئيس<br>من المعلوات بالرئيس<br>( المعل على زر المعلحان ( الكرونية<br>) المعل على زر المعلحان ( الكرونية<br>) المعل على زر المعلحان ( الكرونية<br>) المعل على زر المعلحان ( الكرونية<br>) المعل على زر المعلحان ( الكرونية<br>) المعل على زر<br>) المعل على زر<br>) المعل                                                                                                    |     | ما فوائد تصميم موقع إلكتروني متعند الصفحات؟                                                  |
| تدريب 2<br>مئح العرض من المعطفات عند اسمم المواقع الانكترونية، واعرض استقد الاواج معتقد من المعطفات.<br>وقت العرض من المعطفات عند اسمم المواقع الانكترونية، واعرض استقد الاواج معتقدة من المعطفات عند<br>من المعلوات الارتيان الصحيح الانام معلما الكترونية<br>ومن العلوات الرائية الصحيح الانام معلما الكترونية<br>( العلما على تر ( المعلمات ( المعلمات ) ( العلم على الميزية الإساقة ( العلما) )<br>( العلما على تر ( المعلمات ( المعلمات ) ( العلم على الميزية الاستقدار العلمات )<br>( العلما على تر ( المعلمات ) ( العلم على الميزية الاستقدار العلمات )<br>( العلما على تر ( المعلمات ) ( العلم على الميزية الاستقدار العلمات )<br>( العلما على تر ( المعلمات ) ( العلم على الميزية الاستقدار العلمات )<br>( العلما على تر ( المعلمات ) ( العلم على المعلمات )<br>( العلما على تر ( المعلمات ) ( العلمات ) ( العلما                                                                                                    |     |                                                                                              |
| تدريب 2<br>تدريب 2<br>درخ لمرض المعطفات عد تصميم الموقع الانكترونية، واعرض أسفة للواع مخللة من المعطفات.<br>تريم للمان المعطفات عد تصميم الموقع الانكترونية، واعرض أسفة للواع مخللة من المعطفات.<br>من المعلوات الإلكترونية<br>(ما المعلوات الإلكترونية<br>(ما المعلوات الإلكترونية<br>(ما المعلوات الإلكترونية<br>(ما المعلوات الإلكترونية<br>(ما المعلوات الإلكترونية<br>(ما المعلوات الإلكترونية<br>(ما المعلوات الإلكترونية<br>(ما المعلوات الإلكترونية<br>(ما المعلوات الإلكترونية<br>(ما المعلوات الإلكترونية<br>(ما المعلوات الإلكترونية<br>(ما المعلوات المعلوات الإلكترونية<br>(ما المعلوات الإلكترونية<br>(ما المعلوات الإلكترونية<br>(ما المعلوات الإلكترونية<br>(ما المعلوات الإلكترونية<br>(ما المعلوات الإلكترونية<br>(ما المعلوات الإلكترونية<br>(ما المعلوات الإلكترونية<br>(ما المعلوات الإلكترونية<br>(ما المعلوات الإلكترونية<br>(ما المعلوات الإلكترونية<br>(ما المعلوات المعلوات المعلوات الإلكترونية<br>(ما المعلوات الإلكترونية<br>(ما المعلوات الإلكترونية<br>(ما المعلوات المعلوات الإلكترونية<br>(ما المعلوات المعلوات                                                                                                    |     |                                                                                              |
| للدربي 2<br>المخطفات عد تسمير الموقع الإنكترونية، واعرض المثلا لأنواع مختلفة من المخطفات.<br>من المعلون من المتعلقات عد تسمير الموقع الإنكترونية، واعرض المثلا لأنواع مختلفة من المحطفات.<br>عمر معلون المعلمات الإنكترونية.<br>( المعلم علي زر المعلمات الإنكترونية.<br>( المعلم علي زر المعلمات ( الموجود)<br>( المعلم علي زر المعلمات ( الموجود)<br>( المعلم علي زر المعلمات ( الموجود)<br>( المعلم علي زر المعلمات ( الموجود)<br>( المعلم علي زر المعلمات ( الموجود)<br>( المعلم علي زر المعلمات ( الموجود)<br>( المعلم علي زر المعلمات ( الموجود)<br>( المعلم علي زر المعلمات ( الموجود)<br>( المعلم علي زر المعلمات ( الموجود)<br>( المعلم علي زر المعلمات ( الموجود)<br>( الموجود)<br>( المووود)<br>( الموووح)<br>( الموووح)<br>( المووح)<br>( ال                                                                                                    |     |                                                                                              |
| الفخطات<br>وفع المربي بن التعلقات عند تصبير البوالغ (الكترونية، واعرض أمثلة الأواع محتقة من التعلقات.<br>تعديريه 3<br>رتب العلوان بالترتيب الصبيح التناء صفحة الكترونية.<br>( أنعلنا على از المناحات (الكترونية<br>) ( أنعلنا على از المناحات (الكترونية<br>) ( أنعلنا على از المناحات (الكترونية<br>) ( أنعلنا على از المناحات (الكترونية<br>) ( أنعلنا على از المناحات (الكترونية<br>) ( أنعلنا على از المناحات (الكترونية<br>) ( المناحات المناحية (الكترونية<br>) ( المناحات المناحية (الكترونية<br>) ( المناحات المناحات (الكترونية<br>) ( المناحات المناحات (الكترونية<br>) ( المناحات المناحات (الكترونية<br>) ( المناحات المناحات (الكترونية<br>) ( المناحات (الكترونية ) ( الكترونية (الكترونية<br>) ( المناحات (الكترونية ) ( المناحات (الكترونية ) ( الكترونية ) ( الكترونية ) ( المناحات (الكترونية ) ( الكترونية ) ( الكترونيية ) ( الكترونية ) ( الكتو                                                                                                    |     | تدريب 2                                                                                      |
| مَنْجُ لَمَرْنِ مِنْ لَتَعْتَقَدُ عَدَ عَسَمَ المَوْقَ الْمَحْتَقَةِ، وَعَرَضَ المَّذَ لَوَاعَ مَحْتَقَة مَن الْتَعْتَقَدَ.<br><b>تَدْرِي 3</b><br>(مَنْ الْعَادَ الْمَالِي الْمَحْتَقَاتِ الْإِنْكَرُونِيَةً<br>(مَا الْعَادَ الْمَالِي اللَّرْبِي المحيل اللَّذِي اللَّهُ اللَّهُ اللَّالِي اللَّهُ اللَّهُ اللَّهُ اللَّهُ اللَّهُ اللَّهُ اللَّهُ اللَّهُ اللَّهُ اللَّهُ اللَّهُ اللَّهُ اللَّهُ اللَّ<br>(اللَّقُلُقُلُقُلُقُلُقُلُقُلُقُلُقُلُقُلُقُل                                                                                                    |     | المخططات                                                                                     |
| تدريب 3<br>المعلون الإنكبرونية<br>رب المعلون الإنكبرونية<br>( العلون الإنصار ( العلمان ( العلم)<br>( العلو على زر العلمان ( ( العلم)<br>( العلو على زر العلمان ( ( العلم)<br>( العلو على زر ( العلمان ( ( العلم)<br>( العلو على زر العلمان ( ) ( العرب العلم)<br>( العلو على زر ( العلمان ( ) ( العرب العلم)<br>( العلو على زر ( العلمان ( ) ( العرب العلم)<br>( العلو على زر العلمان ( ) ( العرب العلم)<br>( العلو على زر العلمان ( ) ( العرب العلم)<br>( العلو على زر العلمان ( ) ( العرب العلم)<br>( العلو على زر العلمان ( ) ( العرب العلم)<br>( العلم)<br>( العرب العلم)<br>( العرب العلم)<br>( العلم)<br>( العرب العلم)<br>( العرب العلم)<br>( العلم)<br>( العلم)<br>( العرب العلم)<br>( العلم)<br>( الع |     | وطبح الغرض من المخططات عند تصميم المواقع الإلكترونية، واعرض أمثلة لأنواع مختلفة من المخططات. |
| تدريب 3<br>بند المعلون الإكثرونية<br>رتب المعلون الإنتياس المحج الأمناء معلج الكرونية<br>(المعلون الإنتيان المحال (Pages)) (المعلم على ليونة الإنمانة (Add))<br>(المعلم على زم (Done) ((((((((((((((((((((((((((((((((((((                                                                                                    |     |                                                                                              |
| للدريب 3<br>الذلك المفحات الإلكترونية<br>رتب المعلون بالترتب المحج لإثلثا معلم الكترونية<br>(المعلم على زنر الملحات (Page)) (المعلم على المونة الإضافة (Add)<br>(Done) (المعلم على زم (Done) (المحلم المحلم))<br>(المعلم على زم (Done) (المحلم المحلم))<br>(المعلم على زم (Done) (المحلم المحلم))<br>(المعلم على زم (Done) (المحلم المحلم))                                                                                                    |     |                                                                                              |
| للدريب 3<br>ايندا المفحان الإلكترونية<br>رتب المفحان الإلكترونية<br>(معط على زر المفحان (Page)) (معط على ليونة الإضافة (Add)<br>(bone) (معط على زم (Done)) (معط على المونة الإصافة (Cone)<br>(معط على زم (Done) (معل على الموسل المعلي)<br>(معل المعل المعلي) (معل المعلي) (معل المعل المعلي) (معل المعل المعلم المعل المعل المعل المعل المعل المعل المعل المعل المعل المعل المعل المعل المعل المعل المعل المعل المعل المعل المعل المعل المعل المعل المعل المعل المعل المعل المعل المعل المعل المعل المعل<br>المعل المعل المعل المعل المعل المعل المعل المعل المعل المعل المعل المعل المعل المعل المعل المعل المعل المعل المعل المعل المعل المعل المعل المعل المعل المعل المعل المعل المعل<br>لم المعل المعل المعل المعل المعل المعل المعل المعل المعل ا                                                                                                    |     |                                                                                              |
| <b>ابنداء المنخات الإلكترونية</b><br>(تبا العلول بالإنهان الصحيح لائدا معلجة الكرونية.<br>(العلط على زر المنحات (Pager) (العلم على المونة لإصافة (Mdd) (العلم العلم المواقع الإسافة (Mdd) (العلم العلم ال<br>(العلم على زم (Done) (العلم العلم ا<br>العلم العلم العلم<br>العلم العلم العلم العلم العلم العلم العلم العلم العلم العلم العلم العلم العلم العلم العلم العلم العلم العلم العلم العلم العلم العلم العلم العلم العلم العلم العلم العلم العلم العلم العلم العلم العلم العلم العلم العلم العلم العلم العلم العلم العلم العلم العلم العلم العلم العلم العلم العلم العلم<br>العلم العلم العلم العلم العلم العلم العلم العلم العلم العلم العلم العلم العلم العلم العلم العلم العلم العلم العلم العلم العلم العلم العلم العلم                                                                                                     |     | تدريب 3                                                                                      |
| رتب المطلوب بالارتب الصحيح الأمد منعة الأمرونية.<br>( المعط على زر الصفحات (Pager) ( المعلم على المونة الإصافة (Add) )<br>( المعلط على زم (Done) ( الصفحات.<br>167<br>167                                                                                                    |     |                                                                                              |
| (Add) تامينا على زير المدينان (Pager) (Pager) (Pager) (مدينا على أيتونة الإصافة (مار).<br>(المدينا على زم (Done) (Done) (Do                                                                                                    |     | رتب الخطوات بالترتيب الصحيح لإنشاء صفحة إلكترونية.                                           |
| العند على تم (Done) ( العند على تم (Done) ( العند على تم (Done) ( العند على تم العند) ( العند على تم العند) ( ا<br>العند على تم (Done) ( العند على تم (Done) ( العند على تم (Done) ( العند على تم (Done) ( العند على تم (Done) ( Done) (                                                                                                    |     | (Arid) الفنط على إذ الصفحات (Pages) (الفنط على أشينة الأخلاق                                 |
| المنط على تم (Done) ( التي اسم صفحتك.<br>167<br>ندريپ 4                                                                                                    |     |                                                                                              |
| اەت 197 197                                                                                                    |     | اضغط على تم (Done). 📃 اکتب اسم صفحتك.                                                        |
| تدريب 4                                                                                                    |     |                                                                                              |
| تدريب 4                                                                                                    | 167 |                                                                                              |
| ندرىيب 4                                                                                                    | 167 |                                                                                              |
| عريب 4                                                                                                    | 167 |                                                                                              |
|                                                                                                    | 167 |                                                                                              |

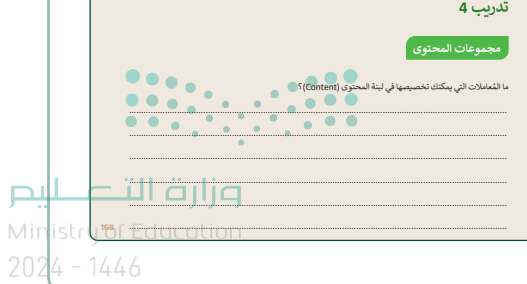

- > بيّن للطلبة كيفية تنظيم الصفحات، ومضاعفتها لتقليل الوقت
   والجهد في إنشاء صفحات أخرى مشابهة.
- > أَشِرْ إلى ضرورة تعيين صفحة بديلة للصفحة الرئيسة، عند الرغبة في حذف الصفحة الرئيسة.
- > انتقل بعد ذلك إلى شرح الارتباطات التشعبية، ووضّح أهميتها،
   ومزايا استخدامها.
- > استمر في شرح الارتباطات التشعبية، ووضِّحْ للطلبة كيفية ربط الصفحات ببعضها باستخدام الارتباط التشعبي في كل صفحة.
- > في ختام الدرس، وجِّه الطلبة لتنفيذ التدريب الخامس؛
   للتحقق من قدرتهم على تطبيق المهارات الواردة في الدرس.

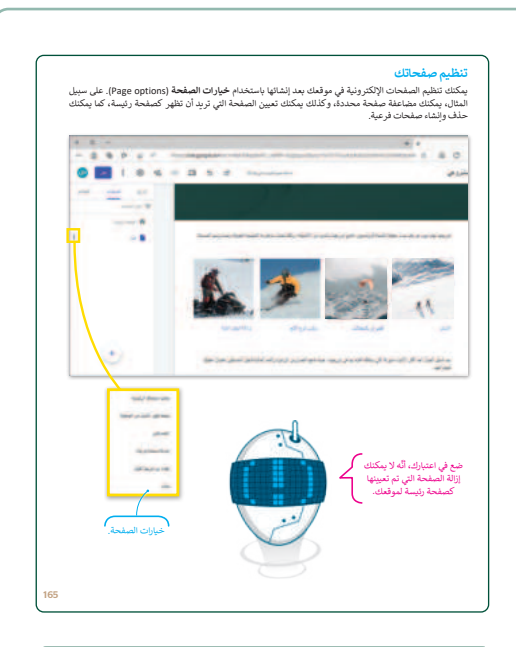

| إضافة الار تياطات التشعيبية<br>في الختام، إذا أردت أن بكون نصك أكثر تشويلًا، فيمكنك ربط كلمة أو عبارة من نصك بصفحة أخرى في موقعك، أو يموقع<br>إلكتروني مختلف نمائه، لتوفير الغزير من المطومات حول الموضوع المحدد.                                                            |     |
|----------------------------------------------------------------------------------------------------|-----|
| لاجعافة ولايناط تشعيم:<br>> حذد كمد تروجينا" ٩<br>> هذه كمد تروجينا" ٩<br>> ها الفلا التي نقير اكب عنوان الرياد<br>المربطة. ٩<br>- المنط على تروادراع الرياد<br>"https://www.neom.com/envice/interiors"                                                                      |     |
|                                                                                                    |     |
| لكوني الارتباطات )<br>التعديمة كمي أسكر .<br>التعديمة كمي أسكر .<br>المان بواعم التي ومعامر التي ومعامر التي المان المان المان المان المان المان المان المان الم                                                                                                    | 66  |
| تدريب 5<br>إنشاء صفحة الكثرونية جديدة                                                                                                    |     |
| ٤) ابحث عن معلومات حول مشروع كا لاين في نبوم على الإكثر تبت لم أكمن صفحة (لكثر ونية جديدة و أصف محتوى عن مشروع كا لاين في نبوع على الإكثر تبت لم أكمن عالمة (لكثر ونية تشغن ما يأتي:<br>• عشمة من مشروع كا لاين.<br>• حلول النقل المستنبة.<br>• البرانية والخدمات المجتمعية. |     |
|                                                                                                    | 168 |
|                                                                                                    |     |

#### وزارة التعطيص

Ministry of Educatio 2024 - 1446
حل التدريبات

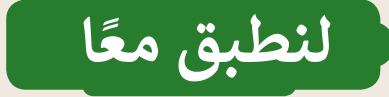

تدريب 1

#### الصفحات الإلكترونية المتعددة

ما فوائد تصميم موقع إلكتروني متعدد الصفحات؟

يوفر استخدام صفحات متعددة على موقع إلكتروني الفوائد الآتية: • التنظيم: تساعد الصفحات الإلكترونية المتعددة في تنظيم المحتوى بشكل منطقي، وتسهّل على الزائرين العثورَ على المعلومات التي يحتاجون إليها.

- تحسين تجربة المستخدم: يقضي الزوار وقتًا أطول على موقع يحتوي على صفحات إلكترونية متعددة،
   ويمكن تقديم المحتوى بطريقة منظمة وجذابة.
- المرونة: تسمح الصفحات الإلكترونية المتعددة بالتجربة باستخدام تخطيطات وأنماط وأنواع مختلفة
  - من المحتوى، فضلًا عن إنشاء صفحات متخصصة لموضوعات أو فئات محددة.

المُخططات

وضِّح الغرض من المُخططات عند تصميم المواقع الإلكترونية، واعرض أمثلة لأنواع مختلفة من المُخططات. الغرض من المخططات عند تصميم مواقع إلكترونية: توفير بنية منسقة ومنظمة للمحتوى؛ مما يجعل التصميم جيدًا، وأكثر جاذبية من الناحية المرئية، وأسهل في التنقل. كما يمكن أن تساعد أيضًا في ضمان سهولة وصول المستخدمين إلى المعلومات المهمة.

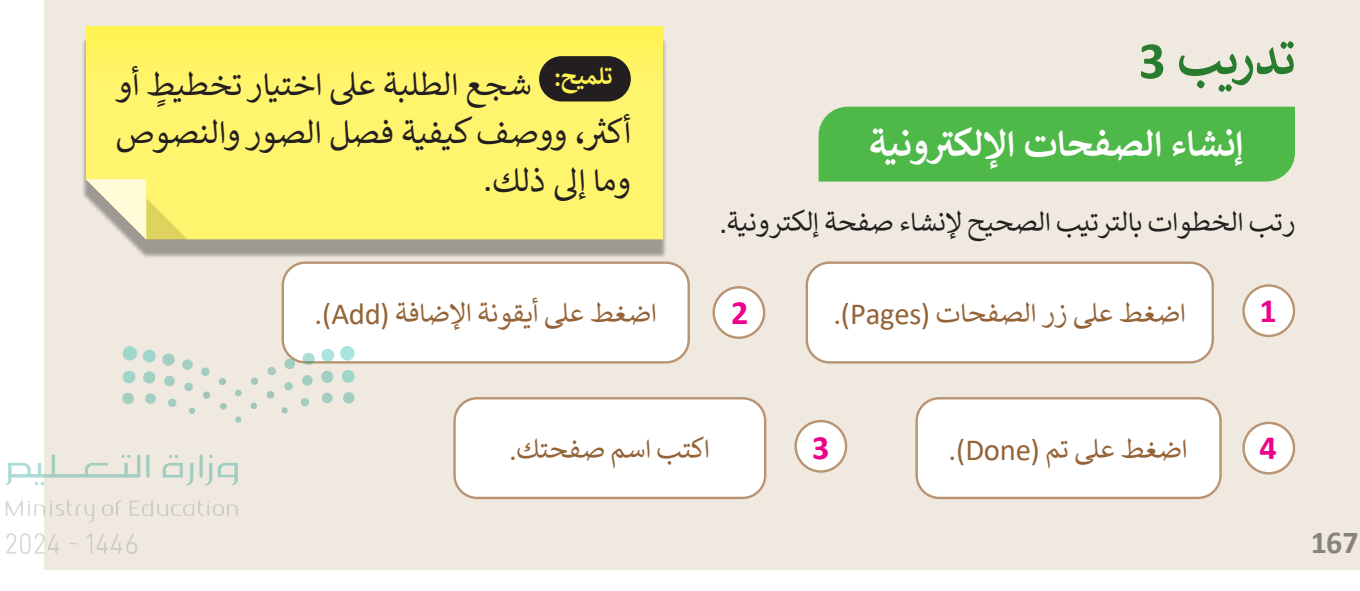

تدريب 4

### مجموعات المحتوى

ما المُعاملات التي يمكنك تخصيصها في لبنة المحتوى (Content)؟

يمكن تخصيص النص والصور في لبنة المحتوى (Content)، يشمل ذلك تغيير حجم ولون الخط ومحاذاة

النص، بالإضافة إلى ضبط موضع الصورة وحجمها.

تدريب 5

#### إنشاء صفحة إلكترونية جديدة

- ابحث عن معلومات حول مشروع ذا لاين في نيوم على الإنترنت، ثم أنشئ صفحة إلكترونية جديدة و أضف محتوى عن مشروع ذا لاين، بعد ذلك استخدم صورًا ونصوصًا وتخطيطات مختلفة لإنشاء صفحة إلكترونية تتضمن ما يأتي:
  - مقدمة عن مشروع ذا لاين.
    - حلول النقل المستدام.
    - البنية التحتية الذكية.
  - المرافق والخدمات المجتمعية.

تلميح: شجع الطلبة على البحث وجمع المعلومات حول مشروع ذا لاين في نيوم على الإنترنت. بالإضافة إلى ذلك، ضع في اعتبارك تقسيم التمرين إلى مهام أصغر (مثل: البحث عن المحتوى وكتابته لكل قسم على حدة) قبل دمج كل شيء في **صفحة إلكترونية (Webpage) ك**املة. وذكر الطلبة باستخدام صور ونصوص وتخطيطات مختلفة لجعل صفحتهم الإلكترونية جذابة وواضحة.

### الوحدة الأولى / الدرس الثالث

# نشر الموقع الإلكتروني

### وصف الدرس

الهدف العام من الدرس إضافة أيقونات وسائل التواصل الاجتماعي إلى الموقع الإلكتروني، ومعاينة التغييرات، والتحقق منها قبل نشرها، و**نشر (Publish)** الموقع الإلكتروني ومشاركته عبر الإنترنت.

نواتج التعلُّم

- > إضافة أيقونات وسائل التواصل الاجتماعي إلى الموقع الإلكتروني.
  - > معاينة التغييرات التي أُجريت على الصفحات قبل نشرها.
    - > نشر الموقع الإلكتروني ومشاركته عبر الإنترنت.

|                       | الدرس الثالث                             |
|-----------------------|------------------------------------------|
| عدد الحصص<br>الدراسية | الوحدة الأولى: تصميم المواقع الإلكترونية |
| 2                     | الدرس الثالث: نشر الموقع الإلكتروني      |
| 2                     | مشروع الوحدة                             |

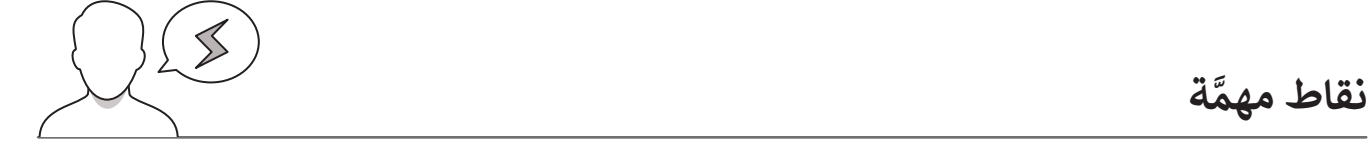

- > قد يعتقد بعض الطلبة أنه يتعين عليهم إضافة التذييل بشكل منفصل لكل صفحة من صفحات الموقع. وضّح لهم أن التذييل سيظهر تلقائيًا في كل صفحة من صفحات الموقع عند إضافته إلى إحداها.
- > قد يواجه بعض الطلبة صعوبات في فهم الاستخدام الصحيح لأيقونات وسائل التواصل الاجتماعي عند إضافتها إلى موقع إلكتروني. اشرح أن هذه الأيقونات يجب أن توجه إلى ملفات تعريف وسائل التواصل الاجتماعي التي تم إنشاؤها عادةً للاستخدام المهني أو للشركات.
- > قد يخفى على بعض الطلبة وجود خيار يحدد مَن سيتمكن من مشاهدة الموقع بعد نشره، وضّلح لهام كيفيةيم Ministry of Educat. 2024 - 1446

### التمهيد

عزيزي المعلم، إليك بعض الاقتراحات التي يمكن أن تساعدك في تحضير الدرس والإعداد له، إضافة إلى بعض النصائح الخاصة بتنفيذ المهارات المطلوبة في الدرس:

- > يمكن للطالب الوصول لمستندات هذا الدرس من خلال الكتاب الرقمي على منصة عين الإثرائية، وهي:
  - X.png •
  - > اجذب اهتمام الطلبة من خلال طرح الأسئلة الآتية:
  - ما وسائل التواصل الاجتماعي التي سبق لكم استخدامها؟
  - ما أهمية استخدام وسائل التواصل الاجتماعي في المواقع الإلكترونية؟
  - عند الانتهاء من إنشاء الموقع الإلكتروني، كيف يمكننا نشره ومشاركته مع الآخرين؟
- > قبل البَدْء بالدرس، تأكد من إنشاء الطلبة لتطبيقات الدرسيْن السابقين، واسألهم عن الصعوبات التي واجهتهم أثناء تطبيقهم، ووجِّهْهم للطريقة المُثلى لحلها.

### خطوات تنفيذ الدرس

- > في البداية، ناقش الطلبة حول أهمية وسائل التواصل الاجتماعي بشكل عام، وفي المواقع الإلكترونية بشكل خاص.
- > يمكنك توجيههم لحل التدريب الأول؛ للتحقق من معرفتهم بأهمية إضافة روابط وأيقونات وسائل التواصل الاجتماعي في الموقع الإلكتروني.
- > بعد ذلك، اشرح لهم كيفية إضافة أيقونات وسائل التواصل الاجتماعي في تذييل الصفحة الإلكترونية (Webpage).
- > استمر في شرح الدرس، ووضّح لهم كيفية حذف أيقونات وسائل التواصل الاجتماعى، وكيفية إضافتها، وإدراج الروابط ىداخلها.
- > اشرح لهم كيفية تعيين نمط التذييل بعد إضافة وسائل التواصل الاجتماعي.

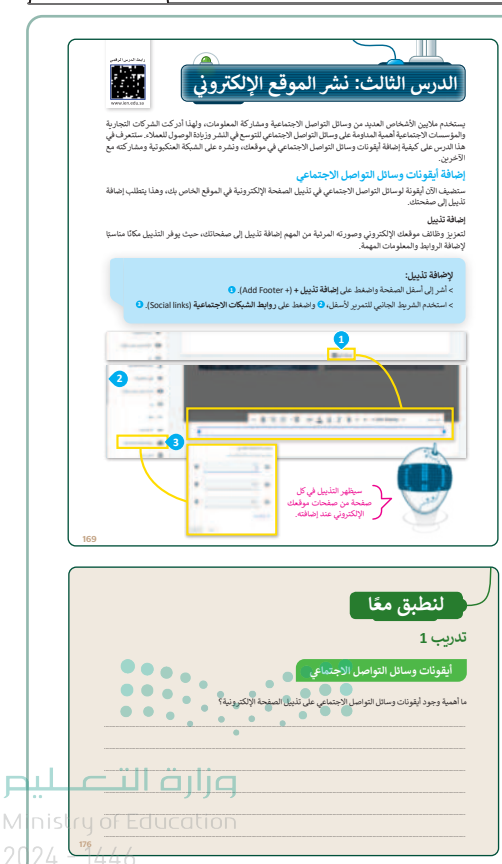

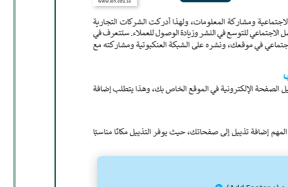

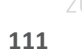

| <form><form><form><form><form><form><form><form></form></form></form></form></form></form></form></form> | <ul> <li>&gt; انتقل بعد ذلك إلى شرح كيفية معاينة التغييرات التي أُجريت على الموقع، ووضّح لهم أهميتها.</li> <li>&gt; يمكنك توجيههم بعد ذلك لحل التدريب الثاني؛ للتأكد من معرفتهم بأهمية معاينة التغييرات قبل نشر الموقع.</li> <li>&gt; استمر في شرح الدرس، ووضّحْ للطلبة كيفية نشْر الموقع عبر الإنترنت، وبيّن لهم كيف يمكنهم مشاركته مع أصدقائهم.</li> <li>&gt; في ختام الدرس، وجّه الطلبة لتنفيذ التدريبين الثالث والرابع؛ للتحقق من قدرتهم على تطبيق المهارات الواردة في الدرس.</li> </ul>                                                                                                    |
|----------------------------------------------------------------------------------------------------|----------------------------------------------------------------------------------------------------|
| <section-header></section-header>                                                                        | ل كلوني كل محكمة المحكمة المح |
|                                                                                                    | 177                                                                                                    |

وزارة التعطيم

Ministry of Education 2024 - 1446

### مشروع الوحدة

- > شجّع الطلبة على مراجعة الجانب النظري في الدروس السابقة لتكوين معرفة متكاملة وتطبيقها على الموقع.
- > أخبر الطلبة أنه من المهم التخطيط لموقعهم الإلكتروني، واختيار قالب وتخطيط مناسبين، وإضافة محتوى مثل الصور والنص لكل صفحة.
- > حتّ الطلبة على تحديد موضوع من اختيارهم وتقديم إرشادات حول المكان الذي يمكنهم العثور فيه على معلومات على الموقع الإلكتروني حول أي موضوع سيختارونه، سواء كان عن هواية أو دعم ذوي الإعاقة أو مراجعة أحد مشاريع المملكة 2030، أخبر الطلبة أنه يجب عليهم تحديد الحاجة التي سيغطيها هذا الموقع ونوع المواد (نص أو صور) التي يجب إضافتها.

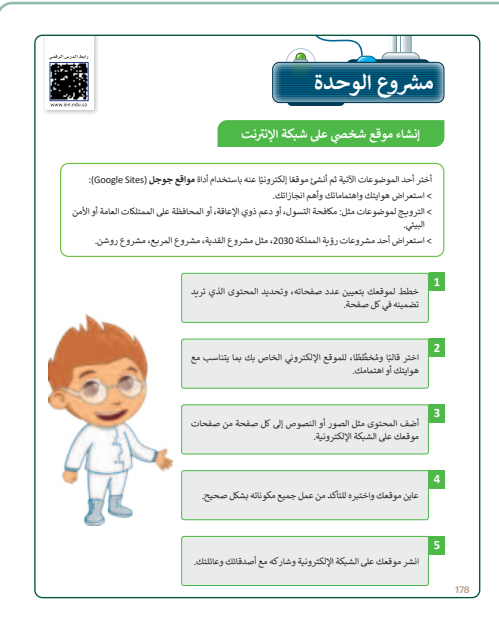

- > بعد انتهاء الطلبة من إنشاء مواقعهم الإلكترونية، اقترح عليهم فحصَها ومعاينتها؛ للتأكد من أن جميع المكونات تعمل بشكل صحيح.
  - > شجّع الطلبة على نشْر مواقعهم الإلكترونية، ومشاركتها مع الأصدقاء والعائلة.
    - > قسّم الطلبة لمجموعات متكافئة، وشجعهم على التعاون في تنفيذ المشروع.
  - > ضع معايير مناسبة لتقييم أعمال الطلبة في المشروع، وتأكّد من فهمهم لمتطلبات المشروع.
    - > يمكنك الاسترشاد بمعايير تقييم المشاريع الواردة في الدليل العام.
    - > قيّمهم وَفْقَ معايير التقييم، وقدّم لهم التغذية الراجعة للوصول لأفضل نتيجة.
      - > أخيرًا، حدد موعد تسليم المشروع ومناقشة أعمال المجموعات.

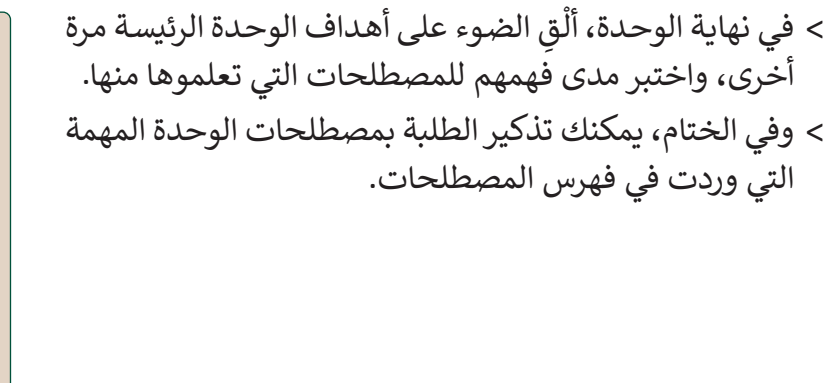

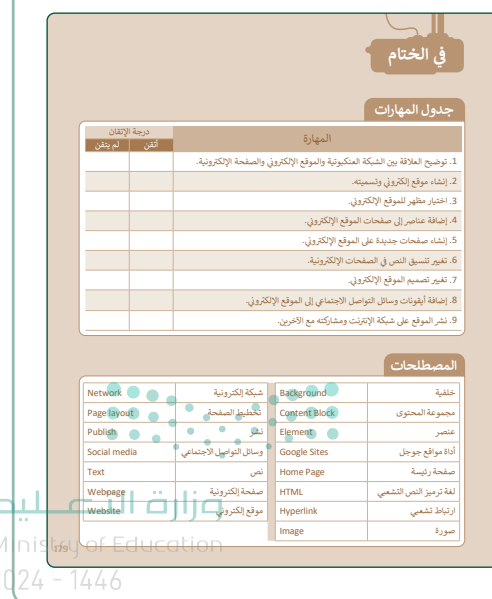

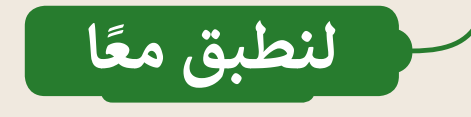

### أيقونات وسائل التواصل الاجتماعي

ما أهمية وجود أيقونات وسائل التواصل الاجتماعي على تذييل الصفحة الإلكترونية؟

تكمن أهمية وجود رموز وسائل التواصل الاجتماعي في تذييل صفحة إلكترونية في توفير طريقة سهلة للزوار للاتصال بمالك الموقع الإلكتروني عن طريق وسائل التواصل الاجتماعي.

تدريب 2

معاينة الموقع الإلكتروني

ما أهمية معاينة التغييرات التي أجريتها قبل نشر الصفحة الإلكترونية؟

من المهم معاينة التغييرات قبل نشْر موقعك الإلكتروني؛ لأنه يتيح لك اكتشاف أي أخطاء أو مشكلات قبل نشرها. كما تمنحك معاينة التغييرات الفرصة لاختبار وظائف الموقع الإلكتروني، والتحقق من التنسيق والتخطيط، والتأكد من توجيه جميع الارتباطات التشعبية (Hyperlinks) إلى المحتوى الصحيح. ويمكن أن يساعد ذلك في منع أي تأثير سلبي محتمل على تجربة المستخدم. وزارة التعليم

تدريب 3

### إضافة وسائل التواصل الاجتماعى

- اختر منصة تواصل اجتماعي ترغب بإضافة رابط لها في تذييل الموقع الإلكتروني الخاص بك.
  - أجرأي تعديلات ضرورية على التذييل، كموضع وحجم أيقونة الشبكة الاجتماعية.
    - م ماري التنظيم المنظر مع أن منه الشكة الاحترام قريطه مع معتقم مع مع

تلميح: شجع الطلبة على التفكير في جمهورهم المستهدف في وسائل التواصل الاجتماعي التي من المرجح أن يستخدموها. حث الطلبة على إجراء التعديلات اللازمة على التذييل، مثل: موضع وحجم أيقونة وسائل التواصل الاجتماعي؛ لجعلها جذابة وسهلة الاستخدام. وذكّر الطلبة بمعاينة التغييرات قبل نشر الموقع الإلكتروني للتأكد من ظهور رمز وسيلة التواصل الاجتماعي بشكل صحيح.

بالإضافة إلى ذلك، شجّع الطلبة على كتابة شرح موجز عن سبب اختيارهم لمنصة وسائل التواصل الاجتماعي المحددة من أجل تعزيز التفكير الناقد، واطلب من الطلبة التفكير في الغرض من موقعهم الإلكتروني، وجمهوره.

تدريب 4

### إضافة قسم "استكشف تروجينا" إلى موقعك الإلكتروني

حرّر الموقع الإلكتروني الذي أنشأته.

أضف قسمًا جديدًا إلى صفحتك الرئيسة بعنوان "استكشف تروجينا" وأدرج صور الجبل.

تلميح: ذكر الطلبة بأن يضعوا في اعتبارهم المحتوى الذي قاموا بإنشائه على الصفحة الرئيسة، والصفحات الفرعية حول على موقعهم الإلكتروني. وشجع الطلبة على التأكد من أن القسم الجديد الذي يضيفونه بعنوان: (استكشف تروجينا) يطابق النمط العام وموضوع موقعهم الإلكتروني. ذكر الطلبة باستخدام العناوين وأنماط الخطوط والأحجام المناسبة لجعل القسم الجديد جذابًا وسهل القراءة. بالإضافة إلى ذلك، انصح الطلبة باستخدام الصور وكتابة فقرة قصيرة غنية بالمعلومات تصف بوضوح (تروجينا). يمكنك اقتراح البحث على الإنترنت عن تاريخ تروجينا وأهميتها الثقافية لإضافة عمق إلى كتاباتهم. أخيرًا، شجّع الطلبة على مشاركة موقعهم الإلكتروني، و وجمْع التعليقات لتحسين تصميمهم ومحتواهم.

Ministry of Education 202**177**446

OPY DRAFT COPY DRAFT COPY DRAFT COPY DRAFT COPY DRAFT COPY DRAFT COPY DRAFT COPY DRAFT COPY

## الوحدة الثانية قواعد البيانات

وصف الوحدة (🖃

عزيزي المعلم

الغرض العام من الوحدة أن يميّز الطلبة بين **البيانات (**Data) و**المعلومات (Information)،** والتمييز بين أنواع البيانات المختلفة. وإنشاء **جدول قاعدة بيانات (**Database Table)، وإضافة السجلات لقاعدة البيانات، و**فرز** (Sort) البيانات تصاعديًّا وتنازليًّا في قاعدة البيانات، بالإضافة **لتصفيةً (**Filter) السجلات لعرض معلومات محددة.

نواتج التعلُّم 🗇

- > التمييز بين البيانات والمعلومات.
  - > التمييز بين أنواع البيانات.
  - > إنشاء جدول قاعدة بيانات.
- > إضافة السجلات لقاعدة البيانات.
- > فرز البيانات تصاعديًّا وتنازليًّا في قاعدة البيانات.
  - > تصفية السجلات لعرض معلومات محددة.

|            |                                         | الدروس                               |
|------------|-----------------------------------------|--------------------------------------|
|            | عدد الحصص<br>الدراسية                   | الوحدة الثانية: قواعد البيانات       |
|            | 1                                       | الدرس الأول: مقدمة عن قواعد البيانات |
|            | 2                                       | الدرس الثاني: إنشاء قاعدة بيانات     |
|            | 2                                       | الدرس الثالث: الفرز والتصفية         |
| يم         | وزارة <b>1</b> تــــــا                 | مشروع الوحدة                         |
| Min<br>202 | istry of Education<br>4 - 1446 <b>6</b> | إجمالي عدد الحصص الدراسية            |

116 DRAFT COPY DRAFT COPY DRAFT

### المصادر والملفات والأدوات والأجهزة المطلوبة

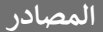

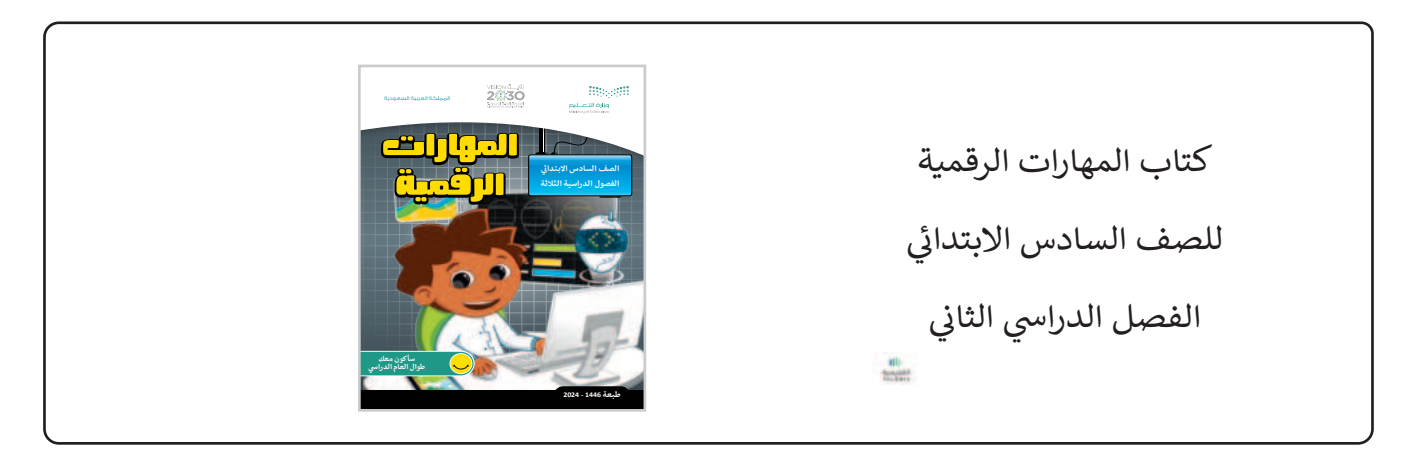

#### الملفات الرقمية

يمكن للمعلم الوصول لهذه المستندات على منصة عين الإثرائية، ويمكن للطلبة الوصول إلى المستندات التي تظهر في كتاب الطالب باستخدام الكتاب الرقمي الذي تم رفعه أيضًا في منصة عين الإثرائية. > G6.S2.U2.L3.B.xlsx

G6.S2.U2.L3.C.xlsx < G6.S2.2.2\_Contacts.xlsx <

G6.S2.U2.L3.A.xlsx <

يمكنك الوصول للحلول أو الملفات النهائية للتدريبات التي يمكن استخدامها على منصة عين الإثرائية، وهي:

G6.S2.U2.L3.B\_Final.xlsx < G6.S2.U2.L2.A\_Final.xlsx <

G6.S2.U2.L3.C\_Final.xlsx < G6.S2.U2.L2.B\_Final.xlsx <

G6.S2.U2.L3.A\_Final.xlsx <

#### الأدوات والأجهزة

> مایکروسوفت اِکسل (Microsoft Excel)

> مايكروسوفت إكسل لنظام آي أو إس (Microsoft Excel for iOS)

> دوکس تو جو لنظام جوجل أندرويد (Docs to Go for Google Android)

> ليبر أوفيس كالك (LibreOffice Calc)

وزارة التعطيم

Ministry of Education

2024 - 1446

## الوحدة الثانية/ الدرس الأول

# مقدمة عن قواعد البيانات

### وصف الدرس

الهدف العام من الدرس معرفة البيانات والمعلومات والتمييز بينهما، والتمييز بين أنواع البيانات، بالإضافة لإنشاء جدول قاعدة بيانات، والتمييز بين الجدول، والسجل، والحقل في قاعدة البيانات.

نواتج التعلُّم

- > التمييز بين البيانات والمعلومات.
  - > التمييز بين أنواع البيانات.
  - > إنشاء جدول قاعدة بيانات.
- > التمييز بين الجدول والسجل والحقل في قاعدة البيانات.

|                       | الدرس الأول                          |
|-----------------------|--------------------------------------|
| عدد الحصص<br>الدراسية | الوحدة الثانية: قواعد البيانات       |
| 1                     | الدرس الأول: مقدمة عن قواعد البيانات |

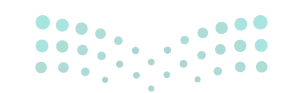

**وزارت التـــــليح** Ministry of Education 2024 - 16/6

#### نقاط مهمَّة

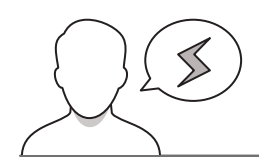

- > قد يظن بعض الطلبة أن كلمة "المعلومات" مرادفة لكلمة "البيانات"، بيّن لهم أن هذا كان في السابق، ولكن علماء الحاسب في السبعينات أعطوا معنى جديدًا لهاتين الكلمتين، وضّحه لهم، وقدّم الأمثلة عليهما.
- > قد يخفى على بعض الطلبة إخفاء بعض الأرقام والحروف في قواعد البيانات، وضّح لهم أن ذلك بداعي خصوصية تلك البيانات، وبيّن لهم أهمية الحفاظ على البيانات الخاصة، وعدم إظهارها أو مشاركتها مع غير المعنيين بها.
- > قد يظن بعض الطلبة أن البيانات الأبجدية العددية (Alphanumeric Data) تتكون من حروف وأرقام فقط، بيّن لهم أنها يمكن أن تشتمل على رموز أيضًا مثل: \$، #، %، وغيرها.

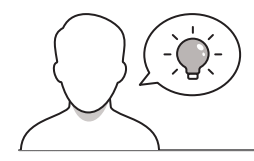

التمهيد

عزيزي المعلم، إليك بعض الاقتراحات التي يمكن أن تساعدك في تحضير الدرس، والإعداد له، إضافة إلى بعض النصائح الخاصة بتنفيذ المهارات المطلوبة في الدرس:

> اجذِب اهتمام الطلبة من خلال طرح الأسئلة الآتية:

- ممَّ يتكون محتوى لوحات السيارات لدينا في السعودية؟
- هل سبق أن طُلب منك بعض البيانات الخاصة بك في المدرسة، أو المستشفى ونحوها، ما نوع البيانات التى قدمتَها لهم؟
  - عند حفظ جهة اتصال في هاتف محمول، ما الحقول المتاح تعبئتها؟
    - هل تعرف العنوان الوطني لمنزلك، ما محتوى عنوانك الوطني؟

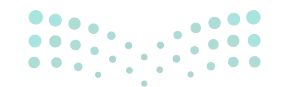

وزارة التعطيم

Ministry of Education 2024 - 1446

### خطوات تنفيذ الدرس

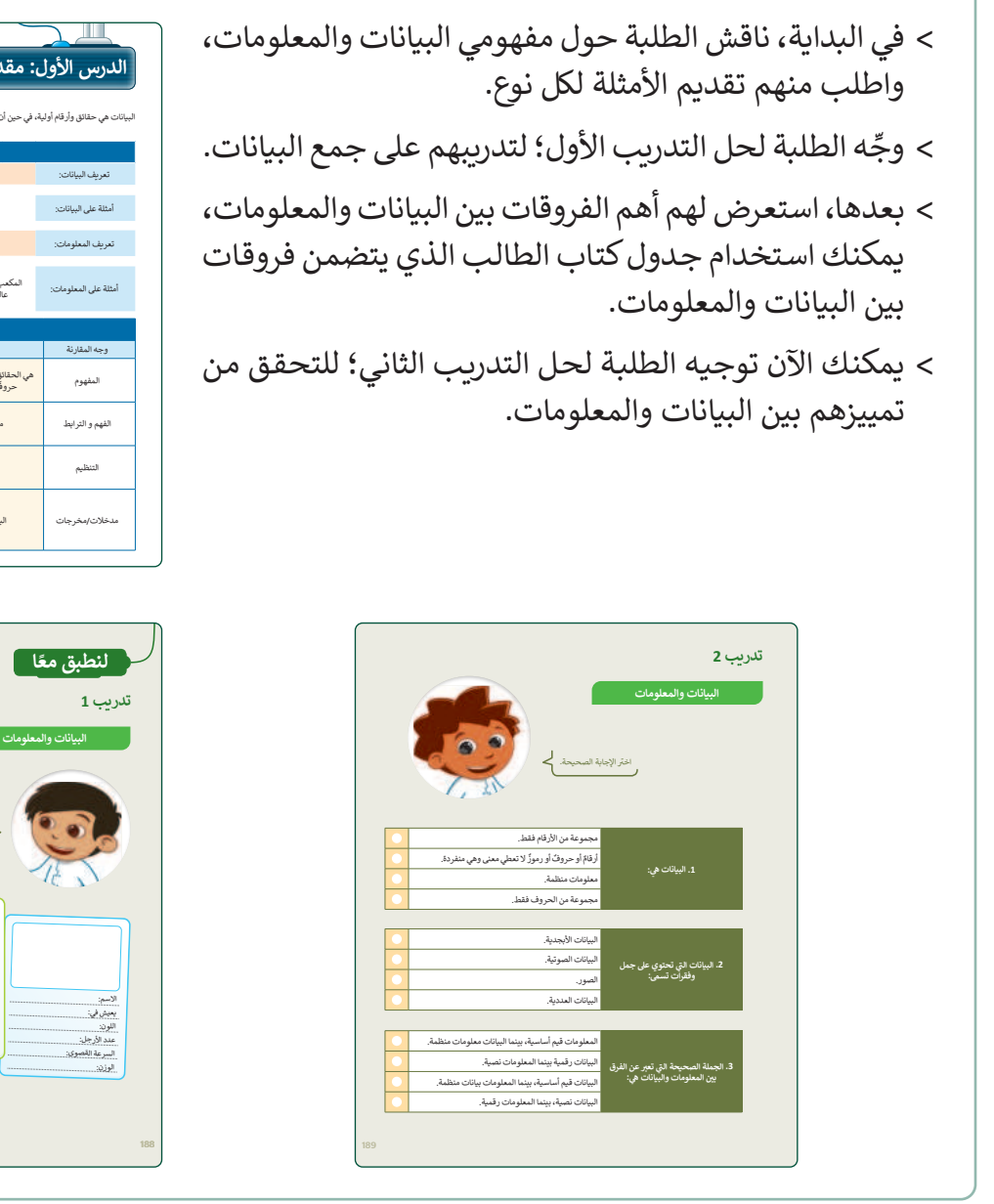

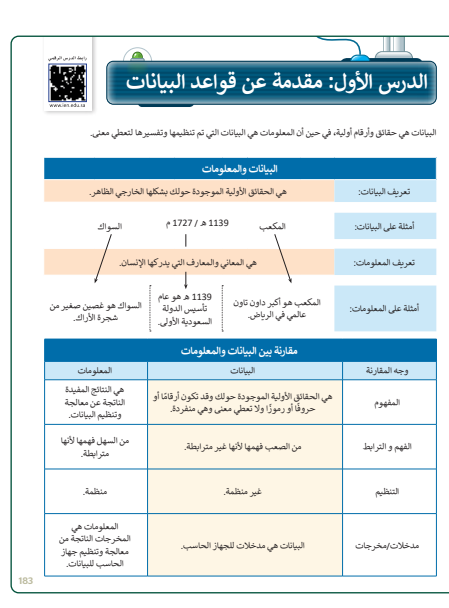

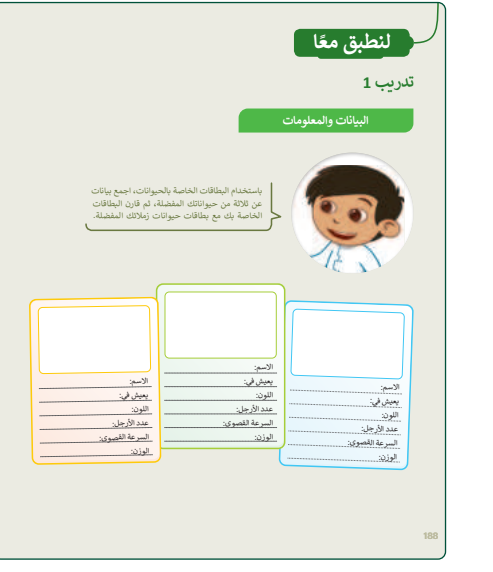

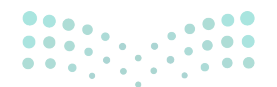

#### وزارة التعطيص

Ministry of Education 2024 - 1446

- > بعد ذلك، بيِّن لهم أنواع البيانات المختلفة، واطلب منهم تقديم الأمثلة لكل نوع.
- > وجّه الطلبة لحل التدريبين الثالث والرابع؛ للتأكد من فهمهم
   لأنواع البيانات المختلفة.
- > وضح لهم مفهوم قاعدة البيانات، واستخداماتها، وقدّم الأمثلة عليها، كدفاتر العناوين التي تتضمن معلومات عن آلاف الأشخاص.
- > انتقل بعد ذلك لشرح محتويات قاعدة البيانات: كالجدول،
   والسجل، والحقل، ويمكنك الاس تعانة بالمثال في كتاب الطالب
   لتوضيح الفروق بين كلِّ منهما.
- > يمكن الآن توجيه الطلبة لحل التدريبين الخامس والسادس؛
   للتأكد من فهمهم لقاعدة البيانات، ومعرفة مكوناتها.

| لقاطع فيديو | د نگون علي شکل صور وه                   | <b>لبيانات</b><br>تكون البيانات على شكل نصوص وأرقام ورموز، وفي بعض الأحيان ف<br>،، ستتعرف الآن على بعض أنواع البيانات.                         | <b>اع ا</b><br>ة ما<br>موات |
|-------------|-----------------------------------------|----------------------------------------------------------------------------------------------------|-----------------------------|
|             |                                         | البيانات العددية                                                                                                    |                             |
|             | 50<br>6.25                              | تحتوي البيانات العددية على حقائق يمكن قياسها.                                                                                                  |                             |
|             | -10<br>0003756                          | من الأمثلة على البيانات المددية، عدد الأشخاص الذين زاروا<br>المتحف علال المام،لهذا التوع من البيانات كل غانة منه تتكون<br>من أرفام من 0 إلى 9. |                             |
|             |                                         | ,                                                                                                    |                             |
|             |                                         | البيانات الأبجدية                                                                                                    |                             |
|             | أحمد علي<br>أحمر                        | تتكون البيانات الأبجدية من جميع الحروف الأبجدية والفراغات<br>التي تستخدم للفصل بين الكلمات.                                                    |                             |
|             | رسالة قصيرة<br>المملكة العربية السعودية | يمكن أن تُستخدم البيانات الأبجدية لتمثيل اسم دولة مثلًا.                                                                                       |                             |
|             |                                         | ·,                                                                                                    |                             |
|             |                                         | البيانات الأبجدية العددية                                                                                                    |                             |
|             | رقم 10-أ<br>232- سبتمبر- 2022           | يتضمن هذا النوع من البيانات جميع الحروف الأيجدية والأرقام<br>والرموز الخاصة مثل #، \$، % [لخ.                                                  |                             |
|             | (ف- 16<br>08:30 م                       | على سبيل المثال، يمكن أن تستخدم البيانات الأبجدية العددية<br>لتمثيل الوقت أو التاريخ أو العنوان الوطني لمنزلك.                                 |                             |

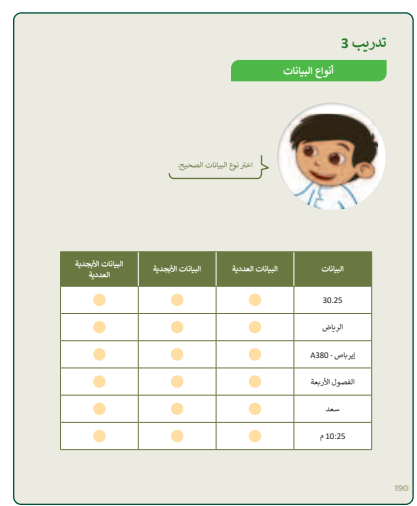

| تدريب 4<br>البيانات والمعلوما                  | تدریب 5<br>تنظیم الیانات                                                          | تدريب 6<br>تنظيم البيانات                                            |
|------------------------------------------------|-----------------------------------------------------------------------------------|----------------------------------------------------------------------|
| ر<br>المؤمان م مناتق آزارة قد                  | - مدد المستقد المسمود والمسقة المستقد الم                                         | سل المستلامات في السود الألول الـ الـ<br>بنا يفتاق سنيان السود التال |
|                                                | حدد الجملة المبحيحة والجملة الخطأ فيما يلي: صحيحة خطأ                             | الحقل 🕥 متجر النسوق الإنكتروني                                       |
| <ul> <li>پمتير "18ديسمبر" من نوع</li> </ul>    | 1. قاعدة البيانات في مجموعة من البيانات ذات الصلة.                                |                                                                      |
| <ul> <li>ئتكون البيانات العددية من.</li> </ul> | 2. الجدول هو مجموعة من الحقول التي تحتوي على نوع معين من البيانات.                | الجدول                                                               |
|                                                | <ol> <li>السجل هو مجموعة من الحقول ذات الصلة التي تصف كاننا أو كيابًا.</li> </ol> |                                                                      |
|                                                | 4. يَنْكُونَ الحقل من العديد من السجلات.                                          | السجن                                                                |
|                                                | 5. يبكن أن يحتوي الجدول على سجل واحد.                                             | قاعدة البيانات                                                       |
|                                                | <ol> <li>يمكن أن تحتوي قاعدة البيانات على جداول متعددة.</li> </ol>                |                                                                      |
|                                                | 192                                                                               | 193                                                                  |
| •                                              |                                                                                   |                                                                      |

#### وزارة التعطيم

Ministry of Educatio 2024 - 1446

حل التدريبات

لنطبق معًا

تدريب 1

#### البيانات والمعلومات

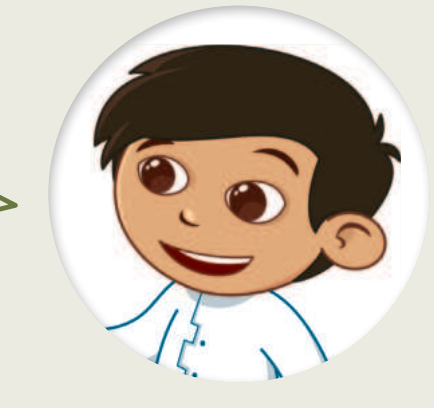

باستخدام البطاقات الخاصة بالحيوانات، اجمع بيانات عن ثلاثة من حيواناتك المفضلة، ثم قارن البطاقات الخاصة بك مع بطاقات حيوانات زملائك المفضلة.

|                | الاسم:         |                |
|----------------|----------------|----------------|
| الاسم:         | يعيش في:       | الإسم:         |
| يعيش في:       | اللون:         |                |
| اللون:         | عدد الأرجل:    | يعيس في.       |
| عدد الأرجل:    | السرعة القصوى: | اللون.         |
| السرعة القصوى: | الوزن:         | عدد الارجل:    |
| المزن:         |                | السرعة القصوى: |
|                |                | الوزن:         |

تلميح: يهدف التدريب إلى تعريف الطلبة بجمع البيانات وتقييمها. حثهم على العثور على معلومات حول هذه الحيوانات وكتابتها. حثهم على مقارنة بطاقاتهم مع زملائهم في الفصل. اسألهم كيف يمكن أن تساعدهم هذه المعلومات في الوصول إلى استنتاجات، التستسليم على سبيل المثال أي حيوان هو الأسرع.

تدريب 2

| بة الصحيحة.                                         | <b>البيانات والمعلومات</b><br>اختر الإجا |
|-----------------------------------------------------|------------------------------------------|
| مجموعة من الأرقام فقط.                              |                                          |
| أرقامٌ أو حروفٌ أو رموزٌ لا تعطي معنى وهي منفردة.   | • A million 1                            |
| معلومات منظمة.                                      |                                          |
| مجموعة من الحروف فقط.                               |                                          |
|                                                     |                                          |
| البيانات الأبجدية.                                  |                                          |
| البيانات الصوتية.                                   | 2. البيانات التي تحتوي على جمل           |
| الصور.                                              | وفقرآت تسمّى:                            |
| البيانات العددية.                                   |                                          |
|                                                     |                                          |
| المعلومات قيم أساسية، بينما البيانات معلومات منظمة. |                                          |
| البيانات رقمية بينما المعلومات نصية.                | 3. الحملة المرجيحة الترتعبر عن الفيق     |

بين المعلومات والبيانات هي:

وزارة التعطيم

202**189**446

البيانات قيم أساسية، بينما المعلومات بيانات منظمة.

البيانات نصية، بينما المعلومات رقمية.

### أنواع البيانات

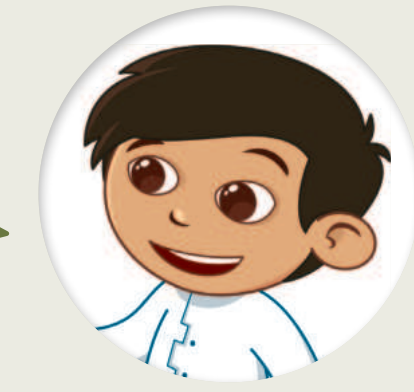

اختر نوع البيانات الصحيح.

|     | البيانات الأبجدية<br>العددية | البيانات الأبجدية | البيانات العددية | البيانات       |
|-----|------------------------------|-------------------|------------------|----------------|
|     |                              |                   | <b>S</b>         | 30.25          |
|     |                              | <b>S</b>          |                  | الرياض         |
|     | <b></b>                      |                   |                  | إيرباص - A380  |
|     |                              | <b>S</b>          |                  | الفصول الأربعة |
|     |                              | <b>S</b>          |                  | سعد            |
| ••• |                              |                   |                  | 10:25 م        |
| ••• |                              |                   |                  |                |

#### وزارة التـعــل<mark>يح</mark> Ministry of Education

تدريب 4

| متح العبارات الخطأ الآتية<br>باستبدال ما تحته خط.<br>• المعلومات هي حقائق أولية قد تكون أرقامًا أو حروفًا أو رموزًا ولا تعطي أي معنى.<br>• المعلومات هي حقائق أولية قد تكون أرقامًا أو حروفًا أو رموزًا ولا تعطي أي معنى.<br>• يعتبر "81ديسمبر" من نوع البيانات العددية<br>• يتكون البيانات العددية من حروف وفراغات لتمثيل اسم دولة ملاً. | البيانات والمعلومات                                                                                |  |
|----------------------------------------------------------------------------------------------------|----------------------------------------------------------------------------------------------------|--|
| <ul> <li>المعلومات هي حقائق أوّلية قد تكون أرقامًا أو حروفًا أو رموزًا ولا تعطي أي معنى.</li> <li>البيانات.</li> <li>يُعتبر "18ديسمبر" من نوع البيانات العددية.</li> <li>البيانات الأبجدية العددية من حروف وفراغات لتمثيل اسم دولة مثلًا.</li> <li>تتكون البيانات العددية من حروف وفراغات لتمثيل اسم دولة مثلًا.</li> </ul>               | صحّح العبارات الخطأ الآتية<br>باستبدال ما تحته خط.                                                 |  |
| البيانات.<br><ul> <li>يُعتبر "18ديسمبر" من نوع البيانات العددية.</li> <li>البيانات الأبجدية العددية.</li> <li>تتكون البيانات العددية من حروف وفراغات لتمثيل اسم دولة مثلًا.</li> <li>البيانات الأبجدية (Alphabetic Data).</li> </ul>                                                                                                    | المعلومات هي حقائق أوّلية قد تكون أرقامًا أو حروفًا أو رموزًا ولا تعطي أي معنى.                    |  |
| <ul> <li>يُعتبر "18ديسمبر" من نوع البيانات العددية.</li> <li>البيانات الأبجدية العددية.</li> <li>تتكون البيانات العددية من حروف وفراغات لتمثيل اسم دولة مثلًا.</li> <li>البيانات الأبجدية (Alphabetic Data).</li> </ul>                                                                                                    | البيانات.                                                                                          |  |
| البيانات الأبجدية العددية.<br>• تتكون البيانات العددية من حروف وفراغات لتمثيل اسم دولة مثلًا.<br>البيانات الأبجدية (Alphabetic Data).                                                                                                    | پعتبر "18ديسمبر" من نوع البيانات العددية.                                                          |  |
| تتكون البيانات العددية من حروف وفراغات لتمثيل اسم دولة مثلًا. البيانات الأبجدية (Alphabetic Data).                                                                                                    | البيانات الأبجدية العددية.                                                                         |  |
|                                                                                                    | تتكون البيانات العددية من حروف وفراغات لتمثيل اسم دولة مثلًا. البيانات الأبجدية (Alphabetic Data). |  |

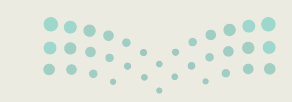

وزارة التعطيم 202**191**446

.....

•••••

•••••

### تنظيم البيانات

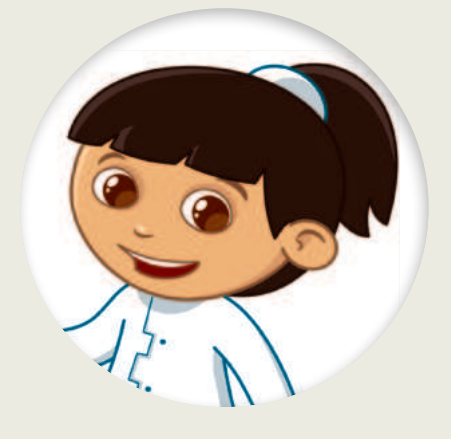

حدد الجملة الصحيحة والجملة الخطأ فيما يأتي:

|   | خطأ       | صحيحة    | حدد الجملة الصحيحة والجملة الخطأ فيما يلي:                         |
|---|-----------|----------|--------------------------------------------------------------------|
|   |           |          | 1. قاعدة البيانات هي مجموعة من البيانات ذات الصلة.                 |
|   |           |          | 2. الجدول هو مجموعة من الحقول التي تحتوي على نوع معين من البيانات. |
|   |           |          | 3. السجل هو مجموعة من الحقول ذات الصلة التي تصف كائنًا أو كيانًا.  |
|   | 0         |          | 4. يتكون الحقل من العديد من السجلات.                               |
|   |           | <b>Ø</b> | 5. يمكن أن يحتوي الجدول على سجل واحد.                              |
|   |           |          | <ol> <li>يمكن أن تحتوي قاعدة البيانات على جداول متعددة.</li> </ol> |
| _ | زارة التـ | 9        |                                                                    |

**192** 

للبح

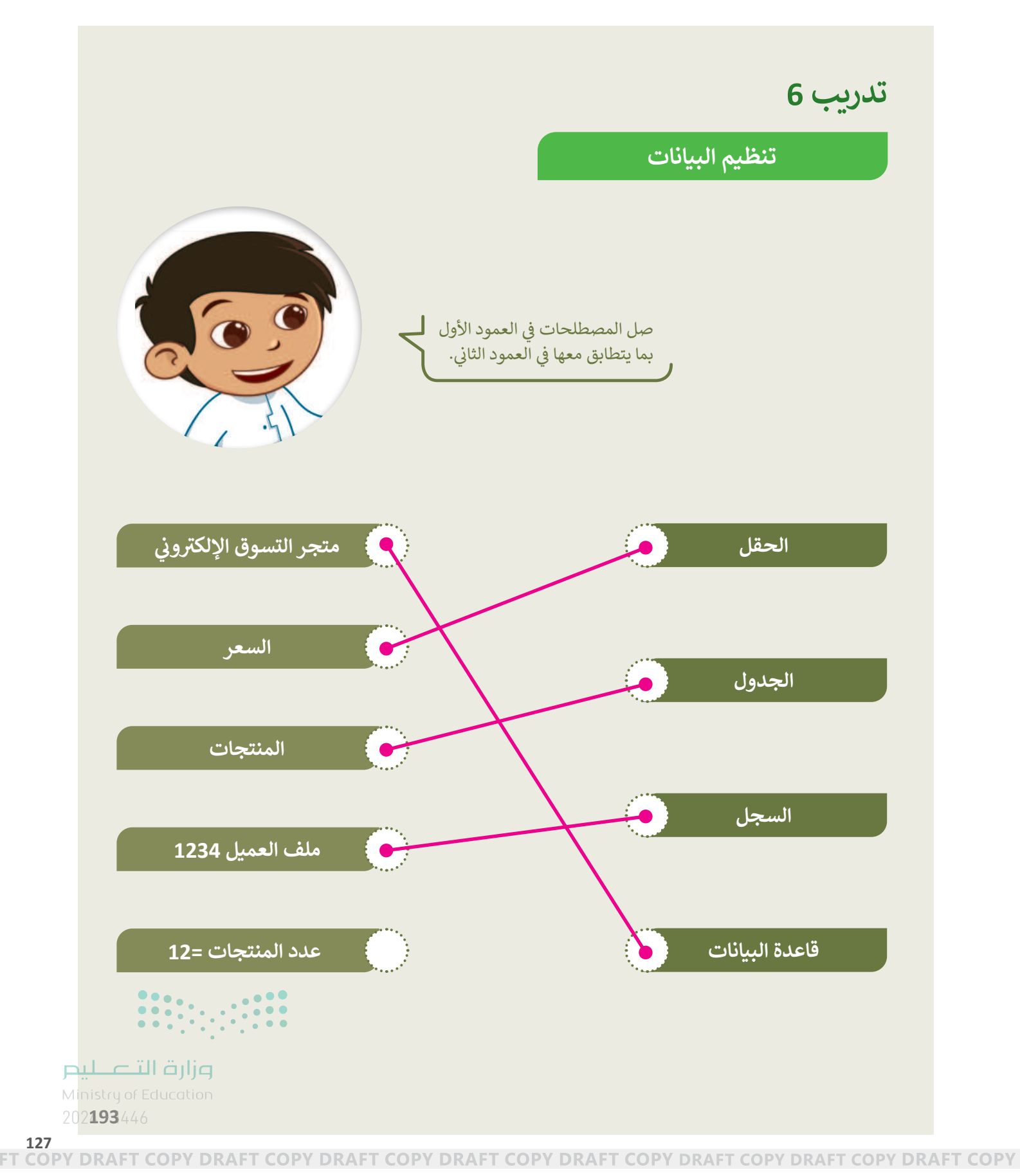

### الوحدة الثانية/ الدرس الثاني

# إنشاء قاعدة بيانات

### وصف الدرس

الهدف العام من الدرس إنشاء حقول قاعدة بيانات، وإضافة سجلاتها، بالإضافة لتحديد السجلات المتجاورة وغير المتجاورة في قاعدة البيانات.

### نواتج التعلُّم

- > إنشاء حقول قاعدة البيانات.
- > إضافة سجلات قاعدة البيانات.
- > تحديد السجلات في قاعدة البيانات.

|                       | الدرس الثاني                     |
|-----------------------|----------------------------------|
| عدد الحصص<br>الدراسية | الوحدة الثانية: قواعد البيانات   |
| 2                     | الدرس الثاني: إنشاء قاعدة بيانات |

### نقاط مهمَّة

- > قد يظن بعض الطلبة أنه لا يمكن إنشاء قواعد البيانات إلا من خلال برامج إدارة قواعد البيانات الشائعة، مثل: مايكروسوفت أكسس (Microsoft Access)، وفايل ميكر (FileMaker)، بيّن لهم أن بالإمكان استخدام برنامج مايكروسوفت إكسل (Microsoft Excel)، لإنشاء جدول (Table) قاعدة البيانات أيضًا.
- > قد يخفى على بعض الطلبة إمكانية استخدام زر Tab للتنقل بين الخلايا، وضّح لهم إمكانية استخدامهم له، بجانب استخدام الفأرة للتنقل أيضًا.
- > قد لا يدرك بعض الطلبة أهمية تطبيق ميزة التنسيق كجدول في مايكروسوفت إكسل، بيّن لهم أن تطبيقها يؤدي تلقائيًّا لإضافة وظائف الفرز (Sort) والتصفية (Filter) للبيانات.

Ministry of Educatio 2024 - 1446

#### التمهيد

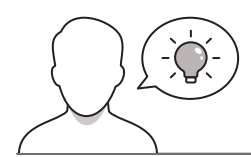

عزيزي المعلم، إليك بعض الاقتراحات التي يمكن أن تساعدك في تحضير الدرس، والإعداد له، إضافة إلى بعض النصائح الخاصة بتنفيذ المهارات المطلوبة في الدرس:

- > يمكن للطالب الوصول لمستندات هذا الدرس من خلال الكتاب الرقمي على منصة عين الإثرائية، وهي:
  - G6.S2.U2.L2.B.xlsx •
  - G6.S2.2.2\_Contacts.xlsx •
- > يمكنك الوصول للحلول أو الملفات النهائية للتدريبات التي يمكن استخدامها على منصة عين الإثرائية، وهي:
  - G6.S2.U2.L2.A\_Final.xlsx •
  - G6.S2.U2.L2.B\_Final.xlsx •
  - > اجذِب اهتمام الطلبة من خلال طرح الأسئلة الآتية:
  - هل تذكرون البرنامج المستخدم لإنشاء الجداول ضمن حزمة مايكروسوفت؟
    - ما الفرق بين البيانات والمعلومات ؟ مَن يمثّل لهما؟
  - هل تتذكرون بيانات الحيوانات التي جمعتموها في الدرس السابق؟ كيف يمكن إضافتها في ملف إكسل؟

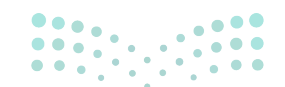

وزارة التعطيم

Ministry of Education 2024 - 1446

### خطوات تنفيذ الدرس

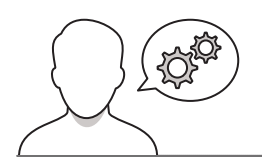

- > في البداية، ذكّر الطلبة بمحتويات قاعدة البيانات التي درسوها في الدرس السابق، واطلب منهم تقديم أمثلة لقواعد بيانات.
- > بعد ذلك، وضّح لهم أهم برامج إدارة قواعد البيانات، ثم أشر إلى أنه يمكن استخدام برنامج مايكروسوفت إكسل لإنشاء جدول قاعدة بيانات خاص بهم.
- > اطلب من الطلبة حل التدريب الثاني للتأكد من معرفتهم بقواعد البيانات وبرامج الإدارة، وحل التدريب الثالث للتحقق من فهمهم للمعلومات المنظمة في جداول البيانات.
- > اشرح لهم طريقة إنشاء جدول لقاعدة بيانات الصف السادس، وتعبئة حقولها أفقيًّا.
- > انتقل الآن لشرح إضافة سجلات قاعدة البيانات، ونبّههم إلى إمكانية استخدام زر Tab للتنقل بين الخلايا.
- > يمكنك توجيه الطلبة لتنفيذ التدريبين الأول والخامس؛ للتحقق من قدرتهم على إنشاء قاعدة بيانات في مايكروسوفت إكسل، وتعبئة سجلاتها.

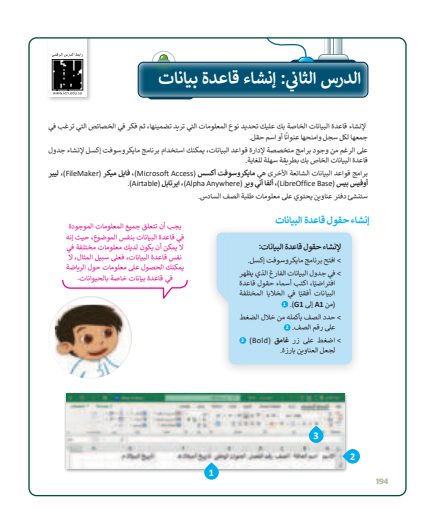

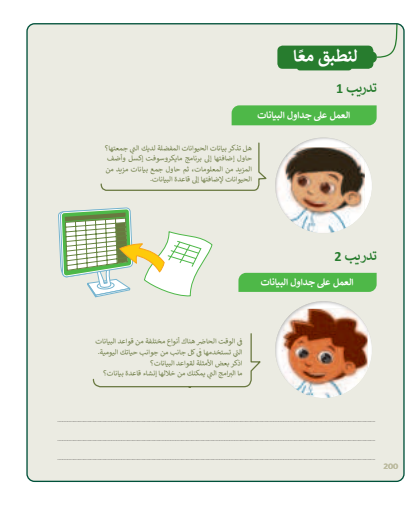

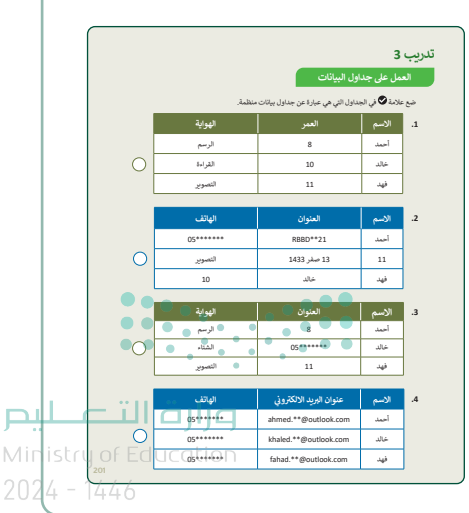

### تدرىب 5 بها بمكن أن يتغير في أي وقت، حيث بمكنك إضافة سجلات أو G6.S2" من مجلد ا**لمستندات (**Documents)، حيث يوجد جدول قاعدة بيانات لبة. افترض آنك المدير وتريد إضافة المزيد من المعلومات حول هؤلاء الطلبة، مثل

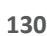

- > بيّن للطلبة كيفية تنسيق قاعدة البيانات باستخدام الأمر
   التنسيق كجدول (Format as Table).
- > اطلب منهم تنفيذ التدريب الرابع؛ للتحقق من قدرتهم على تنسيق جدول قاعدة البيانات.
- > استمر في شرح الدرس، ووضِّحْ للطلبة طريقة تحديد
   السجلات المتجاورة وغير المتجاورة، بهدف نسخها، ونقلها،
   أو حذفها.
- > وجِّه الطلبة لحل التدريب السادس؛ بهدف التأكد من تحقق أهداف الدرس.

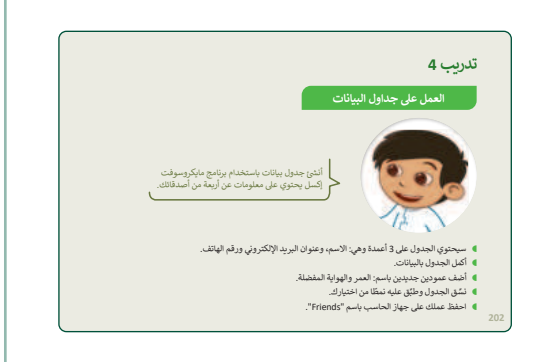

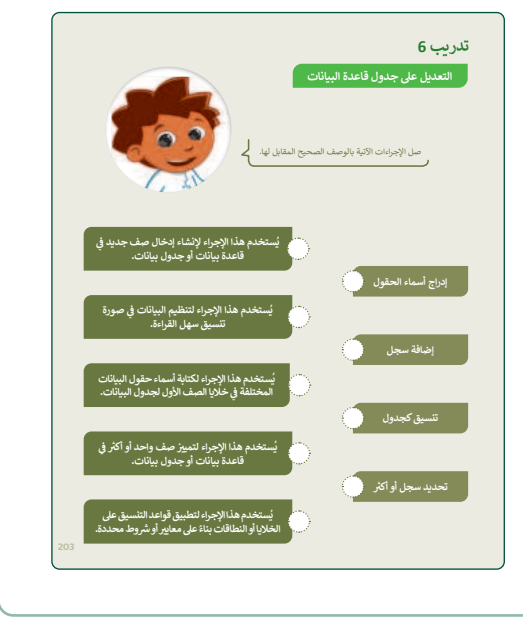

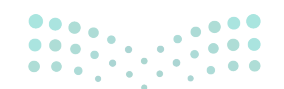

#### وزارة التعطيم

Ministry of Educatio 2024 - 1446

#### حل التدريبات

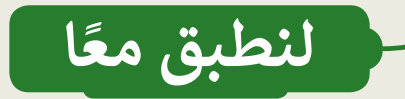

تدريب 1

العمل على جداول البيانات

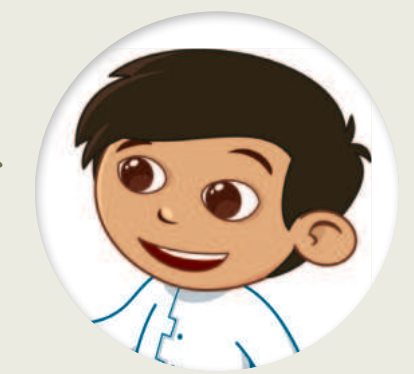

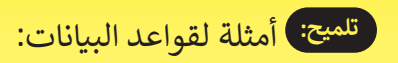

- درجات الطالب في المدرسة.
- دفتر عناوين لمعلومات الطالب.
  - معلومات عن الحيوانات.

هل تذكر بيانات الحيوانات المفضلة لديك التي جمعتها؟ حاول إضافتها إلى برنامج مايكروسوفت إكسل وأضف المزيد من المعلومات، ثم حاول جمع بيانات مزيد من الحيوانات لإضافتها إلى قاعدة البيانات.

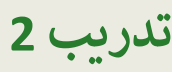

العمل على جداول البيانات

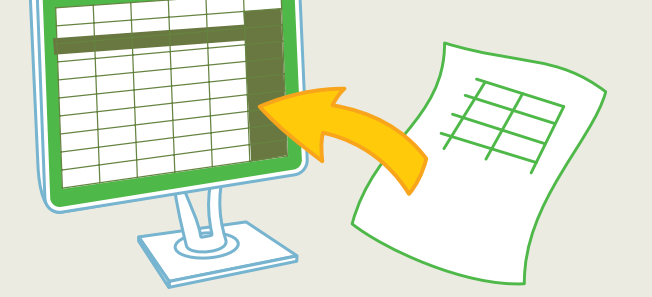

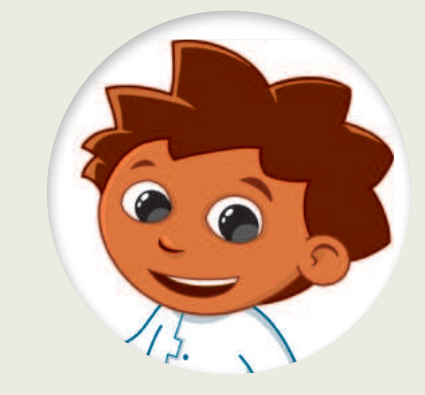

في الوقت الحاضر هناك أنواع مختلفة من قواعد البيانات التي تستخدمها في كل جانب من جوانب حياتك اليومية. اذكر بعض الأمثلة لقواعد البيانات؟ ما البرامج التي يمكنك من خلالها إنشاء قاعدة بيانات؟

أمثلة لقواعد البيانات:
 درجات الطالب في المدرسة.
 دفتر عناوين لمعلومات الطالب.
 معلومات عن الحيوانات.
 معلومات عن الحيوانات.
 باستخدام مايكروسوفت إكسل، يمكن إنشاء جدول قاعدة بيانات. برامج قواعد البيانات الشائعة الأخرى هي مايكروسوفت أكسس (Microsoft Access)، فايل ميكر (FileMaker)، ليبر أوفيس بيس

istry of Education (Airtable)، ايرتابل (Alpha Anywhere)، ألفا أني وير (LibreOffice Base)، ايرتابل (Airtable)، الم

### العمل على جداول البيانات

ضع علامة ✔ في الجداول التي هي عبارة عن جداول بيانات منظمة.

| الهواية | العمر | الاسم | .1 |
|---------|-------|-------|----|
| الرسم   | 8     | أحمد  |    |
| القراءة | 10    | خالد  |    |
| التصوير | 11    | فهد   |    |

|  | الهاتف  | العنوان     | الاسم | .2 |
|--|---------|-------------|-------|----|
|  | 05***** | RBBD**21    | أحمد  |    |
|  | التصوير | 13 صفر 1433 | 11    |    |
|  | 10      | خالد        | فهد   |    |

| الهواية | العنوان | الاسم | .3 |
|---------|---------|-------|----|
| الرسم   | 8       | أحمد  |    |
| الشتاء  | 05***** | خالد  |    |
| التصوير | 11      | فهد   |    |

|                       | الهاتف  | عنوان البريد الالكتروني | الاسم | .4 |
|-----------------------|---------|-------------------------|-------|----|
|                       | 05***** | ahmed.**@outlook.com    | أحمد  |    |
|                       | 05***** | khaled.**@outlook.com   | خالد  |    |
| وزارة التعطيم         | 05***** | fahad.**@outlook.com    | فهد   |    |
| Ministry of Education | Ì       |                         |       |    |

#### العمل على جداول البيانات

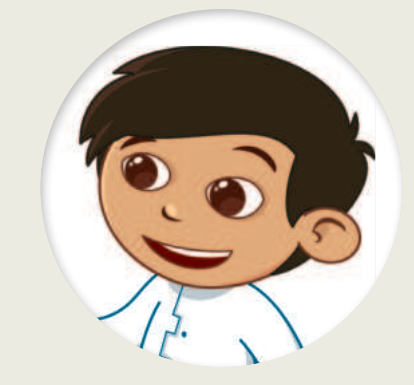

رؤوس الجدول وهي خلايا الصف الأول.

تلميح: عند تنفيذ الطلبة لهذا التدريب تأكَّدْ من تحديد خلايا الجدول بشكل صحيح لتنسيقها كجدول. أثناء تحديد

الخلايا، أكَّدْ على أنها تحتاج إلى إدراج

أنشئ جدول بيانات باستخدام برنامج مايكروسوفت إكسل يحتوي على معلومات عن أربعة من أصدقائك.

- سيحتوي الجدول على 3 أعمدة وهي: الاسم، وعنوان البريد الإلكتروني ورقم الهاتف.
  - أكمل الجدول بالبيانات.
  - أضف عمودين جديدين باسم: العمر والهواية المفضلة.
    - الملعة الجدول وطبّق عليه نمطًا من اختيارك.
    - احفظ عملك على جهاز الحاسب باسم "Friends".

### تدريب 5

العمل على جدول قاعدة البيانات

تلميح: عندما يتم إدخال المحتوى في العمودين E وF، فستكون كل هذه الخلايا تلقائيًّا جزءًا من الجدول الحالي.

قاعدة البيانات ليست ثابتة، وهذا يعني أن حجمها يمكن أن يتغير في أي وقت، حيث يمكنك إضافة سجلات أو حقول جديدة.

افتح الملف"G6.S2.2.2\_Contacts.xlsx" من مجلد **المستندات (Documents)، حيث يوجد جدول قاعدة بيانات** يحتوي على معلومات عن خمسة طلبة. افترض أنك المدير وتريد إضافة المزيد من المعلومات حول هؤلاء الطلبة، مثل أعمارهم وهواياتهم:

- حدِّد الخلية E1 وأدخل العنوان "العمر". ماذا حدث؟
- افعل الأمر ذاته في الخلية F1 وأدخل اسم الحقل "هواية".
  - الآن أكمل الجدول بالمعلومات التي تريدها.
- أخيرًا، أضف سجلًا جديدًا في نهاية الجدول ببيانات طالب جديد (حدد اسمًا من اختيارك) وأكمل الحقول ببيانات من عندك.
  - احفظ عملك.
    - أغلق الملف.

وزارة التعطيم

202<mark>4 - 1446</mark>

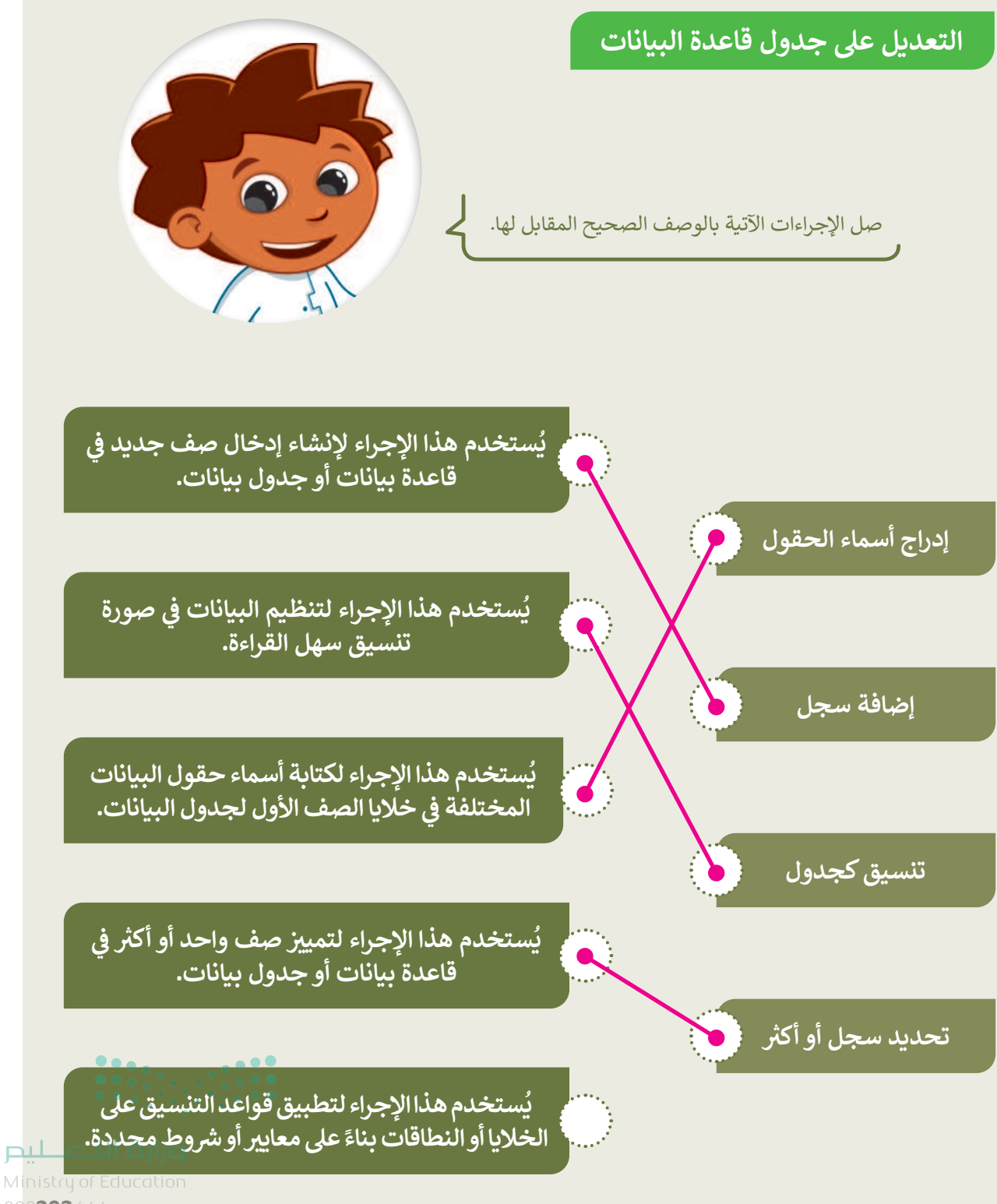

### الوحدة الثانية/ الدرس الثالث

# الفرز والتصفية

### وصف الدرس

الهدف العام من الدرس **فرز** (Sort) البيانات تصاعديًّا وتنازليًّا في **قاعدة البيانات** (Database)، بالإضافة **لتصفية** (Filter) سجلات قاعدة البيانات لعرض **معلومات** (Information) محددة.

نواتج التعلُّم

- > معرفة أساليب فرز البيانات وفق أنواعها.
- > فرز البيانات تصاعديًّا وتنازليًّا في قاعدة البيانات.
  - > تصفية السجلات لعرض معلومات محددة.

| الدرس الثالث          |                                |  |
|-----------------------|--------------------------------|--|
| عدد الحصص<br>الدراسية | الوحدة الثانية: قواعد البيانات |  |
| 2                     | الدرس الثالث: الفرز والتصفية   |  |
| 1                     | مشروع الوحدة                   |  |

#### نقاط مهمَّة

- > قد لا يرى بعض الطلبة أهميةً للفرز والتصفية في قاعدة البيانات، وضّح لهم أن أهمية الفرز والتصفية تتضح جليًا عندما تحتوي قاعدة البيانات على سجلات وخلايا كثيرة يصعب تتبعها للوصول للخلية أو السجل المطلوب.
- > قد يخلط بعض الطلبة بين الفرز التصاعدي والتنازلي على الكلمات، وضّح الفرق بينهما، وقدّم الأمثلة على كل منهما.
- > قد يفقد بعض الطلبة بعض السجلات في قاعدة بياناته، وضّح لهم أن السبب قد يكون لقيامه بتصفية للبيانات، وعند إزالة عملية التصفية تعود كامل السجلات.
- > قد لا يستوعب بعض الطلبة من قيام برنامج إكسل من إجراء الفرز والتصفية للبيانات على بيانات لا يرغب بها، بيّن لهم أنه يجب تحديد الصف (Row) أو العمود (Column) المراد إجراء عمليتي الفرز والتصفية عليه الس قبل تنفيذهما.

#### التمهيد

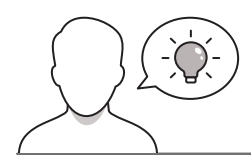

عزيزي المعلم، إليك بعض الاقتراحات التي يمكن أن تساعدك في تحضير الدرس، والإعداد له، إضافة إلى بعض النصائح الخاصة بتنفيذ المهارات المطلوبة في الدرس:

- > يمكن للطالب الوصول لمستندات هذا الدرس من خلال الكتاب الرقمي على منصة عين الإثرائية، وهي:
  - G6.S2.U2.L3.A.xlsx •
  - G6.S2.U2.L3.B.xlsx •
  - G6.S2.U2.L3.C.xlsx •
- > يمكنك الوصول للحلول أو الملفات النهائية للتدريبات التي يمكن استخدامها على منصة عين الإثرائية، وهي:
  - G6.S2.U2.L3.A\_Final.xlsx •
  - G6.S2.U2.L3.B\_Final.xlsx
  - G6.S2.U2.L3.C\_Final.xlsx •
  - > اجذِب اهتمام الطلبة من خلال طرح الأسئلة الآتية:
  - ماذا نسمي ترتيب أسمائكم في سجل الحضور حسب الحرف الأول من كل اسم؟
    - لماذا نلجأ لكتابة الأسماء بهذا الترتيب؟
    - ما المقصود بالترتيب التصاعدي والتنازلي للأرقام من 1 إلى 9؟

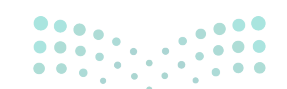

وزارة التعطيم

Ministry of Educatio 2024 - 1446

### خطوات تنفيذ الدرس

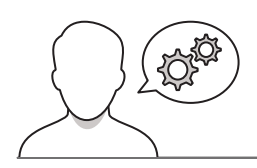

- > قبل البَدْء بالدرس، تأكد من استكمال الطلبة لقواعد البيانات
   التي أنشأوها في الدروس السابقة؛ استعدادًا لتطبيق مهارات
   هذا الدرس عليها مباشرة.
- > في البداية، اشرح للطلبة مفهومي الفرز والتصفية للبيانات،
   ووضّح لهم أهميتهما عندما تكون قاعدة البيانات كبيرة جدًًا.
- > يمكنك توجيه الطلبة لتنفيذ التدريبين الأول والسادس؛ للتحقق
   من تمييزهم بين مفهومي الفرز والتصفية.
- > اشرح لهم كيفية ترتيب بيانات قاعدة البيانات أبجديًّا، مرة تصاعديًّا، ومرة تنازليًّا.
- > اطلب منهم حل التدريب الثاني؛ للتأكد من معرفتهم بالفرق
   بين الفرز التصاعدي والتنازلي.
- > انتقل بعد ذلك إلى شرح كيفية تصفية البيانات، ووضّح الفرق بينها وبين فرز البيانات، ومزايا استخدام التصفية في قاعدة البيانات.

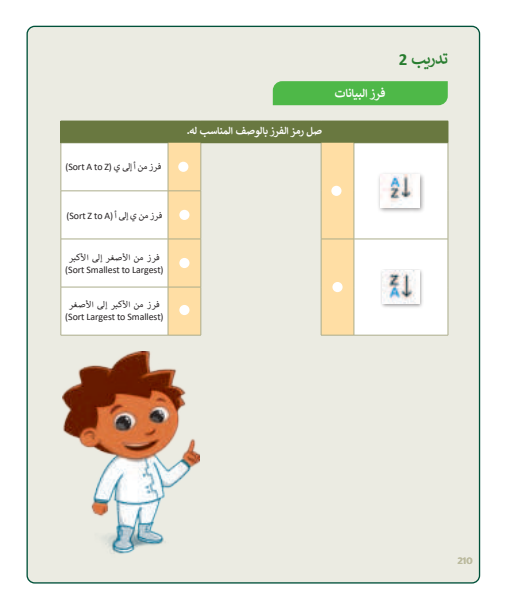

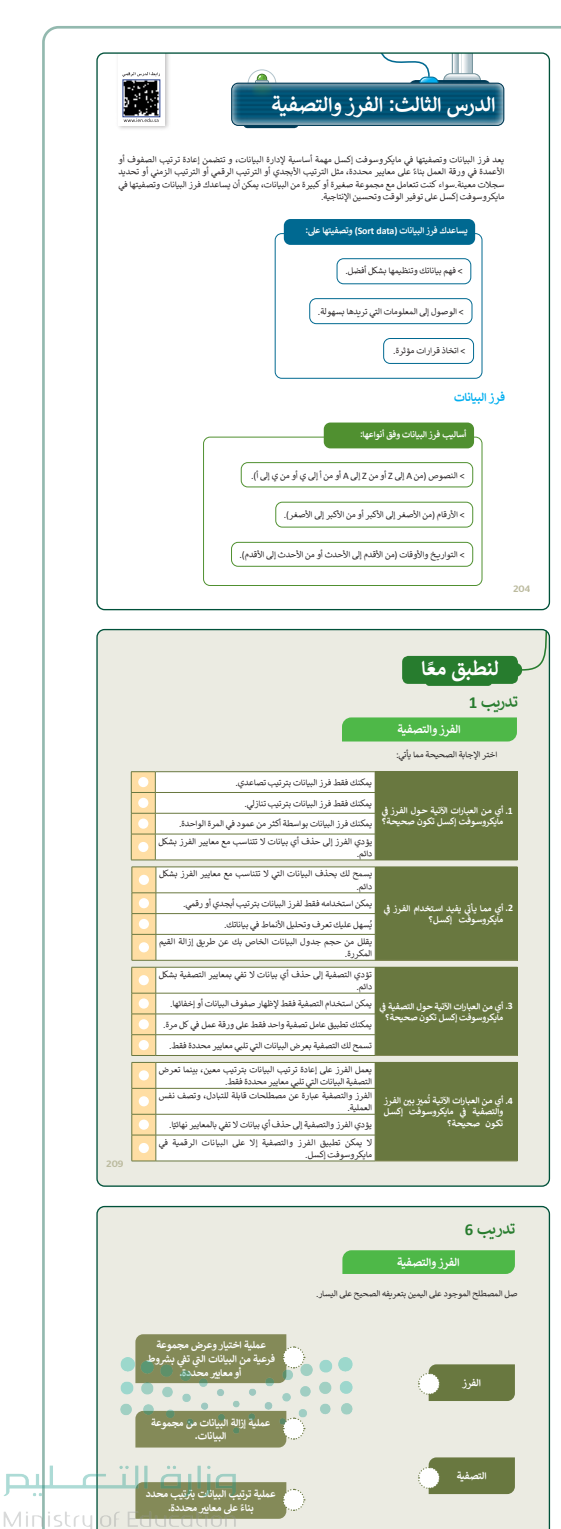

- > وجِّه الطلبة لحل التدريب الثالث؛ للتأكد من فهمهم للفرز والتصفية، وإلغاء التصفية في قاعدة البيانات.
- > بعد ذلك، بيِّن لهم كيفية إزالة مُعامل التصفية الذي طُبّق على الجدول، وأشر إلى أن البعض قد يفقد بعض بيانات أو سجلات قاعدة البيانات بسبب نسيانه لإزالة التصفية عنها.
- > في ختام الدرس، اطلب من الطلبة تنفيذ التدريبين الرابع والخامس؛ بهدف التحقق من قدرتهم على تطبيق المهارات الواردة في الدرس.

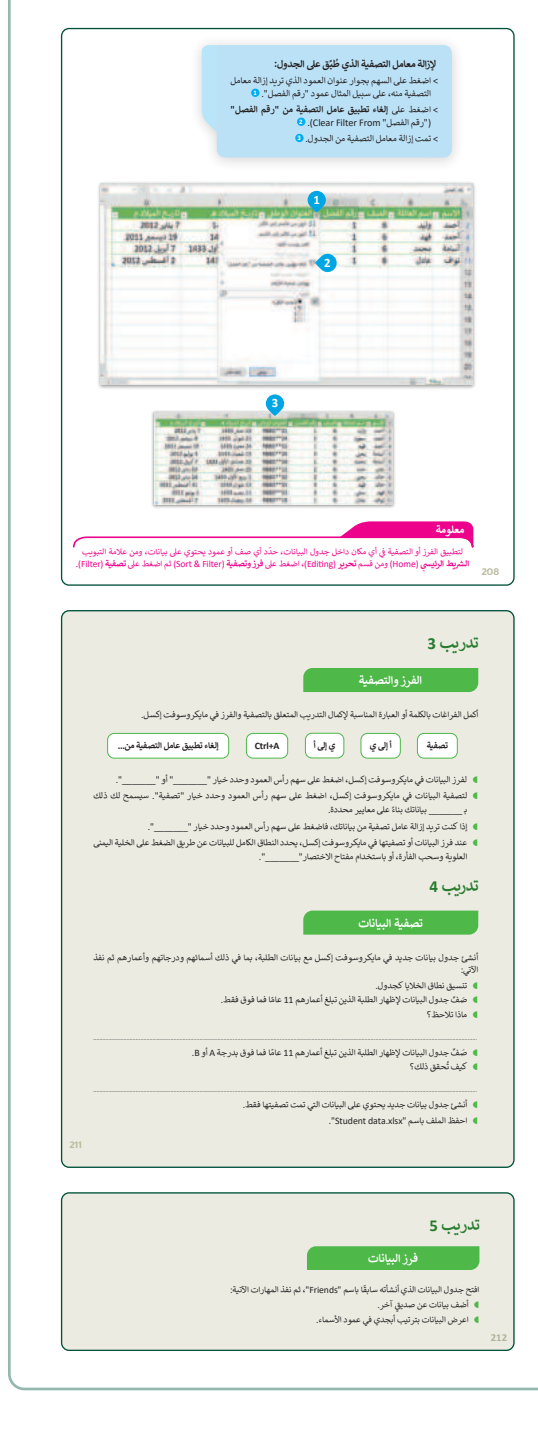

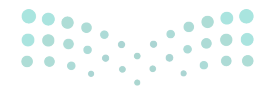

#### وزارة التعطيم

Ministry of Education 2024 - 1446

### مشروع الوحدة

140

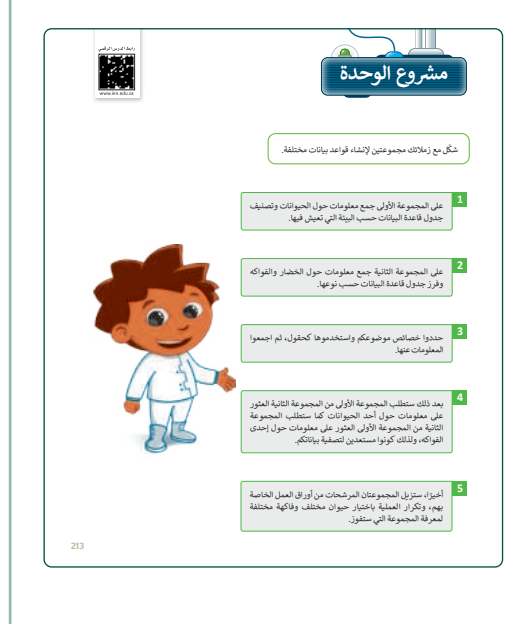

- > وجِّه الطلبة لتشكيل مجموعتين لإنشاء قواعد بيانات مختلفة.
- > اطلب من المجموعة الأولى جمع معلومات حول الحيوانات
   وتصنيف جدول بياناتها حسب البيئة التي تعيش فيها.
- > وجّه المجموعة الثانية لجمع معلومات حول الخضار والفواكه،
   وفرز جدول قاعدة بياناتها حسب نوعها.
- > اطلب من المجموعتين تحديد خصائص مواضيعهم،
   واستخدامها كحقول، ثم جمْع البيانات عنها.
- > وجّه كل مجموعة لتطبيق تصفية البيانات للعثور على بيانات محددة، ثم إزالة التصفية.
- > ضع معايير مناسبة لتقييم أعمال الطلبة في المشروع، وتأكّد من فهمهم لمتطلبات المشروع.
  - > يمكنك الاسترشاد بمعايير تقييم المشاريع الواردة في الدليل العام.
  - > قيّمهم وَفْقَ معايير التقييم، وقدّم لهم التغذية الراجعة للوصول لأفضل نتيجة.
    - > أخيرًا، حدد موعد تسليم المشروع ومناقشة أعمال المجموعات.

> في نهاية الوحدة، ألْق الضوء على أهداف الوحدة الرئيسة مرة أخرى، واختبر مدى فهمهم للمصطلحات التي تعلموها منها. > وفي الختام، يمكنك تذكير الطلبة بمصطلحات الوحدة المهمة التي وردت في فهرس المصطلحات.

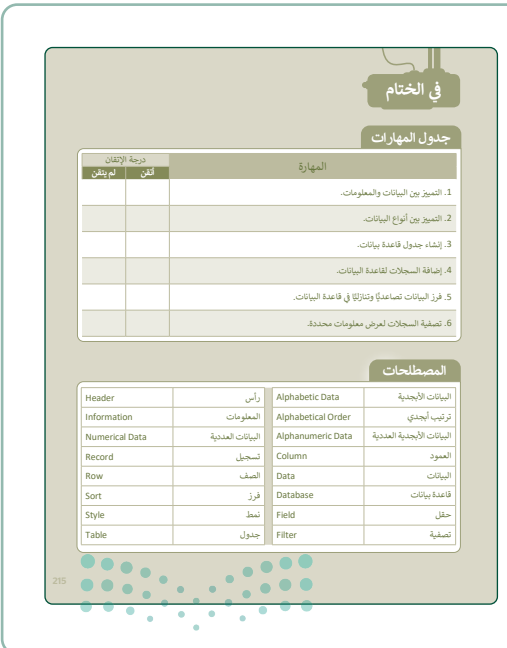

Ministry of Educatio 2024 - 1446

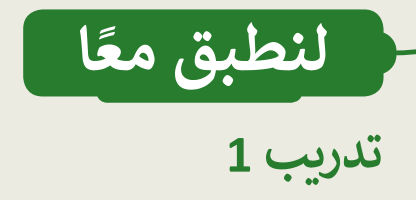

### الفرز والتصفية

اختر الإجابة الصحيحة مما يأتي:

|   | يمكنك فقط فرز البيانات بترتيب تصاعدي.                                                                       |                                                                                              |  |
|---|----------------------------------------------------------------------------------------------------|----------------------------------------------------------------------------------------------|--|
|   | يمكنك فقط فرز البيانات بترتيب تنازلي.                                                                       | <ol> <li>أى من العيارات الآتية حول الفرز في</li> </ol>                                       |  |
|   | يمكنك فرز البيانات بواسطة أكثر من عمود في المرة الواحدة.                                                    | مايكروسوفت إكسل تكون صحيحة؟                                                                  |  |
|   | يؤدي الفرز إلى حذف أي بيانات لا تتناسب مع معايير الفرز بشكل<br>دائم.                                        |                                                                                              |  |
|   | يسمح لك بحذف البيانات التي لا تتناسب مع معايير الفرز بشكل<br>دائم.                                          |                                                                                              |  |
|   | يمكن استخدامه فقط لفرز البيانات بترتيب أبجدي أو رقمي.                                                       | 2. أي مما يأتى يفيد استخدام الفرز في                                                         |  |
|   | يُسهل عليك تعرف وتحليل الأنماط في بياناتك.                                                                  | مآيكروسوفَت إكسل؟                                                                            |  |
|   | يقلل من حجم جدول البيانات الخاص بك عن طريق إزالة القيم<br>المكررة.                                          |                                                                                              |  |
|   | تؤدي التصفية إلى حذف أي بيانات لا تفي بمعايير التصفية بشكل<br>دائم.                                         |                                                                                              |  |
|   | يمكن استخدام التصفية فقط لإظهار صفوف البيانات أو إخفائها.                                                   | <ol> <li>أي من العبارات الآتية حول التصفية في</li> </ol>                                     |  |
|   | يمكنك تطبيق عامل تصفية واحد فقط على ورقة عمل في كل مرة.                                                     | مايكروسوفت إكسل تكون صحيحه؟                                                                  |  |
|   | تسمح لك التصفية بعرض البيانات التي تلبي معايير محددة فقط.                                                   |                                                                                              |  |
|   | يعمل الفرز على إعادة ترتيب البيانات بترتيب معين، بينما تعرض<br>التصفية البيانات التي تلبي معايير محددة فقط. |                                                                                              |  |
|   | الفرز والتصفية عبارة عن مصطلحات قابلة للتبادل، وتصف نفس<br>العملية.                                         | <ol> <li>4. أي من العبارات الآتية تُميز بين الفرز<br/>والتصفية في مايكروسوفت إكسل</li> </ol> |  |
| • | يؤدي الفرز والتصفية إلى حذف أي بيانات لا تفي بالمعايير نهائيًا.                                             | تكون صحيحة؟<br>                                                                              |  |
|   | لا يمكن تطبيق الفرز والتصفية إلا على البيانات الرقمية في<br>مايكروسوفت إكسل.<br>ucation                     |                                                                                              |  |

### فرز البيانات

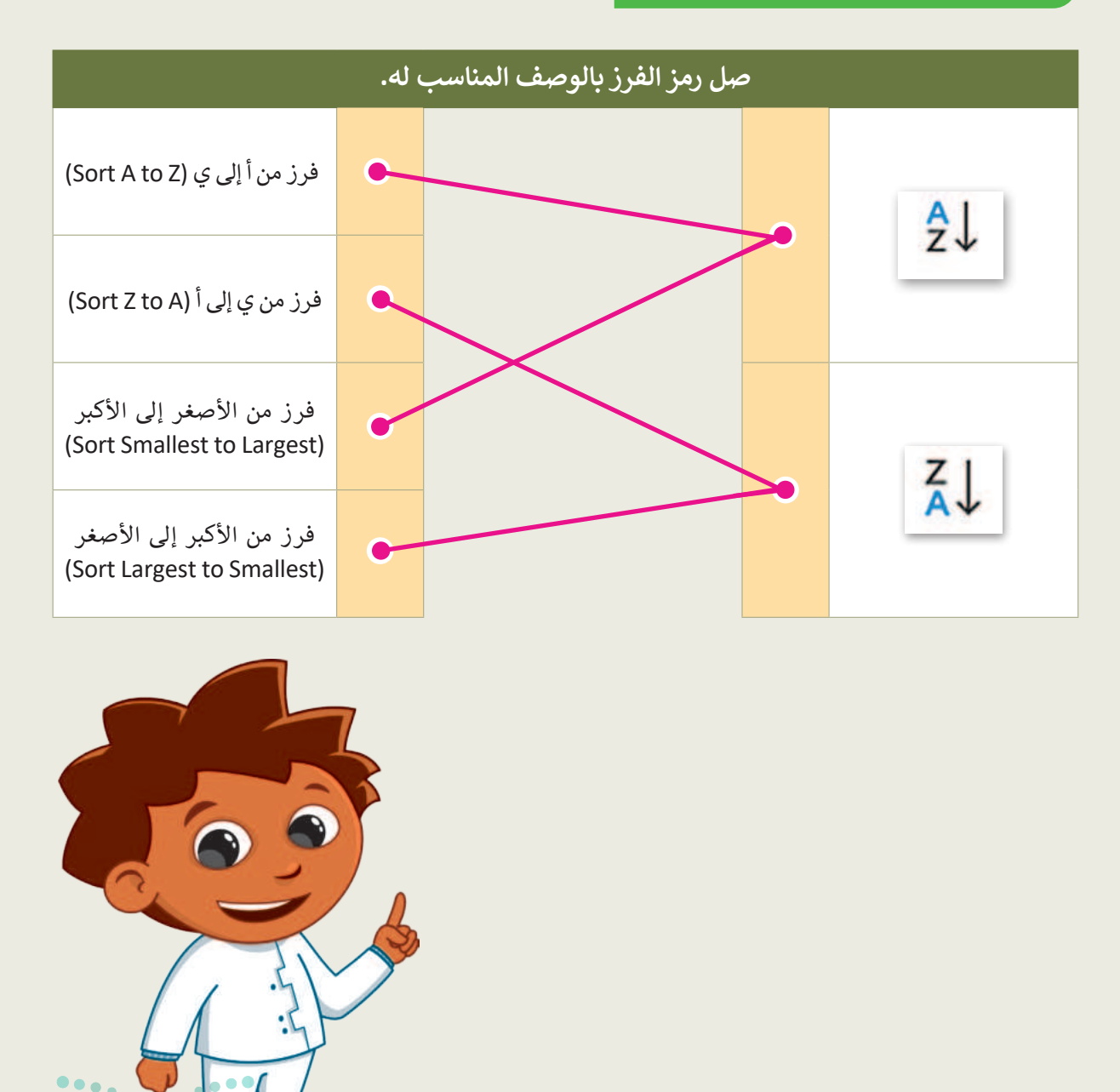

**وزارق التــــــل</mark>يح Ministry of Education 202<mark>4 - 144</mark>6** 

### الفرز والتصفية

أكمل الفراغات بالكلمة أو العبارة المناسبة لإكمال التدريب المتعلق بالتصفية والفرز في مايكروسوفت إكسل.

- لفرز البيانات في مايكروسوفت إكسل، اضغط على سهم رأس العمود وحدد خيار " أإلى ي " أو " ي إلى أ ".
- لتصفية البيانات في مايكروسوفت إكسل، اضغط على سهم رأس العمود وحدد خيار "تصفية". سيسمح لك ذلك د <u>تصفية</u> بياناتك بناءً على معايير محددة.
- إذا كنت تريد إزالة عامل تصفية من بياناتك، فاضغط على سهم رأس العمود وحدد خيار "إلغاء تطبيق عامل التصفية من".
  - عند فرز البيانات أو تصفيتها في مايكروسوفت إكسل، يحدد النطاق الكامل للبيانات عن طريق الضغط على الخلية اليمنى العلوية وسحب الفأرة، أو باستخدام مفتاح الاختصار "<u>Ctrl+A</u>".

### تدريب 4

### تصفية البيانات

أنشئ جدول بيانات جديد في مايكروسوفت إكسل مع بيانات الطلبة، بما في ذلك أسمائهم ودرجاتهم وأعمارهم ثم نفذ الآتي:

- تنسيق نطاق الخلايا كجدول.
- صَفِّ جدول البيانات لإظهار الطلبة الذين تبلغ أعمارهم 11 عامًا فما فوق فقط.
  - ماذا تلاحظ؟

يجب الضغط على السهم الموجود بجانب الحقل "العمر"، ثم يجب تحديده من 11 عامًا فما فوق.

- صَفِّ جدول البيانات لإظهار الطلبة الذين تبلغ أعمارهم 11 عامًا فما فوق بدرجة A أو B.
  - کیف تُحقق ذلك؟

بمجرد تطبيق تصفية البيانات في حقل "العمر"، ومن ثم يجب تطبيق تصفية البيانات في حقل

"الدرجات" عن طريق تحديد الدرجات "أ" و "ب" فقط.

- أنشئ جدول بيانات جديد يحتوي على البيانات التي تمت تصفيتها فقط.
  - احفظ الملف باسم "Student data.xlsx".

**مزارت التحليم** Ministry of Education 202**211**446
## تدريب 5

#### فرز البيانات

افتح جدول البيانات الذي أنشأته سابقًا باسم "Friends"، ثم نفذ المهارات الآتية:

- أضف بيانات عن صديقٍ آخر.
- اعرض البيانات بترتيب أبجدي في عمود الأسماء.

يجب الضغط على السهم الموجود بجانب الحقل "الاسم" ثم يجب الضغط على الخيار "الفرز من أإلى ي"

لفرز سجلات الجدول أبجديًّا.

### تدريب 6

الفرز والتصفية

صل المصطلح الموجود على اليمين بتعريفه الصحيح على اليسار.

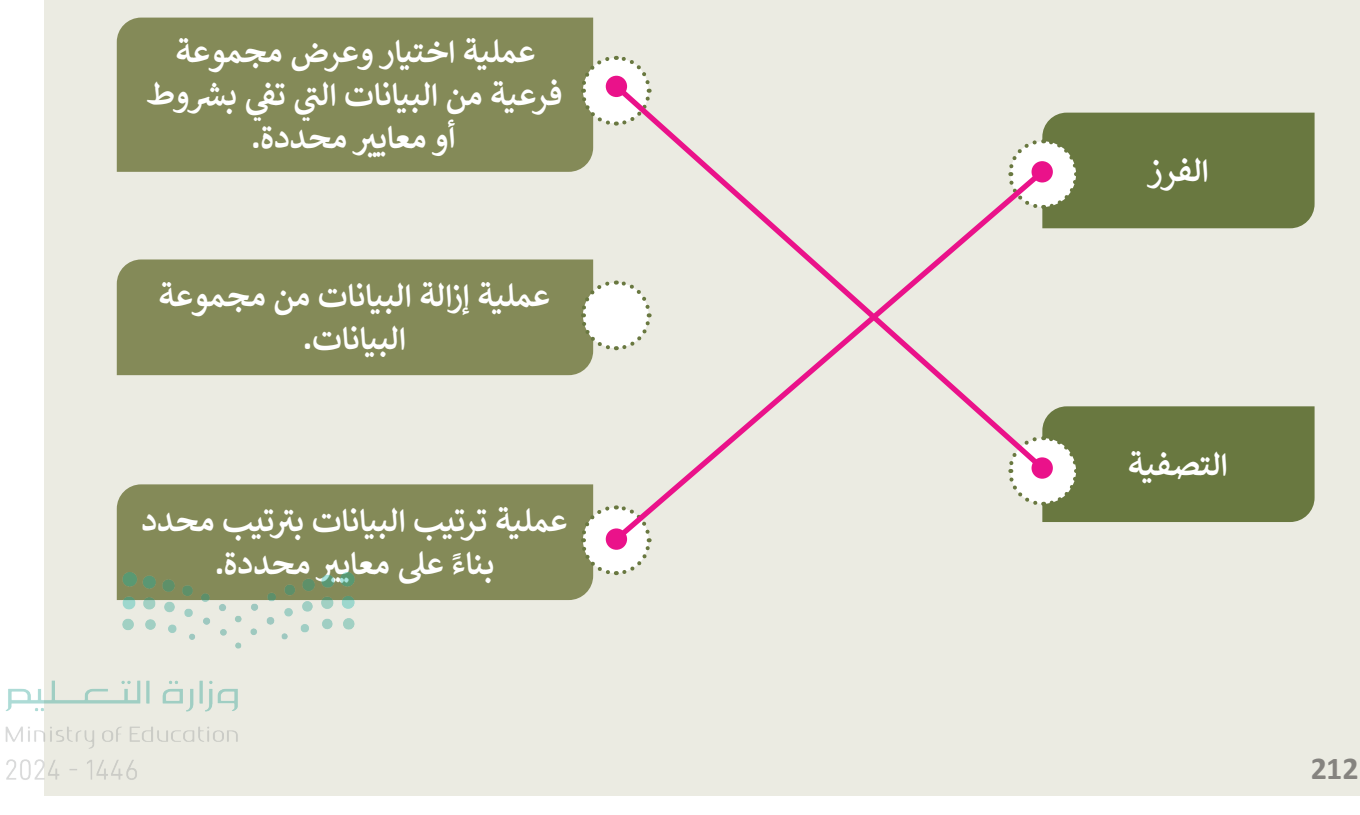

144 DRAFT COPY DRAFT COPY DRAFT COPY DRAFT COPY DRAFT COPY DRAFT COPY DRAFT COPY DRAFT COPY DRAFT (

## الوحدة الثالثة **البرمجة باستخدام سكراتش**

وصف الوحدة 🗐

عزيزي المعلم

الغرض العام من الوحدة أن يحدد الطلبة موقع نقطة في برنامج **سكراتش (Scratch)** باستخدام إحداثياتها، واستخدام الإحداثيات لتحريك الكائنات حول المنصة، وتحريك الكائنات باستخدام لوحة المفاتيح وإحداثياتها، واستخدام المعاملات المنطقية في البرنامج، واتخاذ القرارات باستخدام ظروف مركبة، واستخدام تقنيات الرسوم المتحركة، بالإضافة لإنشاء لعبة تفاعلية.

نواتج التعلُّم 🗇

- > تحديد موقع نقطة باستخدام إحداثياتها.
- > استخدام الإحداثيات لتحريك الكائنات حول المنصة.

> تحريك الكائنات باستخدام لوحة المفاتيح وإحداثياتها.

> استخدم المُعامِلات المنطقية في المقطع البرمجي.

> اتخاذ القرارات باستخدام ظروف مركبة.

> استخدام تقنيات الرسوم المتحركة.

> إنشاء لعبة تفاعلية.

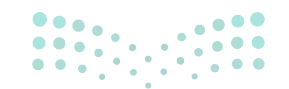

وزارة التعطيص

Ministry of Education 2024 - 1446

| الدروس                |                                          |  |
|-----------------------|------------------------------------------|--|
| عدد الحصص<br>الدراسية | الوحدة الثالثة: البرمجة باستخدام سكراتش  |  |
| 2                     | الدرس الأول: الإحداثيات في سكراتش        |  |
| 2                     | الدرس الثاني: القرارات المركبة في سكراتش |  |
| 2                     | الدرس الثالث: الألعاب في سكراتش          |  |
| 1                     | مشروع الوحدة                             |  |
| 7                     | إجمالي عدد الحصص الدراسية                |  |

#### المصادر والملفات والأدوات والأجهزة المطلوبة

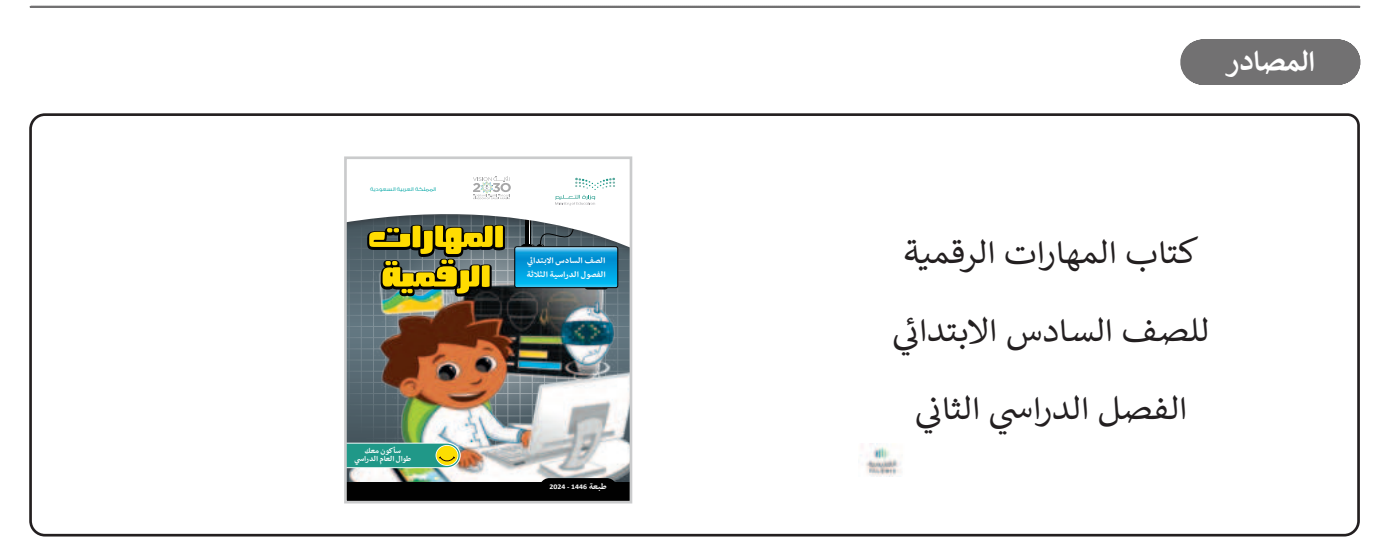

الملفات الرقمية

يمكنك الوصول للحلول أو الملفات النهائية للتدريبات التي يمكن استخدامها على منصة عين الإثرائية، وهي:

|                                                  | G6.S2.U3_Project.sb3 <                                 |
|--------------------------------------------------|--------------------------------------------------------|
|                                                  | > مجلد G6.S2.U3.L1                                     |
|                                                  | > مجلد G6.S2.U3.L2                                     |
|                                                  | > مجلد G6.S2.U3.L3                                     |
| وزارة التعــليم                                  | الأدوات والأجهزة                                       |
| Ministry of Education<br>202 <del>4 - 1446</del> | > منصة سكراتش من معهد ماساتشوستس للتقنية (MIT Scratch) |

## الوحدة الثالثة/ الدرس الأول

# الإحداثيات في سكراتش

#### وصف الدرس

الهدف العام من الدرس معرفة نظام الإحداثيات في سكراتش، واستخدام الإحداثيات لتحريك الكائنات حول المنصة، واستخدام الرسوم التوضيحية في سكراتش، بالإضافة لتحريك الكائنات باستخدام لوحة المفاتيح.

## نواتج التعلُّم

> معرفة نظام الإحداثيات في سكراتش.
 > معرفة لبنات تغيير الأحداثيات في سكراتش.
 > استخدام الإحداثيات لتحريك الكائنات حول المنصة.
 > معرفة ماهية الرسوم التوضيحية.
 > استخدام الرسوم التوضيحية في سكراتش.
 > التحكم في كائن باستخدام لوحة المفاتيح.

#### الدرس الأول

| عدد الحصص<br>الدراسية | الوحدة الثالثة: البرمجة باستخدام سكراتش |
|-----------------------|-----------------------------------------|
| 2                     | الدرس الأول: الإحداثيات في سكراتش       |

#### نقاط مهمَّة

- > قد يجد بعض الطلبة صعوبة في استخدام (x,y) و (س، ص) عند كتابة إحداثيات النقاط، وضّح لهم أن ذلك راجع للغة المستخدمة فقط، ولكن موقع الإحداثية يبقى كما هو مهما اختلفت اللغة.
- > قد يجد بعض الطلبة صعوبة في معرفة **موضع** (Position) الإحداثية (0,0)، وضّح لهم أنها تقع في مركز المنصة، وهو أيضًا مركز نظام المحور.
- وزارة التعطيم > قد يظن بعض الطلبة أن (لبنة عند ضغط مفتاح) تُخصص لمفتاح محدد لا يمكن تغييره، وضّح لهم وجود مفاتيح متعددة يمكن تخصيص أحدها واستخدامه لتنشيط المقطع البرمجي أسفل اللبنة عند الضغط عليه 2024

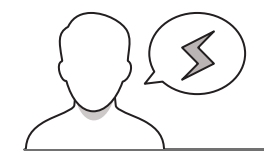

التمهيد

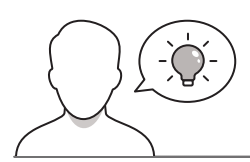

عزيزي المعلم، إليك بعض الاقتراحات التي يمكن أن تساعدك في تحضير الدرس، والإعداد له، إضافة إلى بعض النصائح الخاصة بتنفيذ المهارات المطلوبة في الدرس:

> يمكنك الوصول للحلول أو الملفات النهائية للتدريبات التي يمكن استخدامها على منصة عين الإثرائية، وهي:

• مجلد G6.S2.U3.L1

> اجذِب اهتمام الطلبة من خلال طرح الأسئلة الآتية:

- ما فائدة لبنات التكرار التي سبق أن تعلمتموها في الفصل الدراسي الماضي؟
  - ماذا نقصد بلبنات اتخاذ القرار (Decision)؟ ولماذا تُستخدم؟
- هل سبق أن أدْخَل الإحداثيات في أحد التطبيقات أو أجهزة الملاحة والتتبع؟

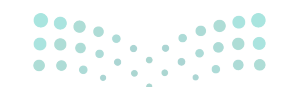

inistry of Education 2024 - 1446

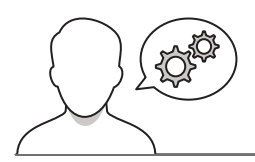

#### خطوات تنفيذ الدرس

- > قبل البَدْء بالدرس، تأكد من تذكّر الطلبة للبنات التكرار، ولبنات اتخاذ القرار قبل الشروع في الشرح؛ نظرًا لاستخدامهما في هذا الدرس.
- > تأكد من توفر الإنترنت لأجهزة المعمل، وعمل متصفح الإنترنت بشكل جيّد؛ ليتمكن الطلبة من العمل على بيئة أوبن روبيرتا لاب أثناء التطبيق العملي.
- > في البداية، اشرح للطلبة مفهوم نظام الإحداثيات
   (Coordinate System)، وبين أنواعه: الخطي
   (Line) والديكارتي (Cartesian).
- > استخدم صفحة كتاب الطالب التي تتضمن نظام الإحداثيات الديكارتي لتدريبهم عليه.
- > وجِّه الطلبة لحل التدريب الأول؛ للتأكد من فهمهم لمفهوم
   الإحداثيات.
- > بعد ذلك، وضّح لهم مفهوم الإحداثيات في سكراتش، ووضّح لهم مفهوم نقاط البكسل (Pixels)، وكيف تُكوّن إحداثيات النقطة من خلالها.

|                                                | the second second                                                                                                    |
|------------------------------------------------|----------------------------------------------------------------------------------------------------|
|                                                | نظام الإحدانيات هو نظام يستحدم رفعًا أو عدة أرقام لتحديد موضع النفاط في مساحة محددة.                                                                                                    |
|                                                | (Line constitute and the line in the                                                                                                    |
| حد)، أو بُعد واحد مُرقم.                       | نظام الإحداثيات الحطي (une coordinate system)<br>بعد نظام الإحداثيات الخطي أبسط أنواع نظام الإحداثيات، ويتكون من خط أقفي (محور وا-                                                                                                    |
|                                                | 1                                                                                                    |
| -7                                             | المحور x → + + + + + + + + + + + + + + + + + +                                                                                                    |
|                                                | ·                                                                                                    |
|                                                | نظام الإحداثيات الديكارتي (Cartesian Coordinate System)                                                                                                    |
| بعد النفظة عن كل حط.<br>يمة صغر (0) لكل منهما. | في نظام الإحدانيات الذيكاريية يتفابل حطان بزاوية فائمة بينهما، وإحدانيات النفطة هي ،<br>يُطلق على كل خط اسم محور الإحداثيات ويلتقي المحوران في نقطة الأصل والتي تمثل القر                                                                                                    |
|                                                |                                                                                                    |
|                                                |                                                                                                    |
| الحط الراسي<br>يسمى                            | الخط الأفق بسمى العامين                                                                                                    |
| المحور ٧.                                      | Illureic X.                                                                                                    |
|                                                | 6 5                                                                                                    |
| (-5, 3)                                        | يمكنك وصف موضع                                                                                                    |
|                                                | نقطة باستخدام<br>إحداثياتها.                                                                                                    |
|                                                |                                                                                                    |
| -7 -6 -5 -                                     | 4 3 2 4 0 1 2 3 4 5 6 7                                                                                                    |
|                                                | -2                                                                                                    |
|                                                | -3 (4, 3)                                                                                                    |
| (-4,                                           | -4)                                                                                                    |
|                                                | -6                                                                                                    |
| 219                                            |                                                                                                    |
|                                                |                                                                                                    |
|                                                |                                                                                                    |
|                                                | 15 m 1 m 1                                                                                                    |
|                                                | لتطبق معا                                                                                                    |
|                                                | تدريب 1                                                                                                    |
|                                                | تدريب 1<br>تدريب 1<br>الإحداثيات في سكراتش                                                                                                    |
| صحيحة خطأ                                      | تدريب 1<br>تدريب 1<br>الإحداثانات في سكرانش<br>حدد الجلة المحينة والجلة الفطا قباء لي:                                                                                                    |
| محيحة خطأ                                      | لتطبيق معا<br>تدريب 1<br>الإحداثانات في سكراتش<br>حدد الجملة المحيجة والجملة الخطأ فيما يلي:                                                                                                    |
| محيحة خطأ                                      | تدريب 1<br>تدريب 1<br>الإحداثانيات في سكراتش<br>حدد الجملة المحيمة والجملة الخطأ فينا يلي:<br>1. تحدد فيه لا بولي الكان على المحور الاللم.                                                                                                    |
| صحيحة خطا                                      | لتطبيق معا<br>تدريب 1<br>الإحداثيات في سكراتش<br>حدد الجملة الصحيحة والجملة الخطأ قيما يلي:<br>1. تحدقهم بوفي اكلن على لمحور الأقلي.<br>2. إنا كنت إحداثيات موقع الكلن بو و تساويان صغرا فإن الكان بوجد في مركز المنتمة.                                                                                                    |
| صحيحة خطا                                      | لتطبيق معا<br>تدريب 1<br>الإحداثيات في سكراتش<br>عدد الجملة الصحيحة والجملة الخطأ قينا يلي:<br>1. تحدد قيمة بموفي الكان على المحرر الأقلي.<br>2. إذا كان إحداثيات موفي (الكان يو و الساويان صفرا فإن الكان يوجد في مركز المنصة.<br>3. سكتك، الت، طر المة عد خطط مفاجر () (() () () () () () () () () () () ()                                                                                                    |
| <u>lisé</u> äsysue                             | لتطبيق معا<br>تدريب 1<br>الإحداثابات في سكراتش<br>عدد الجملة المحيحة والجملة الخطأ قيما يلي:<br>1. تحدد قبمة برمولي الكان على السجر، الأنفي.<br>2. انا كان إحداثيات موقي الكان برد و الساويان حلزا الجن الكان يوجد في مركز المنصة.<br>3. استكال الحور على لينة عند ضعا مفتح ( ) ( ) ( when key pressed الجنات<br>الحدت (Beent).                                                                                                    |
| <u>lis</u> arysus<br>                          | لتطبيق معا<br>تلريب 1<br>الإحداثيات في سكراتش<br>عدد الجملة المحيدة والجملة الخطأ قيما يلي:<br>1. تحدد قيمة بعولي الكاني على الحود الأقلي.<br>2. إنا كانت إحداثيات موقع الكاني يو بالتواي صغرا المان الكاني يوجد في مركز المتصة.<br>3. المان (when key pressed ()) () الكاني يوجد في مركز المتصة.<br>3. المان (when key pressed ) الماني الماني الكاني والماني الكاني والماني الماني الماني الماني الماني الماني ال                                                                                                    |
| <b>1</b> 225                                   | لتطبيق معا<br>تدريب 1<br>الإحداثيات في سكراتش<br>عند الجملة المحيمة والجملة الخطاقينا يلي:<br>1. تحد فيدة بموني الكان على لمحرد الانفي.<br>2. إمكنك المؤر على لبنا عند ضعد منام () الكان يوجد في مركز المتحد.<br>3. إمكنك المؤر على لبنا عند ضعد منام () () () () وفق علواني على المتحد.<br>4. إمكن نقل الكان إلى موقع علواني على المتحد.                                                                                                    |
| المحيدة غطا<br>                                | لتطريب 1<br>تدريب 1<br>الإحداثان في سكراتش<br>عدد الجملة المحيدة والجملة الخطافيا يلي:<br>1. تحدد فيهذ برطي الكان على المحرد الأنفي.<br>2. إذا كانت إحداثيات موقع الكان علو لا تساويات مقاز الجن الكان يوجد في مركز المتعة.<br>3. يمكن النائر (على لينة عند خطط مقاح () (( when key pressed ) واعل لينات<br>الحدت (hene key nessed).<br>4. يمكن نثل الكان (لي موقع عفواتي على المتعة.<br>5. يُمكن نوضيع الميانات من طريق الشدة الرسوم التوضيحية (pictograph) في سكراتش.                                                                                                    |
|                                                | لتطبيع معا<br>تدريب 1<br>الإحداثيات في سكرانش<br>عد الجملة المحينة والجملة الحفا قيا بلي:<br>1. تحد ثيبة با مولي الكان على المحرد الأقلي .<br>2. الماكنت إسدائيات موقع الكان يلا و للساويان حلزا قين الكان يوجد في مركز المنحة .<br>3. ليكن نا الكان إلى موقع علموتي على المنحة .<br>3. ليكن توضيح البيانات من طريق إشاء السوم التوضيحية (pictograph) في سكرانش.                                                                                                    |
|                                                | لتربيع عن المحكوم عن المحكوم المحكوم المحك                                                                                                    |
|                                                | لتربيع المسلمي على المربع المسلمي المسلمي<br>والمسلمي المسلمي المسلمي المسلمي المسلمي المسلمي المسلمي المسلمي المسلمي المسلمي المسلمي المسلمي المسلمي المسلمي<br>والمسلمي المسلمي المسلمي المسلمي المسلمي المسلمي المسلمي المسلمي المسلمي المسلمي المسلمي المسلمي المسلمي المسلمي<br>والمسلمي المسلمي المسلمي المسلمي المسلمي المسلمي المسلمي المسلمي المسلمي المسلمي المسلمي المسلمي المسلمي المسلمي<br>والمسلمي المسلمي المسلمي المسلمي المسلمي المسلمي المسلمي المسلمي المسلمي المسلمي المسلمي المسلمي المسلمي المسلمي<br>والمسلمي المسلمي المسلمي المسلمي المسلمي المسلمي المسلمي المسلمي المسلمي المسلمي المسلمي المسلمي المسلمي المسلمي<br>والمسلمي المسلمي المسلمي المسلمي المسلمي المسلمي المسلمي المسلمي المسلمي المسلمي المسلمي المسلمي المسلمي المسلمي<br>والمسلمي المسلمي المسلمي المسلمي المسلمي المسلمي الم |
| Lisi         August                            | ل للحكيمي على<br>ل حريب 1<br>الحريب 1<br>عدد المباد العالمات المحيمة والجملة الخطا قيما يلي:<br>عدد المباد بعلى المالي على الحرير المنصر.<br>1 بانك الحرير على لبلة عند ضعط مالتاج () () () بالحرير المنصر.<br>1 بيكن نقل الكان الى مولع عنواني على المنصر.<br>2 بيكن نقل الكان الى مولع عنواني على المنصر.<br>2 بيكن نوضح البيانات عن طريق الشاء الرسوم التوضيحية () و) والاول والاول والاول معالى الم                                                                                                    |
|                                                | ل للحكيم على<br>ل حريب 1<br>الحريب 1<br>عدد الجملة المحيدة والجملة الخطاقيا بلي:<br>عدد قيمة بروتي الكان على الحرد الأقتي.<br>1. انكان الحراني لي لية عند ضغط مفتاح () () () الكان يوجد في مركز المنصد.<br>2. ليكن المار الكان إلى موقع عنواني على المنصة.<br>3. ليكن الل الكان إلى موقع عنواني على المنصة.<br>5. ليكن توضيح البيانات عن طريق الشاء الرسوم التوضيحية ((pictograph) في سكر التي.                                                                                                    |
|                                                | ل للحكيم على<br>عربي 1<br>الحريايات في سكراني<br>عد الجملة المحيدة والجملة الخطاقيا إلى<br>المحالة المحيد الألفي<br>المحالة المحالة القائل بو لا المائل بوجد في مركز المتمار<br>المحالة المحري في لية عد هفط معاد إن المائل بوجد في مركز المتمار<br>المحالة المحري في لية عد هفط معاد إن المحالة المحالة المحالة المحالة<br>المحالة المحالة المحرية المحالة المحالة المحالة المحالة المحالة المحالة المحالة المحالة المحالة المحالة المحالة<br>المحالة المحالة المحالة عن المحالة المحالة ال<br>محالة محالة المحالة المحالة المحالة المحالة المحالة المحالة المحالة المحالة المحالة المحالة المحالة المحالة المحالة المحالة المحالة المحالة المحالة المحالة المحالة المحالة المحالة المحالة المحالة المحالة المحالة المحالة المحالة المحا |
|                                                | ل للركب في على<br>الحريب 1<br>الاحريبان في مكران<br>المحاليات في مكران<br>المحاليات من المحرد الأنفي<br>المحاليات من على المحرد الأنفي العالي يوجد في مركز النتية.<br>المحاليات المحرد على الماء عند هند مناح ( ) ( ) when key pressed ( ) المحاليات<br>المحالي المحرد على المان عن ماريل المنامة.<br>المحالي المحروب المحروب المحرمية ( ) ( ) ( ) والمحاليات المحاليات المحاليات المحروب المحروب المحاليات المحروب المحروب المحروب المحروب المحروب المحروب المحروب المحروب المحاليات المحروب على المحروب المحروب الم     |
|                                                | ب بر به بر به بر به بر بر بر بر بر بر بر بر بر بر بر بر بر                                                                                                    |

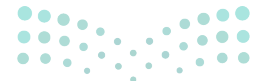

#### وزارة التعطيص

Ministry of Education 2024 - 1446

- > انتقل بعد ذلك لشرح لبنات تغيير الإحداثيات، ووضّح وصف
   كل لبنة، والأمر الذي تنفذه.
- > يمكنك توجيه الطلبة لتنفيذ التدريبين الثالث والرابع؛ للتحقق
   من قدرتهم على تحديد الإحداثيات في سكراش.

| البنداني المنافر الموغ مغزيني البنداني البنداني البندي الالبندي البندي البنيي البندي ا                                                                                                    | الدصف                                                                                                    | لنات تعيير الإحدانيات<br>اللنة                                                                                                    |
|----------------------------------------------------------------------------------------------------|----------------------------------------------------------------------------------------------------|----------------------------------------------------------------------------------------------------|
| على النصاة فإلى مؤخر الفارة.           التحقيق التحقيق الحقيق (اعز الرابة).           التحقيق التحقيق الحقيق (اعز الرابة).           التحقيق الحقيق الحقيق (اعز الرابة).           التحقيق الحقيق الحقيق الحقيق (اعز الرابة).           التحقيق الحقيق الحقيق الحقيق (اعز الرابة).           التحقيق الحقيق الحقيق الحقيق الحقيق (الرابة).           التحقيق الحقيق الحقيق الحقيق الحقيق الحقيق الحقيق الحقيق.           التحقيق الحقيق الحق الحقيق الحقيق الحقيق الحقيق الحقيق الحقيق الحقيق الحقيق الحقيق الحقيق الحقيق الحقيق الحقيق الحقيق الحقيق الحقيق الحقيق الحقيق الحقيق الحقيق الحقيق الحقيق الحقيق الحقيق الحقيق                                                                                                    | لبنة الأهب إلى (موضع عشوالي)<br>((go to (random position)) تنفل الكان إلى موقع عشوائي                                                                                                    | Constant and                                                                                                    |
| الجنالي العال العالي العالي                                                                                                    | على المنصة أو إلى مؤشر الفارة.<br>لبنة اذهب إلى الموضع س: ( ) ص: ( )                                                                                                    |                                                                                                    |
| المراكب المراكب                                                                                                    | (( ) y: ( ) x: () يتقل الكائن إلى موقع<br>الإحداثيات المحددة.                                                                                                    | 0.0                                                                                                    |
| الباني المراسي المراسي                                                                                                    | لبنة انزلق خلال () ثانية إلى الموضع س: ( ) ص: ( )<br>(( ) : y ( ) : xes to x: ( ) ) تجعل الكائن يتحرك بسلاسة<br>إلى موقع الإحداثيات x و y ، في عدد محدد من الثواني.                                                                                                    | 🔹 an 🕕 an ann Ann 🕤 an An                                                                                                    |
| تلفار المعارية المعارية المعالية المعالية                                                                                                    | لبنة غيّر الموضع س بمقدار ( ) (( ) change x by) تغير<br>إحداثيات x الكان وفقًا لقيمة الصندوق الأبيض.<br>إذا كانت القيمة التي يتغير بها الإحداثي x موجبة، يتحرك                                                                                                    | ى قومورىغو 🗊                                                                                                    |
| باستغدام لية اجعل الوقوع مي ساوع () () () () () () () المجهد المربع<br>المجهد المربع<br>المجهد المربع<br>المجهد المربع<br>المجهد المربع<br>المجهد المربع<br>المحليات في سكراتش<br>المرحلة<br>المحليات في سكراتش<br>المحليات في سكراتش<br>المحليات المي المي | اللائن إلى اليمين، وإدا كانت سالبه يتحرك إلى اليسار.<br>لبنة غيّر الموضع مي بعقدار ( ) (( ) (anage y by ( ) تغير<br>إحداثيات y الكائن وقلًا لقيمة الصندوق الأبيض. إذا كانت<br>القيمة التي يتغير بها الإحدائي y موجبة يتحرك الكائن لأعلى،<br>وإذا كانت سالبة يتحرك لأسفل. | a king a sin                                                                                                    |
| (بالندام لية اجعل الوقع مى ساول () () () المنابع البري<br>المن إجابتاني الكان على طول المور x وطل للية البري<br>البرطة.<br>تشار قبة الموقع مى (( ) ما يا على طول المحر x<br>تشار قبة الموقع مى (( ) ما يا على طول المحر x<br>تشرطة.<br>تشار قبة الموقع مى (( ) ما يا على طول المحر x<br>تشرطة.<br>تشار قبة الموقع مى (( ) ما يا على طول المحر x<br>تشرطة.<br>تشار قبة الموقع مى () ما يا على طول المحر x<br>تشرطة.<br>تشار قبة الموقع مى () ما يا على طول المحر x<br>تشرطة.<br>تشار قبة الموقع الكان مرات مع ملاحظة<br>الإسلامات في سكراتشي<br>الموالي الذي مرات مع ملاحظة<br>الموالي الذي مرات مع ملاحظة<br>الموالي الذي مرالي الذي مرات مع ملاحظة<br>الموالي الذي مرالي الذي مرالي الموالي الذي مرالي مع ملاحظة<br>الموالي الذي مرالي الذي مرالي الموالي الموالي الذي مرالي الموالي الموال                                                                                                    | باستخدام لبنة ا <b>جعل الموضع ص مساويًا ( ) (( ) set y to)،</b><br>تعين إحداثيات الكائن على طول المحور y وفقًا لقيمة المربع<br>الأبيض.                                                                                                    | 😨 kana ya ya ku                                                                                                    |
| تعانی استرطلہ الموقع می (( ) ot y) علی علول السعور پ<br>تعریف السوقع می (( ) ot y) علی علول السعور پ<br>تعریف السعور السعور کی السعور کی السع<br>تو السعور کی السعور کی السعور کی السعور کی السعور کی السعور کی السعور کی السعور کی السعور کی السعور کی السعو<br>تو السعور کی السعور کی السعور کی السعور کی السعور کی السعور کی السعور کی السعور کی السعور کی السعور کی السعو                                                                                                    | باستخدام لبنة <b>اجعل الموضع س مساويًا ( )</b> (( ) (set x to)،<br>تعين إحداثيات الكان على طول المحور x وفقًا لقيمة المربع<br>الأبيش.                                                                                                    | العلامونون ــ موا                                                                                                    |
| تىل ئىدا الموقع س (( ) x ) على طول المحور x<br>تىدرىپ 3<br>تىدرىپ 3<br>ايدائيل تكان ارسومي ئى مراز مع علاحظة<br>ايدائيل انكان ارسومي ئى مراز مع علاحظة<br>ايدائيل انكان ارسومي ئى مراز<br>مراز<br>ايدائيل انكان ارسومي ئى مراز<br>ايدائيل انكان ارسومي ئى مراز<br>ايدائيل انكان ارسومي ئى مراز<br>ايدائيل انكان الرسومي ئى مراز<br>ايدائيل انكان ارسومي ئى مراز<br>ايدائيل انكان ارسومي ئى مراز<br>ايدائيل انكان ارسومي ئى مراز<br>ايدائيل انكان الرسومي ئى مراز<br>ايدائيل انكان ارسومي ئى مراز<br>ايدائيل انكان الرسومي ئى مراز<br>ايدائيل انكان الرسومي ئى مراز<br>ايدائيل الميدي                                                                                                    | تمثل قيمة ا <b>لموضع ص (( ) y to)</b> على طول المحور y<br>للم حلة.                                                                                                    |                                                                                                    |
| تلدریب 3<br>الاحداثیان في سكراتش<br>ابتلا المناع الارسی (الار تلان برات مالاحظه<br>ابتلا با الای الار بری الار تلاه<br>ابتلا با الای الار<br>الا الا الار الار الار<br>الا الا الار الار                                                                                                    | تمثل قيمة الموضع س (( ) x to) على طول المحور x                                                                                                    |                                                                                                    |
|                                                                                                    | للمرحلة. ``                                                                                                    | ويبي 3                                                                                                    |
|                                                                                                    | للمرعلة.<br>عطة<br>۷ X<br>1<br>2<br>3 3                                                                                                    | ویت<br>تدریب 3<br>ایندایت قی سکاتی<br>ایندایت تکن ادر موم امن کا مرد<br>ایندایت تکن ادر موم امن کا مرد<br>ایندایت این این مارد<br>ایندایت تکن ادر موم امن کا مرد<br>ایندایت ایندایت<br>ایندایت ایندایت<br>ایندایت ایندایت<br>ایندایت ایندایت<br>ایندایت ایندایت<br>ایندایت ایندایت<br>ایندایت ایندایت<br>ایندایت ایندایت<br>ایندایت ایندایت<br>ایندایت ایندایت<br>ایندایت ایندایت<br>ایندایت ایندایت<br>ایندایت ایندایت<br>ایندایت ایندایت<br>ایندایت ایندایت<br>ایندایت<br>ایندایت ایندایت<br>ایندایت<br>ایندای<br>ایندای ایندایت<br>ایندایت<br>ایندای ایندای<br>ایندای<br>ایندای<br>ایندای<br>ایندای<br>ایندای<br>ایندای<br>ایندای<br>ایندای<br>ایندای<br>ایندای<br>ایندای<br>ایندای<br>ایندای<br>ایندای<br>ایندای<br>ایندای<br>ایندای<br>ایندای<br>ایندای<br>ایندای<br>ایندای<br>ایندای<br>ایندای<br>ایندای<br>ایندای<br>اینای<br>ای<br>ای ای ایندای<br>این<br>این<br>این<br>ایندای<br>ای |
| ز زمین اکانت نی اسانیان مقار<br>ایک الطولغ الصحی<br>کرد السا (20, 50)<br>کرد السا (20, 50)                                                                                                    | ты, чак, чак, чак, чак, чак, чак, чак, чак                                                                                                    | تدریب 3<br>الدریب 3<br>افتار العلی فی سکرانی<br>افتار العلی فی سکرانی عرف<br>افتار العلی فی سکرانی عرف<br>افتار العلی فی سکرانی عرف<br>افتار العلی فی سکرانی<br>الاسانی الات فی الحالی ان علی<br>الرا العلی الات فی الحالی ان علی<br>الرا العلی الات فی الحالی ان علی<br>الرا العلی الات فی الحالی ان علی<br>الرا العلی الات فی الحالی ان علی<br>الرا العلی الات فی الحالی ان علی<br>الرا العلی الات فی الحالی ان علی<br>الرا العلی الات فی الحالی ان علی<br>الرا العلی الات فی الحالی ان علی<br>الرا العلی الات فی الحالی ان علی                                                                                                    |

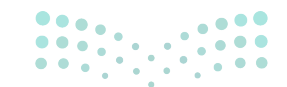

#### وزارة التعطيم

Ministry of Education 2024 - 1446

- > اشرح للطلبة كيفية تحريك الكائن باستخدام لبنات التحريك
   المختلفة، ووضّح لهم الفرق بين مخرج كل لبنة.
- > استمر في الشرح، بتوضيح مفهوم الرسوم التوضيحية
   (Pictographs)، بيّن لهم أهميتها عند المقارنة بين قيمٍ
   مختلفة لشيء واحد.
- > بعد ذلك، وضّح لهم كيفية إنشاء رسم توضيحي لدرجات
   الطلبة في اختبار الرياضيات مثلًا.
- > انتقل بعد ذلك لشرح طرق **التحكم (**Control) في كائن مرة باستخدام لوحة المفاتيح، ومرة أخرى باستخدام اللبنات.
- > اطلب من الطلبة حل التدريبين الثاني والخامس؛ للتحقق من فهمهم للبنات التحكم في سكراتش.

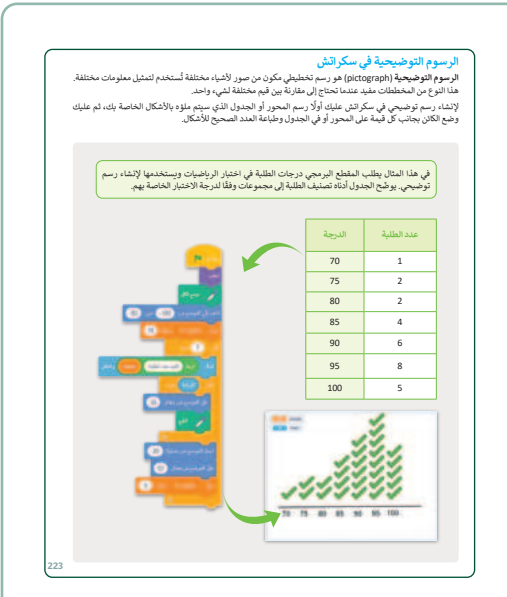

|  | بغہ (البة السّبة)<br>  0<br>  0<br>  0<br>  0 | تدریب 2<br>بنه انتخابی الاحادیات<br>بنه انتخابی الاحادیات<br>(مار) الات الارا مولی الاحادیات<br>(مار) الات الارا<br>مراد الات ال المار<br>مراد الات ال المار<br>(مار) المات ال المار |
|--|-----------------------------------------------|----------------------------------------------------------------------------------------------------|
|  |                                               | تدریب 5<br>التحکوق کاری باستخدام لوحة العقا<br>المی البرایج النمیة الایة<br>۱۹ مالفتاح اللی مستحده ارس عدا الروی<br>۱۹ مالفتاح اللی مستحده ارس عدا الروی                             |
|  |                                               |                                                                                                    |

حل التدريبات

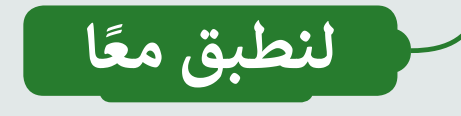

## تدريب 1

الإحداثيات في سكراتش

| خطأ | محيحة    | حدد الجملة الصحيحة والجملة الخطأ فيما يلي:                                                     |
|-----|----------|------------------------------------------------------------------------------------------------|
| 0   |          | 1. تحدد قيمة y موقع الكائن على المحور الأفقي.                                                  |
|     | <        | 2. إذا كانت إحداثيات موقع الكائن x و y تساويان صفرًا فإن الكائن يوجد في مركز المنصة.           |
|     | <        | 3. يمكنك العثور على لبنة عند ضغط مفتاح ( ) (( ) when key pressed) داخل لبنات<br>الحدث (Event). |
|     | <        | 4. يُمكن نقل الكائن إلى موقع عشوائي على المنصة.                                                |
|     | <b>S</b> | 5. يُمكن توضيح البيانات عن طريق إنشاء الرسوم التوضيحية (pictograph) في سكراتش.                 |

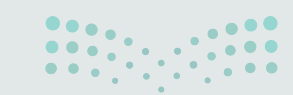

**وزارق التـــــل</mark>يص Ministry of Education 202<mark>4 - 1446</mark>** 

226

تدريب 2

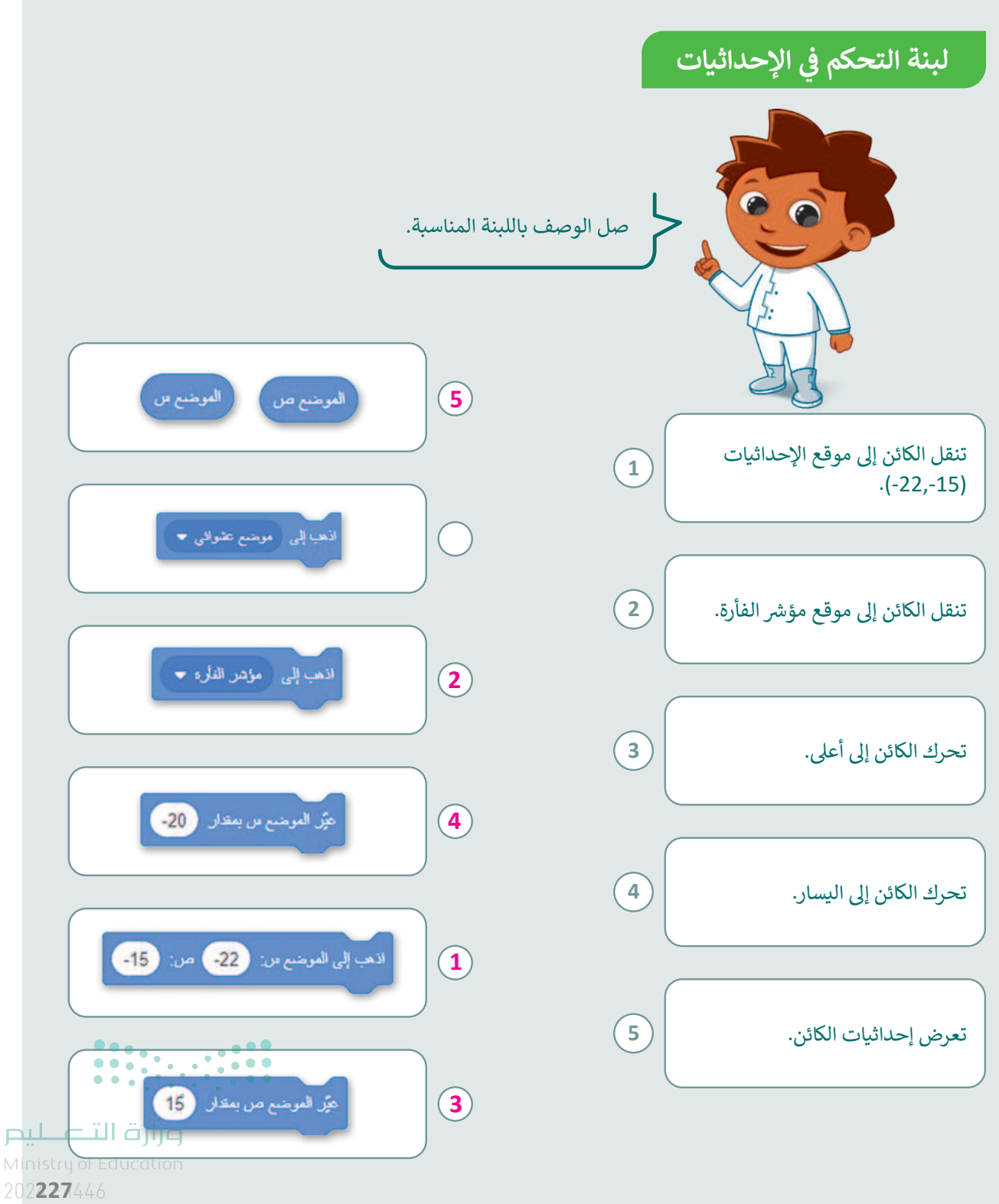

153 FT COPY DRAFT COPY DRAFT COPY DRAFT COPY DRAFT COPY DRAFT COPY DRAFT COPY DRAFT COPY

### تدريب 3

#### الإحداثيات في سكراتش

نفّذ المقطع البرمجي الآتي ثلاث مرات مع ملاحظة إحداثيات الكائن الرسومي في كل مرة.

الموضيع س لمده

الموضع ص لمدة

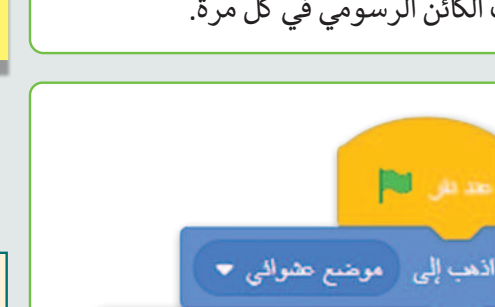

2

2

ثلامة

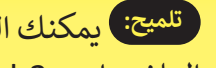

تلميح: يمكنك العثور على إجابة التدريب في الملف باسم G6.S2.U3.L1.EX3.sb3.

| У   | х   |   |
|-----|-----|---|
| 70  | 13  | 1 |
| 87  | -48 | 2 |
| 103 | 178 | 3 |

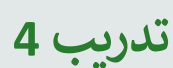

قل

قل

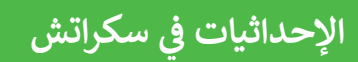

كرة السلة (20-, 50-) كرة البيسبول (20-, 80-)

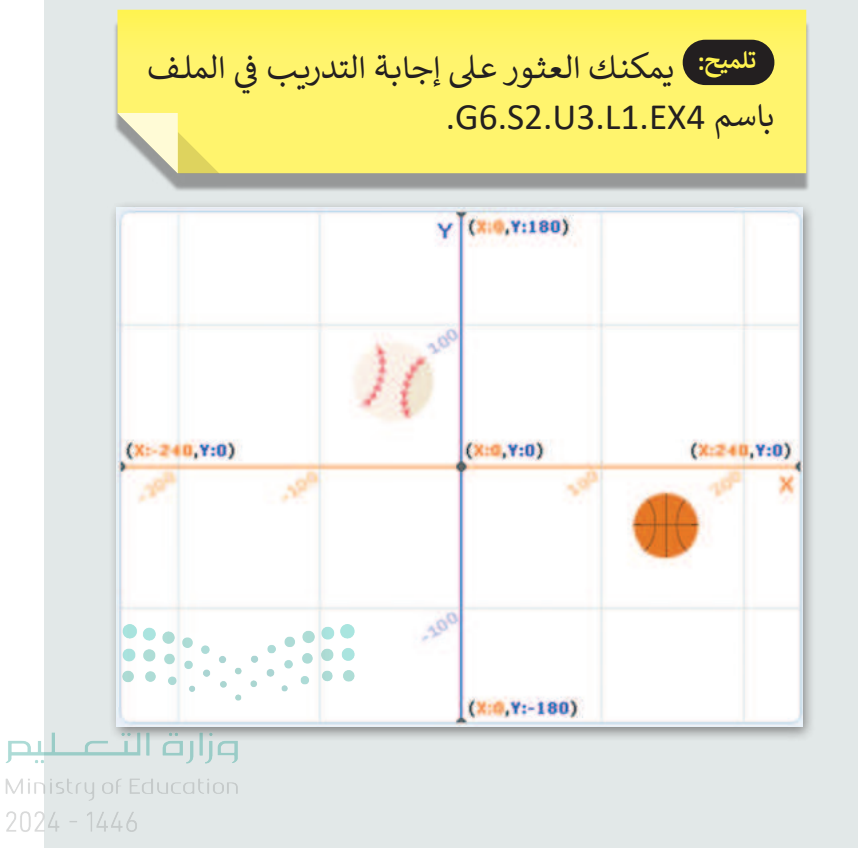

228

## تدريب 5

#### التحكم في كائن باستخدام لوحة المفاتيح

#### أنشئ البرامج النصية الآتية:

- ها المفتاح الذي ستستخدمه لرسم خط أزرق؟ b
- ما المفتاح الذي ستستخدمه لرسم خط أحمر؟
  - 🔵 شغِّل المقطع البرمجي.

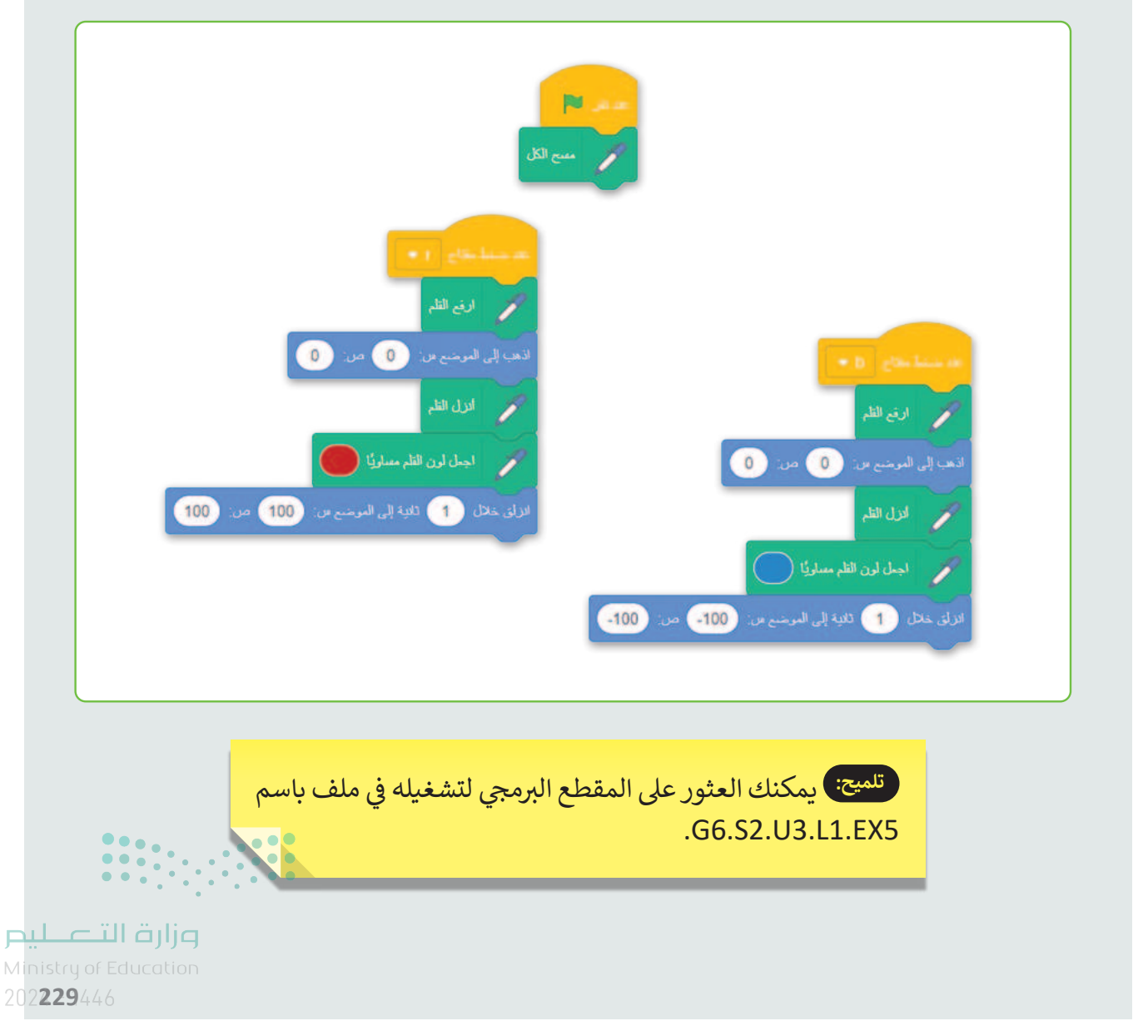

## الوحدة الثالثة/ الدرس الثاني

# القرارات المركبة في سكراتش

#### وصف الدرس

الهدف العام من الدرس معرفة المعاملات في سكراتش، واستخدام المعاملات المنطقية ولبنات الانتظار في سكراتش.

نواتج التعلُّم

> معرفة المعاملات في سكراتش.
 > استخدام المعاملات المنطقية في سكراتش.
 > استخدام لبنات الانتظار في سكراتش.

| الدرس الثاني          |                                          |  |
|-----------------------|------------------------------------------|--|
| عدد الحصص<br>الدراسية | الوحدة الثالثة: البرمجة باستخدام سكراتش  |  |
| 2                     | الدرس الثاني: القرارات المركبة في سكراتش |  |

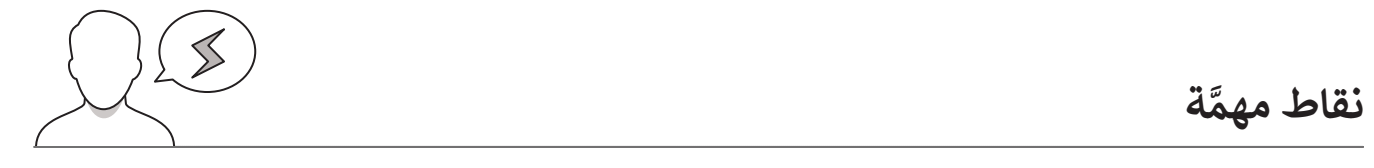

- > قد يُشكل على بعض الطلبة مخرجات **جدول الحقيقة (**Truth Table)، وكيف ينتج مخرجًا صحيحًا من مدخلين خاطئين أو العكس، وضّح لهم أن ذلك مرتبط بنوع المعامل الذي يُطبّق على المدخلات.
- > قد يخلط بعض الطلبة بين لبنتي ا**نتظر () ثانية،** ولبنة ا**نتظر حتى ()**، وضّح لهم أن الأولى تنتظر عددًا محددًا من الثواني ثم تنتقل للبنة التالية، بينما تقوم لبنة ا**نتظر حتى ()** بإيقاف المقطع البرمجي حتى يتحقق الشرط (Condition).

وزارة التعليم Ministry of Education

<sup>2024 - 1446</sup> 

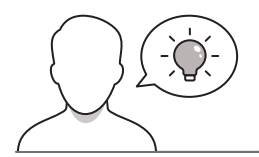

عزيزي المعلم، إليك بعض الاقتراحات التي يمكن أن تساعدك في تحضير الدرس، والإعداد له، إضافة إلى بعض النصائح الخاصة بتنفيذ المهارات المطلوبة في الدرس:

- > يمكنك الوصول للحلول أو الملفات النهائية للتدريبات التي يمكن استخدامها على منصة عين الإثرائية، وهي:
  - مجلد G6.S2.U3.L2
  - > اجذِب اهتمام الطلبة من خلال طرح الأسئلة الآتية:
  - هل تتذكرون المعاملات الحسابية التي سبق أن درستموها في الفصل الدراسي الماضي؟ ما هي؟
    - ماذا نقصد بالمعاملات الشرطية التي سبقت دراستها في الفصل الدراسي الماضي؟
  - ما الفرق بين قولي لكم "ابقوا في الفصل 3 دقائق ثم اخرجوا" وبين "ابقوا في الفصل حتى يرن الجرس ثم اخرجوا"؟

#### خطوات تنفيذ الدرس

> في البداية، ذكّر الطلبة بالمعاملات الحسابية، والمنطقية التي سبق لهم دراستها في الفصل الدراسي الأول.
 > بعد ذلك، اشرح لهم المقصود بالمعاملات المنطقية، واطلب منهم تقديم الأمثلة على جمل شرطية من بيئتهم المحيطة.
 > اشرح لهم الأنواع الثلاثة للمعاملات المنطقية (and ،or ،not)، وقدّم الأمثلة لكل نوع من بيئتهم المحيطة.
 > اشرح لهم الأنواع الثلاثة للمعاملات المنطقية (and ،or ،not)، وقدّم الأمثلة على جمل شرطية من بيئتهم المحيطة.
 > اشرح لهم الأنواع الثلاثة للمعاملات المنطقية (and ،or ،not)، وقدّم الأمثلة لكل نوع من بيئتهم المحيطة.
 > وجّه الطلبة لحل التدريب الأول؛ للتحقق من فهمهم للمُعاملات المنطقية.
 > وجّه الطلبة لحل التدريب الأول؛ للتحقق من فهمهم للمُعاملات المنطقية.

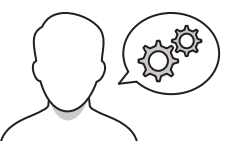

| نعامِلات ال                                                                                                    | منطقية                                  |                                                      |                                                            |                                           |
|----------------------------------------------------------------------------------------------------|-----------------------------------------|------------------------------------------------------|------------------------------------------------------------|-------------------------------------------|
| للمُعابلات المنطقية 150 أنواع وهي: ( ) و ( ) (( ) ( ) ( ) ( ) أو ( ) (( ) or ( ))، ليس ( ) (( ) not)، ويتم استخدامها<br>لإنشاء القرارات المركبة عن طريق التحقق من الشروط. |                                         |                                                      |                                                            |                                           |
|                                                                                                    |                                         | الشرط الأول                                          | الشرط التان<br>B                                           |                                           |
|                                                                                                    | نتمم لينة ( )و                          | ر ( ) لبنتین منطقیتین، فإذا کا:                      | ن هناك شرطًا خطأً فإن اللبنة                               | أرجع خطا.                                 |
|                                                                                                    | نحم لينة ()                             | و () لېلتين منطقيتين، فإذا كا                        | ن هناك شرطًا صحيحًا فإن ا                                  | لبنة أرجع صحيخا.                          |
| تتحان لبنة ليس () من الشرط بدعتها، الأنا كان خطأً اللها ترجع صحيحًا، وإنا كان الشرط صحيحًا اللها ترجع<br>عطاً:                                                            |                                         |                                                      |                                                            |                                           |
| يح الجدول ال<br>ما الجدول                                                                                                    | لي نتائج لطبيق المُ<br>اسم جدول الحقيقا | مايلات المتطلية على سلسلا<br>44 (Truth Table)، ويعرض | ة من الأزواج العددية المنطق<br>نائج الفعابل المنطقي للعديد | ية الصحيحة والخطأ، ويُطلق<br>من الفدخلات. |
| مدول الحقا                                                                                                    | غة                                      |                                                      |                                                            |                                           |
| A                                                                                                    | в                                       | - B - A                                              |                                                            |                                           |
| False                                                                                                    | False                                   | False                                                | False                                                      | True                                      |
|                                                                                                    | True                                    | False                                                | True                                                       | True                                      |
| False                                                                                                    |                                         |                                                      |                                                            |                                           |
| False                                                                                                    | False                                   | False                                                | True                                                       | False                                     |

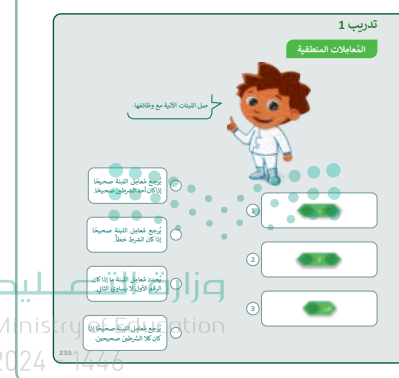

- > انتقل الآن لشرح كل مُعامل من المعاملات المنطقية على حدة، ووضّح لهم كيف يُكتب كل معامل منها في المقطع البرمجي، وما مخرجاته على القطّة في سكراتش.
- > بعد ذلك، اشرح لهم لبنات الانتظار، ووضّح الفرق بين لبنتي انتظر () ثانية، ولبنة انتظر حتى ()، ثم اكتب أمامهم مقطعًا برمجيًّا لكل منهما.
- > في نهاية الدرس، اطلب من الطلبة حل التدريبين الثاني والثالث؛
   للتحقق من فهمهم للمعارف والمهارات الواردة في الدرس.

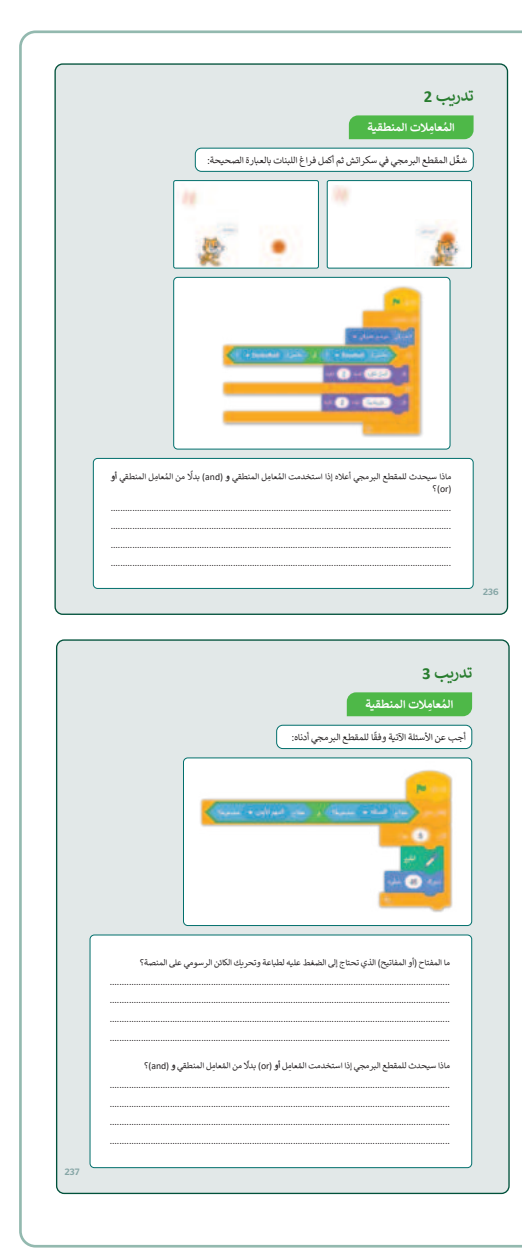

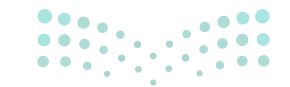

#### وزارة التعطيص

Ministry of Educatio 2024 - 1446

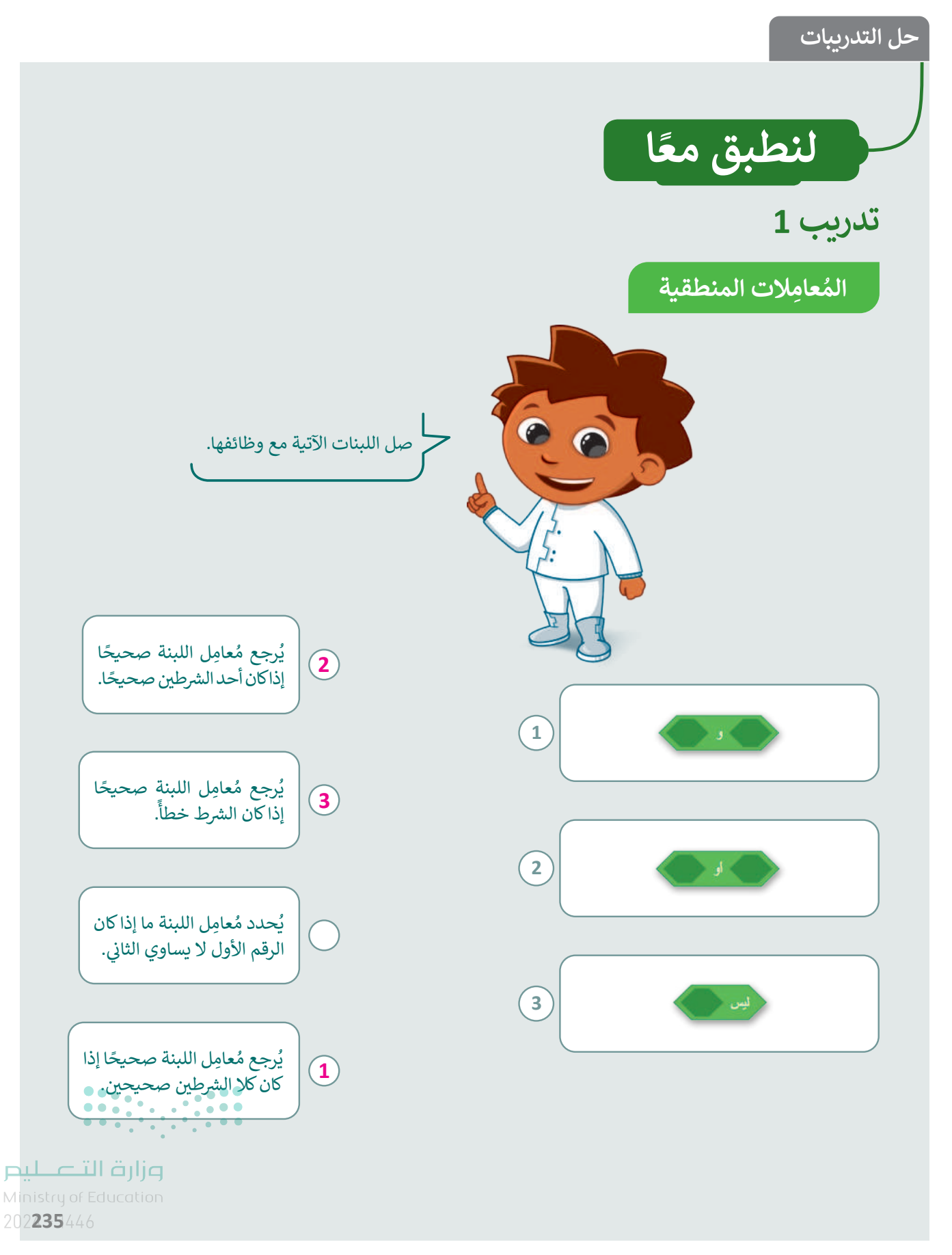

FT COPY DRAFT COPY DRAFT COPY DRAFT COPY DRAFT COPY DRAFT COPY DRAFT COPY DRAFT COPY DRAFT COPY

### تدريب 2

#### المعاملات المنطقية

شغِّل المقطع البرمجي في سكراتش ثم أكمل فراغ اللبنات بالعبارة الصحيحة:

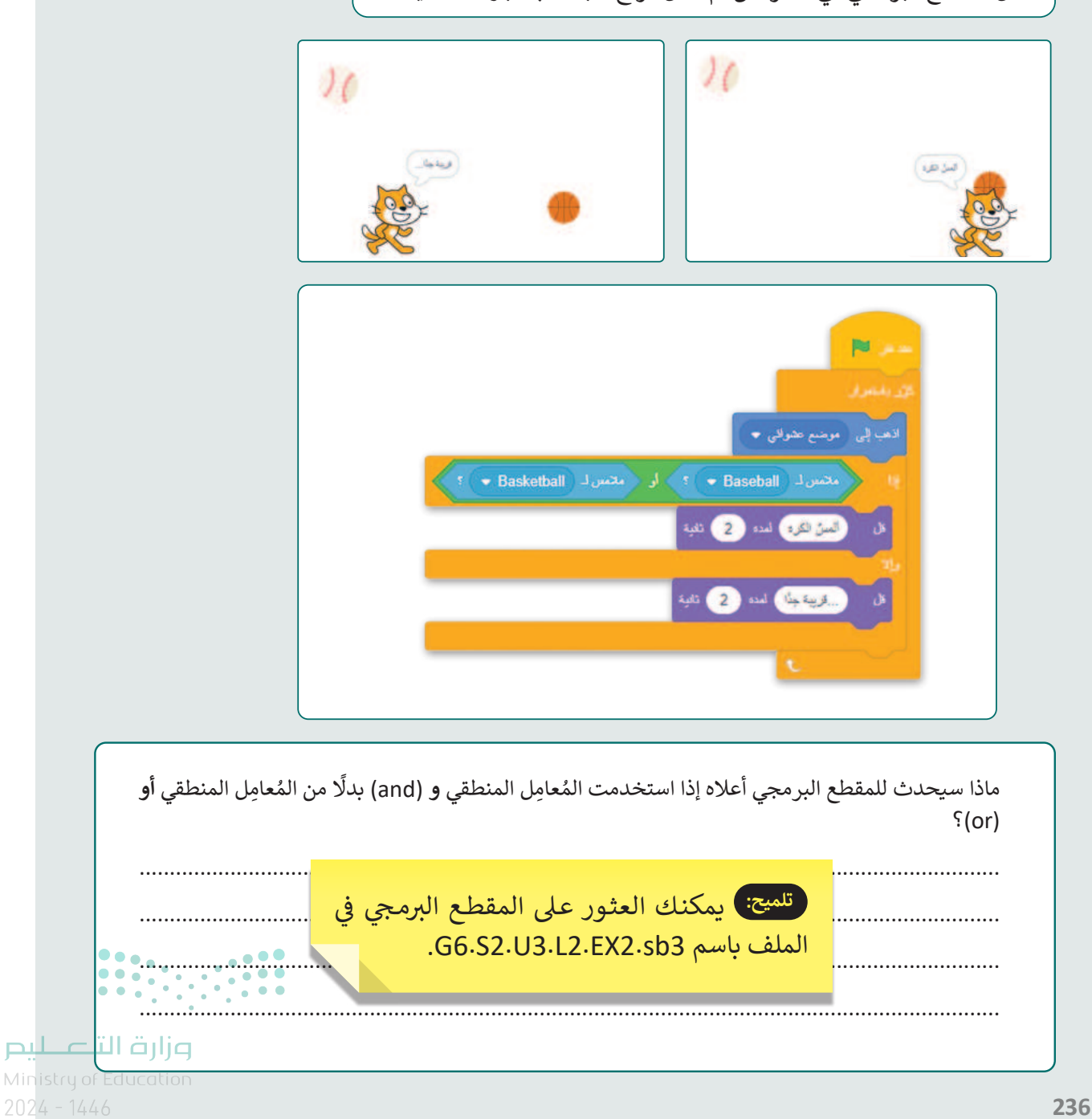

## تدريب 3

### المعامِلات المنطقية

أجب عن الأسئلة الآتية وفقًا للمقطع البرمجي أدناه:

|                                    | <b>P</b>                        |
|------------------------------------|---------------------------------|
| نوط؟ و منتاح السهم الأيمن ، مصنوط؟ | الثلار على المتاح الساقة 🔹 متنا |
|                                    | کلہ 5<br>اطبع<br>تحرک 45 عطوہ   |

|                                                                                                    | t to a the the second state man to fix the the    |
|----------------------------------------------------------------------------------------------------|---------------------------------------------------|
| به لطباعه وتحريك الكائن الرسومي على المنصه؟<br>المنابع المنابع المنابع المنابع المنابع المنابع المنابع المنابع المنابع المنابع المنابع المنابع المنابع المنابع | ما المفتاح (او المفاتيح) الذي تحتاج إلى الضغط علب |
| ، يجب الضغط على السهم الأيمن ومفتاح المسافة                                                                                                    | لطباعة وتحريك الكان الرسومي على المنصة            |
|                                                                                                    | في وقت واحد.                                      |
|                                                                                                    |                                                   |
|                                                                                                    |                                                   |
|                                                                                                    |                                                   |
|                                                                                                    |                                                   |
| مِل أو (or) بدلًا من المُعامِل المنطقي و (and)؟                                                                                                    | ماذا سيحدث للمقطع البرمجي إذا استخدمت المُعا      |
| من "و"، فيمكنك طباعة الكائن ونقله إذا ضغطتَ                                                                                                    | إذا كنت تستخدم معامل التشغيل "أو" بدلًا           |
|                                                                                                    | على مفتاح السهم الأيمن أو شريط المسافة.           |
|                                                                                                    |                                                   |
|                                                                                                    |                                                   |
|                                                                                                    |                                                   |
| مبالد التعليم                                                                                                    |                                                   |
| Ministry of Education                                                                                                    |                                                   |
| 202 <b>237</b> 446                                                                                                    |                                                   |

## الوحدة الثالثة/ الدرس الثالث

# الألعاب في السكراتش

#### وصف الدرس

الهدف العام من الدرس هو إنشاء لعبة المركبة الفضائية (Rocketship) واستخدام تقنيات الرسوم المتحركة وإضافة كائنات مثل السحب والمباني وبرمجة الكائن ليخسر ويكسب نقاطًا.

نواتج التعلُّم

- > إنشاء لعبة المركبة الفضائية.
- > استخدام تقنيات الرسوم المتحركة.
- > برمجة الكائن لخسارة وكسب النقاط.

| الدرس الثالث          |                                           |  |
|-----------------------|-------------------------------------------|--|
| عدد الحصص<br>الدراسية | الوحدة الثالثة: البرمجة باستخدام السكراتش |  |
| 2                     | الدرس الثالث: الألعاب في السكراتش         |  |
| 1                     | مشروع الوحدة                              |  |

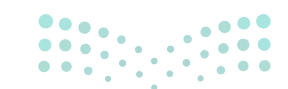

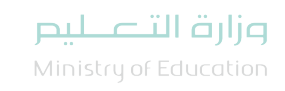

#### نقاط مهمَّة

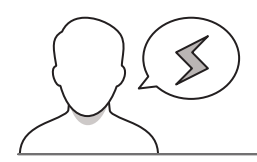

- > قد تخفى على بعض الطلبة طريقة تحديد موضع الكائن في سكراتش من خلال الإحداثيات، ذكّرهم بها، وقدم مثالًا عليها.
- > قد يظن بعض الطلبة أن عليه كتابة المقطع البرمجي مرة أخرى لتغيير **موضع (**Position) المركبة الفضائية، أخبرهم أنه يمكن تحريكها من خلال تغيير **قيمة (**Value) الإحداثيين (x,y) فقط.
- > قد يصعب على بعض الطلبة تشغيل اللعبة بعد كتابة المقطع البرمجي، ذكّرهم أن عليهم الضغط على أيقونة العلم الأخضر لتبدأ اللعبة.

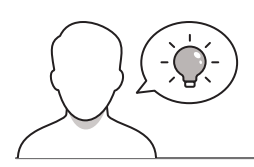

#### التمهيد

عزيزي المعلم، إليك بعض الاقتراحات التي يمكن أن تساعدك في تحضير الدرس، والإعداد له، إضافة إلى بعض النصائح الخاصة بتنفيذ المهارات المطلوبة في الدرس:

- > يمكنك الوصول للحلول أو الملفات النهائية للتدريبات التي يمكن استخدامها على منصة عين الإثرائية، وهي:
  - مجلد G6.S2.U3.L3
  - > اجذِب اهتمام الطلبة من خلال طرح الأسئلة الآتية:
  - هل ترغبون بإنشاء لعبة أنتم مَن يقوم ببرمجتها؟
    - مَن منكم يعرف المركبة الفضائية؟ أين تسير؟
  - من يتذكّر كيفية تحديد موضع الكائن في سكراتش من خلال الإحداثيات التي درستموها في الدرس الأول من هذه الوحدة؟

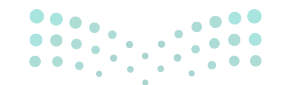

وزارة التعطيص

Ministry of Educatio 2024 - 1446

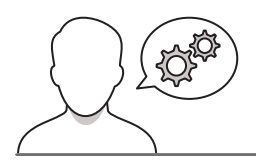

خطوات تنفيذ الدرس

- > في البداية، اشرح للطلبة فكرة لعبة المركبة الفضائية، والهدف والمخرج النهائي لها.
- > اطلب من الطلبة حل التدريب الأول؛ للتأكد من فهمهم للمعاملات في سكراتش، قبل البدء بتطبيق مهارات هذا الدرس.
- > بعدها، أعِد المنصة بإضافة الكائن وتغيير حجمه واتجاهه،
   وإضافة خلفية السماء الزرقاء.
- > انتقل بعدها لشرح تحريك المركبة الفضائية باستخدام لبنة
   عند ضغط مفتاح ().
- > بيِّن لهم المقصود بتقنيات الرسوم المتحركة، والهدف من استخدامها.
- > طبّق أمامهم طريقة إضافة الكائنين السحب (Clouds)
   والمباني (Buildings) في البرنامج من مكتبة سكراتش.

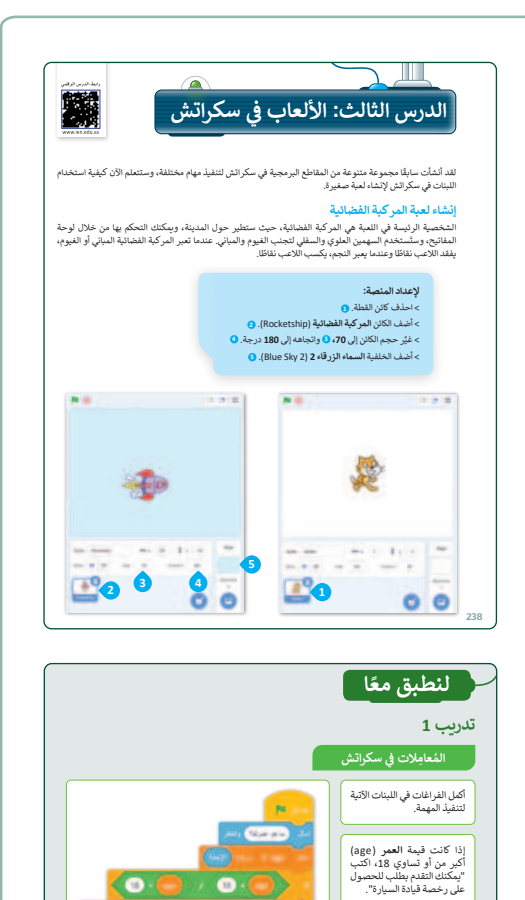

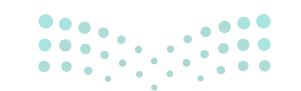

### وزارة التعطيم

Ministry of Education 2024 - 1446

- > استمر في الشرح، وبيّن لهم كيفية برمجة الكائن لخسارة النقاط، وأشر لأهمية إضافة متغيّر النقاط (Variable) في هذه المرحلة.
- > أشر إلى عمل لبنة **أوقف (**الكل)، التي تُوقِف المقاطع البرمجية بمجرد تنفيذ كل الحركات.
- > اشرح لهم كيفية إضافة كائن النجمة (Star) من مكتبة سكراتش.
- > انتقل بعد ذلك لشرح برمجة الكائن من أجل كسب النقاط
   عند ملامسة النجمة باستخدام لبنات من فئة التحكم
   (Control).
- > يمكنك توجيه الطلبة لتنفيذ التدريب الثاني؛ للتحقق من قدرة الطلبة على إنشاء لعبة صغيرة.
- > في ختام الدرس، وجِّه الطلبة لتنفيذ التدريبين الثالث والرابع؛
   بهدف التحقق من تمكّن الطلبة من تنفيذ المهارات الواردة
   في الدرس.

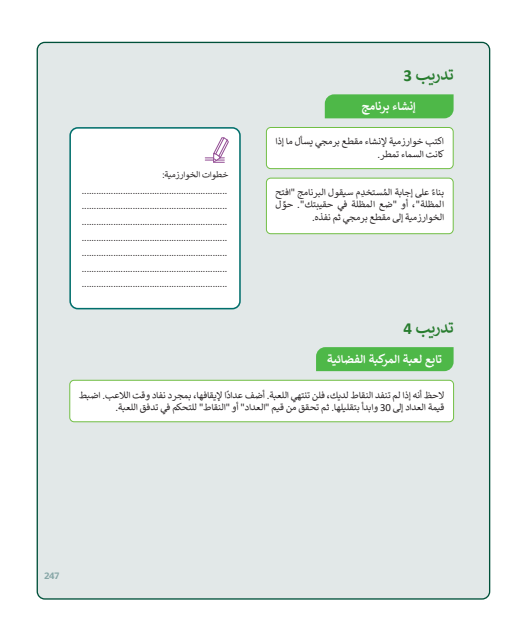

|                    | لإنشاء متغير النقاط (points):                                                     |
|--------------------|-----------------------------------------------------------------------------------|
|                    | > انتقل إلى فئة لبنات المتغيرات (Variables). ()                                   |
|                    | > اضغط على إنشاء متغير (Make a Variable). 📀                                       |
|                    | > سم المتعير النفاظ (points) في النافذة التي نظهر، 🕒<br>ثم اضغط على موافق (OK). 🖸 |
|                    | > حدَّد المربع بجوار متغير النقاط (points) لتنشيطه. 3                             |
|                    | -                                                                                 |
|                    |                                                                                   |
|                    |                                                                                   |
|                    |                                                                                   |
|                    | - 2                                                                               |
| 0                  |                                                                                   |
|                    |                                                                                   |
|                    |                                                                                   |
|                    |                                                                                   |
| -0.05 MT -0.05 per |                                                                                   |
| 24 24              |                                                                                   |
| 4                  |                                                                                   |
|                    |                                                                                   |
|                    |                                                                                   |
| 1.0.0              | 8 M                                                                               |
|                    |                                                                                   |
|                    | 9                                                                                 |
| 1                  |                                                                                   |
| 1                  |                                                                                   |
|                    |                                                                                   |
|                    | -                                                                                 |
|                    |                                                                                   |
|                    |                                                                                   |
|                    |                                                                                   |

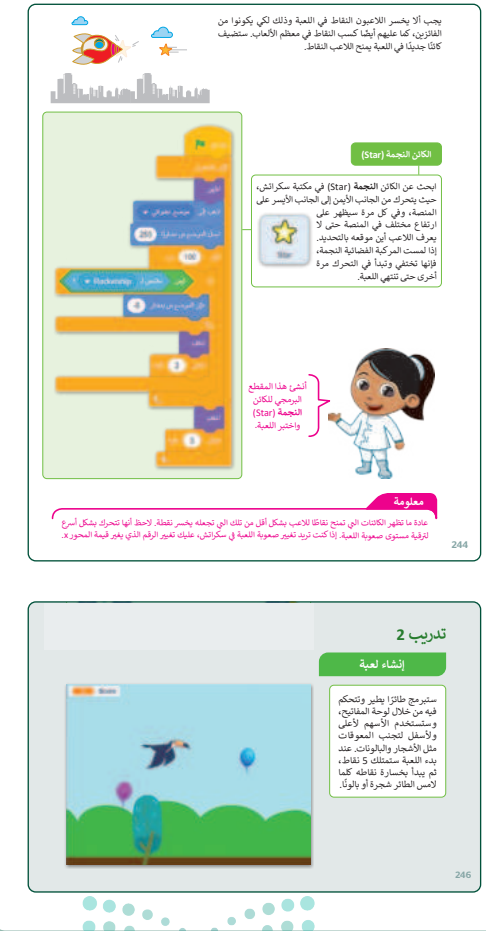

وزارة التعطيم

Ministry of Educatio 2024 - 1446

#### مشروع الوحدة

166

- > وجِّه الطلبة لإنشاء مشروع في سكراتش لتنفيذ لعبة الغواص، وتضمينها الكائنات المحددة في الكتاب، وكتابة المقطع البرمجى لها.
- > ضع معايير مناسبة لتقييم أعمال الطلبة في المشروع، وتأكد من فهمهم لمتطلبات المشروع.
- > يمكنك الاسترشاد بمعايير تقييم المشاريع الواردة في الدليل
   العام.
- > قيّمهم وَفْقَ معايير التقييم، وقدّم لهم التغذية الراجعة للوصول لأفضل نتيجة.
- > أخيرًا، حدد موعد تسليم المشروع ومناقشة أعمال المجموعات.

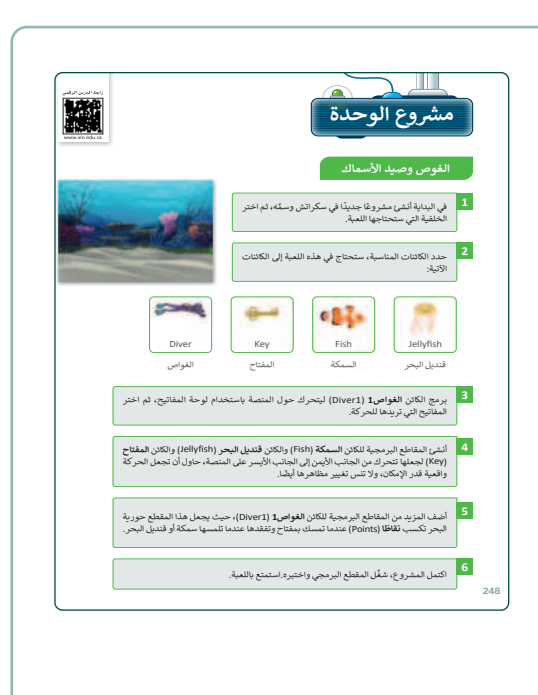

- > في نهاية الوحدة، ألْقِ الضوء على أهداف الوحدة الرئيسة مرة أخرى، واختبر مدى فهمهم للمصطلحات التي تعلموها منها.
- > وفي الختام، يمكنك تذكير الطلبة بمصطلحات الوحدة المهمة
   التي وردت في فهرس المصطلحات.

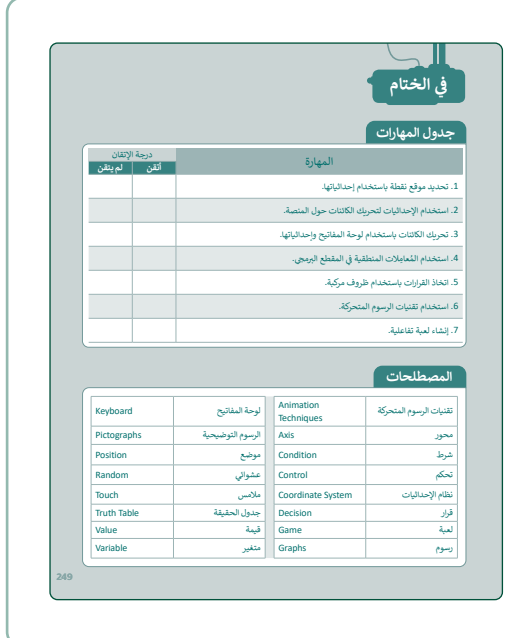

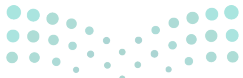

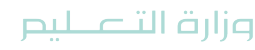

Ministry of Educatio 2024 - 1446

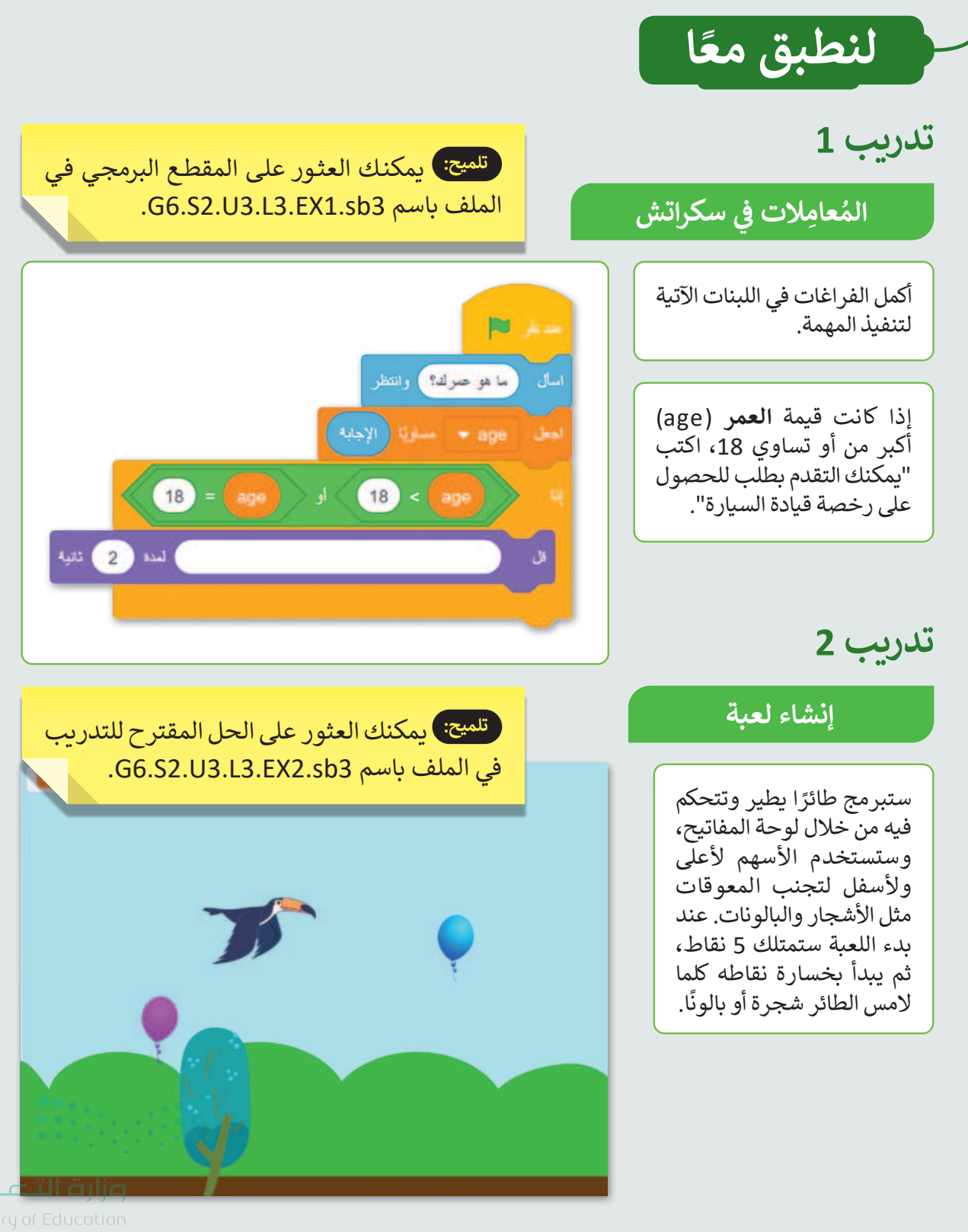

Ministry of Educati 202**246**446

تدريب 3

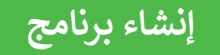

اكتب خوارزمية لإنشاء مقطع برمجي يسأل ما إذا كانت السماء تمطر.

بناءً على إجابة المُستخدِم سيقول البرنامج "افتح المظلة"، أو "ضع المظلة في حقيبتك". حوِّل الخوارزمية إلى مقطع برمجي ثم نفذه.

تلميح: يمكنك العثور على الحل المقترح للتدريب في الملف باسم G6.S2.U3.L3.EX4.sb3.

### تدريب 4

تابع لعبة المركبة الفضائية

خطوات الخوارزمية: خطوات الخوارزمية: 1. البداية. 2. الكائن يسأل "هل تمطر؟" وانتظر إجابة المستخدم. 3. يتم تخزين الإجابة في متغير ومقارنتها بالكلمتين "نعم" و "لا". 4. إذا كانت الإجابة "نعم"، فإن الكائن يقول "افتح المظلة" لمدة ثانيتين. 5. إذا كان الجواب "لا"، فإن الكائن يقول "ضع المظلة في حقيبتك" لمدة ثانيتين.

صع المعند م

6. النهاية.

لاحظ أنه إذا لم تنفد النقاط لديك، فلن تنتهي اللعبة. أضف عدادًا لإيقافها، بمجرد نفاد وقت اللاعب. اضبط قيمة العداد إلى 30 وابدأ بتقليلها. ثم تحقق من قيم "العداد" أو "النقاط" للتحكم في تدفق اللعبة.

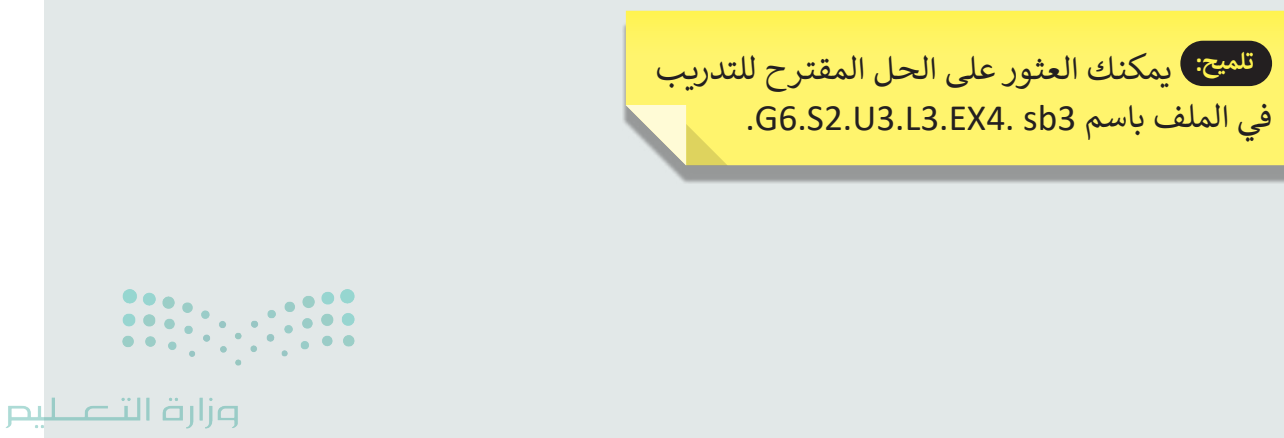

# الإجابة على أسئلة قسم "اختبر نفسك"

## السؤال الأول

| خطأ | صحيحة    | حدد الجملة الصحيحة والجملة الخطأ فيما يلي:                                                                       |
|-----|----------|----------------------------------------------------------------------------------------------------|
|     | <b>Ø</b> | 1. يتضمن كل موقع إلكتروني صفحة رئيسة.                                                                            |
| 0   |          | 2. الصفحة الرئيسة هي الصفحة الوحيدة على الموقع الإلكتروني.                                                       |
|     | <        | 3. عند إنشاء موقع إلكتروني، من المهم إعطائه عنوانًا مناسبًا وجذَّابًا.                                           |
| 0   |          | 4. يتم استخدام علامة التبويب إدراج في واجهة التحرير فقط لإضافة نص إلى الصفحة<br>الإلكترونية.                     |
| 0   |          | 5. حجم الصور لا يمكن تغييره بمجرد إضافته إلى الصفحة الإلكترونية.                                                 |
| 0   |          | 6. نمط الخط وحجم النص على الصفحة الإلكترونية ثابت ولا يمكن تغييره.                                               |
|     | <        | 7. يجب أن تحتوي المواقع الإلكترونية على صفحات متعددة للحفاظ على تنظيم المحتوى.                                   |
|     |          | 8. يمكن إضافة أيقونات الوسائط الاجتماعية إلى تذييل الموقع الإلكتروني.                                            |
|     |          | 9. أيقونات الوسائط الاجتماعية هي صور قابلة للضغط عليها، ترتبط بملفات تعريف<br>الوسائط الاجتماعية لموقع إلكتروني. |
|     |          | 10. بمجرد نشر موقع إلكتروني، لا يمكن تحديثه أو تغييره بأي شكل من الأشكال.                                        |
| ••• |          |                                                                                                    |

<mark>میلید التعلیم Ministry of Education</mark> 202**250**446

# الإجابة على أسئلة قسم "اختبر نفسك"

## السؤال الثاني

|    |                             |                             | إجابة الصحيحة.                                                   | اختر الإ                           |  |  |
|----|-----------------------------|-----------------------------|------------------------------------------------------------------|------------------------------------|--|--|
|    |                             | •                           | أحد مكونات الإنترنت يتكون من أجهزة حاسب<br>مترابطة.              |                                    |  |  |
|    |                             | 0                           | مجموعة من المواقع الإلكترونية التي تحتوي<br>على صفحات إلكترونية. | 1. الشبكة الإلكترونية العالمية هي: |  |  |
|    | ی صفحة                      |                             | لغة تصف كل ما تريد عرضه على صفحة<br>إلكترونية.                   |                                    |  |  |
|    |                             |                             | أداة لإنشاء مواقع إلكترونية.                                     |                                    |  |  |
|    |                             |                             | يجعل النص غامقًا أو مائلًا.                                      |                                    |  |  |
|    |                             | 0                           | يُعيد توجيه المستخدم إلى صفحة إلكترونية<br>أخرى.                 | 2. وظيفة الارتباط التشعبي:         |  |  |
|    |                             |                             | يُدرج صورة في صفحة إلكترونية.                                    | -                                  |  |  |
|    |                             |                             | يُنشئ صفحة إلكترونية جديدة.                                      |                                    |  |  |
|    |                             | •                           | صفحة مصممة يتم عرضها على خلفية جهاز<br>محمول.                    |                                    |  |  |
|    |                             | <i>ع</i> ة مخفية عن العامة. |                                                                  | 3. الصفحة الرئيسة هي:              |  |  |
|    | نوع من المتصفح الإلكتروني . |                             | نوع من المتصفح الإلكتروني .                                      |                                    |  |  |
| P. | بلدتا                       |                             | الصفحة الأولى من موقع إلكتروني .                                 |                                    |  |  |

الإجابة على أسئلة قسم "اختبر نفسك"

### السؤال الثالث

| خطأ      | محيحة    | حدد الجملة الصحيحة والجملة الخطأ فيما يلي:                                                           |  |
|----------|----------|----------------------------------------------------------------------------------------------------|--|
|          | <b>S</b> | 1. تُعدُّ قاعدة البيانات نظامًا لتنظيم البيانات.                                                     |  |
| <b>S</b> |          | 2. تحتوي قاعدة البيانات على جدول واحد.                                                               |  |
| 0        |          | 3. حقل قاعدة البيانات هو مجموعة كاملة من المعلومات.                                                  |  |
|          |          | 4. تسمى كل خلية حقلًا في قاعدة البيانات.                                                             |  |
|          | <b>I</b> | 5. يُعدُّ مايكروسوفت أكسس من البرامج الشائعة لقواعد البيانات.                                        |  |
|          | <b>Ø</b> | 6. يجب أن تتعلق جميع المعلومات الموجودة في قاعدة البيانات بنفس الموضوع.                              |  |
| 0        |          | 7. يمكنك استخدام علامة تبويب تخطيط الصفحة لتنسيق نطاق خلايا كجدول.                                   |  |
| 0        |          | <ol> <li>ميزة التنسيق كجدول في مايكروسوفت إكسل لا تضيف وظيفتي الفرز والتصفية إلى بياناتك.</li> </ol> |  |
|          | <b>I</b> | 9. يساعدك فرز البيانات وتصفيتها على فهم البيانات وتنظيمها بشكل أفضل.                                 |  |
|          | <b>S</b> | 10. يوجد نوعان من الفرز في مايكروسوفت إكسل وهما: الفرز التصاعدي والفرز التنازلي.                     |  |
| ••••     |          | 11. عند تطبيق التصفية على جدول قاعدة البيانات ستبقى السجلات، ولكن لن يتم عرضها.                      |  |

**وزارق التـــــليم** Ministry of Education 202**252**446

# الإجابة على أسئلة قسم "اختبر نفسك"

## السؤال الرابع

| خطأ          | صحيحة | حدد الجملة الصحيحة والجملة الخطأ فيما يلي:                                                                 |
|--------------|-------|----------------------------------------------------------------------------------------------------|
| 0            |       | 1. تُستخدم البيانات لاتخاذ القرارات، بينما تُستخدم المعلومات لتخزين البيانات.                              |
|              |       | 2. البيانات هي الحقائق الأولية الموجودة حولك.                                                              |
|              |       | 3. البيانات هي قيم لا تعطي معنى وهي منفردة.                                                                |
|              |       | 4. تُعدُّ المعلومات سهلة الفهم لأنها مترابطة.                                                              |
| 0            |       | 5. يتوفر التنظيم في البيانات، بينما لا يتوفر في المعلومات.                                                 |
| <b>I</b>     |       | 6. المعلومات هي مُدخَلات للحاسب.                                                                           |
|              |       | 7. تُعدُّ البيانات العددية نوعًا من أنواع البيانات.                                                        |
|              |       | 8. قد تكون البيانات أحيانًا على شكل صور ومقاطع فيديو وأصوات.                                               |
| 0            |       | 9. هناك نوعان فقط من البيانات وهما: النصوص والأرقام.                                                       |
|              |       | 10. يُعدُّ عدد الأشخاص الذين زاروا متحفًا خلال العام مثالًا على البيانات العددية.                          |
| 0            |       | 11. تتكون البيانات الأبجدية من جميع الحروف الأبجدية والأرقام والرموز الخاصة، مثل #<br>و \$ و% وما إلى ذلك. |
| زارة التــــ |       | 12. يمكن أن تُستخدم البيانات الأبجدية لتمثيل اسم دولة مثلًا.                                               |
| y or Educati |       |                                                                                                    |

يم

# الإجابة على أسئلة قسم "اختبر نفسك"

## السؤال الخامس

| 1t        |          | • 1.1 \$1t-+1121 - 11-25                                                                                                    |
|-----------|----------|----------------------------------------------------------------------------------------------------|
| حط        | صحيحه    | حدد الجملة الصحيحة والجملة الخطا فيما يتي.                                                                                                    |
|           |          | <ol> <li>يكون المحور y أفقيًا والمحور x عموديًا في نظام الإحداثيات الديكارتية.</li> </ol>                                                                            |
|           | <b>I</b> | 2. يمكن استخدام المُعامِل المنطقي ليس ( ) (( ) not) لعكس حالة الشرط.                                                                                                 |
| <b>S</b>  |          | 3. تقع النقطة ذات الإحداثيات (0،0) في نظام الإحداثيات الديكارتية في الركن الأيسر السفلي<br>من المنصة.                                                                |
|           | <b>I</b> | 4. يُرجع المُعامِل المنطقي ( ) و ( ) (( ) and ( )) في سكراتش صحيحًا فقط إذا كان كلا<br>الشرطين فيه صحيحين.                                                           |
| <b>I</b>  |          | 5. يُرجع المُعامِل المنطقي ( ) أو ( ) (( ) or ( )) في سكراتش صحيحًا فقط إذا كان كلا<br>الشرطين فيه صحيحين.                                                           |
|           | <b>I</b> | 6. يعكس المُعامِل المنطقي ليس ( ) (( ) not) في سكراتش القيمة المنطقية للعملية.                                                                                       |
|           | <b>I</b> | 7. تنقل لبنة اذهب إلى الموضع س: ( ) ص: ( ) (y ( ) go to x: ( )) الكائن إلى موقع<br>الإحداثيات المحددة.                                                               |
| <b>S</b>  |          | 8. تحرك لبنة غيّر الموضع ص بمقدار ( ) (( ) change y by) الكائن عددًا معينًا من<br>الخطوات لأعلى.                                                                     |
|           | <b>I</b> | 9. لبنة اذهب إلى (موضع عشوائي) (go to (random position)) تنقل الكائن إلى موقع<br>عشوائي على المنصة.                                                                  |
|           | <b>S</b> | 10. تجعل لبنة انزلق خلال ( ) ثانية إلى الموضع س: ( ) ص: ( ) (( ) y: ( ) secs to x: ( ) gilde)<br>الكائن يتحرك بسلاسة إلى موقع الإحداثيات x و y، في فترة زمنية محددة. |
|           |          |                                                                                                    |
| د تال ضان | a        |                                                                                                    |

Ministry of Education 202**254**446

الإجابة على أسئلة قسم "اختبر نفسك"

#### السؤال السادس

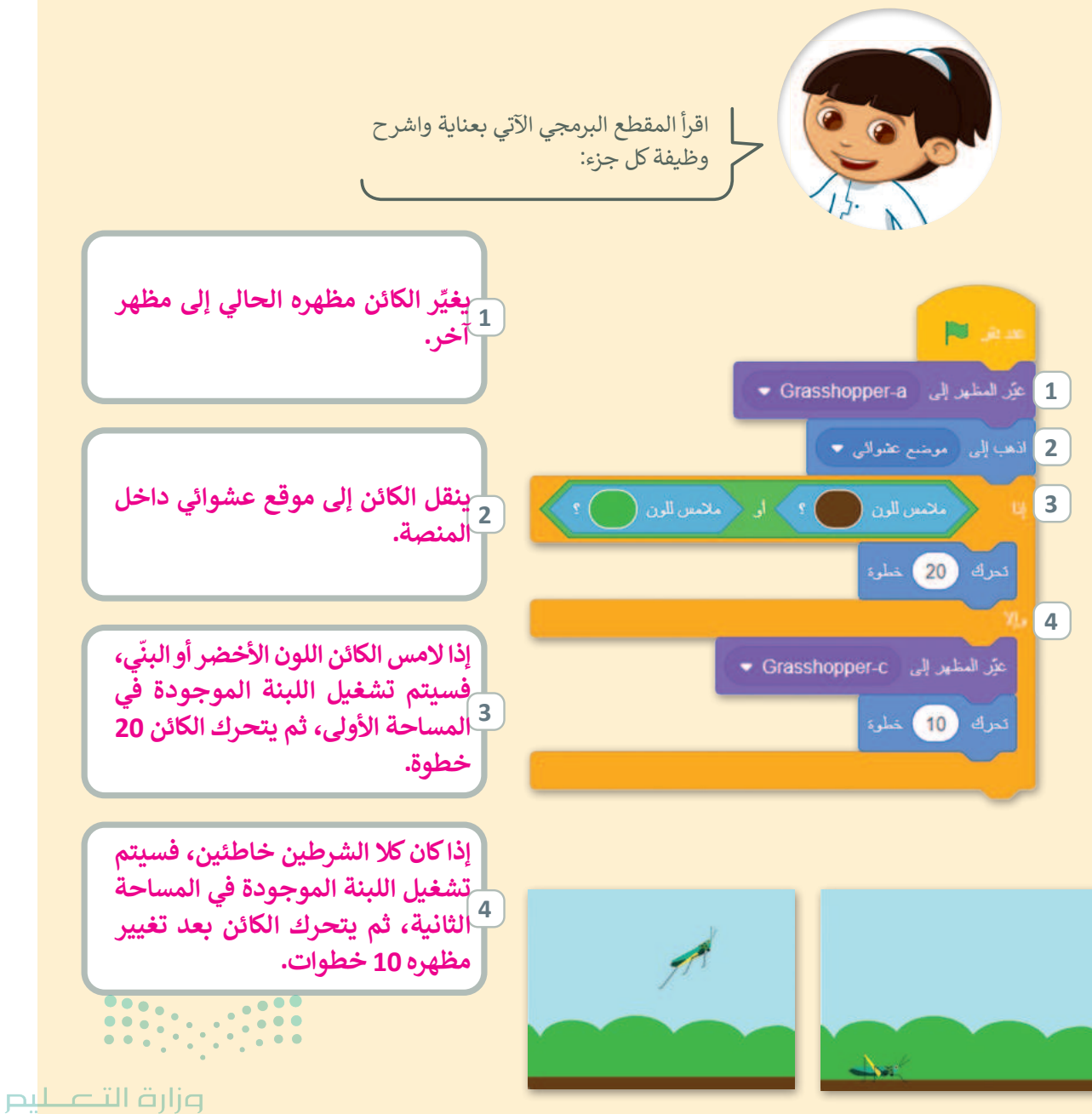

Ministry of Education 2024 - 1446

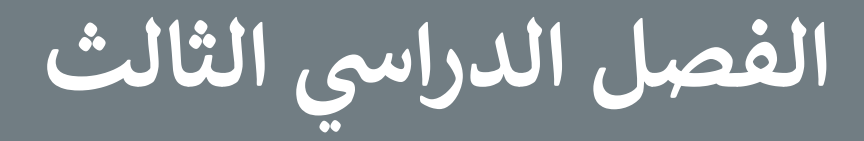

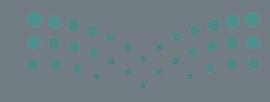

وزارة التصليح Ministry of Education 2024 - 1446

#### الفهرس

| التمهيد                                     |     | الوحدة الأولى: التصميم المتقدم              |
|---------------------------------------------|-----|---------------------------------------------|
| خطوات تنفيذ الدرس                           | 179 | للمستندات                                   |
| حل التدريبات                                | 179 | وصف الوحدة                                  |
| الوحدة الأولى/ الدرس الثالث                 | 179 | نواتج التعلُّم                              |
| التنسيق المتقدم                             | 180 | المصادر والملفات والأدوات والأجهزة المطلوبة |
| وصف الدرس                                   | 182 | الوحدة الأولى/ الدرس الأول                  |
| نواتج التعلُّم                              | 182 | انشاء الجداول وتنسيقها                      |
| نقاط مهمَّة                                 | 182 | وصف الدرس                                   |
| التمهيد                                     | 182 | نواتج التعلُّم                              |
| خطوات تنفيذ الدرس                           | 182 | نقاط مهمَّة                                 |
| مشروع الوحدة                                | 183 | التمهيد                                     |
| حل التدريبات                                | 183 | خطوات تنفيذ الدرس                           |
| الوحدة الثانية: تصميم ألعاب جهاز            | 186 | حل التدريبات                                |
| الحاسب                                      | 189 | الوحدة الأولى/ الدرس الثاني                 |
| وصف الوحدة                                  | 189 | تحرير الجداول                               |
| نواتج التعلُّم                              | 189 | وصف الدرس                                   |
| المصادر والملفات والأدوات والأجهزة المطلوبة | 189 | نواتج التعلُّم                              |
|                                             | 189 | نقاط مهمَّة                                 |

#### وزارة التعـليم

Ministry of Education 2024 - 1446

|     | الوحدة الثالثة: المستشعرات في               | 210 | الوحدة الثانية/ الدرس الأول    |
|-----|---------------------------------------------|-----|--------------------------------|
| 224 | علم الروبوت                                 | 210 | تخطيط وتصميم ألعاب جهاز الحاسب |
| 224 | وصف الوحدة                                  | 210 | وصف الدرس                      |
| 224 | نواتج التعلُّم                              | 210 | نواتج التعلُّم                 |
| 225 | المصادر والملفات والأدوات والأجهزة المطلوبة | 210 | نقاط مهمَّة                    |
| 226 | الوحدة الثالثة/ الدرس الأول                 | 211 | التمهيد                        |
| 226 | مستشعرات الروبوت                            | 211 | خطوات تنفيذ الدرس              |
| 226 | وصف الدرس                                   | 215 | حل التدريبات                   |
| 226 | نواتج التعلُّم                              | 217 | الوحدة الثانية/ الدرس الثاني   |
| 226 | نقاط مهمَّة                                 | 217 | برمجة ألعاب جهاز الحاسب        |
| 227 | التمهيد                                     | 217 | وصف الدرس                      |
| 227 | خطوات تنفيذ الدرس                           | 217 | نواتج التعلُّم                 |
| 231 | حل التدريبات                                | 217 | نقاط مهمَّة                    |
| 233 | الوحدة الثالثة/ الدرس الثاني                | 218 | التمهيد                        |
| 233 | اتخاذ القرارات                              | 218 | خطوات تنفيذ الدرس              |
| 233 | وصف الدرس                                   | 221 | مشروع الوحدة                   |
| 233 | نواتج التعلُّم                              | 222 | حل التدريبات                   |

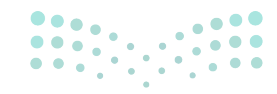

#### وزارة التعطيم

177 FT COPY DRAFT COPY DRAFT COPY DRAFT COPY DRAFT COPY DRAFT COPY DRAFT COPY DRAFT COPY DRAFT COPY

| 233 | نقاط مهمَّة                       |
|-----|-----------------------------------|
| 234 | التمهيد                           |
| 234 | خطوات تنفيذ الدرس                 |
| 237 | حل التدريبات                      |
| 239 | الوحدة الثالثة/ الدرس الثالث      |
| 239 | إنشاء الخرائط                     |
| 239 | وصف الدرس                         |
| 239 | نواتج التعلَّم                    |
| 239 | نقاط مهمَّة                       |
| 240 | التمهيد                           |
| 240 | خطوات تنفيذ الدرس                 |
| 244 | مشروع الوحدة                      |
| 245 | حل التدريبات                      |
| 248 | الإجابة عن أسئلة قسم "اختبر نفسك" |
| 248 | السؤال الأول                      |
| 249 | السؤال الثانى                     |
| 250 | السؤال الثالث                     |

|     |               | ك" 248 |
|-----|---------------|--------|
|     |               | 245    |
|     |               | 244    |
|     |               | 240    |
|     |               | 240    |
|     |               | 239    |
|     |               | 239    |
|     |               | 239    |
|     |               | 239    |
|     |               | 239    |
|     |               | 237    |
| 253 | السؤال السادس | 234    |
| 252 | السؤال الخامس | 234    |
| 251 | السؤال الرابع | 233    |
|     |               |        |

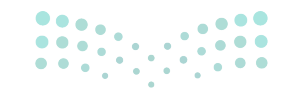

#### وزارة التعليم Ministru of Education

2024 - 1446

## الوحدة الأولى التصميم المتقدم للمستندات

وصف الوحدة (🗏

عزيزي المعلم

الغرض العام من الوحدة هو التعرف على كيفية تنظيم المعلومات في مستند عن طريق إنشاء الجداول وتصميمها وتحريرها، وإضافة الرؤوس والتذييلات، وإضافة صفحة غلاف وتطبيق نمط على الفقرات.

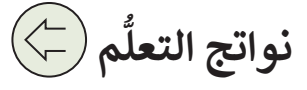

> إنشاء جداول باستخدام طريقتين مختلفتين.
> تنسيق جدول عن طريق تطبيق الأنماط.
> تنسيق جدول باستخدام الحدود والتظليل.
> إضافة وحذف صفوف وأعمدة من جدول.
> ضبط ارتفاع الصف وعرض العمود في الجداول.
> محاذاة النص وتغيير اتجاه الخلايا.
> محاذاة النص وتغيير اتجاه الخلايا.
> محاذاة النص وتغيير اتما الحدو.
> ينسيق النص المكتوب في أعمدة.
> إضافة رؤوس وتذييلات في المستند.
> إضافة الرموز إلى النص في المستند.
> إضافة الرموز إلى النص في المستند.
> إضافة الرموز إلى النص في المستند.
> إدراج فاصل الصفحات.
> إدراج فاصل الصفحات.

> إضافة صفحة غلاف للمستند.

#### وزارة التعطيم

Ministry of Education 2024 - 1446
|                       | الدروس                                   |  |  |
|-----------------------|------------------------------------------|--|--|
| عدد الحصص<br>الدراسية | الوحدة الأولى: التصميم المتقدم للمستندات |  |  |
| 2                     | الدرس الأول: إنشاء الجداول وتنسيقها      |  |  |
| 2                     | الدرس الثاني: تحرير الجداول              |  |  |
| 2                     | الدرس الثالث: التنسيق المتقدم            |  |  |
| 2                     | مشروع الوحدة                             |  |  |
| 8                     | إجمالي عدد الحصص الدراسية                |  |  |

المصادر والملفات والأدوات والأجهزة المطلوبة

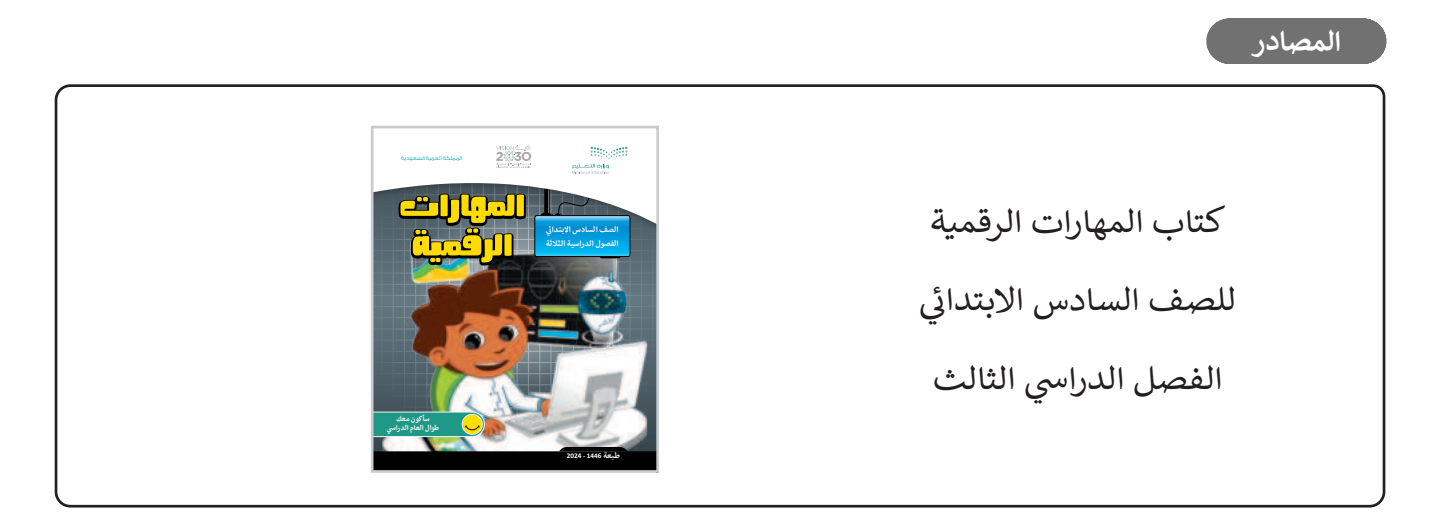

الملفات الرقمية

يمكن للمعلم الوصول لهذه المستندات على منصة عين الإثرائية، ويمكن للطلبة الوصول إلى المستندات التي تظهر في كتاب الطالب باستخدام الكتاب الرقمي الذي تم رفعه أيضًا في منصة عين الإثرائية.

G6.S3.U1.L1.A.docx <

G6.S3.U1.L2.A.docx <

G6.S3.U1.L3.A.docx <

180

G6.S3.1.3\_Development\_Program.docx <

وزارة التـــــليم

Min<u>istry of Educatior</u> 2024 - 1446 يمكنك الوصول للحلول أو الملفات النهائية للتدريبات التي يمكن استخدامها على منصة عين الإثرائية، وهي:

G6.S3.U1.L1.A\_Final.docx <

G6.S3.U1.L2.A\_Final.docx <

G6.S3.U1.L3.A\_Final.docx <

G6.S3.1.3\_Development\_Program\_Final.docx <

الأدوات والأجهزة

- > مایکروسوفت وورد (Microsoft Word)
- > ليبر أوفيس رايتر (LibreOffice Writer)
- > دوكس توجو لنظام التشغيل أندرويد (Docs To Go for Android)
- > مايكروسوفت وورد لنظام التشغيل أندرويد (Microsoft Word for Android)

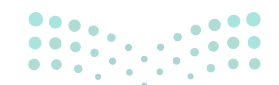

وزارة التعطيم

Ministry of Educatio 2024 - 1446

# الوحدة الأولى/ الدرس الأول

# إنشاء الجداول وتنسيقها

### وصف الدرس

الهدف العام من الدرس هو التعرف على كيفية إنشاء الجداول وتنسيقها، وإضافة الصفوف والأعمدة لها، وضبط أحجامها.

نواتج التعلُّم

- > إنشاء جدول باستخدام شبكة الجدول أو قائمة الجدول.
  - > تنسيق جدول باستخدام الأنماط.
  - > تنسيق الجدول باستخدام الألوان والحدود والتظليل.

|                       | الدرس الأول                         |
|-----------------------|-------------------------------------|
| عدد الحصص<br>الدراسية | الوحدة الأولى: جداول البيانات       |
| 2                     | الدرس الأول: إنشاء الجداول وتنسيقها |

#### نقاط مهمَّة

- > قد يخفى على بعض الطلبة أن هناك أكثر من طريقة لإنشاء جدول جديد، لذلك بيّن لهم تلك الطرق موضحًا الفرق بين كل منها، من ناحية تحديد عدد الصفوف والأعمدة.
- > قد يخلط بعض الطلبة بين مفهوم الصف والعمود، لذا حاول ربطها ذهنيًّا لهم بأعمدة المباني، وصفوف المساجد، ونحو ذلك.
- > قد يواجه بعض الطلبة صعوبة في اختيار نوع الحدود المراد استخدامه لصف أو خلية جدول. اشرح لهم باختصار كيف يمكن لأنماط الحدود المختلفة أن تساعد البيانات في الظهور بطريقة أكثر قابلية للفهم. مثل: استخدام الحدود الغامقة لرؤوس الجدول ليسهل على القارئ فهم أن الخلايا المحددة هي رؤوس الجدول.

2024 - 1446

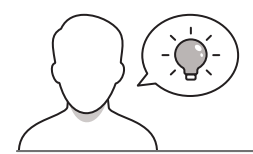

عزيزي المعلم، إليك بعض الاقتراحات التي يمكن أن تساعدك في تحضير الدرس والإعداد له، إضافة إلى بعض النصائح الخاصة بتنفيذ المهارات المطلوبة في الدرس:

- > يمكن للطالب الوصول لمستندات هذا الدرس من خلال الكتاب الرقمي على منصة عين الإثرائية، وهي:
  - G6.S3.U1.L1.A.docx •

> يمكنك الوصول للحلول أو الملفات النهائية للتدريبات التي يمكن استخدامها على منصة عين الإثرائية، وهي:

- G6.S3.U1.L1.A\_Final.docx •
- > اجذِب اهتمام الطلبة من خلال طرح الأسئلة الآتية:
- هل سبق وصمّمتَ جدولًا عبر برنامج الوورد؟
- هل يمكن التحكم في الأعمدة والصفوف في الجداول؟
- كيف يمكن توظيف الجداول في برنامج وورد في تنظيم الأعمال؟

### خطوات تنفيذ الدرس

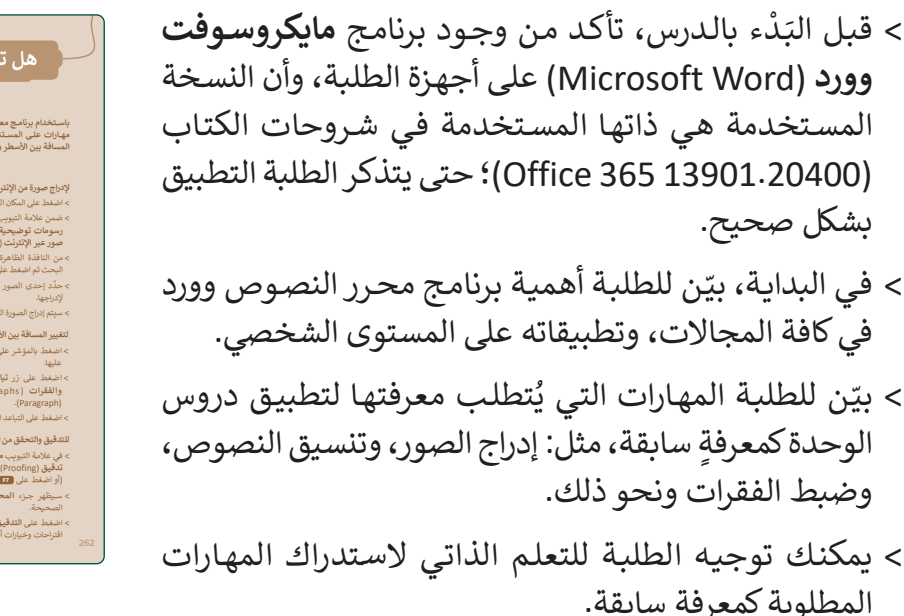

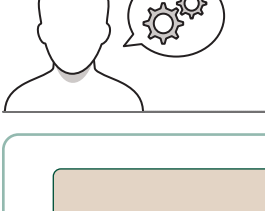

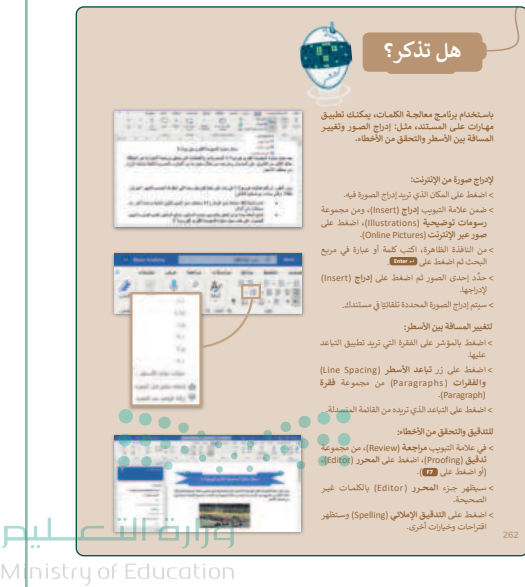

<sup>2024 - 1446</sup> 

- > بيِّن للطلبة استخدامات الجداول في الوورد، وكيف يمكن عرضها في المستندات النصية.
- > انتقل بعد ذلك إلى شرح كيفية إنشاء الجداول، باستخدام
   أكثر من طريقة، كما هو موضح في كتاب الطالب (طريقة شبكة
   الجدول، قائمة الجدول)، موضحًا الفرق بين كل منها من حيث
   عدد الأعمدة والصفوف.
- > وضّح لهم أنه يمكن التعديل على الصفوف والأعمدة وخصائص
   الجدول بعد إنشائه، مثل الحذف والإضافة والدمج ونحو ذلك.
- > اطلب من الطلبة إنشاء الجدول الموضح في بداية الدرس من
   كتاب الطالب واعطهم الوقت المناسب لإنشائه.

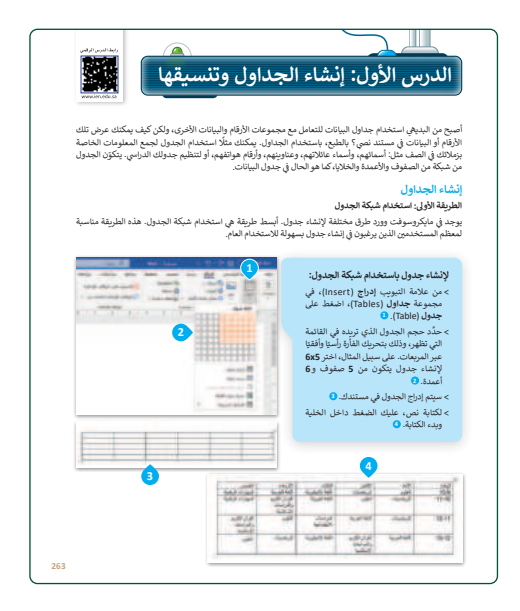

- > استمِر في شرح الدرس، ووضّح للطلبة كيفية تنسيق الجدول واستخدام الأنماط كتنسيقات مخصصة سابقًا.
- > انتقل الآن لتطبيق أحد الأنماط على الجدول الذي تم إنشاؤه
   بواسطة الطلبة.
- > بعد ذلك، بيِّن لهم إمكانية تغيير الأنماط حتى بعد اختيارها،
   وأنه يمكن التعديل على النمط وتخصصية وفق رغبات
   المستخدم.
- > وجِّه الطلبة لحل التدريبين الأول والثاني؛ للتأكد من قدرتهم على التعامل مع الجداول، وقدِّم التغذية الراجعة لهم، واطلب منهم تطبيق الرموز المضمنة بالأسئلة للتوصل إلى الحل.

184

| المعاد المحاد المعاد المحاد المعاد المحاد المعاد المحاد المعاد المحاد المعاد المحاد المعاد المحاد المعاد المعاد المحاد المعاد المحاد المعاد المحاد المعاد المحاد المعاد المحاد المعاد المحاد المحاد المعاد المحاد المحا                                                   | لنطبق معًا                                                                                                    |       |
|----------------------------------------------------------------------------------------------------|----------------------------------------------------------------------------------------------------|-------|
| التعامل مع الجداول                                                                                                    | ريب 1                                                                                                    |       |
| عذر الجعدة المحيوة والجملة الخطأ فيها يلي:         محية         غطا           لكر خلية في الجعران المحيوة والجملة الخطأ فيها يلي:         محية         غطا           يجب أول العنظ على أي مكان الحدين الحدار عذاجان عليان عليان العبدار.         محية         غطا           يجب أول العنظ على أي مكان الحدول عذاجان عليان عليان عليان العبدار.         محية         غطا           يجب أول العنظ على أي مكان الحدول لاصنة هي المحدام عليان الحدول.         محية         إستار العبدار.           يجب أول العنظ على أي مكان الجدول لإضافة حدود خارجة في العلما الأول من الجدول.         أستار العبدار.         أستار العبدار.           يجب أول العنظ على أي مكان الجدول لإضافة حدود خارجة في العمل الأول من الجدول.         أستار العبدار.         أستار العبدار.           يجب أول العنظ على أي مكان الجدول لإضافة حدود خارجة في العمل الأول من الجدول.         أستار العبدار.         أستار العبدار.           يستعد (لحد الرز أن العام على العظل في جدولك.         أستار العبدار.         أستار العبدار.         أستار العبدار.           يستعد الرز أن المانة حدود خارجة أول العبدار.         أستار العبدار.         أستار العبدار.         أستار العبدار.           يستار الرز أن المانة حدود الجدول العبدار.         أستار العبدار.         أستار العبدار.         أستار العبدار.           العمان العل الجدول الرز أي مانام عدال العبدار.         أستار العبدار.         أستار العبدار.         أستار العبدار.           العمان الرز أي مانام عدار العرابي مدان العدار.         أستار العبدار. <th>التعامل مع الجداول</th> <th></th>                                                                                                    | التعامل مع الجداول                                                                                              |       |
| لك خلية في الجدول دخل المستد اسم محدد اعامًا كمل جدول البيانات.<br>يجب الولا المعلم على أي مكان في الحران الجان لعلين نعا على ذلك المبدول.<br>ثم تعين عدد الاصفا والعلوف.<br>يجب الولا المعلم على أي مكان في الجدول لإصفاة حدود خارجية في العمل الأول من الجدول.<br>أيستخدم الار في العلين التقليل في جدولتد.<br>المعلم الار في العلين التقليل في جدولتد.<br>كروي 2<br>العمل مع الجداول في الماحي مالع المحرور ودن المبارت في المعرو الأول كما بالن.<br>العمل مع الجداول في الماحي مالع المحرور ودن المبارت في المعرو الأول كما بالن.<br>الاتماء العربي<br>الاتماء العربي المعلم الحرور الحراب في المبدو الأول كما بالن.                                                                                                    | حدَّد الجملة الصحيحة والجملة الخطأ فيما يلي:                                                                    | صحيحة |
| يجب الولا المنط على أن مكان الجعول من أجل تعليها نعط على الله الجدول.<br>المنها العربية الإنتاء جدول المستند في استخدام عبار (الاراخ جدول)، [[المنها الولية<br>المريس العربية المناطق الحدول الإصافة حدود خارجية أن الصف الأول من الجدول.<br>المنتخدم الار [[الا العنف على أن مكان أن الجدول لإصافة حدود خارجية أن الصف الأول من الجدول.<br>المنتخدم الار [[الا العنف على أن مكان أن الجدول الإصافة حدود خارجية أن الصف الأول من الجدول.<br>المنتخدم الار [[الا العنف على أن مكان أن الجدول لإصافة حدود خارجية أن الصف الأول من الجدول.<br>المنتخدم الار [[الا العنف على أن مكان الجدول في المستند.<br>لاريس 2<br>التعماد العربي الولي برنامج معالج التموس ودون الميارات أن المعود الأول كنا بالى:<br>الاوسما العربي الولي المناط<br>الاوسما العربي المعاني (المالي المالي المعار الأول كنا بالى:<br>الاوسما العربي الولي المالي المعاني (المنالي المعاد الأول كنا بالى:<br>الاوسما العربي الولي المالي المعاني (الولي المعان المعود الأول كنا بالى:<br>الاوسما العربي الولي الولي المالي المعان المعان المعان المعان المعان المعان المعان المعان الولي الولي الولي العربي الولي الولي الولي الولي الولي العام المعان الولي الوليي الولي الولي الولي الولي ال | . لكل خلية في الجدول داخل المُستند اسم محدد، تمامًا كما في جداول البيانات.                                      |       |
| البراية الوحية الالماء بعران الستند في استعدام عار (الراج جدول): """"""""""""""""""""""""""""""""""""                                                                                                    | . يجب أولًا الضغط على أي مكان في الجدول من أجل تطبيق نمط على ذلك الجدول.                                        |       |
| يبيب أولا المعلم على أي مكان أو البدول لإضافة حدود عاديبة في السف الأول من البعدول.<br>أيستعدم الذري في العلي التقليل في جدولك.<br>أيستعدم الذر اللي الإسفاط عذات إسرائي معولك.<br>كيمتعدم الذرالي اللي الي المعلم عليه الحداول في الستند.<br>العمل مع الجداول<br>الاعداء العربي المعالي المعاري ورون لعبارات في العدود الأول كنا بألي:<br>الاعداء العربي المعالي المعاري المعاري المعاري المعار الأول كنا بألي:<br>الاعداء العربي المعاني المعاري المعاري المعاني المعاري الأول كنا بألي:<br>الاعداء العربي المعاني المعاري المعاري المعاري المعاري المعاري المعاني المعاني المعاري المعاني المعاني الماني المعاني المعاني الميني المعاني المعاني المعاني الميني المعاني المعاني المعاني المعاني الميني الميني المعاني المعاني المعاني الميني الميني الميني الميني المعاني الميني الميني المعاني الميني الميني الميني الميني الميني الميني الميني ال           | . الطريقة الوحيدة لإنشاء جدول في المستند هي استخدام خيار (إدراج جدول)، الطريقة<br>ثم تعيين عدد الأعمدة والصفوف. |       |
| ليـندم الز في العلي التقليل في مواند.<br>ليـندم الز في الإعادة عذ أبـر إلى جدولك.<br>ليـندم الز في الإعادة عذ أبـر الى جدولك.<br>كريب 2<br>الحمل مع الجداول<br>الحمل مع الجداول<br>الاعدة العربي<br>الاعدة العربي<br>الاعدة العربي<br>الاعدة العربي                                                                                                    | يجب أولًا الضغط على أي مكان في الجدول لإضافة حدود خارجية في الصف الأول من الجدول.                               |       |
| ليندفدم الذر [] لإنداذ مذا يسرل جنولك.<br>ليندفدم الذر []] لإنداء جنول في انسلند.<br>وريب 2<br>العمل مع الجناول<br>الانصاء النري برنامج سائع الصوص دون المارك في المود الأول كما يأن:<br>الانصاء النري الانتها، وصف<br>الانصاء النري الانتها، وصف<br>الانصاء النري الانتها، وصف                                                                                                    | . يُستخدم الزر 🖄 لتطبيق التطليل في جدولك.                                                                       |       |
| ليستعدم اذر الله تعديد جنول في لمستند.<br>ريب 2<br>العمل مع الجداول<br>عن اجدول الآن في ترابع مدالع النمودس ودون المارات في العدود الأول كما بال:<br>الاعدة، العدين<br>الاعدة، العدين                                                                                                    | . يُستخدم الزر 🔢 لإضافة حَدَّ أيسر إلى جدولك.                                                                   |       |
| ريب 2<br>العمل مع الجداول<br>عن اجدول الآن في يزايج منالع التصوص ودون المايات في العمود الأول كما يآن:<br>الاتصاء الحربي<br>الاتصاء الحربي<br>الاتصاء الحربي                                                                                                    | . يُستخدم الزر 🎹 لإنشاء جدول في المستند.                                                                        |       |
| العمل مع الجداول<br>عن اجدول الآن في يرابع مالج التسوس ودون المارات في المدود الأول كما بآن:<br>انتشاء الحربي<br>الاتشاء الحربي<br>الاتشاء حلوبي                                                                                                    | ،ریب 2                                                                                                    |       |
| شين اجتباط الآلي أو يزامج معالج التصوص ودون الميارات في المبود الأول كما يألي:<br>أنوع الائتماء<br>الاثنماء الأسري<br>الاثنماء العلي.                                                                                                    | العمل مع الجداول                                                                                                |       |
| نۇغ الاتغاء وصف<br>(تىنما الارى)<br>(لاتما المىزىي (لاتما المىزىي (لاتما المىزىي (لاتما المىزىي (لاتما المىزىي المىزىي (لاتما المىزىي المىزىي (لاتما                                                                                                    | نشئ الجدول الآتي في برنامج معالج النصوص ودون العبارات في العمود الأول كما يأتي:                                 |       |
| الاتنداء الأسري<br>الاتنداء المذرسي<br>الاتنداء الوطق                                                                                                    | نوع الائتماء وصف                                                                                                |       |
| الانتماء الوطني                                                                                                    | الانتماء الأسري                                                                                                 |       |
|                                                                                                    | الانتماء المدريني                                                                                               |       |
|                                                                                                    | اطلب مساعدة معلمك أو أحد والديك عند استخدام محركات البحث.                                                       |       |
| طلب مساعدة معلمك أو أحد والديك عند استخدام محركات البحث.                                                                                                    |                                                                                                    |       |

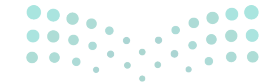

وزارة التعطيم

2024 - 1446

- > بعد ذلك، ناقش الطلبة حول تطبيق نمط مخصص، وكيفية
   إضافة تظليل لتنسيق الجدول، مؤكدًا ضرورة تحديد المنطقة
   المراد تعديلها أولًا.
- > بيّن للطلبة أنه يمكن تخصيص الألوان من خلال رمز اللون،
   من خلال تبويب "قياسي" و"مخصص" في الألوان.
- > اطلب منهم تنفيذ التدريب الرابع؛ للتحقق من فهمهم لأهداف
   الدرس ومعرفة قدرتهم على التعامل مع الجداول.
- > كلِّف الطلبة بحل التدريب الثالث كواجب منزلي؛ للتحقق من معرفتهم لأسلوب الاحتواء التلقائي لمحتويات الجداول.

| يجب تحديد المنطقة المراد<br>تعديلها اولا، ثم تطبيق أي تنسيق<br>تختاره من القوائم المختلفة.  | Table Desigr)، في<br>Tabl)، اضغط على<br>(Shading)، 9 | <b>(Shadin):</b><br>يد تظليلها.<br>فصميم الجدول (n<br>جدول (styles جود أسفل التظليل | <b>افة التظليل (g</b><br>لد الخلايا التي تر<br>علامة التبويب<br>موعة <b>أنماط ال</b><br>هم الصغير المو | <b>لإضب</b><br>> حدً<br>مج<br>الس |
|---------------------------------------------------------------------------------------------|------------------------------------------------------|-------------------------------------------------------------------------------------|----------------------------------------------------------------------------------------------------|-----------------------------------|
| مد مار این که این می این این این این این این این این این ای                                 | لم جدولك. ٩<br>(2)                                   | ذي تريد تطبيقه ع<br>0.                                                              | غط على اللون ا<br>بتغير لون الخاريا                                                                    | ام<br>بسر<                        |
| من بين مدين العوان<br>لا من الله النوب<br>(Custom) مخصص (Custom) مواد المواد<br>المواد الله |                                                      | 4 33                                                                                | Es Es                                                                                                  | 10-8<br>15-10                     |
|                                                                                             |                                                      |                                                                                     |                                                                                                    |                                   |

| 1.45                                                                                                    |                                                                   |                                                                      |
|----------------------------------------------------------------------------------------------------|-------------------------------------------------------------------|----------------------------------------------------------------------|
| التعامل مع الجداول                                                                                                    |                                                                   |                                                                      |
| ن الوقت الآن لاستخدام الجدول ل<br>قل العام في الرياض. قبل البدء في                                                                                              | معلومات المنظمة حول مشروع قط<br>بدول في مستند نصي ، اقرأ بعناية   | ر الرياض الذي يعد العمود الفقري لشا<br>مقالة الآتية حول خطوط المترو. |
| زع مسارات شبكة قطار الرياض ال                                                                                                    |                                                                   |                                                                      |
| المسار الأول (الخط الأزرق) محور                                                                                                    | البطحاء – الحاير بطول 38 كيلوما                                   |                                                                      |
| المسار الثاني (الخط الأحمر) طريعً<br>المسار الثالث (الخط الدتقالـ) م                                                                                            | عبدالله بطول 25.3 كيلومتر.<br>بة، المدينة المنورة – طريق الأمير   | عديد عبدالحمد الأول بطول 7 40                                        |
| كيلومتر.                                                                                                    | یں - سرد اللہ اللہ اللہ اللہ اللہ اللہ اللہ الل                   |                                                                      |
| المسار الرابع (الخط الاصفر) محو<br>المسار الخامس (الخط الأخضر ) ه                                                                                               | مطار الملك خاند اندوني بطول 1.0<br>بق الملك عبدالعزيز بطول 12.9 ك | دَ کیلومتر.<br>ہمتر.                                                 |
|                                                                                                    |                                                                   |                                                                      |
| iblic-transport-project-riya                                                                                                    | //www.rcrc.gov.sa/ar/proje                                        | Source: http:                                                        |
| ن عليك تنظيم المعلومات حول خ                                                                                                    | قطار الخمسة في الجدول أدناه:                                      |                                                                      |
| اسم الخط                                                                                                    | محور                                                              | الطول الإجمالي (كيلومتر)                                             |
|                                                                                                    |                                                                   |                                                                      |
|                                                                                                    |                                                                   |                                                                      |
|                                                                                                    |                                                                   |                                                                      |
|                                                                                                    |                                                                   |                                                                      |
|                                                                                                    |                                                                   | ,                                                                    |
|                                                                                                    | ١٠ الجدول في مستند نصي، وبشكَّل                                   | كثر تفصيلا عليك:                                                     |
| د ذلك، افتح مايكروسوفت وورد لإ                                                                                                    |                                                                   |                                                                      |
| د ذلك، افتح مايكروسوفت وورد لإ<br>انشاء جدول يحتوي على 3 أعد                                                                                                    | صفوف.                                                             |                                                                      |
| د ذلك، افتح مايكروسوفت وورد لإ<br>• إنشاء جدول بحتوي على 3 أعه<br>• إضافة المعلومات إلى الجدول.                                                                 | صفوف.                                                             |                                                                      |
| د ذلك، افتح مايكروسوفت وورد لإ<br>• إنشاء جدول يحتوي على 3 أع<br>• إضافة المعلومات إلى الجدول.<br>• تتسيق الجدول من خلال تطبي                                   | صفوف.<br>من اختيارك.                                              |                                                                      |
| د ذلك، افتح مايكروسوفت وورد لإ<br>• إنشاء جدول بحتوي على 3 أع،<br>• إضافة المعلومات إلى الجدول.<br>• تنسيق الجدول من خلال تطبير<br>• تطبيق تظليل من اختيارك على | صفوف.<br>بن اختيارك.<br>الأول من الجدول.                          |                                                                      |

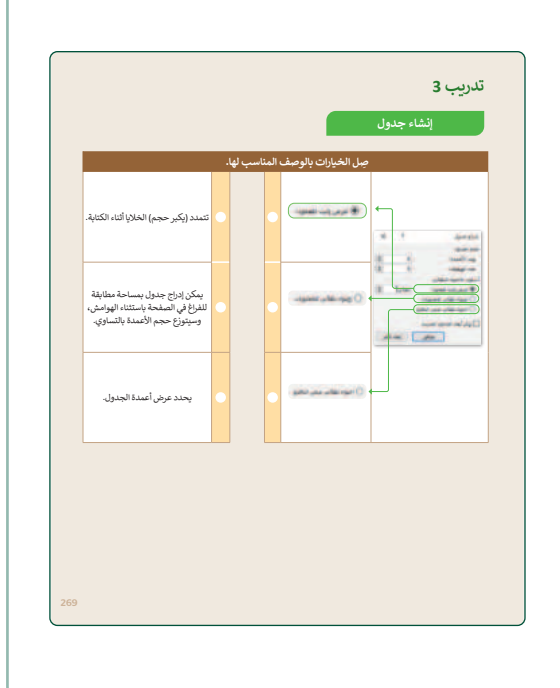

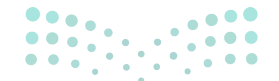

#### وزارة التعطيم

Ministry of Education 2024 - 1446

حل التدريبات

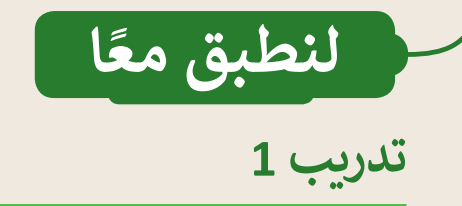

### التعامل مع الجداول

| خطأ                    | صحيحة                                                                                      | حدِّد الجملة الصِحيحة والجملة الخطأ فيما يلي:                                                                                                    |  |  |  |
|------------------------|--------------------------------------------------------------------------------------------|----------------------------------------------------------------------------------------------------|--|--|--|
| <b>S</b>               |                                                                                            | 1. لكل خلية في الجدول داخل المُستند اسم محدد، تمامًا كما في جداول البيانات.                                                                              |  |  |  |
|                        |                                                                                            | 2. يجب أولًا الضغط على أي مكان في الجدول من أجل تطبيق نمط على ذلك الجدول.                                                                                |  |  |  |
| 0                      |                                                                                            | 3. الطريقة الوحيدة لإنشاء جدول في المستند هي استخدام خيار (إدراج جدول)، 🖩 ادراء حول<br>ثم تعيين عدد الأعمدة والصفوف.                                     |  |  |  |
|                        |                                                                                            | 4. يجب أولًا الضغط على أي مكان في الجدول لإضافة حدود خارجية في الصف الأول من الجدول.                                                                     |  |  |  |
|                        | <b>Ø</b>                                                                                   | 5. يُستخدم الزر 🍐 لتطبيق التظليل في جدولك.                                                                                                    |  |  |  |
| <b>Ø</b>               |                                                                                            | 6. يُستخدم الزر 拱 لإضافة حَدّ أيسر إلى جدولك.                                                                                                    |  |  |  |
|                        | <b>S</b>                                                                                   | 7. يُستخدم الزر 🛄 لإنشاء جدول في المستند.                                                                                                    |  |  |  |
|                        |                                                                                            | دريب 2                                                                                                    |  |  |  |
|                        |                                                                                            | العمل مع الجداول                                                                                                    |  |  |  |
|                        |                                                                                            | انشئ الجدول الآتي في برنامج معالج النصوص ودون العبارات في العمود الأول كما يأتي:                                                                         |  |  |  |
| ودين.<br>واقترح        | نوع الانتماء<br>الانتماء الأسري<br>الانتماء المدرسي<br>الانتماء المدرسي<br>الانتماء الوطني |                                                                                                    |  |  |  |
| د الثاني.<br>وزارت الت | مها في العمود<br>-                                                                         | ابحث في الإنترنت عن شرح للعبارات الواردة في العمود الأول؛ لمساعدتك في كتابة عبارة قصيرة أماه<br>اطلب مساعدة معلمك أو أحد والديك عند استخدام محكات البحث. |  |  |  |

#### إنشاء جدول

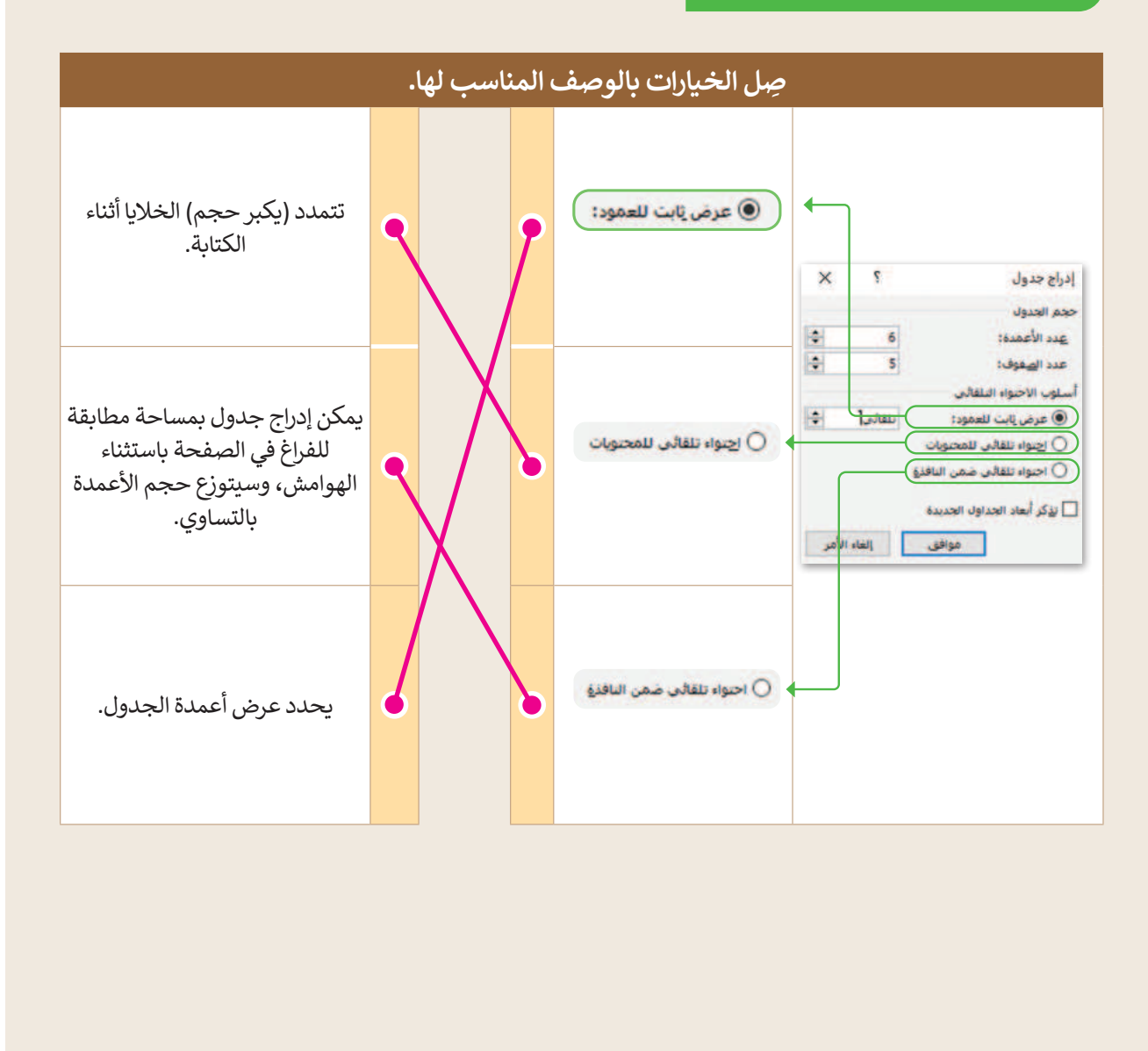

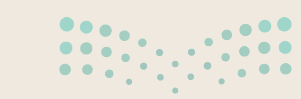

### وزارة التعطيص 202269446

#### التعامل مع الجداول

حان الوقت الآن لاستخدام الجدول لعرض المعلومات المنظمة حول مشروع قطار الرياض الذي يعد العمود الفقري لشبكة النقل العام في الرياض. قبل البدء في إنشاء جدول في مستند نصي ، اقرأ بعناية المقالة الآتية حول خطوط المترو.

تتوزع مسارات شبكة قطار الرياض الستة كالآتي:

- 1. المسار الأول (الخط الأزرق) محور العليا البطحاء الحاير بطول 38 كيلومتر.
  - 2. المسار الثاني (الخط الأحمر) طريق الملك عبدالله بطول 25.3 كيلومتر.
- 3. المسار الثالث (الخط البرتقالي) محور طريق المدينة المنورة طريق الأمير سعد بن عبدالرحمن الأول بطول 40.7 كيلومتر.
  - 4. المسار الرابع (الخط الأصفر) محور طريق مطار الملك خالد الدولي بطول 29.6 كيلومتر.
    - 5. المسار الخامس (الخط الأخضر) محور طريق الملك عبدالعزيز بطول 12.9 كيلومتر.

Source: https://www.rcrc.gov.sa/ar/projects/public-transport-project-riyadh

الآن عليك تنظيم المعلومات حول خطوط القطار الخمسة في الجدول أدناه:

| الطول الإجمالي (كيلومتر) | محور                                                      | اسم الخط      |
|--------------------------|-----------------------------------------------------------|---------------|
| 38                       | العليا-البطحاء-الحاير                                     | الخط الازرق   |
| 25.3                     | طريق الملك عبدالله                                        | الخط الأحمر   |
| 40.7                     | طريق المدينة المنورة – طريق الأمير سعد بن عبدالرحمن الأول | الخطالبرتقالي |
| 29.6                     | طريق مطار الملك خالد الدولي                               | الخط الأصفر   |
| 12.9                     | طريق الملك عبدالعزيز                                      | الخط الأخضر   |

بعد ذلك، افتح مايكروسوفت وورد لإنشاء هذا الجدول في مستند نصي، وبشكل أكثر تفصيلًا عليك:

- إنشاء جدول يحتوي على 3 أعمدة و 6 صفوف.
  - إضافة المعلومات إلى الجدول.
- تنسيق الجدول من خلال تطبيق نمط من اختيارك.
- تطبيق تظليل من اختيارك على الصف الأول من الجدول.
- تطبيق الحدود الخارجية على الجدول ثم حفظ المستند.

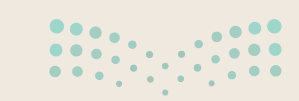

**وزارت التــــليـر** Ministry of Education 202<mark>4 - 1446</mark>

# الوحدة الأولى/ الدرس الثاني

# تحرير الجداول

### وصف الدرس

الهدف العام من الدرس هو إضافة وحذف الصفوف والأعمدة بالجداول، وضبط أحجامها، ومحاذاة النصوص بها، والتعرف على كيفية البحث والاستبدال داخل المستند.

### نواتج التعلُّم

- > إضافة وحذف الصفوف والأعمدة من الجدول. > ضبط حجم الجدول. > تحديد صف أو عمود أو خلية. > ضبط محاذاة النصوص بالجدول.
  - > البحث عن الكلمات واستبدالها.

|                       | الدرس الثاني                             |  |  |
|-----------------------|------------------------------------------|--|--|
| عدد الحصص<br>الدراسية | الوحدة الأولى: التصميم المتقدم للمستندات |  |  |
| 2                     | الدرس الثاني: تحرير الجداول              |  |  |

#### نقاط مهمَّة

- > أثناء تعلم كيفية ضبط حجم عمود أو صف في جدول، قد يواجه بعض الطلبة صعوبة في فهم الطريقة الأفضل للاستخدام (ميزة الاحتواء التلقائي أو تغيير الصف أو العمود يدويًا). اشرح لهم أن استخدام ميزة الاحتواء التلقائي سيساعدهم في توفير الوقت، خاصة إذاكانوا يريدون تغيير حجم العديد من الصفوف أو الأعمدة في الجدول.
- > قد لا يدرك بعض الطلبة تطبيقات البحث والاستبدال في الواقع، بيّن لهم أمثلة عملية لذلك، مثلًا: توحيد المصطلحات في تحرير المستندات، وسهولة الوصول لها، مبينًا أهمية التحقق قبل تنفيذ الإستبدال للتأكد من سياق المحتوى.

Ministry of Education 2024 - 1446

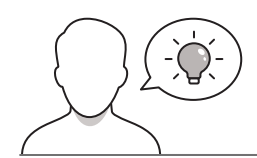

عزيزي المعلم، إليك بعض الاقتراحات التي يمكن أن تساعدك في تحضير الدرس والإعداد له، إضافة إلى بعض النصائح الخاصة بتنفيذ المهارات المطلوبة في الدرس:

- > يمكن للطالب الوصول لمستندات هذا الدرس من خلال الكتاب الرقمي على منصة عين الإثرائية، وهي:
  - G6.S3.U1.L2.A.docx •
- > يمكنك الوصول للحلول أو الملفات النهائية للتدريبات التي يمكن استخدامها على منصة عين الإثرائية، وهي:
  - G6.S3.U1.L2.A\_Final.docx •
  - > اجذِب اهتمام الطلبة من خلال طرح الأسئلة الآتية:
    - هل لديك خبرة سابقة في إنشاء الجداول؟
      - كيف يمكن تحرير الجداول، وتنسيقها؟
  - ما استخدامات إنشاء الجداول في الحياة اليومية؟

#### خطوات تنفيذ الدرس

- > في البداية، بيّن للطلبة أهمية تحرير الجداول، واستخداماتها، مؤكدًا أهمية تحديد الصفوف والأعمدة قبل البدء في عمليات التحرير.
- > بعد ذلك، اشرح للطلبة كيفية إضافة الصفوف والأعمدة،
   مبينًا الخطوات التفصيلية (كما هو موضح بكتاب الطالب).
- > بيّن للطلبة أنه يمكن الإضافة من الجانب الأيمن للجدول، أو الأيسر، أو الأعلى، أو الأسفل، كما يمكن أن يكون ذلك في أي من خلايا الجدول.
- > استمر في شرح كيفية حذف الصفوف والأعمدة، مؤكدًا أهمية
   التحديد للأجزاء المراد حذفها، ومبينًا الآثار التي يترتب عليها
   في اختيار إزاحة باقي خلايا الجدول.

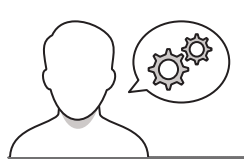

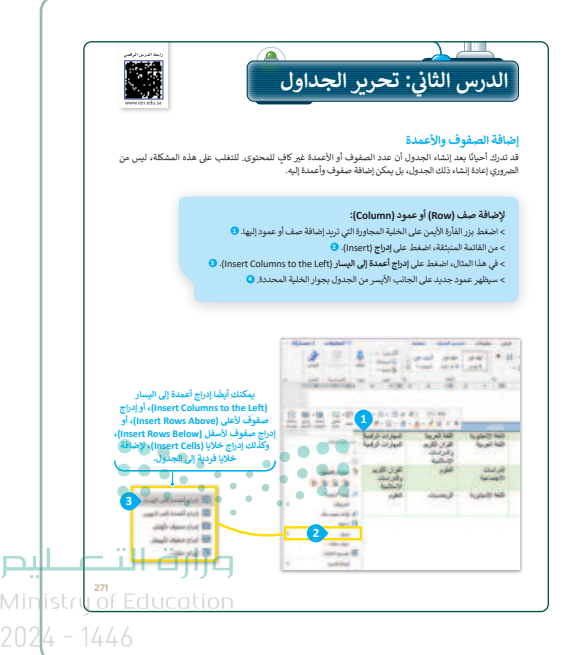

- > بيِّن للطلبة كيفية ضبط حجم الجدول، مؤكدًا استخدام أكثر من طريقة، مثل الاحتواء التلقائي، أو وفق محتوى النص، أو أبعاد الصفحة.
- > انتقل بعد ذلك إلى شرح كيفية ضبط وتخصيص أبعاد الصفوف
   والأعمدة من خلال سحب وإفلات زر الفأرة لخلايا الجدول.
- > بيّن للطلبة أنه يمكن ضبط أحجام الجدول، أو الصفوف والأعمدة من خلال تحديد دقيق للحجم المراد تطبيقه.
- > بعدها، وضِّحْ لهم آثار تحديد الأحجام للجداول، في النسخ
   المطبوعة، وأهمية تحديد الأبعاد والأحجام بها.
- > استمر في شرح الدرس، وبيّن لهم كيفية اجراء التحديدات للخلايا والأعمدة، والصفوف، وكيف يمكن التغلب على معظم المشاكل في التحديد.

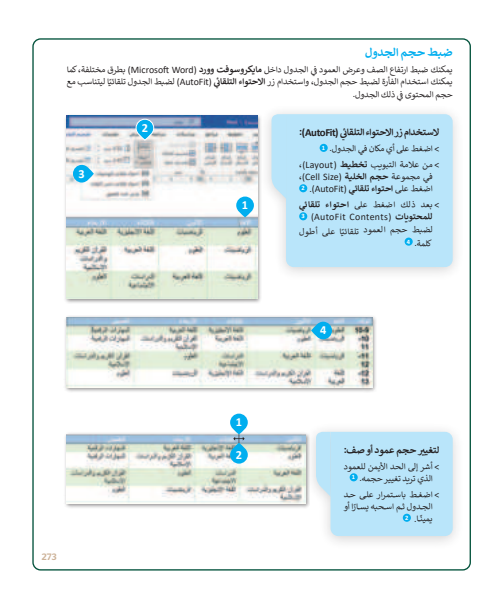

- > استمر في شرح الدرس، ووضِّحْ للطلبة كيفية محاذاة النصوص من اليمين لليسار، والعكس، والتوسيط، مبينًا أنواع المحاذاة المخصصة للجداول، وأنه يمكن التوسيط على مستوى السطر، والتوسيط على مستوى الخلية.
- > وضح لهم أهمية المحاذاة وتنسيق الجدول في تقليص المساحة للجدول داخل الصفحة، مبينًا أهمية وجود الجدول بكامله في صفحةٍ واحدةٍ قدر الإمكان، أو تكرار الأعمدة الرئيسية لها.
- > وجّه الطلبة لحل التدريب الثالث؛ للتحقق من فهمهم لكيفية تحرير الجداول.

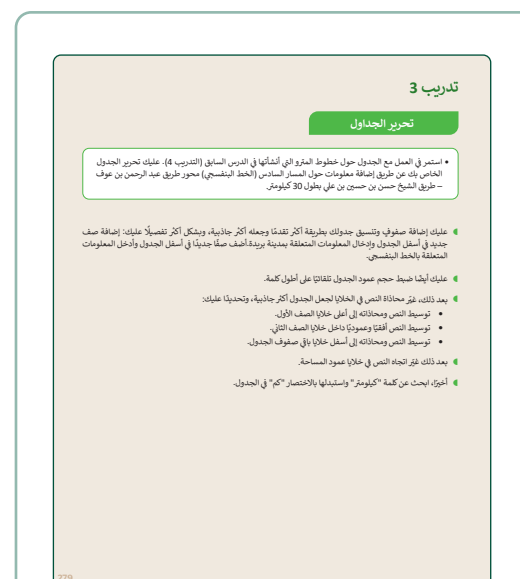

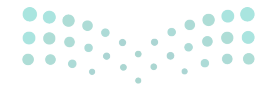

#### وزارة التعطيص

Ministry of Educatio 2024 - 1446

COPY DRAFT COPY DRAFT COPY DRAFT COPY DRAFT COPY DRAFT COPY DRAFT COPY DRAFT COPY DRAFT COPY

- > اشرح للطلبة كيفية البحث عن الكلمات واستبدالها، مبينًا أهميتها في سرعة تحرير النصوص داخل المستند، ومؤكدًا أهمية التدقيق قبل تنفيذ عمليات الاستبدال لسياق المحتوى.
- > وجِّه الطلبة لحل التدريبين الأول والثاني؛ للتحقق من قدرتهم على التعامل مع الجداول وتخصيصها.

| العثور على كلمة واستبدالها بكلمة أخرى.                                                                                                    |
|----------------------------------------------------------------------------------------------------|
| للبحث عن كلمة واستبدانية:<br>> عن ديانة السرب الشريط الرئيس المراقي وقي معومة تعزير<br>- المراقع المراقع المراقع (الاوليسية)، وقي المعومة المراقع<br>- المراقع (الرفية (9 في مريع المراقع)، وقي مريع المراقع<br>- المياز دارل لونية (9 في مريع المراقع)، وقي مريع المراقع<br>- المياز دارل لونية (9 في مريع المراقع )، وقي مريع المراقع المراقع - المراقع - المراقع - المراقع - المراقع - ال                                                                                                    |
| $\begin{array}{cccccccccccccccccccccccccccccccccccc$                                                                                                    |
| الغرير الريسين العامرية لها البرية العامرية العامرية العامرية العامرية العامرية العامرية العامرية العامرية الع<br>العام العام العام العام العام العام العام العام العام العام العام العام العام العام العام العام العام العام الع<br>العام العام العام العام العام العام العام العام العام العام العام العام العام العام العام العام العام العام الع                                                                                                    |
| تحر خاصية استبدال 20 (Replace All J.S.) بوفريز يحث عن<br>(Red Rect) بينال 20 (Replace All J.S.) بوفريز يحث عن<br>التحقي مرتين قبل المعلمة على هذا الخيان.<br>(منطق مرتين قبل المعلمة على هذا الخيان.                                                                                                    |
| لنطبق معًا                                                                                                    |
| تدريب 1                                                                                                    |
| التعامل مع الجداول                                                                                                    |
| حدد الجملة الصحيحة والجملة الخطأ فيما يلي: صحيحة خطا                                                                                                    |
| 1. إذا حدّدت صفًّا من الجدول ثم ضغطت على مفتاح حذف (Delete)، فسيتم حذف الصف<br>المحدد.                                                                                                    |
| <ol> <li>بضبط خبار احتراء تلقائي للمحتويات (AutoFit Contents) حجم المعود على أطول كلمة<br/>تقادي:</li> </ol>                                                                                                    |
| 3. يستحيل تغيير اتجاه النص في خلية معينة.                                                                                                    |
| <ol> <li>الطريقة الوحيدة لتحديد صف معين في جدول هي الضغط على بداية هذا الصف.</li> </ol>                                                                                                    |
| <ol> <li>يتم إدراج عمود دائمًا على الجانب الأيسر من الممود الذي تنقر فوفه بزر الماوس الأيمن.</li> </ol>                                                                                                    |
| <ol> <li>لمحاذاة المحتوى لأسفل داخل خلية جدول، عليك استخدام مفتاح الإدخال.</li> </ol>                                                                                                    |
| 7. إحدى طرق فتح نافذة بحث واستيدال (Find and Replace) هي الضغط على Ctrl + H.                                                                                                    |
| <ol> <li>الطريقة الوحيدة لتغيير اتجاه النص في الخلية في الضغط فوق الزر "اتجاه النس" مرة واحدة.</li> </ol>                                                                                                    |
| 9. في تافذة "بحث واستبدال"، يظهر الخيار "استبدال الكل" ويحل محل الكلمة التي تريد تغييرها<br>في كل مكان في المستند.                                                                                                    |
|                                                                                                    |
| تدريب 2                                                                                                    |
| تخميص جدول                                                                                                    |
| جل الخيارات بالوصف المناسب لها.                                                                                                    |
| المسلم                                                                                                    |
| ( , , |
| ه المعنوة الوخلية.                                                                                                    |
| بېز مخانة انمري الخلايا (م                                                                                                    |
|                                                                                                    |

Ministry of Education

Р

البحث عن الكلمات واستبدالها عند الانتهاء من كتابة مستند، من الجدر الفاء نظرة نهائية. قد تلاحظ أخطاء أو شيء لا تحيه وتريد تغييره. على سبيل المثال، تالاحظ المدلا تحييات نظر، عنا مداير: حرجما متدار استدالها الموري وحديم ملك مسطر، بعدر على أماليه تترجاك.

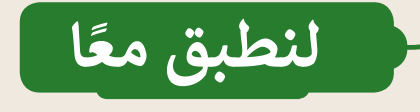

تدريب 1

التعامل مع الجداول

|               | خطأ                 | صحيحة    | حدد الجملة الصحيحة والجملة الخطأ فيما يلي:<br>                                                                      |
|---------------|---------------------|----------|----------------------------------------------------------------------------------------------------|
|               | <b>S</b>            |          | 1. إذا حدّدت صفًّا من الجدول ثم ضغطت على مفتاح حذف (Delete)، فسيتم حذف الصف<br>المحدد.                              |
|               |                     | <b>S</b> | 2. يضبط خيار احتواء تلقائي للمحتويات (AutoFit Contents) حجم العمود على أطول كلمة<br>تلقائيًا.                       |
|               | 0                   |          | 3. يستحيل تغيير اتجاه النص في خلية معينة.                                                                           |
|               | <b>S</b>            |          | 4. الطريقة الوحيدة لتحديد صف معين في جدول هي الضغط على بداية هذا الصف.                                              |
|               | <b>Ø</b>            |          | 5. يتم إدراج عمود دائمًا على الجانب الأيسر من العمود الذي تنقر فوقه بزر الماوس الأيمن.                              |
|               | <b>S</b>            |          | 6. لمحاذاة المحتوى لأسفل داخل خلية جدول، عليك استخدام مفتاح الإدخال.                                                |
|               |                     | <b>I</b> | 7. إحدى طرق فتح نافذة بحث واستبدال (Find and Replace) هي الضغط على Ctrl + H.                                        |
|               | <b>S</b>            |          | 8. الطريقة الوحيدة لتغيير اتجاه النص في الخلية هي الضغط فوق الزر "اتجاه النص" مرة واحدة.<br>• •                     |
| ليحر          | :<br>رة التــــــ   | <b>e</b> | 9. في نافذة "بحث واستبدال" ، يظهر الخيار "استبدال الكل" ويحل محل الكلمة التي تريد تغييرها<br>في كل مكان في المستند. |
| 202 <b>27</b> | ry of Educa<br>7446 |          |                                                                                                    |

193 FT COPY DRAFT COPY DRAFT COPY DRAFT COPY DRAFT COPY DRAFT COPY DRAFT COPY DRAFT COPY DRAFT COPY

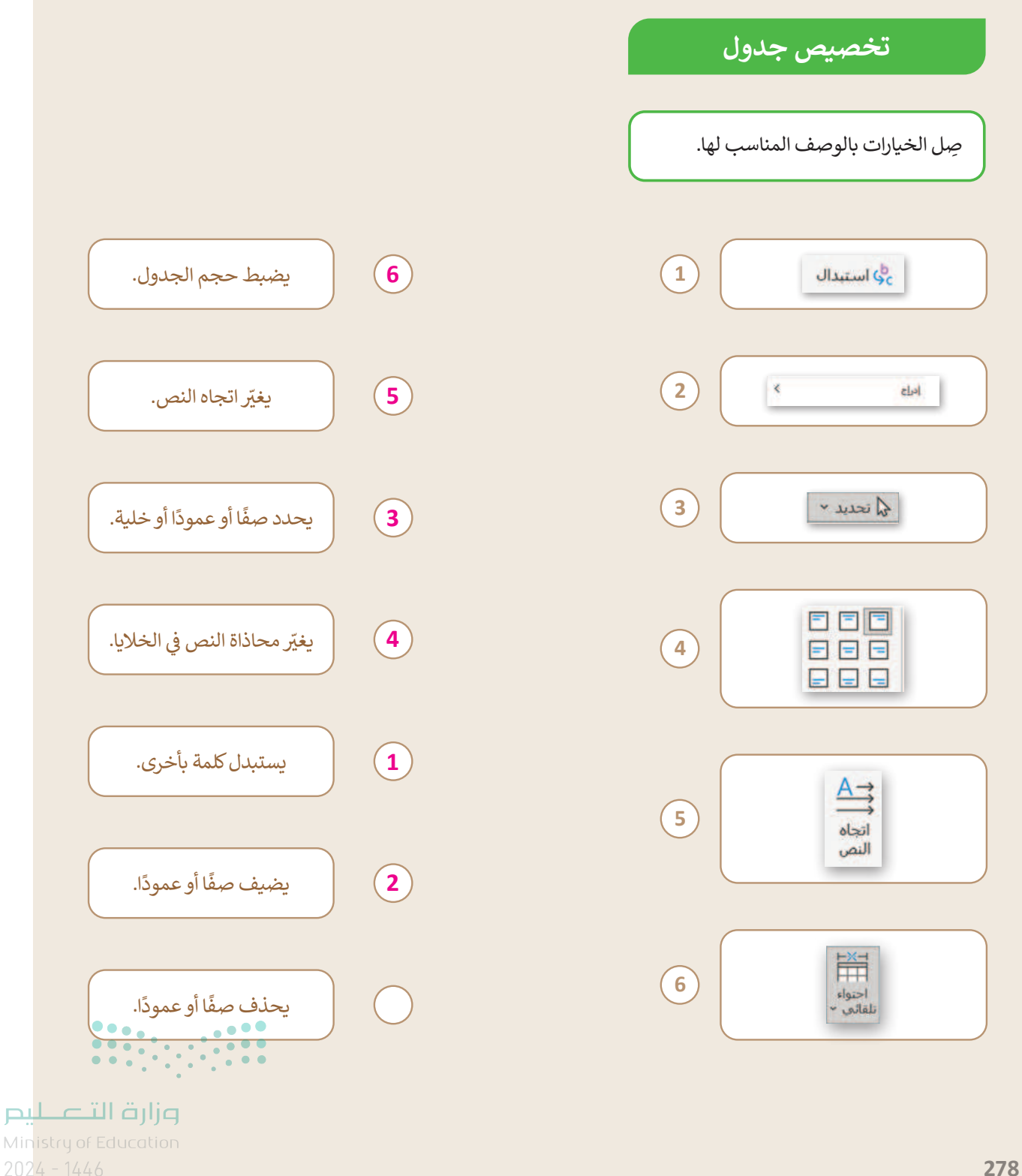

#### تحرير الجداول

- استمر في العمل مع الجدول حول خطوط المترو التي أنشأتها في الدرس السابق (التدريب 4). عليك تحرير الجدول الخاص بك عن طريق إضافة معلومات حول المسار السادس (الخط البنفسجي) محور طريق عبد الرحمن بن عوف – طريق الشيخ حسن بن حسين بن على بطول 30 كيلومتر.
- عليك إضافة صفوف وتنسيق جدولك بطريقة أكثر تقدمًا وجعله أكثر جاذبية، وبشكل أكثر تفصيلًا عليك: إضافة صف جديد في أسفل الجدول وإدخال المعلومات المتعلقة بمدينة بريدة.أضف صفًا جديدًا في أسفل الجدول وأدخل المعلومات المتعلقة المتعلقة بمدينة بريدة.أضف صفًا جديدًا في أسفل الجدول وأدخل المعلومات المتعلقة بمدينة بريدة.
  - عليك أيضًا ضبط حجم عمود الجدول تلقائيًا على أطول كلمة.
  - بعد ذلك، غيّر محاذاة النص في الخلايا لجعل الجدول أكثر جاذبية، وتحديدًا عليك:
    - توسيط النص ومحاذاته إلى أعلى خلايا الصف الأول.
    - توسيط النص أفقيًا وعموديًا داخل خلايا الصف الثاني.
    - توسيط النص ومحاذاته إلى أسفل خلايا باقي صفوف الجدول.
      - بعد ذلك غيّر اتجاه النص في خلايا عمود المساحة.
    - أخيرًا، ابحث عن كلمة "كيلومتر" واستبدلها بالاختصار "كم" في الجدول.

تلميح: على الطلبة إضافة صف جديد أسفل الجدول، ثم عليهم إضافة النص الآتى: • اسم الخط: الخط البنفسجي. • محور: طريق عبد الرحمن بن عوف - طريق الشيخ حسن بن حسين بن على. • الطول الإجمالي: 30.

**وزارت التـــــليم** Ministry of Education 202**279**446

## الوحدة الأولى/ الدرس الثالث

# التنسيق المتقدم

### وصف الدرس

الهدف العام من الدرس هو أن يتعلم الطلبة كيفية تنسيق النص في الأعمدة واستخدام المسافات البادئة للفقرة. علاوة على ذلك، يتعلم الطلبة كيفية إضافة الرؤوس والتذييلات في المستندات، وتطبيق المزيد من التعديلات مثل إضافة الرموز والفواصل أو تطبيق أنماط معينة على النص. أخيرًا، يتعلمون طرق تصفح المستندات، وكيفية إضافة صفحة غلاف.

## نواتج التعلُّم

- > إدراج النص في أعمدة.
   > تنسيق النص في عدّة أعمدة.
   > استخدام المسافة البادئة في النص.
   > إضافة الرؤوس والتذييلات.
   > إضافة الرموز إلى النص في المستند.
   > تطبيق الأنماط للنصوص.
   > تطبيق فواصل الصفحات.
   > التعرف على طرق استعراض المستند.
  - > إضافة صفحة الغلاف.

### الدرس الثالث عدد الحصص الوحدة الأولى: التصميم المتقدم للمستندات الدرس الثالث: التنسيق المتقدم مشروع الوحدة

#### وزارة التعطيص

Ministry of Education 2024 - 1446

#### نقاط مهمَّة

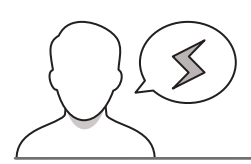

- > قد يخفّى على بعض الطلبة كيفية ضبط واستثناء بعض النصوص داخل المستند لتكون في عمود واحد فقط في مستند يقسم النصوص إلى عمودين أو ثلاثة، مثل استخدام الأشكال والجداول، بيّن لهم أن ذلك ممكن من خلال تحديد الشكل، أو الجدول، أو الفقرة، واختيارها في تبويب الأعمدة بالتنسيق المطلوب.
- > قد لا يعرف بعض الطلبة بعض استخدامات الوورد، ويقعون في الممارسات الخطأ نتيجة عدم معرفتهم لهذه المهارات (مثل: استخدام المسافة بدلًا من فواصل الصفحات أو تقسيم الأعمدة)، لذا بيّن لهم أهمية استخدام التسنيقات الصحيحة ودورها في ضبط المستند.
- > قد يستخدم بعض الطلبة المسافة لضبط المسافة البادئة للنصوص بدلًا من استخدام خاصية السطر الأول، لذا بيّن لهم الفرق بين الطريقتين، ودورها في التحكم بالنصوص والفقرات بطريقة احترافية.
- > قد يظن بعض الطلبة أن رؤوس الصفحات وتذييلها يكون لكامل المستند فقط، بيّن لهم طريقة استخدام رؤوس وتذييل مخصصة لصفحات محددة من خلال استخدام فواصل الصفحات واستخدام خاصية الارتباط من عدمه بالأقسام (المقاطع) الأخرى.

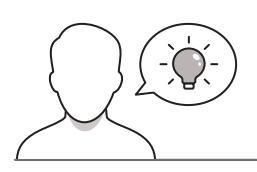

التمهيد

عزيزي المعلم، إليك بعض الاقتراحات التي يمكن أن تساعدك في تحضير الدرس والإعداد له، إضافة إلى بعض النصائح الخاصة بتنفيذ المهارات المطلوبة في الدرس:

> يمكن للطالب الوصول لمستندات هذا الدرس من خلال الكتاب الرقمي على منصة عين الإثرائية، وهي:

- G6.S3.U1.L3.A.docx •
- > يمكنك الوصول للحلول أو الملفات النهائية للتدريبات التي يمكن استخدامها على منصة عين الإثرائية، وهي:
  - G6.S3.U1.L3.A\_Final.docx •

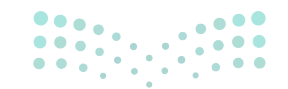

وزارة التعطيم

Ministry of Educatio 2024 - 1446

> اجذِب اهتمام الطلبة من خلال طرح الأسئلة الآتية:

- هل شاهدت مقالةً تحتوي على عمودين، أو ثلاثة؟ كيف يمكن عمل ذلك من خلال برنامج الوورد؟
- هل يمكنك التفكير في أسباب استخدام الرؤوس والتذييلات في المستندات؟ كيف يمكن تطبيق ذلك • في برنامج مايكروسوفت اوفيس؟
- متى يكون من الأفضل إضافة غلاف الصفحة إلى مستند؟ ما المعلومات التي قد تحتوي عليها هذه • الصفحة؟
- هل يمكن استخدام الوورد كبرنامج احترافي لإخراج الوثائق بتصميم رائع من الأغلفة، والفواصل، ورؤوس الصفحات، وتذييلها؟

#### خطوات تنفيذ الدرس

198

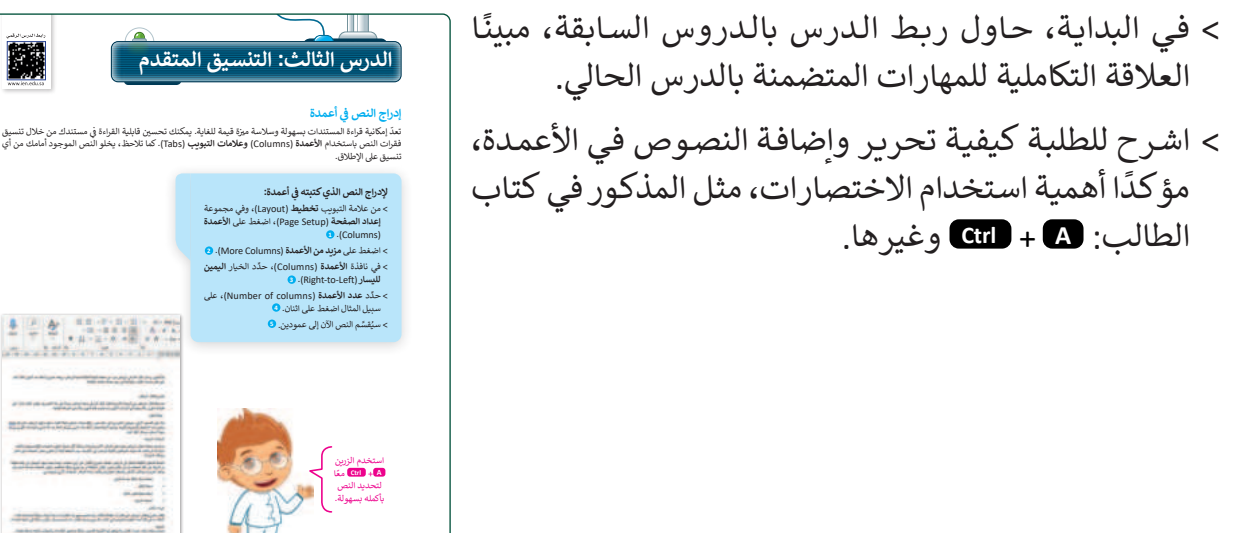

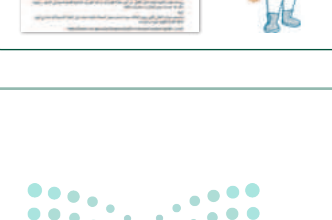

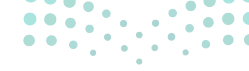

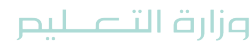

- > بعد ذلك، بيِّن للطلبة كيفية ضبط المسافة البادئة للنصوص للفقرات.
- > اشرح استخدامات المسطرة للتحكم في محاذاة النصوص،
   والفقرات، مبينًا الفرق بين المربع، والمثلث العمودي.
  - > وضّح للطلبة علامات التبويب لأنواع استعراض الملف.
- > وجِّه الطلبة لحل التدريب الرابع؛ للتحقق من قدرتهم على تصميم المستندات واستخدام مزايا برامج معالجة النصوص.
  - > وضِّحْ للطلبة كيفية تحرير رأس وتذييل الصفحة.
- > بيِّن لهم الخطوات التفصيلية لإضافة رأس الصفحة، والإضافات
   الممكنة بها مثل: عنوان المستند، التاريخ، رقم الصفحة...إلخ.
- > أكد على الطلبة خاصية تكرار رأس الصفحة، وكيف يمكن
   تخصيص بعض الأقسام أو الفصول لرؤوس صفحات مختلفة.

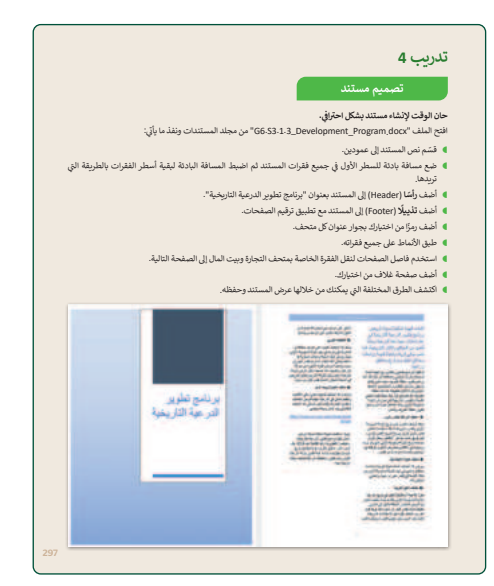

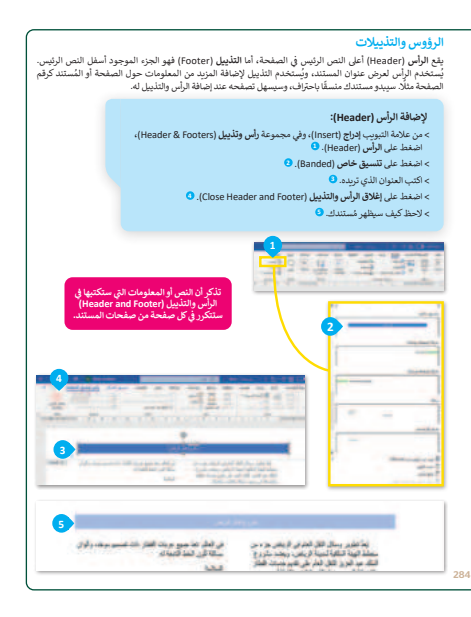

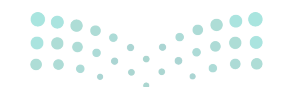

#### وزارة التعطيم

Ministry of Education 2024 - 1446

- > اشرح للطلبة الأنماط المتاحة في الوورد، مطبقًا أمثلة عملية لتنسيق النصوص بواسطة الأنماط.
- > بعد ذلك، بيِّن لهم دور الأنماط بمختلف مستوياتها (عناوين رئيسية، عنوان فرعي 2...إلخ) ودورها في بناء الفهرسة الآلية.
- > بيّن للطلبة إمكانية تخصيص الأنماط للتنسيق المطلوب للمستخدم.
- > بعد ذلك، ناقش الطلبة حول خاصية فواصل الصفحات، وأنواعها، ودورها في تقسيم المستند وتنسيقاته، مثل: رأس وتذييل الصفحة، ترقيم الصفحات، قد يحتاج المستخدم لاستخدام ترقيم الصفحات بالأحرف الأبجدية في القسم الأول، ثم بالأرقام لباقي المستند، وهكذا.
- > بعد ذلك، وضِّحْ للطلبة كيفية تحرير مستند باستخدام طرق العرض المختلفة المتاحة، مثل: يكون من الأسهل أحيانًا العمل مع المستند من خلال عرضه بطرق مختلفة، مثل تخطيط الطباعة (Print Layout) أو تخطيط الموقع الألكتروني (Web Layout).

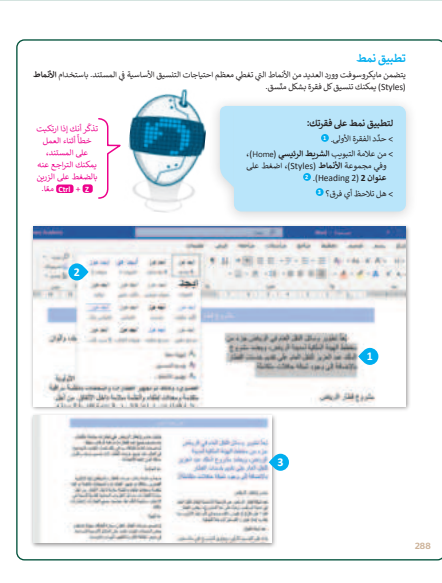

|     | 9),<br>G                                                                                                    | قحة:<br>بد بده صفحة جديدة. ۞<br>ب إدارة (thist)، وفي مجموعة صفحات (ages)<br>بل صفحات (Page Break). ۞<br>موجود أسفل فاصل الصفحة إلى الصفحة التالية. ﴿                                                                                                    | <b>لإدراج فاصل ص</b><br>> اضغط حيث تره<br>> من علامة التيوي<br>اضغط على <b>فاص</b><br>> سينتقل النص ال |
|-----|----------------------------------------------------------------------------------------------------|----------------------------------------------------------------------------------------------------|----------------------------------------------------------------------------------------------------|
|     | A standard and a standard and a standard | A set of the set of the set of th |                                                                                                    |
| 289 | 121-01-001                                                                                                    |                                                                                                    |                                                                                                    |

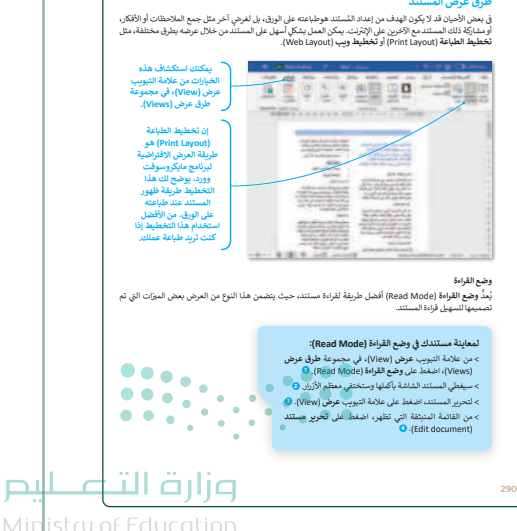

Min<sup>i</sup>stry of Education 202<mark>4 - 1446</mark>

- > انتقل بعد ذلك لشرح خاصية إضافة وتصميم الغلاف،
   والقوالب الجاهزة، وإمكانية التحرير عليها.
- > اطلب من الطلبة حل التدريبين الأول والثاني؛ للتحقق من
   فهمهم لتنسيق المستندات واستخدام أدوات معالجة لكلمات.
- > كلّف الطلبة بحل التدريب الثالث كواجب منزلي؛ للتحقق من فهمهم لمميزات معالج النصوص واستخداماتها.

| تدرىپ 3                                         |
|-------------------------------------------------|
| استخداه مدات معالجة النصوص                      |
| اخترالإجابة الصحيحة.                            |
| طريقة العرض الافتراضية لبرنامج مايكروسوفت وورد: |
| تخطيط الطباعة.                                  |
| وضغ القراءة.                                    |
| المسودة.                                        |
| عندما تضيف أعمدة إلى نص كتبته، تتم إضافتها:     |
| في المستند بأكمله.                              |
| في الصفحة الأولى من المستند.                    |
| في الصفحة الأخيرة من المستند.                   |
| يضبط المثلث السفلي                              |
| للسطر الأول من الفقرة.                          |
| لجميع سطور الفقرة مرة واحدة.                    |
| لكل سطور الفقرة باستثناء السطر الأول.           |
|                                                 |
|                                                 |
|                                                 |
|                                                 |

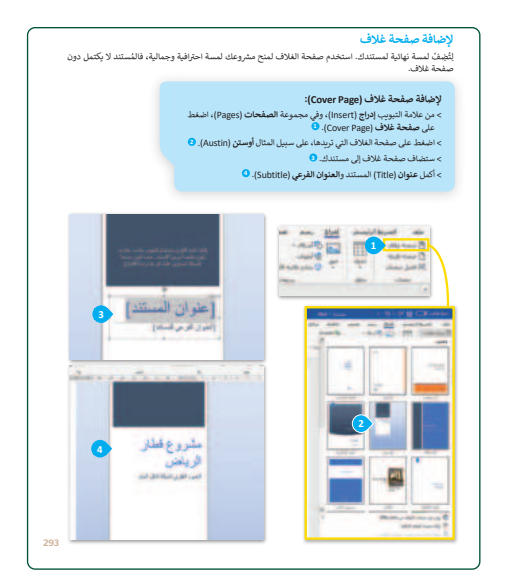

| لنطبق معًا                                                                        | نطبق معًا                                  |                           |       |     |
|-----------------------------------------------------------------------------------|--------------------------------------------|---------------------------|-------|-----|
| يب 1                                                                              | 1                                          |                           |       |     |
| تنسيق المستند                                                                     | تنسيق المستند                              |                           |       |     |
| حدد الجملة الصحيحة والجملة الخطا فيما يلي:                                        | حدد الجملة الصحيحة والج                    | ا فيما يلي:               | صحيحه | خطا |
| ذييل (Footer) هو الجزء الموجود أسفل النص الرئيس.                                  | (Footer) هو الجزء الموجود أسفل النص الز    |                           |       |     |
| ند استخدام الرأس والتذييل، يتم تكرار النص الذي تكتبه في كل صفحة من صفحات المستند. | خدام الرأس والتذييل، يتم تكرار النص الذي ا | ى صفحة من صفحات المستند.  |       |     |
| تطبيط الطباعة هو طريقة عرض خاصة تجعل النص يبدو كقائمة من العناصر.                 | . الطباعة هو طريقة عرض خاصة تجعل النم      | مة من العناصر.            |       |     |
| كَنك استخدام تخطيط ويب إذا أعددت نضا وصورًا للإنترنت.                             | استخدام تخطيط ويب إذا أعددت نضا وصو        |                           |       |     |
| دَ الضغط على 🕃 + (٢٢) طريقة سهلة لتحديد كافة النص.                                | ىغط على 🕄 + 💷 طريقة سهلة لتحديد ك          |                           |       |     |
| علبيق نمط على فقرتك، عليك تحديده أولًا.                                           | نمط على فقرتك، عليك تحديده أولًا.          |                           |       |     |
| يَر وضع القراءة حجم النص تلقائيًا.                                                | مع القراءة حجم النص تلقائيًا.              |                           |       |     |
| لمريقة الوحيدة لإضافة مسافة بادنة للسطر الأول من الفقرة هي الضغط على مفتاح Tab.   | الوحيدة لإضافة مسافة بادنة للسطر الأول م   | ي الضغط على مفتاح Tab.    |       |     |
| كنك استخدام فاصل صفحة للتحكم في مكان انتهاء الصفحة ومكان بدء الصفحة الجديدة.      | استخدام فاصل صفحة للتحكم في مكان انته      | ومكان بدء الصفحة الجديدة. |       |     |

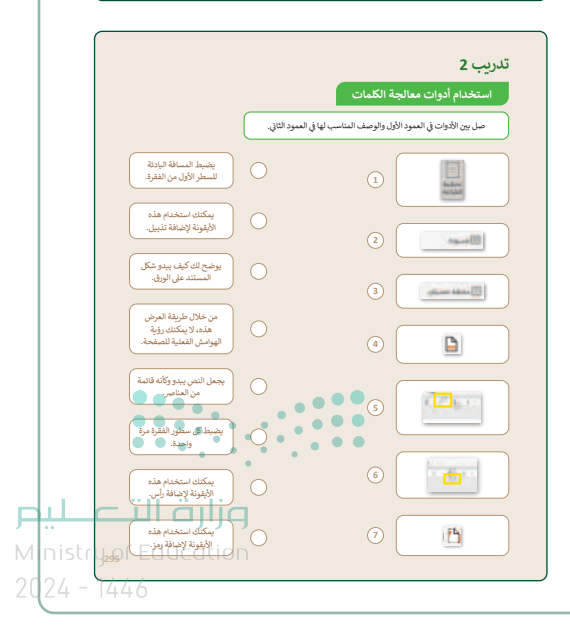

> في نهاية الوحدة، وضِّح للطلبة بأن هناك برامج أخرى تُستخدم كبدائل للبرنامج الذي تم التعرف عليه في الوحدة، استعرضها وناقشها معهم. ات الرئيسة لمعالج النصوص، حيث خلاله إنشاء جداول وإضافة أعمدة إلى كما يمكنك أيضًا تطبيق أنماط الفقرة

### مشروع الوحدة

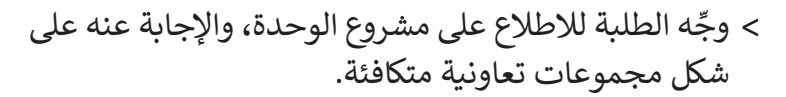

- > وجّه الطلبة إلى اختيار أحد الموضوعات المقترحة للمشروع
   أو تقديم واحد للفصل أو لكل مجموعة.
- > ثم حثّ الطلبة على البحث عبر الإنترنت للحصول على
   معلومات حول هذه الموضوعات وإرشادهم إلى المواقع
   التي قد يجدون فيها معلومات مفيدة.
- > عند نقل المعلومات التي عثروا عليها في مستند، ذكّرهم
   بتطبيق جميع المهارات التي تعلموها في هذه الوحدة، مثل
   إنشاء الجداول أو تطبيق الحدود أو أي تعديلات أخرى،
   وإضافة غلاف الصفحة وفواصل صفحات.
- > ضع معايير مناسبة لتقييم أعمال الطلبة في المشروع، وتأكّد من فهمهم لمتطلبات المشروع.
  - > يمكنك الاسترشاد بمعايير تقييم المشاريع الواردة في الدليل العام.
  - > قيّمهم وَفْقَ معايير التقييم، وقدّم لهم التغذية الراجعة للوصول لأفضل نتيجة.
    - > أخيرًا، حدد موعد تسليم المشروع ومناقشة أعمال المجموعات.

وزارة التعطيم

ثبروع الوحد

نمع صورًا من الإنترنت ومعلومات عن موضوعكم، كما حصول على نصائح من معلمك حول كيفية البحث.

عندما تجمع كل المعلومات التي تحتاجها، افتح مايكروسوفت وورد، وابدأ الكتابة عن موضوعكم، وضع الصور داخل المستند. وأنشئ جدولًا لعرض معلومات منظمة حول موضوعكم.

نشق المستند باستخدام الأعمدة والرؤوس والتذييلات، كما يمكنك أيضًا وضع مسافة بادنة لففرات النص بالطريقة التي تريدها وكذلك تطبيق أنماط الفقرات.

أخيرًا، أضف صفحة غلاف لجعل المستند أكثر احترافية، وبعد فحص المستند والتأكد من جودته، اعرضه على زملائك في الصف.

في هذا المُروع عليك تكوين مجموعة من زملائك في الصف من أجل البحث عن معلومات حول أحد ها الموضوعات، أو موضوع آخر تفترحونه ويوافق معلمك على مناسبته، ثم إضافة هذه المعلومات في مست

2024 - 1446

| > في نهاية الوحدة، ألق الضوء على أهداف الوحدة الرئيسة مرة |
|-----------------------------------------------------------|
| أخرى، واختبر مدى فهمهم للمصطلحات التي تعلموها منها.       |
| > وفي الختام يمكنك تذكير الطلبة بمصطلحات الوحدة المهمة    |
| التي وردت في فهرس المصطلحات.                              |
|                                                           |

| Indent       | مسافة بادئة   | Align     | اذاة        |
|--------------|---------------|-----------|-------------|
| Page Break   | فاصل صفحة     | AutoFit   | تواء تلقائي |
| Read Mode    | وضغ القراءة   | Border    | 3           |
| Row          | صف            | Cell      | نية         |
| Print Layout | تخطيط الطباعة | Column    | بود         |
| Shading      | تظليل         | Direction | باه         |
| Style        | نبط           | Footer    | ييل         |
|              |               | Header    | ں صفحة      |

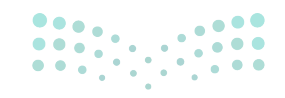

#### وزارة التعطيم

Ministry of Educatio 2024 - 1446

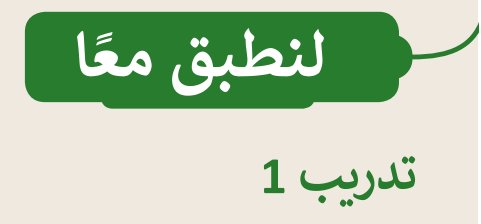

تنسيق المستند

| خطأ           | صحيحة    | حدد الجملة الصحيحة والجملة الخطأ فيما يلي:                                                         |
|---------------|----------|----------------------------------------------------------------------------------------------------|
|               | <b>S</b> | 1. التذييل (Footer) هو الجزء الموجود أسفل النص الرئيس.                                             |
|               | <b>S</b> | 2. عند استخدام الرأس والتذييل، يتم تكرار النص الذي تكتبه في كل صفحة من صفحات المستند.              |
| <b>S</b>      |          | 3. تخطيط الطباعة هو طريقة عرض خاصة تجعل النص يبدو كقائمة من العناصر.                               |
|               | <b>S</b> | 4. يمكنك استخدام تخطيط ويب إذا أعددت نصًا وصورًا للإنترنت.                                         |
| <b>⊘</b>      |          | 5. يعدّ الضغط على (Ctrl) + Ctrl طريقة سهلة لتحديد كافة النص.                                       |
|               | <b>S</b> | 6. لتطبيق نمط على فقرتك، عليك تحديده أولًا.                                                        |
|               | <b>S</b> | 7. يغيّر وضع القراءة حجم النص تلقائيًا.                                                            |
| <b></b>       |          | 8. الطريقة الوحيدة لإضافة مسافة بادئة للسطر الأول من الفقرة هي الضغط على مفتاح Tab.                |
| ، زارت الت    |          | <ol> <li>يمكنك استخدام فاصل صفحة للتحكم في مكان انتهاء الصفحة ومكان بدء الصفحة الجديدة.</li> </ol> |
| Educatio<br>6 | n        |                                                                                                    |

لير

#### استخدام أدوات معالجة الكلمات

صل بين الأدوات في العمود الأول والوصف المناسب لها في العمود الثاني.

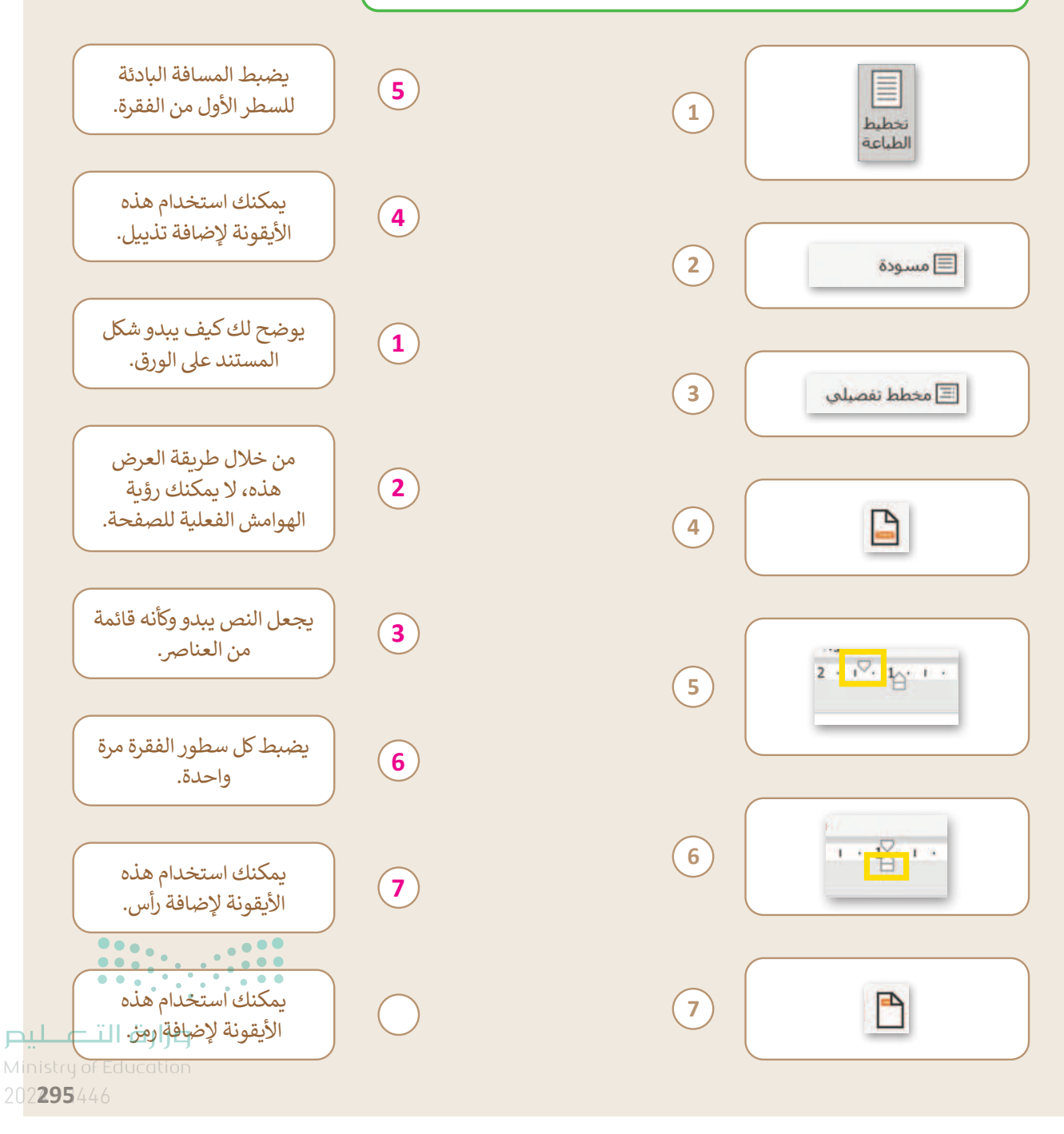

استخدام ميزات معالجة النصوص

اختر الإجابة الصحيحة.

طريقة العرض الافتراضية لبرنامج مايكروسوفت وورد:

| تخطيط الطباعة. |  |
|----------------|--|
| وضعْ القراءة.  |  |
| المسودة.       |  |

عندما تضيف أعمدة إلى نص كتبته، تتم إضافتها:

| في المستند بأكمله.                        |
|-------------------------------------------|
| في الصفحة الأولى من المستند.              |
| في الصفحة الأخيرة من المستند.             |
| يضبط المثلث السفلي 🗾 🎦 🔽 المسافة البادئة: |
| للسطر الأول من الفقرة.                    |
| لجميع سطور الفقرة مرة واحدة.              |
| لكل سطور الفقرة باستثناء السطر الأول.     |
|                                           |

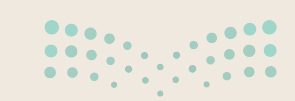

**وزارت التـعــليم** Ministry of Education 202<mark>4 - 1446</mark>

#### تصميم مستند

#### حان الوقت لإنشاء مستند بشكل احترافي.

افتح الملف "G6.S3.1.3\_Development\_Program.docx" من مجلد المستندات ونفذ ما يأتي:

- قسّم نص المستند إلى عمودين.
- وضع مسافة بادئة للسطر الأول في جميع فقرات المستند ثم اضبط المسافة البادئة لبقية أسطر الفقرات بالطريقة التي تريدها.
  - أضف رأسًا (Header) إلى المستند بعنوان "برنامج تطوير الدرعية التاريخية".
    - أضف تذييلًا (Footer) إلى المستند مع تطبيق ترقيم الصفحات.
      - أضف رمزًا من اختيارك بجوار عنوان كل متحف.
        - طبق الأنماط على جميع فقراته.
  - استخدم فاصل الصفحات لنقل الفقرة الخاصة بمتحف التجارة وبيت المال إلى الصفحة التالية.
    - أضف صفحة غلاف من اختيارك.
    - اكتشف الطرق المختلفة التي يمكنك من خلالها عرض المستند وحفظه.

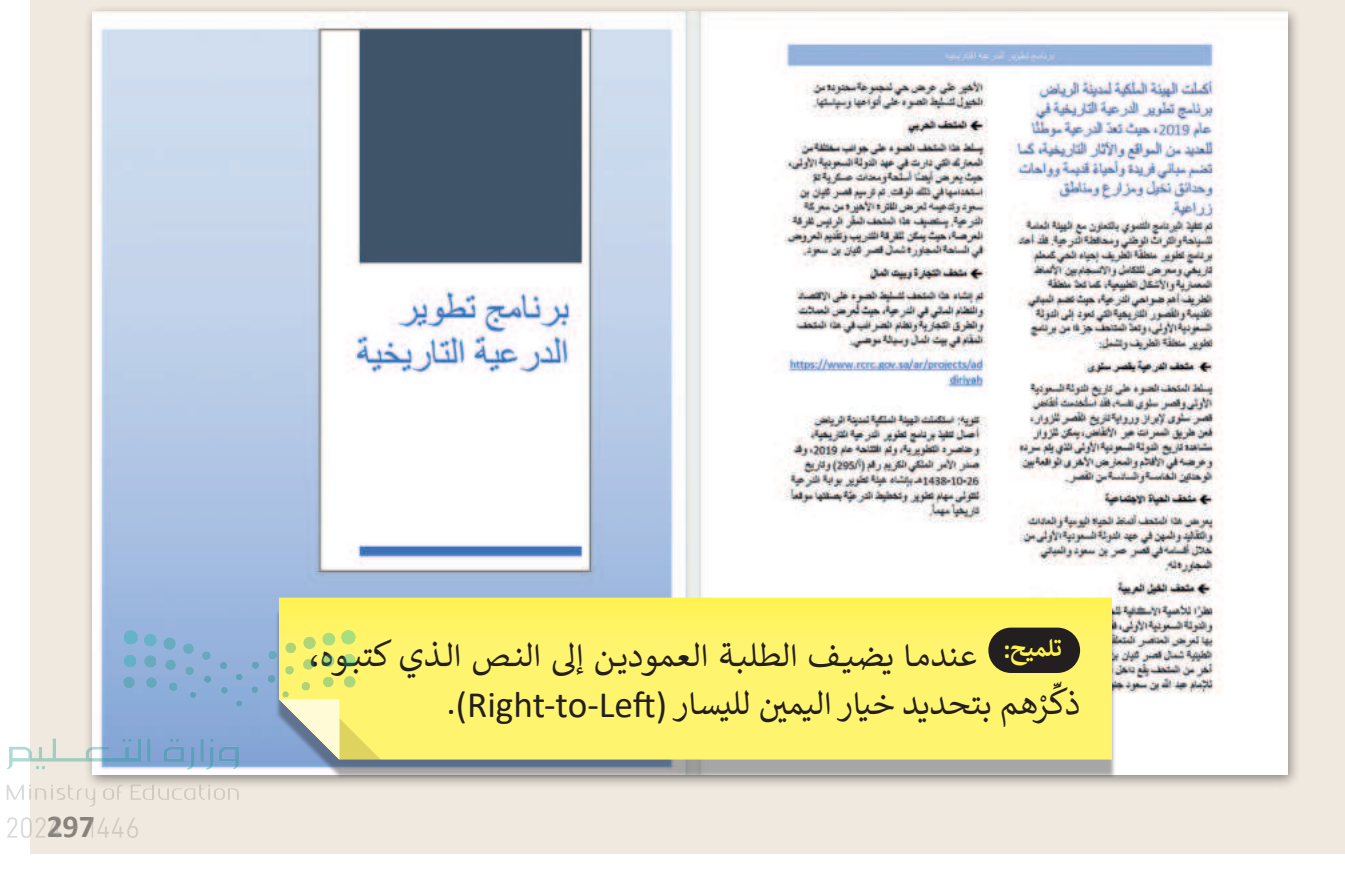

الوحدة الثانية تصميم ألعاب جهاز الحاسب

وصف الوحدة 🗐

عزيزي المعلم

الغرض العام من الوحدة هو أن يتعلم الطلبة على كيفية تصميم وبرمجة لعبة بسيطة باستخدام مختبر لعبة كودو (Kodu Game Lab)، كما يتعلم التعامل مع بيئة مختبر لعبة كودو من خلال إضافة الكائنات والتضاريس للُّعبة، وكذلك إضافة أحداث إلى شخصيات اللعبة، كما يتعلمون كيفية برمجة الكائن الرئيس للتحرك وتنفيذ إجراءات اللعبة، مثل برمجة نظام النقاط، وحفظ وتحميل اللعبة.

نواتج التعلُّم 👉

> تحديد المكونات الرئيسة للعبة.

> تسمية خطوات مراحل تصميم اللعبة.

> إنشاء عالم اللعبة.

208

> إضافة أحداث إلى شخصيات اللعبة.

> برمجة نظام النقاط في اللعبة.

|                              | الدروس                                      |
|------------------------------|---------------------------------------------|
| عدد الحصص<br>الدراسية        | الوحدة الثانية: تصميم ألعاب جهاز الحاسب     |
| 2                            | الدرس الأول: تخطيط وتصميم ألعاب جهاز الحاسب |
| 2                            | الدرس الثاني: برمجة ألعاب جهاز الحاسب       |
| 2                            | مشروع الوحدة                                |
| Ainistry of <b>6</b> lucatio | إجمالي عدد الحصص الدراسية                   |

### المصادر والملفات والأدوات والأجهزة المطلوبة

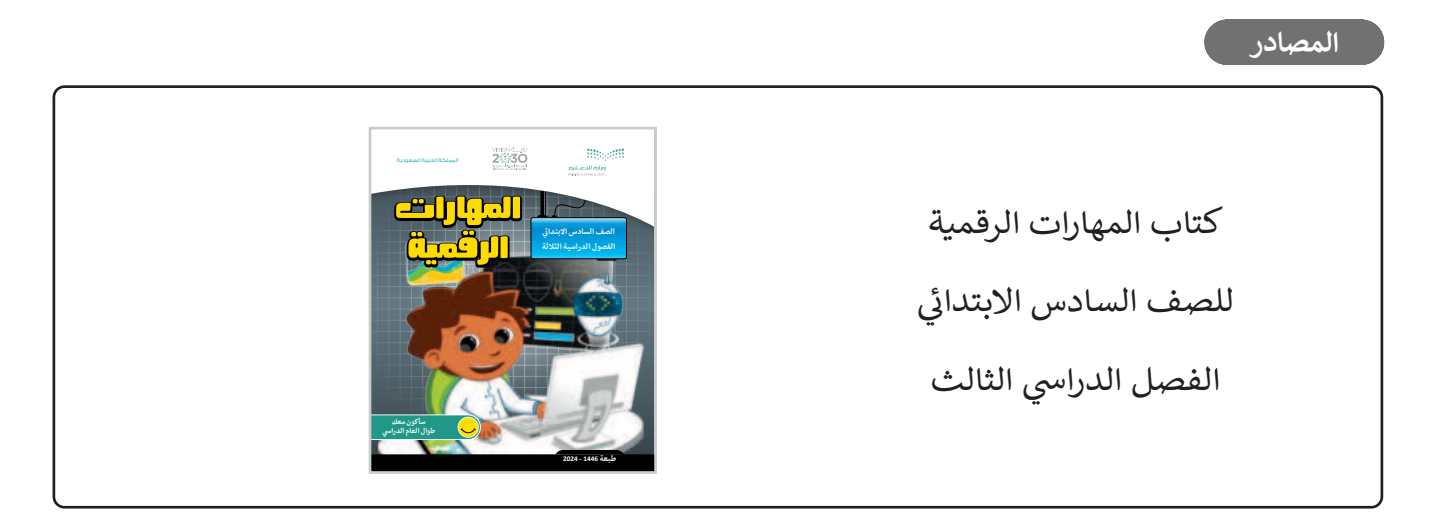

#### الملفات الرقمية

يمكن للمعلم الوصول لهذه المستندات على منصة عين الإثرائية، ويمكن للطلبة الوصول إلى المستندات التي تظهر في كتاب الطالب، باستخدام الكتاب الرقمي الذي تم رفعه أيضًا في منصة عين الإثرائية.

- My game v2.Kodu2 <
- G6.S3.U2.L1\_Racing Game.Kodu2 <
- G6.S3.U2.L2\_Racing Game.Kodu2 <
  - G6.S3.U2.L2.EX2.jpg <
  - G6.S3.U2.Project.Kodu2 <

#### الأدوات والأجهزة

> مختبر لعبة كودو (Kodu Game Lab)

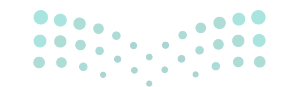

وزارة التعطيص

Ministry of Educatio 2024 - 1446

# الوحدة الثانية/ الدرس الأول

# تخطيط وتصميم ألعاب جهاز الحاسب

### وصف الدرس

الهدف العام من الدرس هو التعرف على كيفية إنشاء لعبة جديدة باستخدام مختبر لعبة كودو (Kodu Game Lab) ومكوناتها، وخطوات تصميمها، وإضافة الكائنات لها.

# نواتج التعلُّم

- > تحديد المكونات الرئيسة للعبة.
- > معرفة خطوات مراحل تصميم اللعبة.
  - > وصف اللعبة.
- > إنشاء لعبة ثلاثية الأبعاد باستخدام مختبر لعبة كودو.
  - > تغيير زاوية الكاميرا.
  - > إضافة الكائنات والتضاريس للُّعبة.
  - > التعرف على كيفية حفظ وتحميل اللعبة.

### الدرس الأول

| عدد الحصص<br>الدراسية | الوحدة الثانية: تصميم ألعاب جهاز الحاسب     |
|-----------------------|---------------------------------------------|
| 2                     | الدرس الأول: تخطيط وتصميم ألعاب جهاز الحاسب |

### نقاط مهمَّة

> قد يظن بعض الطلبة ان تطوير الألعاب عبر جهاز الحاسب أمر في غاية التعقيد، بيّن لهم أن الدرس الحالي لا يتطلب المهارة في البرمجة لتصميم اللعبة الخاصة به وفق رغباته، وأنه يمكنه القيام بذلك بأسلوب شيق وممتع.

#### وزارة التعطيص

> قد يخفى عن بعض الطلبة مراحل تطوير الألعاب عبر جهاز الحاسب، بيّن لهم أنها تنطلق من الفكرة، وهناما الم يمكن أن تكون أصيلة أو إعادة تدوير لأفكار أخرى متاحة عبر الإنترنت، مع مراعاة حقوق الملكية الفكرية لها.

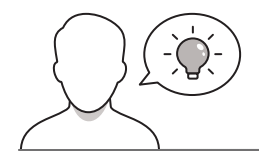

عزيزي المعلم، إليك بعض الاقتراحات التي يمكن أن تساعدك في تحضير الدرس، والإعداد له، إضافة إلى بعض النصائح الخاصة بتنفيذ المهارات المطلوبة في الدرس:

- > يمكنك الوصول للحلول أو الملفات النهائية للتدريبات التي يمكن استخدامها على منصة عين الإثرائية، وهي:
  - My game v2.Kodu2 •
  - G6.S3.U2.L1\_Racing Game.Kodu2 •
  - > اجذب اهتمام الطلبة من خلال طرح الأسئلة الآتية:
  - هل تعتقد أنه يمكنك تصميم لعبتك الخاصة بك؟
  - كيف تعمل الألعاب الإلكترونية في الواجهات، وفي الخلف للأوامر البرمجية؟
    - ما هو فريق تطوير الألعاب الإلكترونية، وما دور كل منهم؟

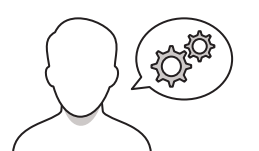

### خطوات تنفيذ الدرس

- > قبل البَدْء بالدرس، تأكد من تثبيت البرنامج المطلوب والذي هو
   مختبر لعبة كودو (Kodu Game Lab) على أجهزة الطلبة مسترشدًا
   بالخطوات الموضحة في كتاب الطالب.
- > في البداية، وضّح للطلبة المكونات الرئيسة للألعاب، مثل:
   الأهداف، والشخصيات، والقواعد والتحديات، والعالم الافتراضي،
   والتحكم.
- > ناقش الطلبة حول معارفهم السابقة لأمثلة من الواقع للألعاب
   التي يعرفونها لكلٍّ من المكونات السابقة.
- > بيّن لهم أهمية تحديد المكونات السابقة قبل البدء بتصميم وتطوير الألعاب الإلكترونية.

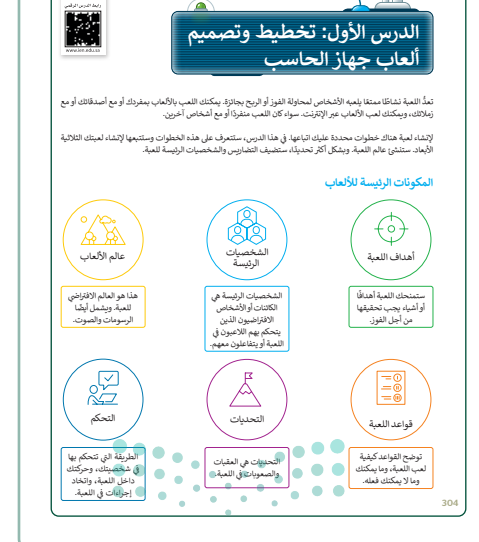

#### وزارة التعطيم

Ministry of Education 2024 - 1446

- > بيِّن للطلبة خطوات تصميم الألعاب، مؤكدًا أنه لا توجد طريقة واحدة لذلك، إنما هي ممارسة يمكن تطبيقها كخطوات رئيسة لتصميم الألعاب.
- > انتقل بعد ذلك إلى شرح خطوات تصميم اللعبة مبينًا الخطوة الأولى ودورها وأهميتها في مسار اللعبة، وهي الفكرة التي تتفرد بها لعبتك.
- > وضِّحْ لهم الخطوات التي تلحق الفكرة كالتخطيط، مبينًا العناصر التي تتضمنها الخطة، مثل: الشخصيات، والقصة، والقواعد للعبة ونحو ذلك.
- > بيّن لهم أنه قبل الإطلاق الفعلي للُّعبة يكون عادة هناك مرحلة تسمى النموذج الأوّلي، وهي التي تهدف إلى التطبيق لأغراض التحسين المستمر للُّعبة.
- > اشرح بعدها خطوات التنفيذ لتصميم اللعبة مثل: إنشاء الرسومات، والمؤثرات، والأصوات، مؤكدًا للطالب أنه يمكن أن يجعل ذلك بهويته كالرسومات التي يرغبها، أو الأصوات التي يود أن تكون جزءًا من اللعبة، ولا يمنع أن تكون شخصيات له هو، وكذلك الأصوات.
- > ثم اشرح خطوة الاختبار ودورها في مراحل تصميم الألعاب
   من حيث التأكد من سلامة تشغيل اللعبة للمستخدمين، وأن
   الغرض من هذه الخطوة تطوير اللعبة.
- > بيّن للطلبة المرحلة الأخيرة لتصميم الألعاب في التشغيل والنشر، وأنه يمكن مشاركتها في المجتمعات عبر الإنترنت لكي يلعبها الآخرون.
- > وجِّه الطلبة لحل التدريبين الأول والثاني؛ للتأكد من فهمهم للمكونات الرئيسة للعبة، وخطوات تصميمها.

212

| تباعك مجموعة من الخطوات المحددة بمكنك تجنب العديد<br>سميم (Design Process) أو تطوير أي لعبة.                                                                                                  | <mark>عية</mark><br>غير صحيحة لتصميم لعبة، ولكن با<br>ير من الوقت والجهد خلال <b>عملية ت</b> ه | <b>طوات تصميم الل</b><br>وجد طريقة صحيحة أو<br>المشكلات، وتوفير الكث |
|----------------------------------------------------------------------------------------------------|------------------------------------------------------------------------------------------------|----------------------------------------------------------------------|
| الخطوة الأولى هي التفكير في فكرة من أجل لعبتك.                                                                                                    | الفكرة                                                                                         | Ľ,<br>Ĵ                                                              |
| تتضمن هذه الخطوة إنشاء خطة للعبة، بما في ذلك<br>القصة، والشخصيات الرئيسة، وأليات العبة.                                                                                                    | التخطيط للتصميم                                                                                | [A×<br>×∘)                                                           |
| من الشروري تصميم تموذج أولي (Prototype) للعبة.<br>وذلك يهدف الوصول للذكرة الثهائية لها، بحيث تكون<br>بسيطة وممتعة ومشوقة ومبتكرة مع تجنب التعقيدات<br>غير الضرورية.                           | تصميم النموذج<br>الأولي                                                                        | An<br>T                                                              |
| تتضمن هذه الخطوة إنشاء الرسومات، والمؤثرات<br>الصوتية، ويرمجة آليات اللعبة.                                                                                                    | التنفيذ                                                                                        | BB                                                                   |
| يعد الاختبار جزءًا مهمًا من تطوير اللمبة. ستحتاج إلى<br>اختبار اللمبة للذاكد من أنها تعمل بشكل صحيح ومتوازنة<br>ومنتمة للعب. في هذه الخطوة سيتم إصلاح جميع<br>الأخطاء التي سيتم المؤور عليها. | الاختبار                                                                                       |                                                                      |
| أخيرًا، حان الوقت لبدء لعبتك! بمكتك مشاركتها مع<br>أصدقائك وعائلتك، أو حتى مشاركتها على الإنترنت لكي<br>يلعبها الأخرون.                                                                       | تشغيل اللعبة                                                                                   | Â                                                                    |

| لنطبق معًا                                                      |   |
|-----------------------------------------------------------------|---|
| دريب 1                                                          |   |
| المكونات الرئيسة للألعاب.                                       |   |
| ضع علامة 🏈 أمام الجملة الصحيحة فيما يأتي:                       |   |
| من المُكونات الرئيسة للألعاب:                                   |   |
| أهداف اللعبة.                                                   |   |
| اللاعب.                                                         |   |
| التتفيذ                                                         |   |
| الملقات الصوتية.                                                |   |
| دريب 2                                                          |   |
| خطوات عملية التصميم.<br>رأب خطوات عملية التصميم تونيبًا صحيحًا. |   |
| الاختبار                                                        | • |
| البحث.                                                          |   |
| النموذج الأولى.                                                 |   |
|                                                                 |   |

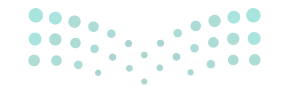

وزارة التعطيم

2024 - 1446

- > وجّه الطلبة لتشغيل مختبر لعبة كودو، واستعرض لهم لعبة
   العربة الجوالة (Rover)، واشرح لهم المكونات الرئيسة مثل:
   الشخصيات، والعالم الافتراضي.
- > انتقل بعد ذلك لشرح باقي المكونات للعبة الكودو مثل:
   الأهداف، وقواعد اللعبة، والتحديات، والتحكم. وناقشهم حول
   كل منها، وكيف يمكن تطوير المكونات قبل تطوير اللعبة، قدم
   أمثلة لهم، مبينًا علاقتها بأي من العناصر السابقة.
- > بين لهم بيئة مختبر لعبة كودو كبيئة برمجية تُستخدم في تصميم الألعاب وتطويرها، لتسمح للطلبة ببناء الألعاب التفاعلية باستخدام سلسلة من العناصر المرئية في بيئة تطوير ممتعة وثلاثية الأبعاد دون الحاجة لكتابة الأوامر البرمجية.
- > اشرح للطلبة خطوات فتح مختبر لعبة كودو كما هو موضح في كتاب الطالب، مبينًا طريقة تسجيل الدخول لأول مرة.
- > أكد على الطلبة أن البرمجية تدعم العديد من اللغات، منها العربية، والإنجليزية.
- > استمر في شرح الدرس، ووضِّحْ للطلبة طريقة إنشاء لعبة جديدة (عالم جديد) كما هو مسمى داخل اللعبة، موضحًا الخيارات الافتراضية التي يمكن اختيارها لتحديد تضاريس عالم اللعبة.

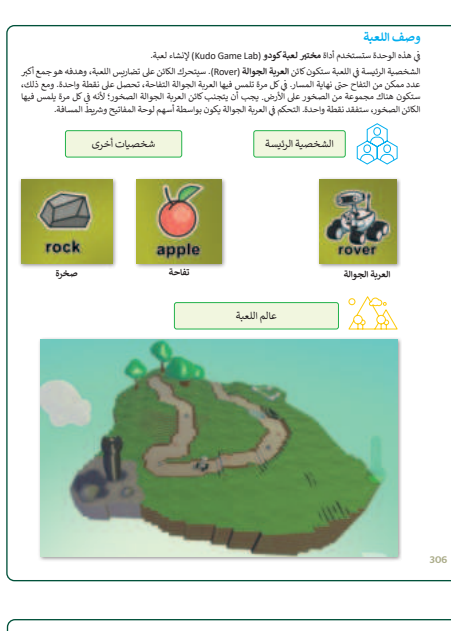

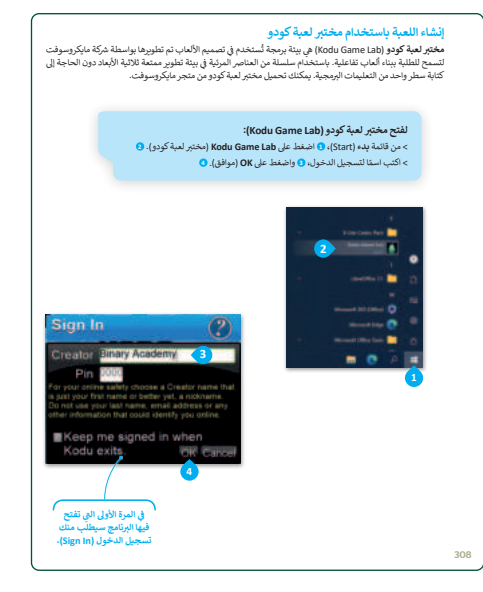

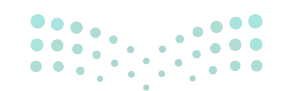

#### وزارة التعطيم

Ministry of Educatio 2024 - 1446

OPY DRAFT COPY DRAFT COPY DRAFT COPY DRAFT COPY DRAFT COPY DRAFT COPY DRAFT COPY DRAFT COPY.

- > بعد ذلك، بيِّن للطلبة أن العالم الجديد يكون فارغًا، وأن عليهم استخدام التضاريس (Terrain) لإنشاء عالم جديد للُعبة.
- > بيّن لهم الغرض من كافة الأزرار والأيقونات في واجهة اللعبة،
   كما هو موضح في كتاب الطالب.
- > اشرح للطلبة طريقة إضافة الكائنات للعبة، والشخصيات،
   والتضاريس.
- > اشرح لهم خاصية تحريك الكاميرات، وطريقة التكبير
   والتصغير، وتغيير زاوية الكاميرا.
- > وضّح لهم طريقة إضافة التضاريس، وأنواعها مثل: التل،
   والمنخفض، والمياه، ونحو ذلك.
- > بعد ذلك، بيّن للطلبة طريقة حفظ اللعبة، واسترجاعها،
   موضحًا الخطوات بالتفصيل، ومؤكدًا على أهمية تغذية
   وصف اللعبة.
- > بعد شرح طريقة حفظ اللعبة، بيّن لهم طريقة إعادة تحميلها،
   وكيفية تحريرها، وكيف يمكن توظيف ذلك لتطوير ألعاب
   الآخرين، التي تكون مفتوحة المصدر والوصول لها متاح على
   المشاع، وهي الألعاب التي يسمح ناشرها لغيره بالتطوير
   عليها.
- > وأخيرًا، أطلب من الطلبة حل التدريبين الثالث والرابع؛ للتحقق
   من فهمهم لتطبيقات الدرس لإنشاء الألعاب وتحريرها.

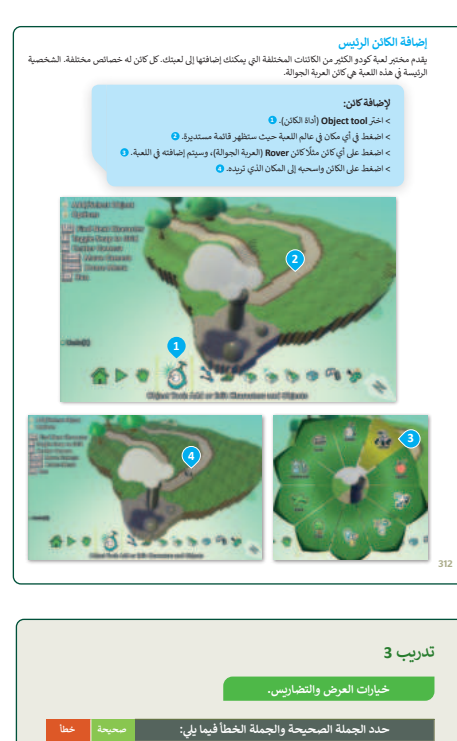

| خيارات العرض والتضاريس.                                                                                                    |                         |                         |
|----------------------------------------------------------------------------------------------------|-------------------------|-------------------------|
| حدد الجملة الصحيحة والجملة الخط                                                                                                    | صحيحة                   | خطأ                     |
| بجب أن تكون الأرضية فستوية ويستحيل تغييرها.                                                                                                    |                         |                         |
| ـــــــــــــــــــــــــــــــــــــ                                                                                                    |                         |                         |
| لا يمكن تغيير الكاميرا أو المنظر المعروض.                                                                                                    |                         |                         |
| يجب وضع الكاميرا في مكان يستطيع فيه اللاعبون رؤية مساحة '                                                                                                    |                         |                         |
|                                                                                                    |                         |                         |
| يب 4                                                                                                    |                         |                         |
| ريب 4<br>إنشاء عالم لعبة السباقات (g game world                                                                                                    | e°.                     | ò                       |
| ريب 4<br>إنشاء عالم لعبة السباقات (g game world)<br>شئ عالنا جديدًا (New World) للعبة السباقات.                                                                                                    | <b>5</b>                | Ŷ                       |
| ريب 4<br>إنشاء عالم لعبة السباقات (g game world ا<br>نيز العاجية (New World) لعبة السباقات.<br>سدتغارين (terrain).                                                                                       | oud                     |                         |
| ريب 4<br>إنشاء عالم لعبة السياقات (B game world)<br>شن عالم جديدًا (New World) العبة السياقات.<br>مند تعليس (terrain).<br>منه كانا جدينا وليكن الدارية الهوانية (cycle).                                 | oud<br>بر               | ink cl<br>siser         |
| ييب 4<br>إنشاء عالم لعبة السياقات (g game world<br>شن عاما جديدًا (wew World) لعبة السيافات.<br>شن كانا جديدًا ويكن الترجة التوانية (ycle).<br>الف بعن الكانت من قنة القلب (hear).                       | <mark>و سط</mark><br>بر | ink cl<br>story         |
| ييب 4<br>إنشاء عالم لعبة السباقات (ag game world)<br>ني عالم جيلا (twe World)<br>(terring) من المباقل (terring)<br>من علم المباقل من فقة القلب (terring).<br>مد بعض الكانات من فقة القلب (the dow).      | oud<br>                 | ink cl<br>ys a          |
| يوب 4<br>إنشاء عالم لعبة السباقات (bay world)<br>نن عالم جدياً (wew World) لعبة السباقت.<br>دد تعايير المعالي (bay).<br>ند يعاني كان ريانة السباح (bay).<br>سن معاني كان من قد تبديم (bay).<br>منط عامك. | oud<br>غر<br>۲          | ink cl<br>عددبر<br>hear |

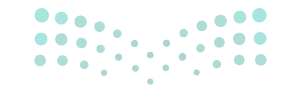

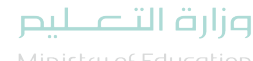

Ministry of Education 2024 - 1446

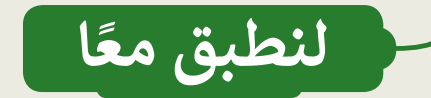

المكونات الرئيسة للألعاب.

ضع علامة 💎 أمام الجملة الصحيحة فيما يأتي:

من المكونات الرئيسة للألعاب:

| أهداف اللعبة.    | 0        |
|------------------|----------|
| اللاعب.          |          |
| التنفيذ.         |          |
| الملفات الصوتية. | <b>Ø</b> |

تدريب 2 تلميح: يرجى ملاحظة أنه بالنسبة للخطوة الأولى، يتعين على الطلبة البحث عن فكرة حول اللعبة التي يرغبون في إنشائها. سيتم إصلاح خطوات ع هذا في الإصدار القادم من كتاب الطالب.

🔵 رتّب خطوات عملية التصميم تر<mark>بيب صح</mark>

| 4               |                     | الاختبار.       |
|-----------------|---------------------|-----------------|
| 1               |                     | البحث.          |
| 2               |                     | النموذج الأولي. |
| م البحر         | جزار <mark>خ</mark> | التنفيذ.        |
| Ministry of Edu | cation              |                 |
#### خيارات العرض والتضاريس.

| خطأ | صحيحة    | حدد الجملة الصحيحة والجملة الخطأ فيما يلي:                                       |
|-----|----------|----------------------------------------------------------------------------------|
|     |          | 1. يجب أن تكون الأرضية مُستوية ويستحيل تغييرها.                                  |
|     | <b>S</b> | 2. عند إضافة ماء لمنطقة سطح اللعبة فإنه يغطي عالم اللعبة كاملًا.                 |
|     |          | 3. لا يمكن تغيير الكاميرا أو المنظر المعروض.                                     |
|     | <b>S</b> | 4. يجب وضع الكاميرا في مكان يستطيع فيه اللاعبون رؤية مساحة كافية من منطقة اللعب. |

## تدريب 4

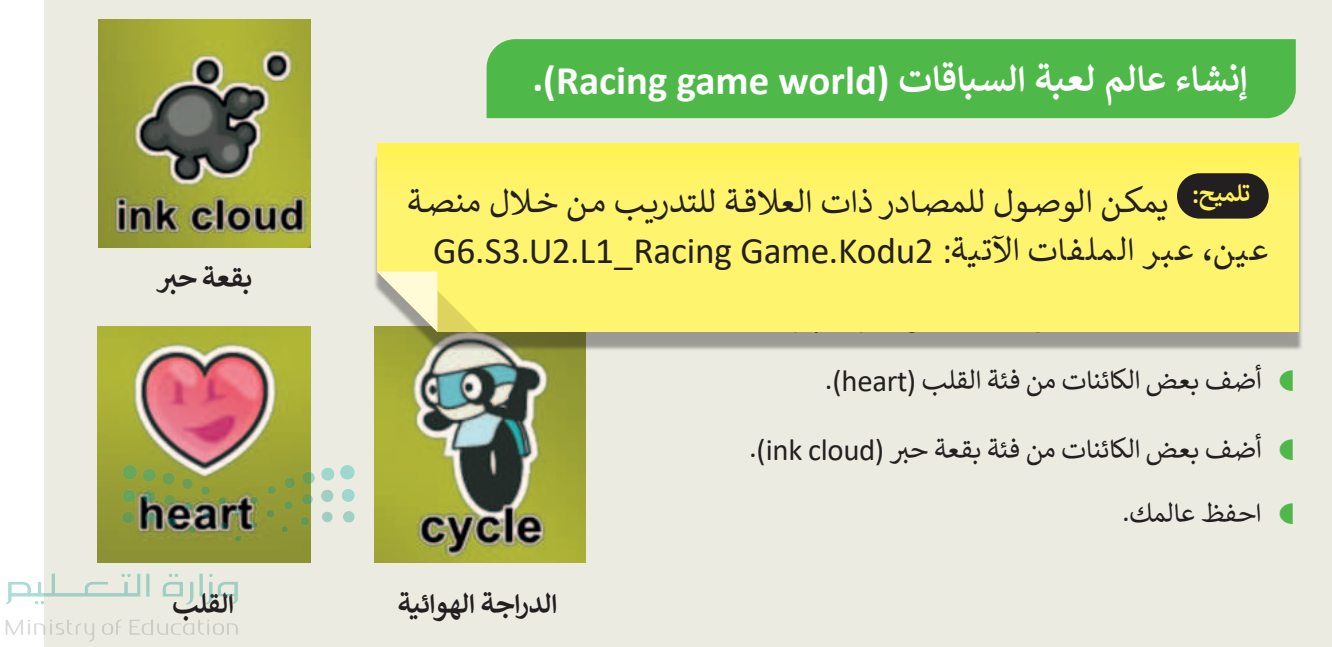

# الوحدة الثانية/ الدرس الثاني

# برمجة ألعاب جهاز الحاسب

#### وصف الدرس

الهدف العام من الدرس هو التعرف على كيفية إضافة الأحداث والشخصيات إلى اللعبة، وبرمجة الكائن الرئيس، والنقاط في اللعبة.

نواتج التعلُّم

> إضافة أحداث إلى شخصيات اللعبة. > برمجة الكائن الرئيس للتحرك وتنفيذ إجراءات اللعبة. > برمجة نظام النقاط في اللعبة. > اختبار اللعبة.

| الدرس الثاني          |                                         |
|-----------------------|-----------------------------------------|
| عدد الحصص<br>الدراسية | الوحدة الثانية: تصميم ألعاب جهاز الحاسب |
| 2                     | الدرس الثاني: برمجة ألعاب جهاز الحاسب   |
| 2                     | مشروع الوحدة                            |

#### نقاط مهمَّة

- > قد يخفى على بعض الطلبة الفرق بين أوامر البرمجة المنطقية، مثل: عندما (when)، ونفذ (Do) وغيرها، لذا بيّن الفكرة منها بطريقة منطقية تحاكي الواقع، مثلًا: توضيح الهدف من الجمل الشرطية لتشغيل طفاية الحريق حال وجود الحريق.
- > قد يظن بعض الطلبة أن برمجة اللعبة وإنشاء الأوامر البرمجية أمر في غاية التعقيد، لذا بيّن لهم أنها بيئة برمجية تعتمد على الرسومات والسحب وألإفلات، ولا حاجة لكتابة أسطر لغات برمجة معقدة إرق التعصيليم Ministry of Education

2024 - 1446

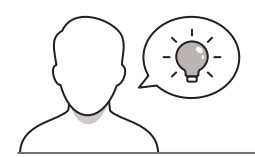

عزيزي المعلم، إليك بعض الاقتراحات التي يمكن أن تساعدك في تحضير الدرس، والإعداد له، إضافة إلى بعض النصائح الخاصة بتنفيذ المهارات المطلوبة في الدرس:

- > يمكن للطالب الوصول لمستندات هذا الدرس من خلال الكتاب الرقمي على منصة عين الإثرائية، وهي:
  - My game v2.Kodu2 •
  - G6-S3-U2-L2\_Racing Game.Kodu2
    - G6.S3.U2.L2.EX2.jpg •
  - > اجذِب اهتمام الطلبة من خلال طرح الأسئلة الآتية:
  - ما الفرق بين الأمر عندما (when) والأمر نفذ (Do)؟
    - هل يمكن اكتشاف الأخطاء وتصحيحها في اللعبة؟
  - هل يُتطلب أن تكون مبرمجًا لتغذية الأوامر البرمجية؟

## خطوات تنفيذ الدرس

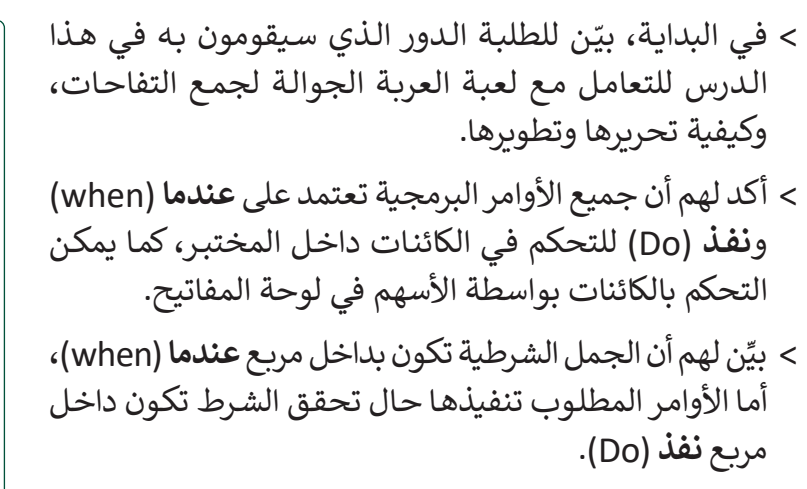

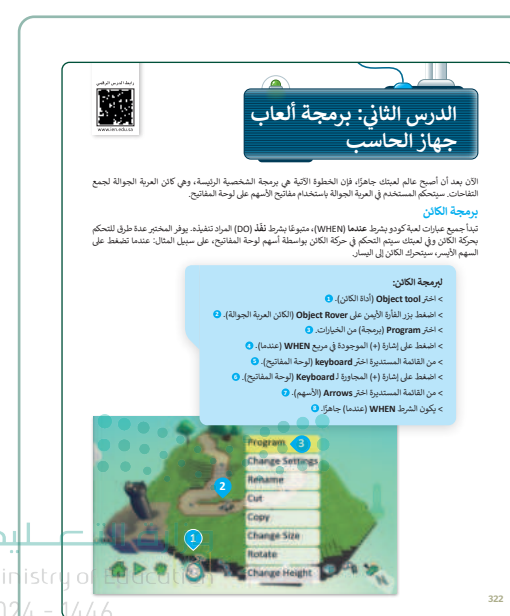

- > أكد للطلبة أن جميع الأوامر في المحاكي هي على شكل "عند حدوث شيء ما، نفِّذْ هذا الأمر".
- > بعد ذلك، بيِّن لهم خطوات برمجة الشخصية الرئيسة، وكيفية
   إضافة الكائنات، وحذفها، وتعديلها، ونقلها.
- > انتقل بعد ذلك إلى شرح مثال لأمر برمجي للطلب من الشخصية أن تتحرك، وأن العناصر هي التي تحدث التفاعل للعبة.
- > بعد ذلك، استخدم التدريب الأول؛ للتحقق من فهم الطلبة للأوامر البرمجية ودورها في برمجة اللعبة.

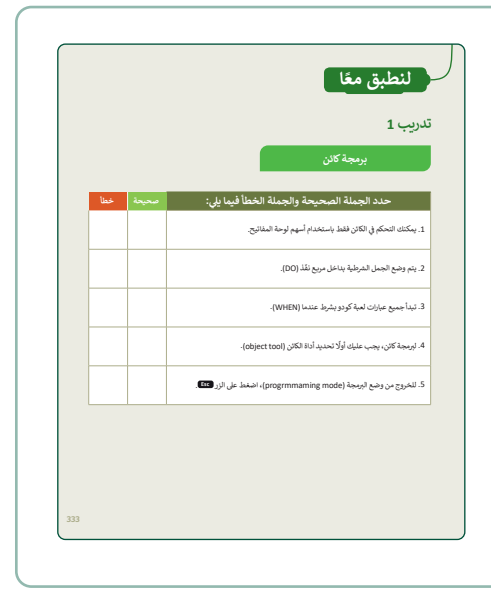

- > استمر في شرح الدرس، ووضِّحْ للطلبة كيفية برمجة الشخصية
   كي تقفز العربة الجوالة إلى التل، باستخدام لوحة المفاتيح،
   وبالخطوات الموضحة في كتاب الطالب.
- > بعد ذلك، بيِّن لهم التنفيذ المتسلسل للأوامر. يعني أن كل أمر في البرنامج يتم تنفيذه بالترتيب الذي يظهر به، على سبيل المثال: عندما يتم الضغط على المسافة بلوحة المفاتيح، يتم تنفيذ أمر الانتقال بالسرعة المحددة في المقطع البرمجي.
- > استمر في شرح طريقة برمجة نظام الفوز بالنقاط، مؤكدًا على
   نفس الطريقة بأن تكون داخل المربع عندما (when) ثم الأمر نفذ
   (D0)، مع ضرورة تحديد النتيجة (Score) بالنقاط المطلوبة للفوز.
- > وجِّه الطلبة للتفكير الإبداعي في الأوامر التي يمكن ظهورها حال
   تحقيق الدرجة المطلوبة، مثلًا: تغيير الألوان، القفز للشخصية
   وغيرها.

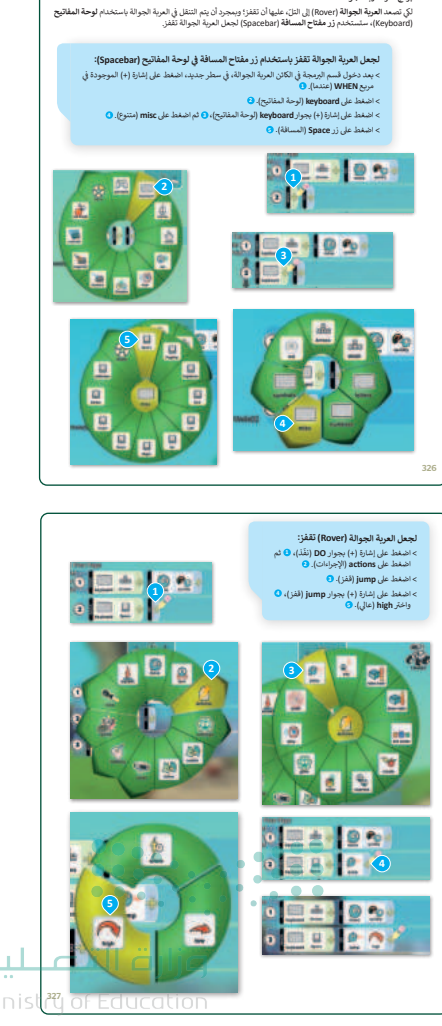

- > بعد ذلك، ناقش الطلبة حول كيفية اختبار اللعبة قبل نشْرها، مبينًا أنه إذا حدثت أخطاء، يمكن تصحيح الأوامر بعد اكتشافها، أو تفعيل وضع البرنامج (Program Mode) لتصحيحه.
- > وأخيرًا، اطلب منهم تنفيذ التدريبين الثاني والثالث؛ للتحقق من دور برمجة الحصول على النقاط أو فقدانها في اللعبة، وكذلك برمجة الأسهم في لوحة المفاتيح للتحكم باللعبة.

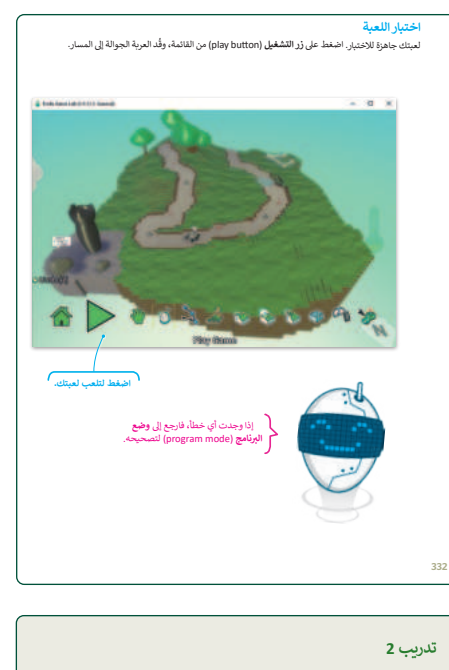

| تدريب 2                                                                                                    |     |
|----------------------------------------------------------------------------------------------------|-----|
| إعدادات نظام الفوز                                                                                                    |     |
| عندما تلمس العربة الجوالة تفاحة فإنها تكسب نقطة واحدة.                                                                                       |     |
| ٤ غير لين النقطة من الأخضر إلى الأروق. ٥ غير قيمة دومة النقطة تصبح تلطئين بلأو من نقطة واحدة.                                                |     |
| تدريب 3                                                                                                    |     |
| رمجة لعبة السباقات (Racing game)                                                                                                    |     |
| حمّل عالم لعبة السباقات (racing game world) الذي أنشأته في الدرس السابق.                                                                     |     |
| • تحكم في كانن الدراجة الهوائية (cycle) باستخدام مفاتيح WASD.                                                                                |     |
| • برمج كانن الدراجة الهوائية (cycle) ليتحرك ببطء عند الضغط على مفاتيح الأسهم.                                                                |     |
| • برمج كائن الدراجة الهوائية (cycle) لتقفز عند الضغط على "C" على لوحة المفاتيح.                                                              |     |
| <ul> <li>برمج كان الدراجة الهوانية للحصول على نقطة في كل مرة بلمس فيها كان القلب، ويفقد نقطة في كل مرة بلمس فيها كان<br/>بقعة حج.</li> </ul> |     |
|                                                                                                    |     |
|                                                                                                    | 334 |
|                                                                                                    |     |

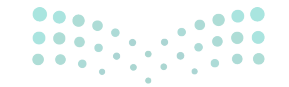

#### وزارة التعطيم

Ministry of Educatio 2024 - 1446

## مشروع الوحدة

- > وجِّه الطلبة لتنفيذ المشروع الموضح في نهاية الوحدة، والذي بعنوان "تحت سطح الماء" موضحًا فكرة المشروع وعناصره الرئيسة.
- > اطلب من الطلبة تحديد المكونات الرئيسة كما تعلموها سابقًا،
   قبل البدء بتنفيذ المشروع.
- > يمكنك مساعدة الطلبة في إنشاء التضاريس. ذكرهم بكيفية
   استخدام أداة إنشاء التل وكيفية إضافة الماء إلى البحيرة.
- > بعد إنشاء التضاريس، شجّع الطلبة على استخدام خطوات
   كتاب الطلبة لإضافة وبرمجة شخصيات اللعبة.
- > ضع معايير مناسبة لتقييم أعمال الطلبة في المشروع، وتأكّد من فهمهم لمتطلبات المشروع.
- > يمكنك الاسترشاد بمعايير تقييم المشاريع الواردة في الدليل
   العام.
- > قيّمهم وفْقَ معايير التقييم، وقدّم لهم التغذية الراجعة للوصول
   لأفضل نتيجة.
- > أخيرًا، حدد موعد تسليم المشروع ومناقشة أعمال المجموعات.

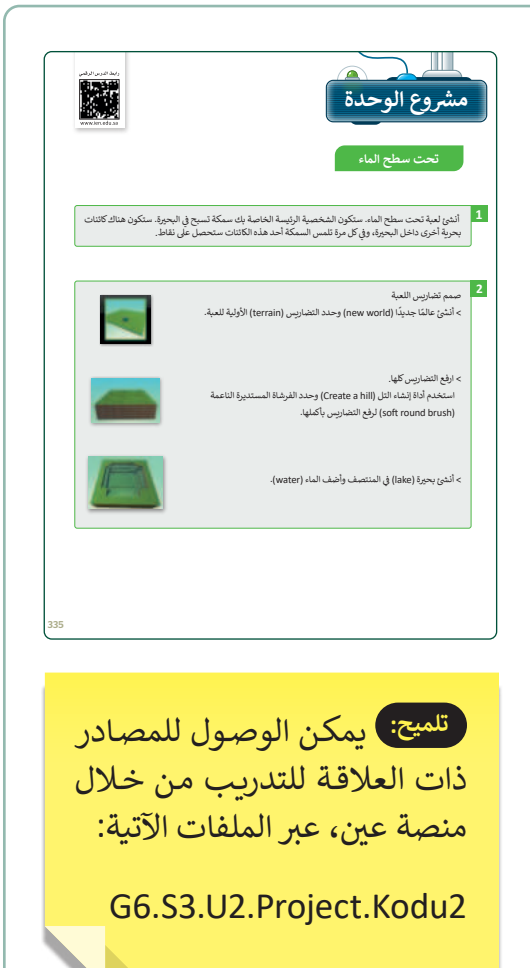

- > في نهاية الوحدة، ألْقِ الضوء على أهداف الوحدة الرئيسة مرة أخرى، واختبر مدى فهمهم للمصطلحات التي تعلموها منها.
- > وفي الختام، يمكنك تذكير الطلبة بمصطلحات الوحدة المهمة
   التي وردت في فهرس المصطلحات.

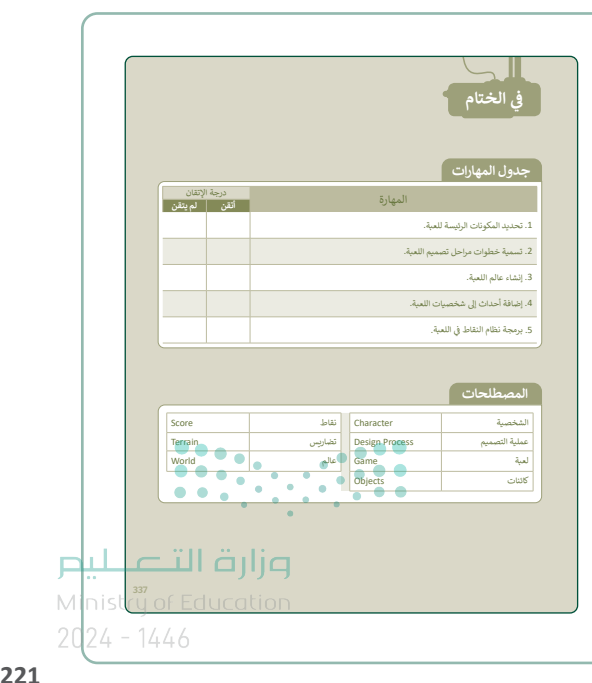

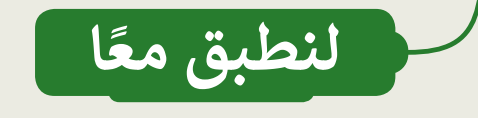

برمجة كائن

| خطأ | صحيحة | حدد الجملة الصحيحة والجملة الخطأ فيما يلي:                       |
|-----|-------|------------------------------------------------------------------|
| 0   |       | 1. يمكنك التحكم في الكائن فقط باستخدام أسهم لوحة المفاتيح.       |
| 0   |       | 2. يتم وضع الجمل الشرطية بداخل مربع نفّذ (DO).                   |
|     | <     | 3. تبدأ جميع عبارات لعبة كودو بشرط عندما (WHEN).                 |
|     | <     | 4. لبرمجة كائن، يجب عليك أولًا تحديد أداة الكائن (object tool).  |
|     |       | 5. للخروج من وضع البرمجة (progrmmaming mode)، اضغط على الزر Esc. |

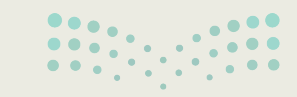

**وزارق التـــــليـر** Ministry of Education 2024 - 1446

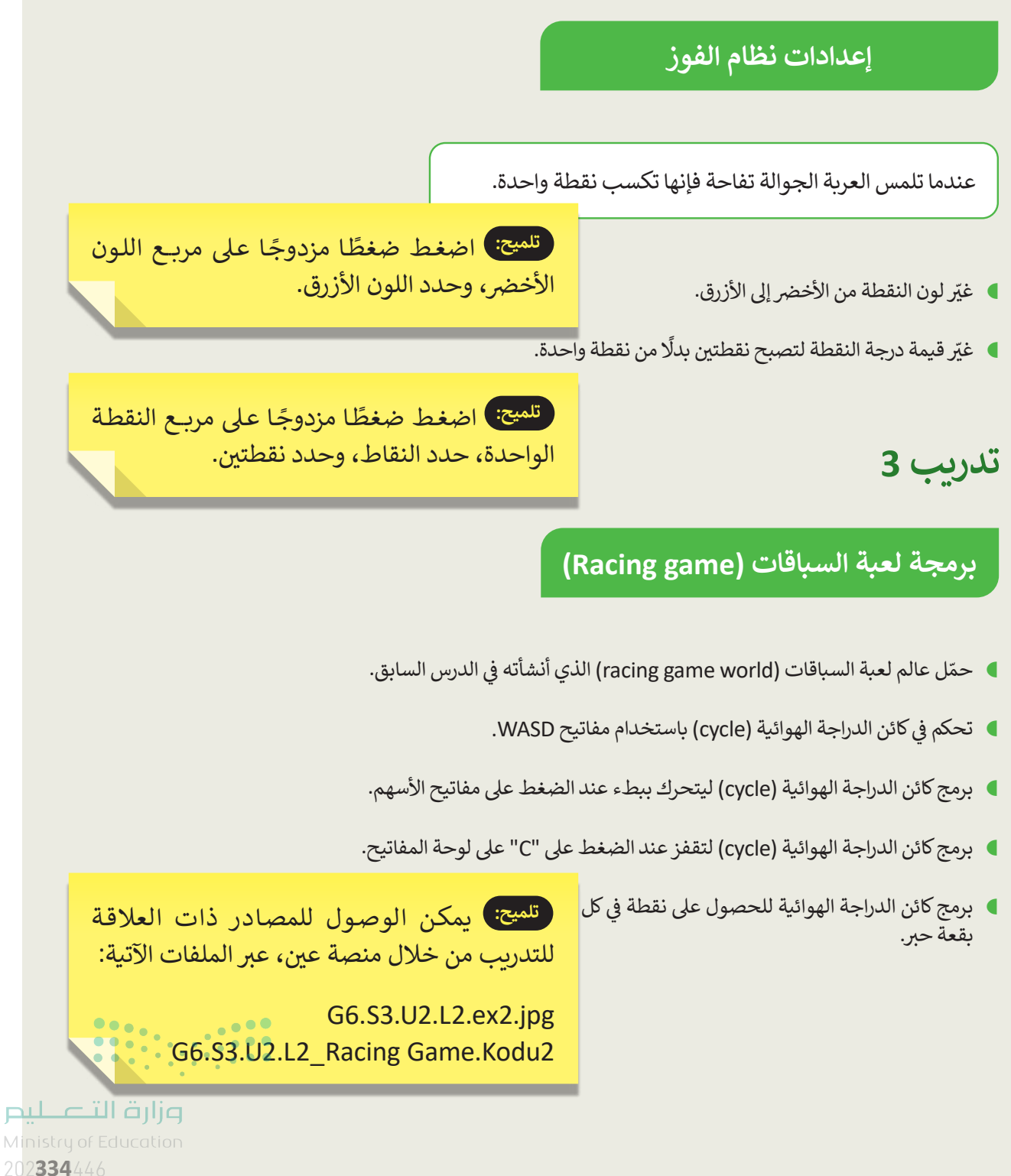

# الوحدة الثالثة المستشعرات في علم الروبوت

وصف الوحدة (=

عزيزي المعلم

الغرض العام من الوحدة هو التعرف على الروبوت والمستشعرات الملحقة به، وكيفية برمجة روبوت Ev3 في بيئة **أوبن روبيرتا لاب (**Open Roberta Lab)، واختبار الأوامر البرمجية وتصحيحها، وكذلك التعامل مع الكائنات في مشهد المحاكاة للروبوت.

نواتج التعلُّم 决

224

> توضيح ماهية مستشعرات الروبوت وأهميتها.

> التحكم في حركة الروبوت اعتمادًا على مُدخلات مُستشعر الألوان.

> التحكم في حركة الروبوت اعتمادًا على مُدخلات مُستشعر المسافة.

> برمجة الروبوت لاتخاذ القرارات.

> إنشاء الخرائط في مشهد المحاكاة باستخدام العوائق والمساحات الملونة.

|       |                       | الدروس                                    |
|-------|-----------------------|-------------------------------------------|
| U     | عدد الحصم<br>الدراسية | الوحدة الثالثة: المستشعرات في علم الروبوت |
|       | 1                     | الدرس الأول: مستشعرات الروبوت             |
|       | 2                     | الدرس الثاني: اتخاذ القرارات              |
|       | 2                     | الدرس الثالث: رسم مكعب                    |
|       | وزارة <b>ل</b> اتے    | مشروع الوحدة                              |
| 024 - | 1446 <b>7</b>         | إجمالي عدد الحصص الدراسية                 |

DRAFT COPY DRAFT COPY DRAFT COPY DRAFT COPY DRAFT COPY DRAFT COPY DRAFT COPY DRAFT COPY DRAFT

### المصادر والملفات والأدوات والأجهزة المطلوبة

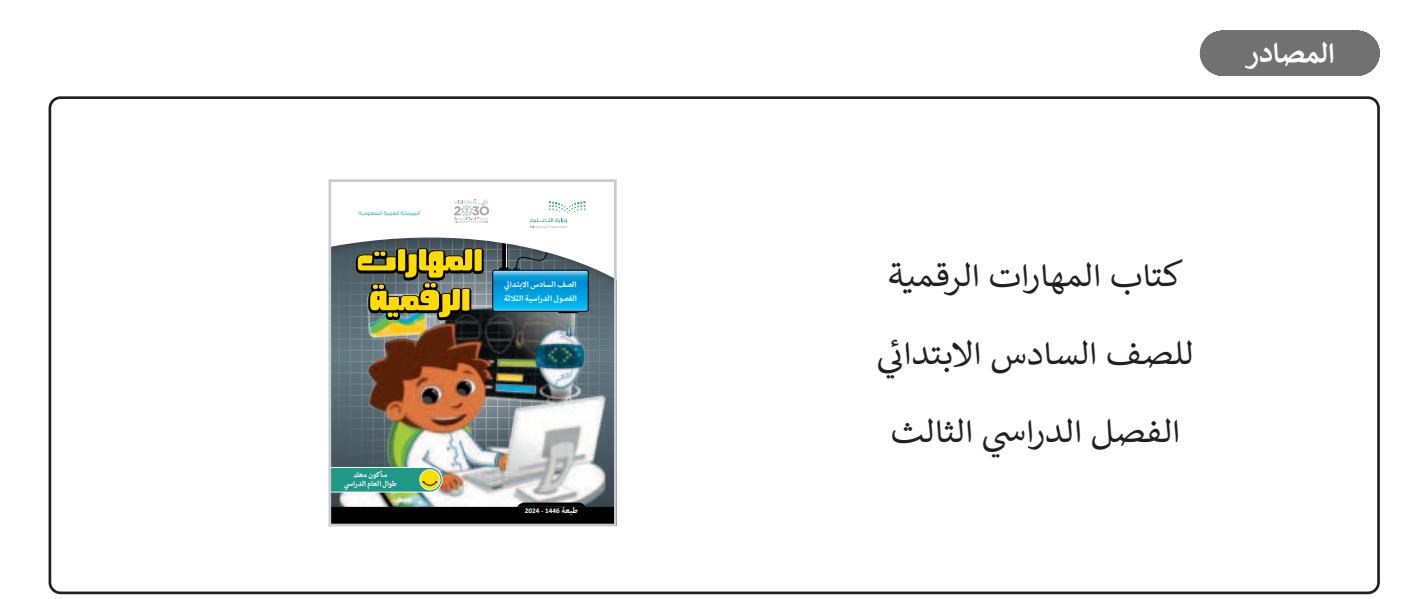

#### الملفات الرقمية

يمكنك الوصول للحلول أو الملفات النهائية للتدريبات التي يمكن استخدامها على منصة عين الإثرائية، وهي:

| > مجلد G6.S3.U3_Project |
|-------------------------|
| > مجلد G6.S3.U3.L1      |
| > مجلد G6.S3.U3.L2      |
| > مجلد G6.S3.U3.L3      |
|                         |

#### الأدوات والأجهزة

> أوبن روبيرتا لاب (Open Roberta Lab)

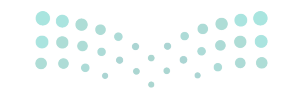

وزارة التعطيم

Ministry of Education 2024 - 1446

FT COPY DRAFT COPY DRAFT COPY DRAFT COPY DRAFT COPY DRAFT COPY DRAFT COPY DRAFT COPY DRAFT COPY

# الوحدة الثالثة/ الدرس الأول

# مستشعرات الروبوت

### وصف الدرس

الهدف العام من الدرس هو التعرف على ماهية مستشعرات الروبوت، وكيفية برمجتها والتحكم بها، وطريقة اختبار الأوامر البرمجية، وتصحيحها.

> **نواتج التعلُّم** > توضيح ماهية مستشعرات الروبوت وأهميتها. > معرفة لبنات فئة المستشعرات. > معرفة كيفية استخدام مستشعر الموجات فوق الصوتية لاكتشاف العوائق. > التحكم في حركة الروبوت اعتمادًا على مدخلات مستشعر الألوان. > التحكم في حركة الروبوت اعتمادًا على مدخلات مستشعر المسافة. > اختبار البرنامج وتصحيح الأخطاء.

#### الدرس الأول

| عدد الحصص<br>الدراسية | الوحدة الثالثة: المستشعرات في علم الروبوت |
|-----------------------|-------------------------------------------|
| 1                     | الدرس الأول: مستشعرات الروبوت             |

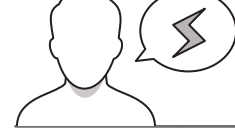

#### نقاط مهمَّة

- > قد يخفى على بعض الطلبة الأفكارُ الإبداعية لتوظيف المستشعرات بالروبوت للتفاعل مع البيئة الواقعية، لذا بيّن للطلبة ووسع مداركهم حول تطبيقاتها من واقع العديد من الأجهزة التي من حولنا التي تتفاعل مع البيئة المحيطة من خلال الاستشعار، مثل: أجهزة الري لاستشعار الرطوبة، وكذلك أجهزة استشعار الغاز للطوارئ ونحو ذلك.
- > قد يجد بعض الطلبة صعوبة في استكشاف الأخطاء للبرامج، وكذلك عند تطبيق بعض الأوامر البرمجية، لذاير قدّم لهم التطبيق قبل أن تطلب منهم اكتشاف الأخطاء، مقدِّمًا التغذية الراجعة، ومستخدمًا تعليم الأقران في الا حل التدريبات.

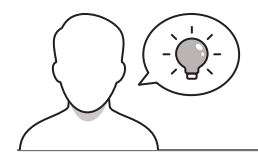

عزيزي المعلم، إليك بعض الاقتراحات التي يمكن أن تساعدك في تحضير الدرس، والإعداد له، إضافة إلى بعض النصائح الخاصة بتنفيذ المهارات المطلوبة في الدرس:

- > يمكنك الوصول للحلول أو الملفات النهائية للتدريبات التي يمكن استخدامها على منصة عين الإثرائية، وهي:
  - مجلد G6.S3.U3.L1

> اجذِب اهتمام الطلبة من خلال طرح الأسئلة الآتية:

- كيف يمكنك تحريك الروبوت؟
- كيف يتحسس الروبوت ويتفاعل مع البيئة مِن حوله؟
  - ما العلاقة بين المستشعرات وحواس الإنسان؟
- هل سبق وشاركتَ في إحدى مسابقات الروبوت؟ ما رأيك؟

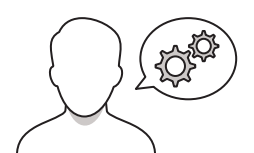

227

## خطوات تنفيذ الدرس

- > تأكد من جاهزية الطلبة للمفاهيم السابقة التي تعلموها حول
   الروبوت، مثل استخدام بيئة المحاكاة أوبن روبيرتا لاب
   (Open Roberta Lab).
- > ناقش الطلبة حول الأوامر البرمجية الموضحة في كتاب الطالب
   حول تحريك الروبوت، والمنطق البرمجي للأوامر، وكيف يمكن
   تخصيصها؟

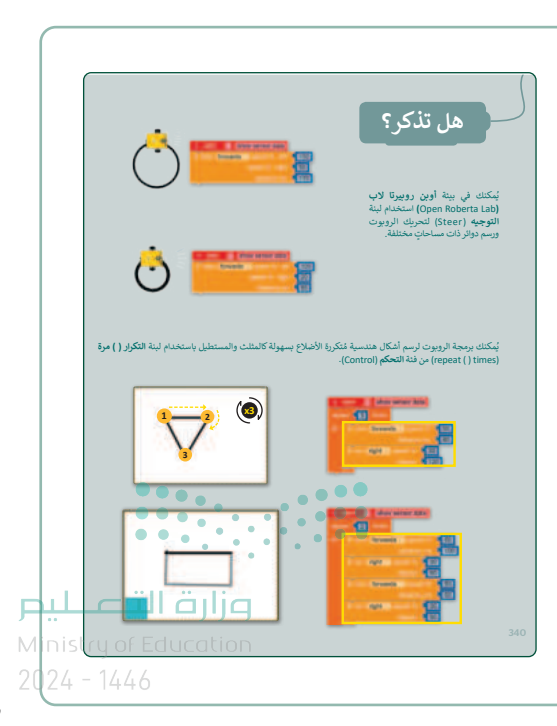

- > اشرح للطلبة مفهوم المستشعرات (Sensors) للروبوت مؤكدًا
   الدور الأساسي لها لتحقيق التفاعل بين الآلة والبيئة.
- > ناقش الطلبة حول المستشعرات الموضحة بالدرس واستخداماتها
   (مستشعر الموجات فوق الصوتية، مستشعر الألوان، مستشعر
   الجيرسكوب، مستشعر اللمس).
- > اشرح للطلبة أجزاء الروبوت Ev3 مستخدمًا الصور الموضحة
   بكتاب الطالب.
- > انتقل بعد ذلك إلى شرح ومناقشة لبنات المستشعرات (مثل: مستشعر اللمس ومستشعر الألوان وغيرها الموضحة بكتاب الطالب)، موضحًا دور كل أمر في المستشعرات، على سبيل المثال: لبنة مستشعر الألوان.

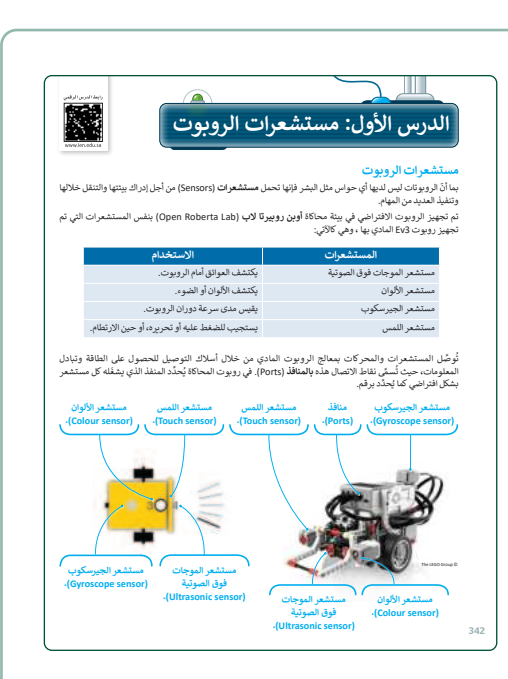

- > وضِّحْ للطلبة دور مستشعر الموجات فوق الصوتية، وآلية عمله لقياس المسافة بين الروبوت وأي كائن أمامه، مبينًا استخداماته.
- > اطلب من الطلبة أمثلة لتطبيقات واستخدامات مستشعر الموجات فوق الصوتية، على سبيل المثال: برمجة الروبوت للتحرك الحرّ والاستدارة حال وجود أي عائق أمامه من خلال مستشعر الموجات الصوتية، محددًا بالأمر البرمجي المسافةً التي ترغب أن يتخذ الإجراء عندها.
- > اشرح لبنة القيادة (Drive) وأنها تقع بفئة الحدث (Action)، ودورها للتحكم في اتجاهات الروبوت للأمام أو الخلف، وكذلك سرعته، وكذلك أوامر التوقف له، والتي يمكن أن تكون وفق ظروف محددة.

228

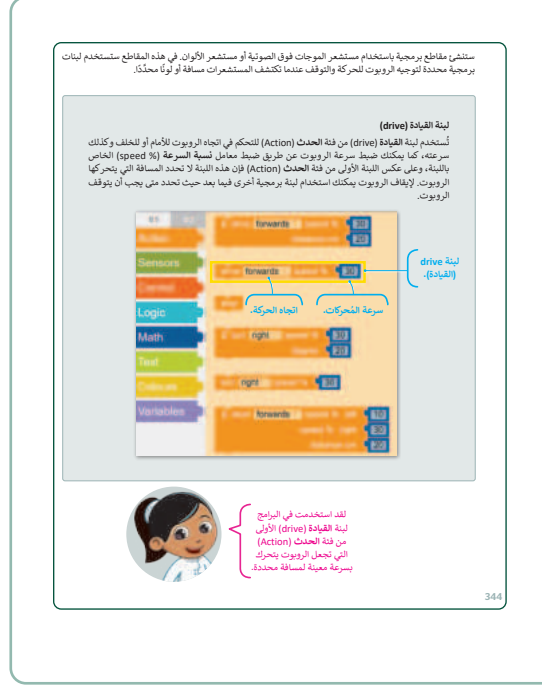

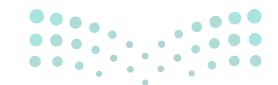

### وزارة التعـليم

Ministry of Education 2024 - 1446

- > استمر في شرح اللبنات، وانتقل إلى لبنة الانتظار حتى (wait until) ضمن فئة التحكم (Control) موضحًا بعض الاستخدامات لها، على سبيل المثال: توجيه الروبوت لمواصلة التحرك إلى الأمام حتى يكتشف مستشعر المسافة شرطًا، وبذلك يكون أمرًا شرطيًا.
- > ناقش بعض الاستخدامات الأخرى، للبنة الانتظار حتى (wait until)
   لمختلف المستشعرات مثل: مُستشعر الموجات فوق الصوتية
   والمسافة بالسنتيمتر (distance cm ultrasonic sensor).
- > بعد ذلك، انتقل إلى شرح المثال الموضح بكتاب الطالب لبرمجة الروبوت لاستشعار المسافة، موضحًا المميزات التي يمكن استخدامها مثل: فتح/ إغلاق عرض بيانات المستشعر وقِيَمه.

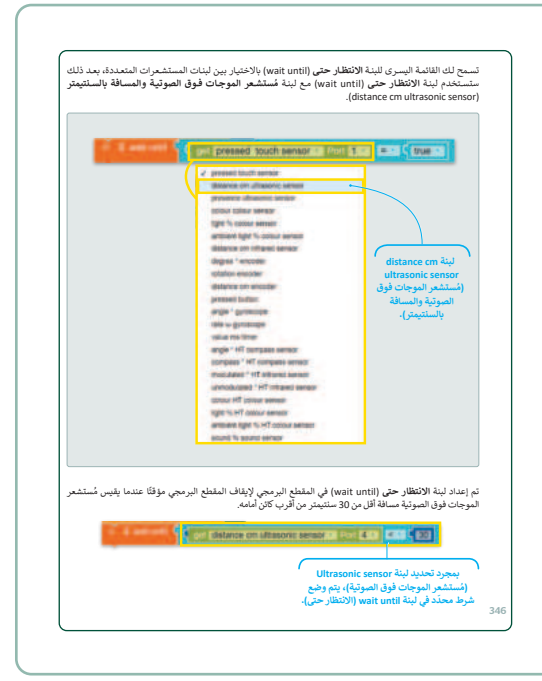

- > استمر في شرح الدرس، ووضِّحْ للطلبة الخصائص بالبرنامج للتحكم في قيم المستشعر والأوامر الافتراضية التلقائية له، مثل: 133 سنتيمتر كقيمة افتراضية لاستشعار الموجات فوق الصوتية، والتي يمكن التحكم بها.
- > انتقل الآن إلى شرح مستشعر الألوان (Colour mode) في الروبوت Ev3 واستخداماته لاكتشاف لون محدد على السطح، والأوامر التي يمكن أن تُحدثها وقتها.
- > لتوضيح دور المستشعر، انتقل إلى شرح المثال رقم 2: لبرمجة الروبوت لاستشعار الألوان، كما هو موضح في كتاب الطالب.
- > وجِّه الطلبة لحل التدريبين الأول والثاني؛ للتأكد من فهمهم للمستشعرات، واستخداماتها.

| لنطبق معًا                                                                                                    | طبق معًا                                                                       | لند                    |
|----------------------------------------------------------------------------------------------------|--------------------------------------------------------------------------------|------------------------|
| بب 1                                                                                                    | 1                                                                              | ريب .                  |
| مستشعرات الروبوت                                                                                                    | شعرات الروبوت                                                                  | مست                    |
| حدد الجملة الصحيحة والجملة الخطأ فيما يلي: صحيحة خطأ                                                                  | حدد الجملة الصحيحة والجملة ال                                                  |                        |
| نوي الروبوت الافتراضي على مستشعرات أقل من روبوت Ev3 المادي.                                                           | روبوت الافتراضي على مستشعرات أقل من را                                         | يحتوي ال               |
| متخدام لبنة مستشعر في بينة أوبن روبيرتا لاب، عليك تعيين المنفذ الذي سيتم من<br>إنه توصيل هذا المستشعر بمعالج الروبوت. | م لبنة مستشعر في بيئة أوبن روبيرنا لاب، ء<br>سيل هذا المستشعر بمعالِج الروبوت. | لاستخداء<br>خلاله تو ه |
| ن لمستشعر الألوان في الروبوت الثمييز بين ألوان وأشكال الكائنات.                                                       | ىتشعر الألوان في الروبوت التمييز بين ألوان و                                   | يمكن لمس               |
| شف مستشعر الموجات فوق الصونيّة (Ultrasonic sensor) لروبوت Ev3 الإضاءة<br>نعكسة من الأسطح.                             | ستشعر الموجات فوق الصوتية (ic sensor<br>، من الأسطح.                           | يكتشف ه<br>لمنعكسة     |
| ب 2                                                                                                    | 2                                                                              | ريب ا                  |
| مستشعرات الروبوت                                                                                                    | نشعرات الروبوت                                                                 | مست                    |
| مستشعرات الروبوت بالمهام التي تؤديها. يمكن تنفيذ نفس المهمة بواسطة أكثر من مستشعر.                                    | شعرات الروبوت بالمهام التي تؤديها. يمكن                                        | مل مستنا               |
| التحرك في البينة المحيطة.                                                                                             |                                                                                |                        |
| مستشعر الموجات فوق الصونية                                                                                            | شعر الموجات فوق الصوتية                                                        | مست                    |
|                                                                                                    | $\bigcirc$                                                                     |                        |
|                                                                                                    |                                                                                |                        |
| مستشعر الألوان () () قرر التمار حسب درجه نصوجها.                                                                      | شعر الألوان                                                                    | مست                    |
|                                                                                                    |                                                                                |                        |

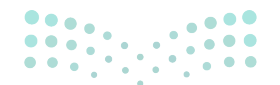

#### وزارة التعطيم

Ministry of Educatio 2024 - 1446

COPY DRAFT COPY DRAFT COPY DRAFT COPY DRAFT COPY DRAFT COPY DRAFT COPY DRAFT COPY

- > بعد ذلك، ناقش الطلبة حول آلية اختبار البرنامج وتشخيص وتصحيح الأخطاء (Debugging procedure) بالأوامر البرمجية مدعمًا ذلك بمثال تطبيقي لتسلسل مراحل اكتشاف الأخطاء البرمجية وتصحيحها.
- > بعد ذلك، أكد للطلبة إمكانية وضع التصحيح (debug mode)
   للتحقق الآلي من الأخطاء البرمجية، وحينما تظهر الأيقونة خطأ
   تقني (Bug) تعني وجود خلل تقني يتطلب التصحيح.
- > وأخيرًا، كلِّف الطلبة بحل التدريبين الثالث والرابع؛ للتحقق من فهمهم لتطبيقات استخدام مستشعرات الروبوت (المسافة، الألوان).

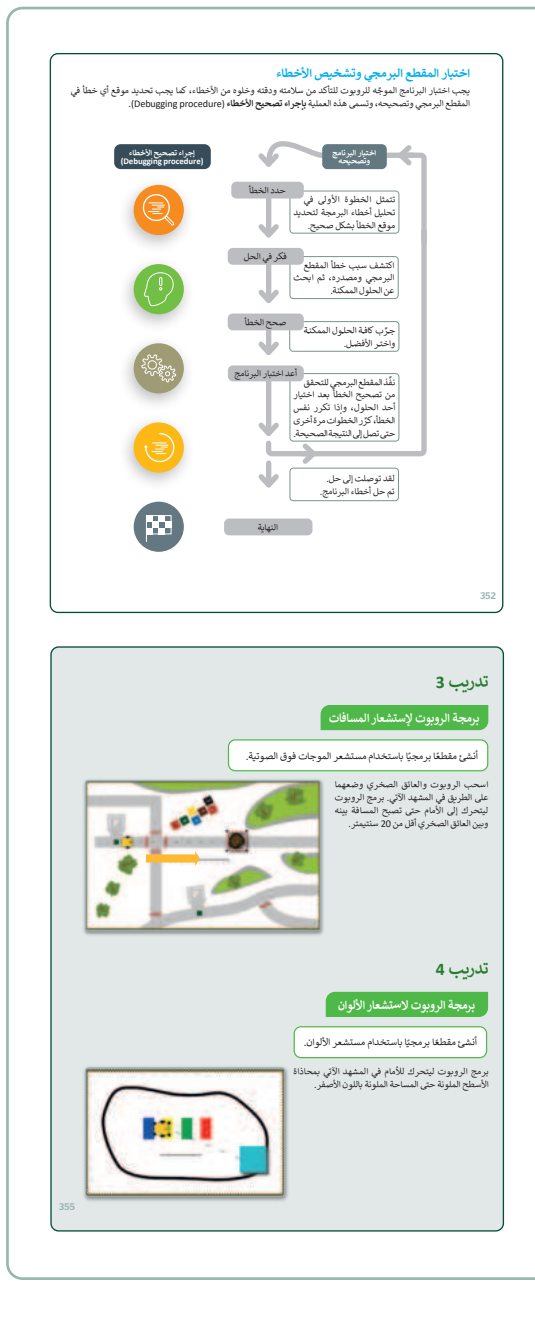

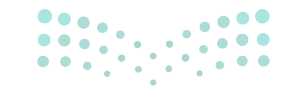

#### وزارة التعطيص

Ministry of Educatio 2024 - 1446

# لنطبق معًا

## تدريب 1

### مستشعرات الروبوت

| خطأ      | صحيحة | حدد الجملة الصحيحة والجملة الخطأ فيما يلي:                                                                                    |
|----------|-------|----------------------------------------------------------------------------------------------------|
| <b>I</b> |       | 1. يحتوي الروبوت الافتراضي على مستشعرات أقل من روبوت Ev3 المادي.                                                              |
| <        |       | 2. لاستخدام لبنة مستشعر في بيئة أوبن روبيرتا لاب، عليك تعيين المنفذ الذي سيتم من<br>خلاله توصيل هذا المستشعر بمعالِج الروبوت. |
|          |       | 3. يمكن لمستشعر الألوان في الروبوت التمييز بين ألوان وأشكال الكائنات.                                                         |
|          |       | 4. يكتشف مستشعر الموجات فوق الصوتية (Ultrasonic sensor) لروبوت Ev3 الإضاءة<br>المنعكسة من الأسطح.                             |

## تدريب 2

#### مستشعرات الروبوت

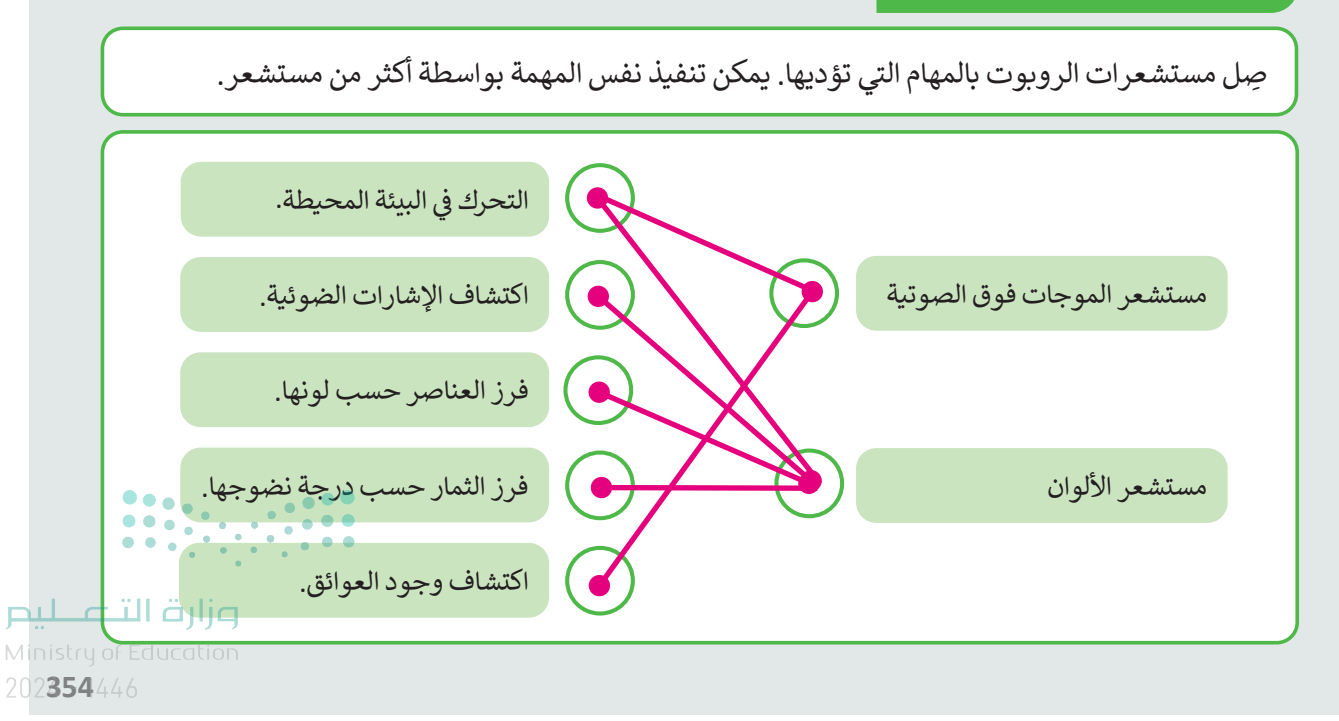

برمجة الروبوت لإستشعار المسافات

أنشئ مقطعًا برمجيًا باستخدام مستشعر الموجات فوق الصوتية.

اسحب الروبوت والعائق الصخري وضعهما على الطريق في المشهد الآتي. برمج الروبوت ليتحرك إلى الأمام حتى تصبح المسافة بينه وبين العائق الصخري أقل من 20 سنتيمتر.

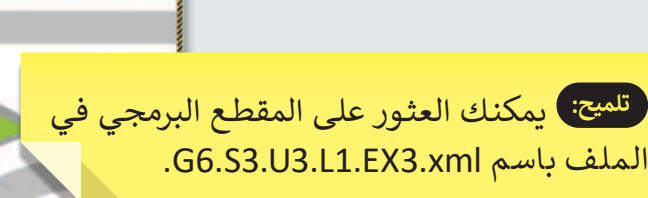

## تدريب 4

برمجة الروبوت لاستشعار الألوان

أنشئ مقطعًا برمجيًا باستخدام مستشعر الألوان.

برمج الروبوت ليتحرك للأمام في المشهد الآتي بمحاذاة الأسطح الملونة حتى المساحة الملونة باللون الأصفر.

تلميح: يمكنك العثور على المقطع البرمجي في الملف باسم G6.S3.U3.L1.EX4.xml.

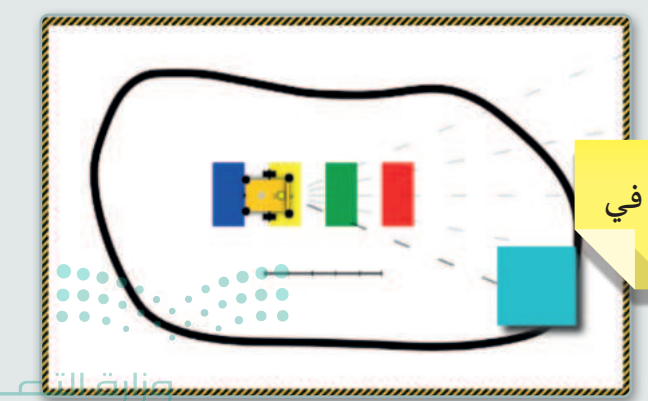

Ministry of Education 2024 - 1446

# الوحدة الثالثة/ الدرس الثاني

# اتخاذ القرارات

### وصف الدرس

الهدف العام من الدرس هو برمجة الروبوت لاتخاذ القرارات من خلال الأوامر المنطقية، واستخداماتها في التحكم بالمستشعرات.

# نواتج التعلُّم

- > برمجة الروبوت لاتخاذ القرارات.
- > برمجة الروبوت ليتحرك مسافات محددة باستخدام الجمل الشرطية.
  - > برمجة الروبوت لاكتشاف الأضواء باستخدام الجمل الشرطية.

# الدرس الثاني عدد الحصص الوحدة الثالثة: المستشعرات في علم الروبوت الدراسية 2

#### نقاط مهمَّة

> قد يصعب على بعض الطلبة ربط التطبيقات البرمجية بالواقع الفعلي، لذا حاول تقديم العديد من الأمثلة التي تربط الدرس بالواقع، على سبيل المثال: دور اتخاذ القرارات في البرمجة بالواقع مثل تحرك السيارة ذاتية القيادة، وإشارات المرور الآلية التي تستشعر الحركة من حولها، وغير ذلك.

#### وزارة التعطيم

Ministry of Education 2024 - 1446

التمهيد

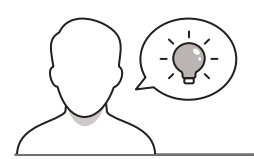

عزيزي المعلم، إليك بعض الاقتراحات التي يمكن أن تساعدك في تحضير الدرس، والإعداد له، إضافة إلى بعض النصائح الخاصة بتنفيذ المهارات المطلوبة في الدرس:

- > يمكن للطالب الوصول لمستندات هذا الدرس من خلال الكتاب الرقمي على منصة عين الإثرائية، وهي:
  - G6.S3.U3.L2
  - > اجذِب اهتمام الطلبة من خلال طرح الأسئلة الآتية:
  - كيف تم برمجة الإشارة المرورية للتعرف على الحركة من حولها؟ وما علاقة ذلك بالدرس؟
    - كيف تم برمجة إنذار الطوارئ للتعرف على حرارة الحريق؟ وما علاقة ذلك بالدرس؟
  - ما الأجهزة التي تعرفونها من حولكم التي تعتمد على استشعار البيئة؟ كيف تعمل هذه الأجهزة؟

### خطوات تنفيذ الدرس

234

> في البداية، قدم للطلبة الأمثلة ذات العلاقة بالدرس، مثل: الدرس الثانى: اتخاذ القرارات تحرُّك السيارة ذاتية القيادة في المدينة، ودور المستشعرات في قراءة المحيط، واتخاذ القرارات لذلك. > بيّن لهم دور المستشعرات لجعل الروبوت مستقلًا في اتخاذ ِمجة الروبوت ليعمل بشكل مستقل، وهذا يعني أن الروبوت س ذ قرارات من تلقاء نفسه حول المهمة التي يجب تنفيذها بعد ذلك القرارات، حتى لا ينتظر أي توجيه من الإنسان، مؤكدًا دور تقل، سيبرمَج الروبوت للتنقل باستخدام لبنات فنة المس Colour) ومستشعر المسافة (Distance sensor). سا المستشعرات بذلك، ودور الإنسان المسبق لتغذية الأوامر الصحيحة. الثوقف لمدة 1000 مللي ثانية إذا اكتشف مستشعر الألوان اللون الأح > ناقشهم في الأخطاء التي يمكن أن تنجم عن تقديم الأوامر الخطأ للروبوت، رابطًا ذلك بالواقع. > اشرح لهم برمجة الروبوت للحركة بشكل مستقل في الطريق (كما هو بكتاب الطالب) موضحًا الخطوات: التحرك، والانعطاف، والتوقف، والدوران، والقرار المقابل لكل الأحداث السابقة.

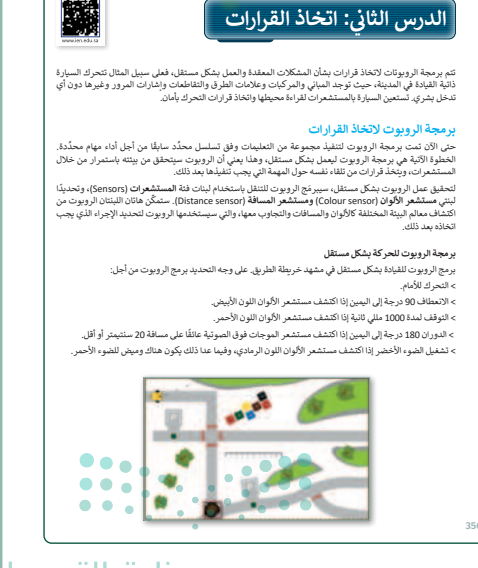

وزارة التعطيم

Ministry of Education 2024 - 1446

- > استمر في شرح الدرس، ووضِّحْ للطلبة دور الأمر البرمجي للبنة **تكرار غير محدود (**repeat indefinitely) ضمن فئة **التحكم (**Control)، مقدِّمًا مثالًا لهذا الأمر.
- > انتقل الآن إلى شرح الأمر البرمجي إذا..نفّذ (if do) وإمكانية اكتشاف الألوان من خلاله لتنفيذ قرار محدد، على سبيل المثال: إذا وجدت اللون الأبيض، قم بالدوران للخلف، وهكذا، مؤكدًا أن الشرط هنا هو الالتقاء باللون الأبيض، وأن القرار هو الدوران.
- > بعد ذلك، اشرح للطلبة العمليات المنطقية التي يمكن وضعها
   > كشرط لتنفيذ القرار، مثل: ( + ، ، =، .. إلخ).

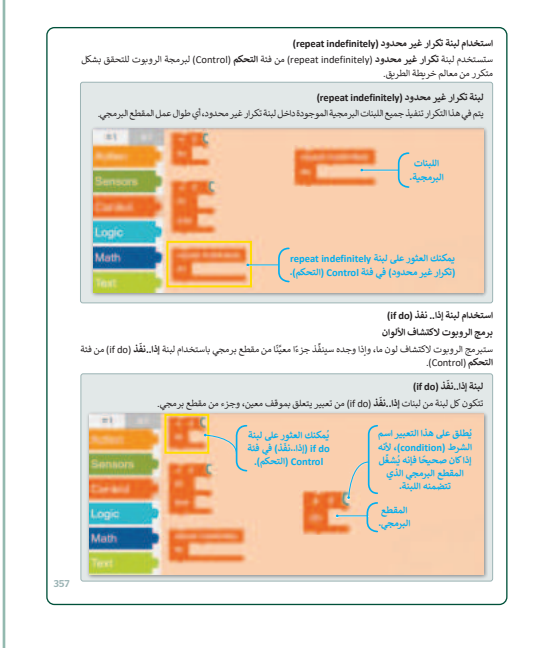

- > استمر في تطبيق الأوامر البرمجية للطلبة حول الجمل
   الشرطية، وربطها بالمستشعرات، مثل: لبنة تكرار غير محدود،
   وتنفيذ الحركة، أو التوقف.
- > بيّن للطلبة الفرق بين الأمر إذا..نفّذ (if do) و إذا..نفّذ..أخرى
   (If Do Else) مدعمًا ذلك بالأمثلة المنطقية من الواقع، مثل:
   إذا تحسس اللون الأحمر توقف، وإلا استمر بسرعة 20 سنتيمتر.
- > قسّم الطلبة لمجموعات متجانسة، واطلب منهم حل التدريب
   الأول؛ للتحقق من معرفتهم لوظائف اللبنات البرمجية.
  - > بعد ذلك، قدّم لهم التغذية الراجعة المناسبة.

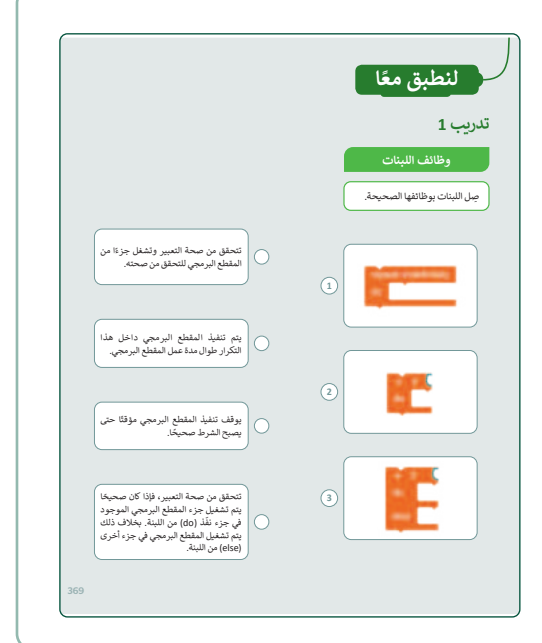

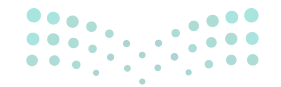

#### وزارة التعطيم

Ministry of Educatio 2024 - 1446

COPY DRAFT COPY DRAFT COPY DRAFT COPY DRAFT COPY DRAFT COPY DRAFT COPY DRAFT COPY DRAFT COPY

- > استمر في شرح الدرس، وطبق استخدام الأوامر البرمجية من فئة التحكم (Control) مع مستشعر الموجات فوق الصوتية (Ultrasonic sensor) مثل: الانعطاف 180 درجة لليمين إذا وَجَدَ عائقًا بمسافة 10 سنتيمتر.
- > اطلب من الطلبة زيادة تعقيد الأمر البرمجي، من خلال إضافة أوامر تلحق وتتبع الشرط، مثل: التكرار غير المحدود حتى يتحقق الروبوت من المسافة، وكذلك إضافة لبنات الأرقام ضمن فئة حساب (Math)، كما هو موضح بكتاب الطالب.
- > استمر في شرح الدرس، ووضِّحْ للطلبة استخدامات وتطبيق الأمر إذا..نفّذ..أخرى (If Do Else) مع مستشعر الموجات فوق الصوتية (كما هو بكتاب الطالب) مؤكدًا للطلبة إمكانية تحرير الأمر البرمجي لابتكار أفكار مختلفة، مثل: اختيار الأضواء، والعمليات المنطقية لاتخاذ القرارات، ونحو ذلك.

| فة حب (Math)<br>تحتوي هذه الله على لية الوقم (number)، والتي مستخدمها لإشداء ليا<br>(قرم).<br>(قرم).<br>(فيه: Math على (مسار)) | , unage state stat |
|----------------------------------------------------------------------------------------------------|----------------------------------------------------------------------------------------------------|
|                                                                                                    |                                                                                                    |

- > انتقل الآن لبرمجة اختيار الأضواء، ودور التسلسل البرمجي
   في تنفيذ الأوامر وفقًا لمدخلات المستخدم.
- > بيّن لهم دور العمليات المنطقية بالتنفيذ مثل: علامة (=)
   للمقارنة والمطابقة مع الألوان، وعلامة (> و<) لتحديد</li>
   المسافات ونحو ذلك.
- > انتقل إلى شرح الأزرار من البرنامج للمحاكاة، مثل: إعادة الضبط (Reset) وبدء / توقف (Start/Stop) وعرض الروبوت (Robot's View).
- > وأخيرًا، وجِّه الطلبة لحل التدريبين الثاني والثالث؛ للتحقق من تطبيقهم لمفاهيم الدرس حول الأوامر البرمجية للروبوت لاتخاذ القرار عند استشعار المسافة والألوان.

236

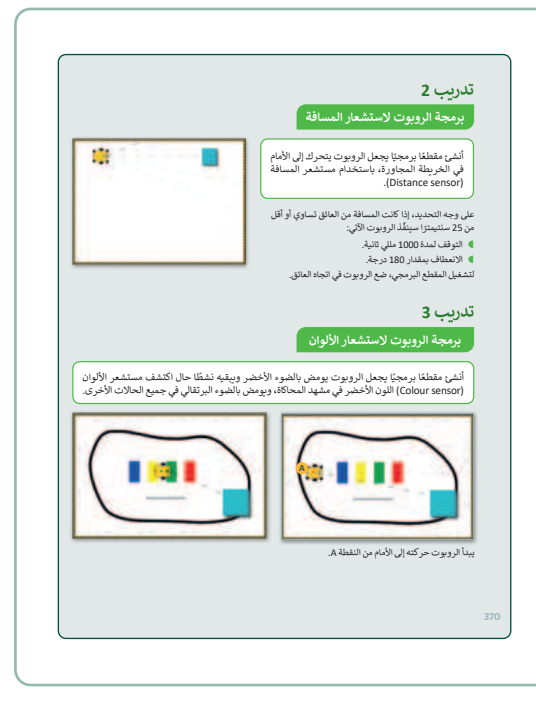

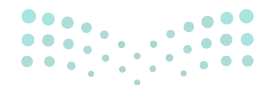

#### وزارة التعطيص

Ministry of Educatio 2024 - 1446

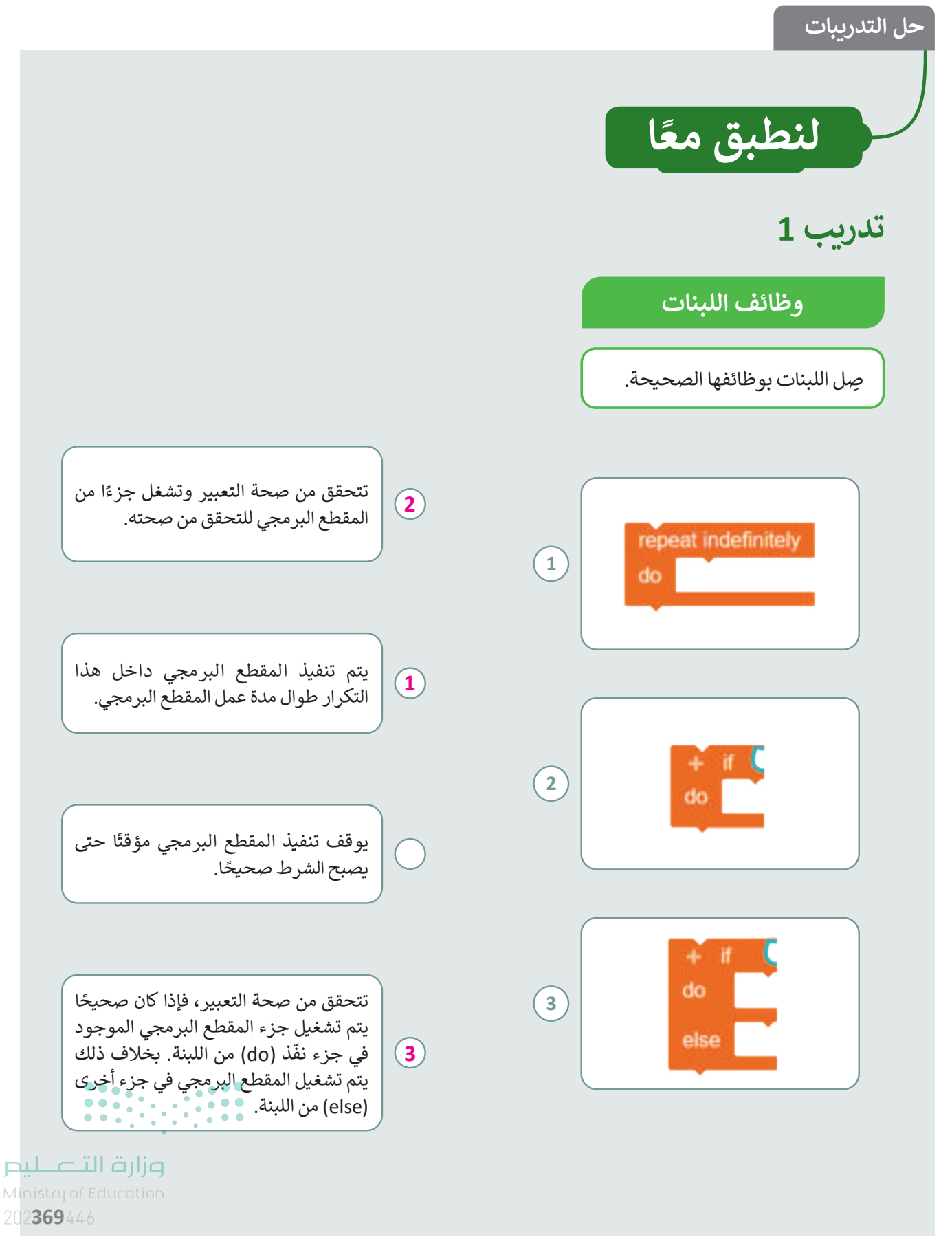

#### برمجة الروبوت لاستشعار المسافة

أنشئ مقطعًا برمجيًا يجعل الروبوت يتحرك إلى الأمام في الخريطة المجاورة، باستخدام مستشعر المسافة (Distance sensor).

على وجه التحديد، إذا كانت المسافة من العائق تساوي أو أقل من 25 سنتيمترًا سينفِّذ الروبوت الآتي:

- 🔵 التوقف لمدة 1000 مللي ثانية.
- 🔵 الانعطاف بمقدار 180 درجة.

لتشغيل المقطع البرمجي، ضع الروبوت في اتجاه العائق.

## تدريب 3

برمجة الروبوت لاستشعار الألوان

![](_page_238_Picture_9.jpeg)

تلميح: يمكنك العثور على المقطع البرمجي في الملف باسم G6.S3.U3.L2.EX2.xml.

أنشئ مقطعًا برمجيًا يجعل الروبوت يومض بالضوء الأخضر ويبقيه نشطًا حال اكتشف مستشعر الألوان (Colour sensor) اللون الأخضر في مشهد المحاكاة، ويومض بالضوء البرتقالي في جميع الحالات الأخرى.

![](_page_238_Figure_12.jpeg)

2024 - 1446

# الوحدة الثالثة/ الدرس الثالث

# إنشاء الخرائط

#### وصف الدرس

الهدف العام من الدرس هو أن يتعلم الطلبة كيفية إنشاء وتعديل الخرائط للروبوت الافتراضي ليتحرك وينفذ المهام. كما يتعلمون كيفية تغيير خرائطهم أو إنشائها. بشكل أكثر تحديدًا، يتعلمون كيفية إنشاء خرائطهم عن طريق إضافة عوائق ومساحات ملونة. كما يعدلون حجم ولون الأشياء الخاصة بهم والمساحات الملونة لتناسب احتياجات خرائطهم.

# نواتج التعلُّم

- > إضافة وإزالة العوائق في مشهد المحاكاة.
  - > تحرير المساحات الملونة.
    - > إنشاء مسارات للخريطة.
- > تحرير المسارات وإضافة الأشكال والعوائق.

| الدرس الثالث          |                                           |
|-----------------------|-------------------------------------------|
| عدد الحصص<br>الدراسية | الوحدة الثالثة: المستشعرات في علم الروبوت |
| 2                     | الدرس الثالث: إنشاء الخرائط               |
| 2                     | مشروع الوحدة                              |

#### نقاط مهمَّة

- > قد يخفى على بعض الطلبة المقصود بالبيئة الافتراضية، بيّن لهم أنها واجهة المستخدم باللعبة (مثل التضاريس، ونحو ذلك)، مؤكدًا علاقتها بالأوامر البرمجية والمستشعرات كجزء من تفاعل الروبوت مع تلك البيئة.
- > قد لا يدرك بعض الطلبة أنه بالإمكان إضافة صور في تلك البيئة من الواقع، مثل: شخصيات يرغبها، أو أماكن يعرفها ونحو ذلك، لذا بيّن لهم أنّ بإمكانهم فِعْل ذلك، مع التطبيق من خلال استخدام أحد الأمثلة لتوظيف شخصيات وأماكن للبيئة الافتراضية للروبوت.

التمهيد

![](_page_240_Picture_1.jpeg)

عزيزي المعلم، إليك بعض الاقتراحات التي يمكن أن تساعدك في تحضير الدرس، والإعداد له، إضافة إلى بعض النصائح الخاصة بتنفيذ المهارات المطلوبة في الدرس:

- > يمكنك الوصول للحلول أو الملفات النهائية للتدريبات التي يمكن استخدامها على منصة عين الإثرائية، وهي:
  - مجلد G6.S3.U3.L3
  - > اجذِب اهتمام الطلبة من خلال طرح الأسئلة الآتية:
  - هل من الممكن إنشاء خرائط خاصة بك بحيث يتحرك الروبوت من خلالها؟
  - كيف يمكنك تصميم خارطة طريق معقدة، تجعل الروبوت يتعرف عليها ليصل للنهاية؟
    - ما رأيك في تصميم الخارطة ورقيًا قبل تطبيقها بالمحاكاة؟

![](_page_240_Picture_9.jpeg)

### خطوات تنفيذ الدرس

- > في البداية، وضّح للطلبة المقصود بمشهد المحاكاة، وكيف يتحرك الروبوت داخلها، وعلاقة ذلك بالعوائق بالطريق والأوامر البرمجية والمستشعرات.
- > ناقشهم لربط مشهد المحاكاة بالواقع، واطلب منهم الأمثلة لذلك، مقدِّمًا التوجيه والتغذية اللازمة.
- > اشرح لهم الأزرار الموضحة بالمشهد، مثل: تحميل الصورة
   كخلفية، والتلوين، وسحب الألوان ونحو ذلك.
- > انتقل بعد ذلك لمفهوم إضافة العوائق، وتلوين المساحات،
   والأزرار الفرعية لرسمها مثل: مساحة ثنائية الأبعاد، والمثلث،
   والدائرة، وعائق ثلاثي الأبعاد. ونحو ذلك.

![](_page_240_Picture_15.jpeg)

Ministry of Education 2024 - 1446

- > بعد ذلك، بيِّن للطلبة طريقة إضافة أكثر من عائق على مساحة المشهد للمحاكاة، وكيفية ضبط موضعه بالمشهد من خلال السحب والإفلات.
- > انتقل بعد ذلك لشرح إعادة تلوين العوائق، مؤكدًا إمكانية
   استخدام أداة تحديد الألوان.
- > وضِّحْ لهم طريقة إزالة العوائق من المشهد، وكيفية تحرير المساحات الملونة، كما هو موضح في كتاب الطالب.
- > بيّن للطلبة أن المساحات الملونة عبارة عن أسطح يمكن
   للروبوت اكتشافها باستخدام مستشعر الألوان.
- > بعد ذلك بنفس خطوات شرح إضافة العوائق، اشرح للطلبة طريقة ضبط تلوين المساحة، وإضافتها، وإزالتها.

![](_page_241_Figure_5.jpeg)

> استمر في شرح الدرس، ووضِّحْ للطلبة كيفية إنشاء الخرائط مستخدمًا المثال الموضح في كتاب الطالب (مثال1) لإنشاء خرائط طرق جديدة، وتخيل الفكرة المطلوبة بالأوامر مثل: القيادة بشكل مستقل على الطريق، وتحسس العوائق لبحث طرق بديلة.

- > بعد ذلك، بيِّن لهم أن اللون الرمادي هو الطريق، وأن العوائق
   هي التي باللون الأحمر، مؤكدًا إمكانية استخدام ألوان مختلفة،
   لكن يجب مراعاتها في الأوامر البرمجية.
- > وضح لهم بالتفصيل كيفية إنشاء الطُرق وتلوينها مستعينًا
   بالخطوات الموضحة في كتاب الطالب.

![](_page_241_Figure_9.jpeg)

![](_page_241_Figure_10.jpeg)

وزارة التعطيص

Ministry of Educatio 2024 - 1446

- > استمر في شرح كيفية إنشاء الخرائط، وبيّن كيفية إضافة المنزل، والأشكال التجميلية للخريطة، مؤكدًا للطلبة إمكانية الإبداع التصميمي لها وفق رغباتهم الشخصية.
- > قسّم الطلبة لمجموعات متجانسة، واطلب منهم حل التدريب
   الأول؛ للتحقق من استيعاب الطلبة لكيفية إنشاء الخرائط
   وتصميمها في المشهد للمحاكاة.
  - > قدّم لهم التغذية الراجعة المناسبة.

![](_page_242_Picture_3.jpeg)

![](_page_242_Picture_4.jpeg)

#### وزارة التعطيص

Ministry of Educatio 2024 - 1446

- > بعد ذلك، ناقش الطلبة حول كيفية برمجة الروبوت لاستخدام الخريطة التي تم تصميمها، من خلال تشغيل البرنامج للحركة بشكل مستقل، بحيث تكون نقطة انطلاق الروبوت في المربع الأخضر.
- > اعرِض لهم الأمر البرمجي الموضح في كتاب الطالب، مع التأكيد على تعديل الألوان وفقًا لما تم تصميمه في الخريطة لكل طالب.
- > اسمح للطلبة باستخدام طريقة المحاولة والخطأ لتنفيذ ذلك،
   ثم قدم لهم الدعم والمساندة اللازمة للوصول إلى الحل
   الصحيح، وكيفية فحص الأمر البرمجي للوصول للخطأ، والحل
   الصحيح.
- > أكد للطلبة الذين طبقوا الدرس بشكل صحيح، أن بإمكانهم الإبداع والتفكير خارج الصندوق لابتكار أفكار أخرى يمكن من خلالها توظيف المستشعرات والخرائط.
- > وأخيرًا، وجّه الطلبة لحل التدريبين الثاني والثالث؛ للتحقق من تطبيق الطلبة للأوامر البرمجية على الخرائط والمستشعرات.

![](_page_243_Picture_5.jpeg)

![](_page_243_Figure_6.jpeg)

## مشروع الوحدة

- > وجِّه الطلبة لتنفيذ المشروع الموضح في نهاية الوحدة، والذي بعنوان "مشروع الروبوت الحارس" موضحًا فكرة المشروع وعناصره الرئيسة.
- > حتَّ الطلبة على قراءة التعليمات الموجودة في كتاب الطالب حول ما هو مطلوب في هذا المشروع. اطلب منهم أولًا إنشاء الخريطة الموضحة في كتاب الطالب مع إضافة الأشكال والعوائق المطلوبة باستخدام المهارات التي تعلموها في الدرس الثالث. ذكّرهم باستخدام مستشعرات المسافة والألوان لبرمجة الروبوت ليتحرك عبر المسافات المطلوبة وبكتشف الألوان للعثور على الدخيل في خريطة الساحة.
- > ضع معايير مناسبة لتقييم أعمال الطلبة في المشروع، وتأكّد من فهمهم لمتطلبات المشروع.
- > يمكنك الاسترشاد بمعايير تقييم المشاريع الواردة في الدليل العام.
- > قيّمهم وفْقَ معايير التقييم، وقدّم لهم التغذية الراجعة للوصول لأفضل نتيجة.
- > أخيرًا، حدد موعد تسليم المشروع ومناقشة أعمال المجموعات.

![](_page_244_Picture_7.jpeg)

| <br><ul> <li>&gt; في نهاية الوحدة، ألْقِ الضوء على أهداف الوحدة الرئيسة مرة</li> <li>أخرى، واختبر مدى فهمهم للمصطلحات التي تعلموها منها.</li> </ul> |
|----------------------------------------------------------------------------------------------------|
| <ul> <li>&gt; وفي الختام، يمكنك تذكير الطلبة بمصطلحات الوحدة المهمة</li> <li>التي وردت في فهرس المصطلحات.</li> </ul>                                |
|                                                                                                    |
|                                                                                                    |

![](_page_244_Picture_9.jpeg)

حل التدريبات

![](_page_245_Picture_1.jpeg)

تدريب 1

إضافة المساحات الملونة

أضف مساحة ملونة باللون البني وأخرى باللون الأسود إلى خريطة مساحات الألوان، وبرمج الروبوت لتنفيذ المهام فيها.

![](_page_245_Figure_5.jpeg)

إضافة العوائق

أنشئ الخريطة وبرمج الروبوت للتنقل باستخدام مستشعر المسافة (Distance sensor).

- أنشئ العوائق وضعها كما هو موضح في الصورة أدناه على الخريطة باستخدام الشبكة.
  - حدًد الخريطة البيضاء.

![](_page_246_Figure_5.jpeg)

![](_page_246_Picture_6.jpeg)

- برمج الروبوت للتحرك إلى الأمام، وفي كل مرة يكتشف فيها مستشعر المسافة (Distance sensor) عائقًا على مسافة 10 سنتيمترات أو أقل، ينعطف 90 درجة إلى اليمين.
  - 🕨 شغِّل رسم مسار الروبوت (robot draw trail) 📈 لمشاهدة المسار الذي يتبعه الروبوت.

![](_page_246_Picture_9.jpeg)

#### إضافة العوائق والمساحات الملونة

أنشئ متاهة خريطة المشهد الآتية والتي تحتوي على العوائق والمساحات الملونة، وبرمج الروبوت للوصول إلى المساحة الملونة باللون الأصفر ثم الوقوف.

| جي في الملفات باسم | تلميح: يمكنك العثور على المقطع البرم |
|--------------------|--------------------------------------|
|                    | G6.S3.L3.EX3_maze map.json •         |
|                    | G6.S3.U3.L3.EX3.xml •                |

- استخدم الخريطة البيضاء التي تحتوي على العائق الأزرق.
  - أنشئ المتاهة باستخدام العوائق.
- أضف مساحتين باللونين والشكلين المحددين وضعهما كما هو موضح بالصورة.
- برمج الروبوت للخروج من المتاهة، والوقوف في المساحة الملونة باللون الأصفر باستخدام مستشعر الألوان
   (Colour sensor) ومستشعر المسافة (Distance sensor).

#### وزارة التعليم Ministry of Education 202**385**446

الإجابة على أسئلة قسم "اختبر نفسك"

# السؤال الأول

| خطأ      | صحيحة    | حدد الجملة الصحيحة والجملة الخطأ فيما يلي:                                                                                  |
|----------|----------|----------------------------------------------------------------------------------------------------|
| <b>I</b> |          | 1. عند استخدام شبكة الجدول لإنشاء جدول، يمكنك تحديد عدد الأعمدة والصفوف بالجدول<br>بشكل مرئي قبل إضافته إلى المستند.        |
|          | <b>I</b> | 2. عند إنشاء جدول باستخدام قائمة الجدول، يمكنك تعيين هوامش الجدول لتكون هوامش<br>الصفحة.                                    |
|          |          | 3. يستخدم الزر                                                                                                    |
|          |          | 4. لحذف عمود من الجدول، يجب عليك أولًا الضغط عليه بزر الفأرة الأيمن. ثم الضغط على (حذف<br>خلايا) واختيار (حذف عمود بأكمله). |
| <b></b>  |          | 5. إذا ضغطت على Ctrl + F، فستفتح نافذة البحث والاستبدال.                                                                    |
|          |          | <ol> <li>باستخدام الخيار</li> <li>بمكنك ضبط المسافة البادئة للسطر الأول من الفقرة.</li> </ol>                               |
|          | <b>Ø</b> | 7. يمكنك إضافة رموز في المستند باستخدام مفاتيح لوحة المفاتيح.                                                               |
| <b>I</b> |          | ٤. يمكنك التراجع عن خطأ أثناء العمل على المستند بالضغط على Ctrl + H.                                                        |
| <b>Ø</b> |          | <ol> <li>يتيح لك عرض المسودة معاينة الهوامش الفعلية للصفحة.</li> </ol>                                                      |
| •••      |          | )1. تعمل طريقة عرض "وضع القراءة" على تغيير حجم النص تلقائيًا باستخدام أعمدة وخطوط أكبر<br>لعرض المستند.                     |
|          |          | 11. تحتاج إلى إضافة فاصل صفحة إذا كنت تريد إدراج صفحة غلاف في الصفحة الأولى من المستند.                                     |

يم

# الإجابة على أسئلة قسم "اختبر نفسك"

## السؤال الثاني

![](_page_249_Figure_2.jpeg)

FT COPY DRAFT COPY DRAFT COPY DRAFT COPY DRAFT COPY DRAFT COPY DRAFT COPY DRAFT COPY DRAFT COPY

الإجابة على أسئلة قسم "اختبر نفسك"

### السؤال الثالث

250

صِل كل خطوة من خطوات عملية تصميم الألعاب مع وصفها.

![](_page_250_Figure_3.jpeg)

DRAFT COPY DRAFT COPY DRAFT COPY DRAFT COPY DRAFT COPY DRAFT COPY DRAFT COPY DRAFT COPY DRAFT

الإجابة على أسئلة قسم "اختبر نفسك"

## السؤال الرابع

رقم الصور أدناه لإنشاء بيان اللعبة الآتى.

![](_page_251_Figure_3.jpeg)
الإجابة على أسئلة قسم "اختبر نفسك"

السؤال الخامس

أكمل المقطع البرمجي لجعل الروبوت يتوقف عند: > مسافة أقل من 25 سنتيمتر من العائق في المقطع البرمجي الأول. > المنطقة الخضراء في المقطع البرمجي الثاني.

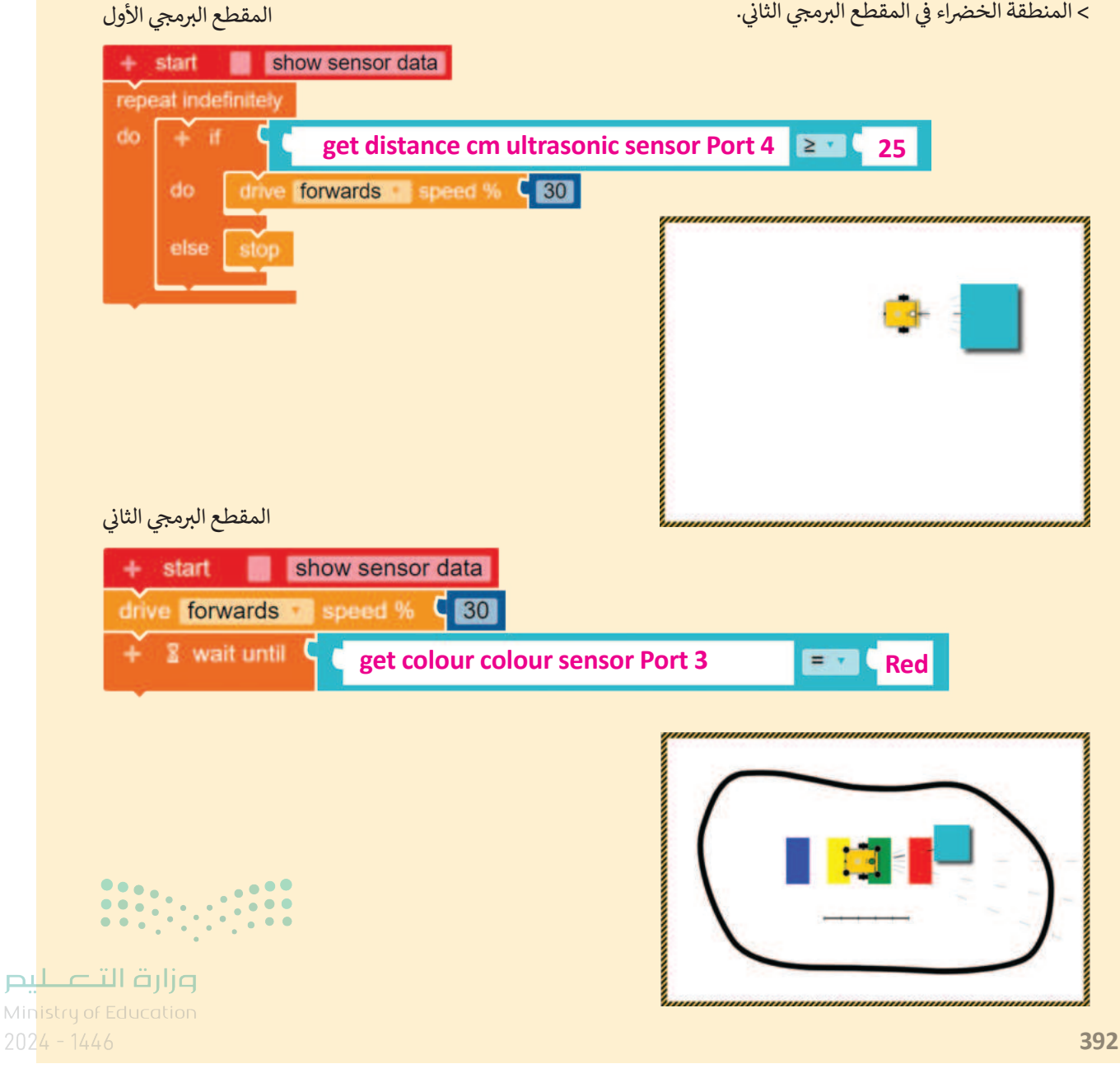

252 DRAFT COPY DRAFT COPY DRAFT

## الإجابة على أسئلة قسم "اختبر نفسك"

## السؤال السادس

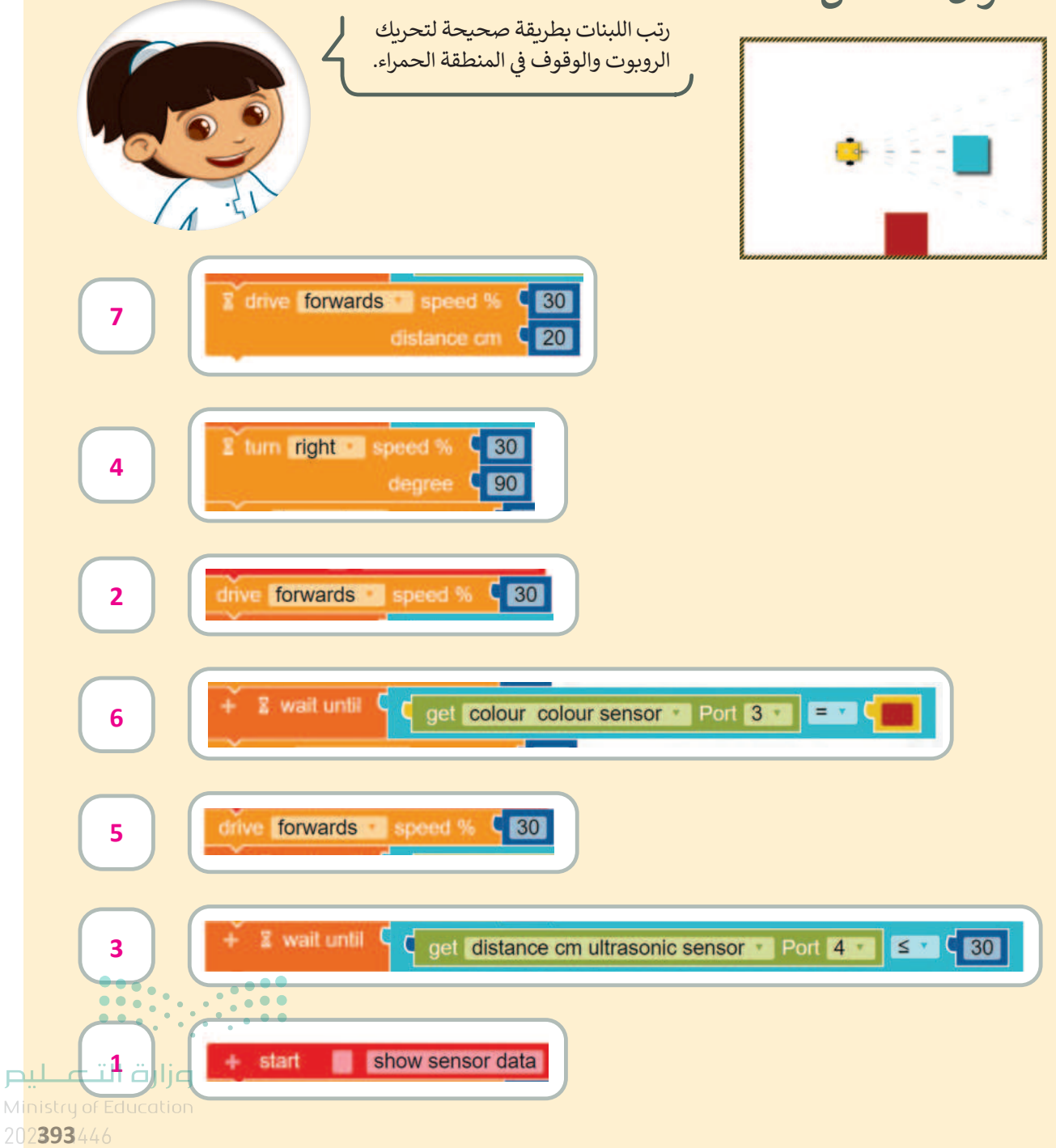

253 FT COPY DRAFT COPY DRAFT COPY DRAFT COPY DRAFT COPY DRAFT COPY DRAFT COPY DRAFT COPY DRAFT COPY

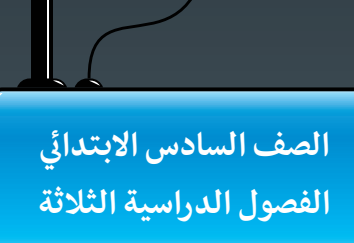

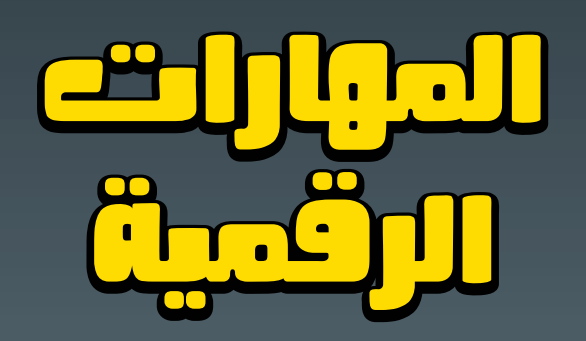

**المهارات الرقمية** هي سلسلة من كتب الحوسبة وتقنية المعلومات تعتمد مقاربة مبتكرة قائمة على المشاريع. يتعلم الطلبة مفاهيم الحوسبة ويطورون مهاراتهم في تقنية المعلومات والاتصالات عبر أنشطة مميزة وسيناريوهات ممتعة من العالم الحقيقي.

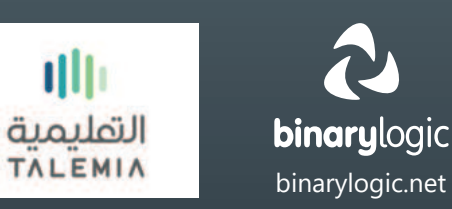

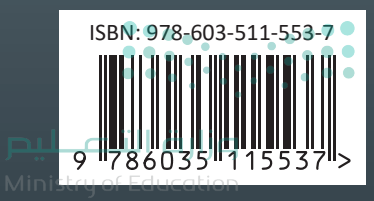